平成25年度「成長分野等における中核的専門人材養成の戦略的推進」

# Android アプリケーション開発教材

スマホアプリ開発技術者育成のためのカリキュラム・教材開発と評価指標検証

# 概要

# 目的

- Android アプリケーション開発に必要な基本的なプログラミング知識を身につける。
- 演習を通して、アプリケーション開発を体験する

## 受講前提条件

- Java の基本的なプログラミングスキル
- オブジェクト指向の基本的な知識

## 開発環境

## PC の開発環境

本書で使用している Android 開発環境は以下のとおりです。 この章では、Android SDK、 SDK Pratform をインストールします。

#### 表1 開発環境

| OS           | Windows 7                                                  |
|--------------|------------------------------------------------------------|
| 作業ディレクトリ     | $\mathrm{c}{:}\texttt{4}\mathrm{android\_training\_basic}$ |
| Java SDK     | JDK 1.6                                                    |
| AndroidSDK   | Ver 22.3                                                   |
| SDK Pratform | Android 4.4 (API 19)                                       |

- <注意>
  - c:¥android\_training\_basic フォルダは各自で作成すること
  - Java は事前にインストールされていること

#### 付属 DVD について

演習に必要な全てのツールは、本書付属の DVD で提供済です。 DVD の中に「android training basic.zip」というファイルが1つ用意されています。 zip ファイルを解凍すると「android\_trainig\_basic」フォルダが作成され、その中には表 .2 ような ファイル及びフォルダが用意されています。

| 表 2 | android | $\operatorname{trainig}$ | basic.zip | の中身 |
|-----|---------|--------------------------|-----------|-----|
|     |         |                          |           |     |

| ディレクトリ名                                | 説明                            |
|----------------------------------------|-------------------------------|
| adt-bundle-windows-x86_64-20131030.zip | Android 開発ツールと Eclipse(64bit) |
| adt-bundle-windows-x86-20131030.zip    | Android 開発ツールと Eclipse(32bit) |
| workspace                              | Eclipse のワークスペース              |
| $answer\_docs \land html$              | 実習の解答ドキュメント                   |

## インストールするツール

本書では、表.3のツールをインストールします。

#### 表 3 開発環境

| ソフトウェア           | バージョン                         |
|------------------|-------------------------------|
| Eclipse          | Eclipse IDE with built-in ADT |
| AndroidSDK       | Ver 22.3                      |
| SDK Pratform SDK | Android 4.4 (API 19)          |

ツールの詳細については「第3章開発環境の構築」で説明します。

## 演習の進め方

## 解答ドキュメントの開きかた

実習の解答は別ドキュメントとして用意されています。次の手順で解答ドキュメントを開きます。

- 1. 付属 DVD android\_trainig\_basic.zip を解凍する
- 2. 生成されたフォルダ android\_training\_basic を開き answer\_docs¥html に移動する
- 3. index.html を開く
- 4. ブラウザが起動し、解答ドキュメントのページが表示される

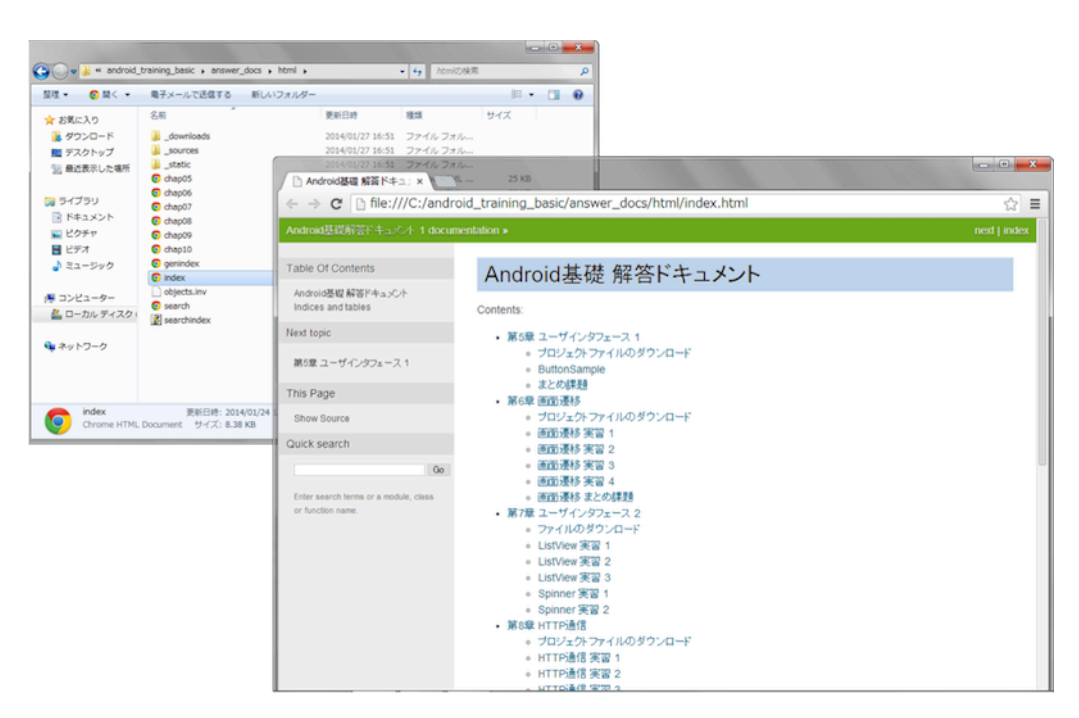

図1 解答ドキュメント

## 実習用プロジェクトのダウンロード

実習用プロジェクトは解答ドキュメントから取得できます。

各章ごとに完成プロジェクトと実習に必要なスケルトンプロジェクトを含んだプロジェクトファイ ルが zip 形式で用意しています。

- 1. answer\_docs/html/index.html を開く
- 2. 取得対象の「プロジェクトファイルのダウンロード」リンクをクリックする
- 3. [ダウンロード] をクリックすると、対象ファイルのダウンロードが開始される

| Android基礎 各章の解答ページにあります。                                                                                                    | 第5章 ユーザインタフェース 1                                                                   |
|----------------------------------------------------------------------------------------------------|------------------------------------------------------------------------------------|
| Contents:<br>・ <u>第5章</u> ユーザインタフェス1<br>・ プロジェクトファイルのダウンロード<br>- <u>ButtonSample</u><br>- まとの課題                                     | Contents<br>・ 第5章 ユーザインタフェース 1<br>。 プロジェクトファイルのダウンロード<br>。 ButtonSample<br>。 まとめ課題 |
| <ul> <li>第6章 画面漫移</li> <li>プロジェクトファイルのダウンロード</li> <li>画面漫移 実習 1</li> <li>画面漫移 実習 2</li> <li>画面漫移 実習 3</li> <li>画面漫移 実習 3</li> </ul> | プロジェクトファイルのダウンロード<br>この演算で使用するスケルトンプロジェクトと完成プロジェクトファイルが含まれています<br>ダウンロード           |
| ◎ 画面 漫移 まとめ課題                                                                                                    | プロジェクトファイルのダウンロードの 酒上川ダウンロードを選んで下さい                                                |

図2 実習用プロジェクトのダウンロード

## プロジェクトのインポート

トレーング実習ではあらかじめ用意してある、スケルトンプロジェクトを使って実習をすること があります。

プロジェクトのインポートは次の手順で行います

- 1. Eclipse の [File] メニューから [Import] を選択する
- 2. [Import] 画面で、[General] > [Existing Projects into Workspace] を選択し、[Next] をク リックする
- 3. 次の画面で [Select archive file] にチェックをいれ、 [Browse] ボタンをクリックする
- 4. 解答ドキュメントよりダウンロードした zip ファイルを選択する
- 5. Import 一覧が表示されるので、目的のプロジェクトにチェックを入れ、[Finish] ボタンをク リックする

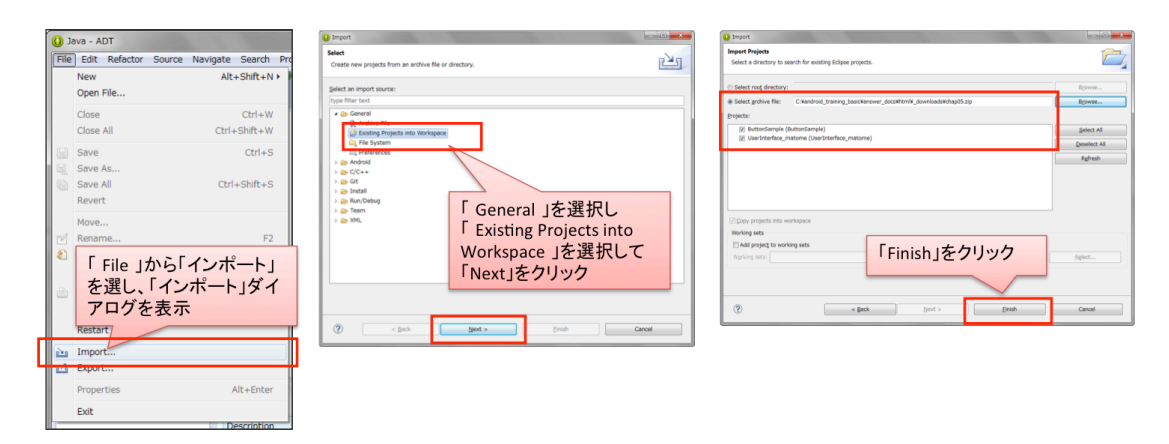

図3 プロジェクトのインポート

## Task ビューの表示方法

スケルトンプロジェクトを使った実習では、修正箇所をタスクに登録しています Task ビューを使うと登録されているタスクの一覧を表示できます。 次の手順で Task ビューを表示させます。

- 1. Eclipse の [Window] メニューから [Show View] > [Tasks] を選択する
- 2. Eclipse にタスク一覧が表示される

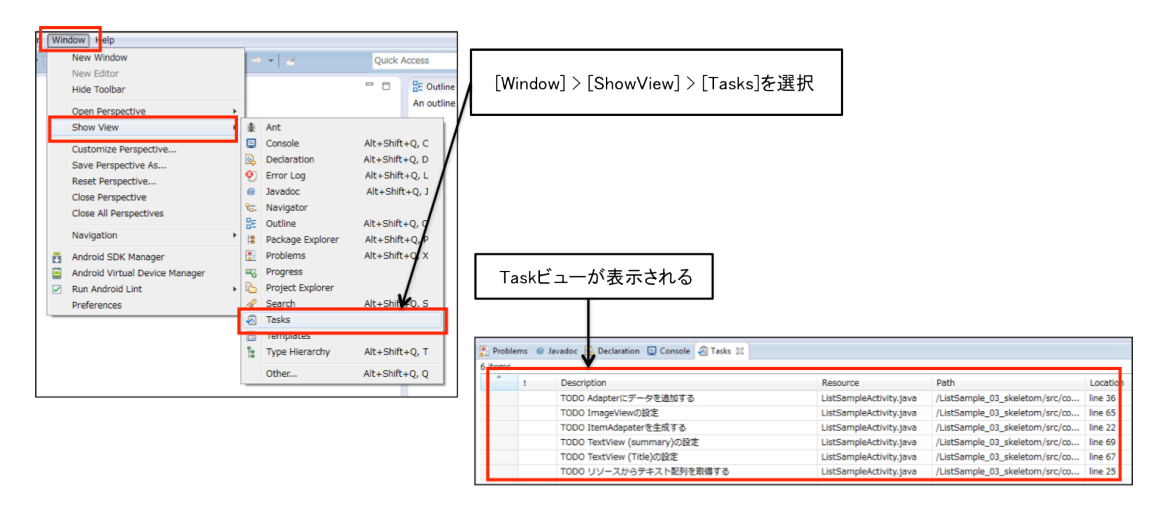

図 4 Task ビューの表示方法

# 目次

| 概要  |                                                 | i  |
|-----|-------------------------------------------------|----|
| 目的  |                                                 | i  |
| 受講前 | <mark>提条件</mark>                                | i  |
| 開発環 | <mark>境</mark>                                  | i  |
| 演習の | · <mark>進め方</mark>                              | ii |
| 第1章 | Android とは                                      | 1  |
| 1.1 | Android とは                                      | 1  |
| 1.2 | Android のバージョン                                  | 3  |
| 第2章 | Android のアーキテクチャとコンポーネント                        | 7  |
| 2.1 | Android <b>のアーキテクチャ</b>                         | 7  |
| 2.2 | アプリケーションコンポーネント                                 | 10 |
| 2.3 | ライフサイクル・・・・・・・・・・・・・・・・・・・・・・・・・・・・・・・・・・・・     | 14 |
| 第3章 | 開発環境の構築                                         | 17 |
| 3.1 | Android アプリケーションの開発環境を準備する..............        | 17 |
| 3.2 | 開発環境とインストールツールについて.......................       | 17 |
| 3.3 | 開発環境の構築....................................     | 19 |
| 3.4 | エミュレータの作成                                       | 27 |
| 第4章 | 開発ツールの使い方                                       | 33 |
| 4.1 | アプリケーションの作成                                     | 33 |
| 4.2 | Activity                                        | 38 |
| 4.3 | リソースファイル                                        | 39 |
| 4.4 | 画面デザインを変更する.................................... | 40 |
| 4.5 | View の整列                                        | 43 |
| 4.6 | EditText の追加                                    | 45 |
| 4.7 |                                                 | 47 |
| 4.8 | AndroidManifest.xml                             | 50 |
| 4.9 | アプリケーションログの参照                                   | 52 |
| 第5章 | ユーザインタフェース 1                                    | 55 |

| 5.1                                                                                                    | View                                                                                                    |
|----------------------------------------------------------------------------------------------------|----------------------------------------------------------------------------------------------------|
| 5.2                                                                                                    | View の作成         57                                                                                                    |
| 5.3                                                                                                    | <b>クリックイベント</b>                                                                                                    |
| 5.4                                                                                                    | 【実習】Button                                                                                                    |
| 5.5                                                                                                    | ViewGroup                                                                                                    |
| 5.6                                                                                                    | OptionMenu                                                                                                    |
| 5.7                                                                                                    | Toast                                                                                                    |
| 5.8                                                                                                    | AlertDialog                                                                                                    |
| 5.9                                                                                                    | <b>まとめ課題</b>                                                                                                    |
| 第6章                                                                                                    | 画面遷移 102                                                                                                    |
| 6.1                                                                                                    | <b>シンプルな画面遷移</b>                                                                                                    |
| 6.2                                                                                                    | 【実習】 画面遷移 1                                                                                                    |
| 6.3                                                                                                    | <b>遷移元の画面に戻る</b>                                                                                                    |
| 6.4                                                                                                    | 【実習】 画面遷移 2                                                                                                    |
| 6.5                                                                                                    | <b>画面遷移の連携</b>                                                                                                    |
| 6.6                                                                                                    | 【実習】画面遷移 3118                                                                                                    |
| 6.7                                                                                                    | 遷移先画面から結果を受け取る121                                                                                                    |
| 6.8                                                                                                    | 【実習】画面遷移 4124                                                                                                    |
| 69                                                                                                    | まとめ課題 197                                                                                                    |
| 0.0                                                                                                    |                                                                                                    |
| 第7章                                                                                                    | ユーザインタフェース2 129                                                                                                    |
| 5.5<br>第7章<br>7.1                                                                                                    | ユーザインタフェース 2       129         ListView       129                                                                                                    |
| <b>第7章</b><br>7.1<br>7.2                                                                                                    | ユーザインタフェース 2       129         ListView       129         【実習】ListView 1       135                                                                                                    |
| <b>第7章</b><br>7.1<br>7.2<br>7.3                                                                                                    | ユーザインタフェース 2       129         ListView                                                                                                    |
| <b>第7章</b><br>7.1<br>7.2<br>7.3<br>7.4                                                                                                    | ユーザインタフェース 2       129         ListView       129         【実習】ListView 1       135         一覧のアイテムを選択する       139         【実習】ListView 2       140                                                                                                    |
| 第7章<br>7.1<br>7.2<br>7.3<br>7.4<br>7.5                                                                                                    | ユーザインタフェース2       129         ListView       129         【実習】ListView1       135         一覧のアイテムを選択する       139         【実習】ListView2       140         ListViewのカスタマイズ       142                                                                                                    |
| 第7章<br>7.1<br>7.2<br>7.3<br>7.4<br>7.5<br>7.6                                                                                                    | ユーザインタフェース2       129         ListView       129         【実習】ListView 1       135         一覧のアイテムを選択する       139         【実習】ListView 2       140         ListView のカスタマイズ       142         【実習】ListView 3       147                                                                                                    |
| 5.5<br>第7章<br>7.1<br>7.2<br>7.3<br>7.4<br>7.5<br>7.6<br>7.7                                                                                                    | ユーザインタフェース2       129         ListView       129         【実習】ListView1       135         一覧のアイテムを選択する       139         【実習】ListView2       140         ListViewのカスタマイズ       142         【実習】ListView3       147         Spinner       150                                                                                                    |
| 第7章<br>7.1<br>7.2<br>7.3<br>7.4<br>7.5<br>7.6<br>7.7<br>7.8                                                                                                    | ユーザインタフェース2       129         ListView       129         【実習】ListView 1       135         一覧のアイテムを選択する       139         【実習】ListView 2       140         ListView のカスタマイズ       142         【実習】ListView 3       147         Spinner       150         【実習】Spinner 1       155                                                                                                    |
| 第7章<br>7.1<br>7.2<br>7.3<br>7.4<br>7.5<br>7.6<br>7.7<br>7.8<br>7.9                                                                                                    | ユーザインタフェース2       129         ListView       129         【実習】ListView 1       135         一覧のアイテムを選択する       139         【実習】ListView 2       140         ListView のカスタマイズ       142         【実習】ListView 3       147         Spinner       150         【実習】Spinner 1       159                                                                                                    |
| 第7章         7.1         7.2         7.3         7.4         7.5         7.6         7.7         7.8         7.9         7.10                                                                                                    | ユーザインタフェース2       129         ListView       129         【実習】ListView 1       135         一覧のアイテムを選択する       139         【実習】ListView 2       140         ListView のカスタマイズ       142         【実習】ListView 3       147         Spinner       150         【実習】Spinner 1       155         Spinner を選択する       159         【実習】Spinner 2       161                                                                                                    |
| <b>第7章</b><br>7.1<br>7.2<br>7.3<br>7.4<br>7.5<br>7.6<br>7.7<br>7.8<br>7.9<br>7.10<br><b>第8章</b>                                                                                                    | ユーザインタフェース2       129         ListView       129         【実習】ListView 1       135         一覧のアイテムを選択する       139         【実習】ListView 2       140         ListView のカスタマイズ       142         【実習】ListView 3       147         Spinner       150         【実習】Spinner 1       155         Spinner を選択する       159         【実習】Spinner 2       161                                                                                                    |
| 第7章<br>7.1<br>7.2<br>7.3<br>7.4<br>7.5<br>7.6<br>7.7<br>7.8<br>7.9<br>7.10<br><b>第8章</b><br>8.1                                                                                                    | ユーザインタフェース2       129         List View       129         【実習】List View 1       135         一覧のアイテムを選択する       139         【実習】List View 2       140         List View のカスタマイズ       142         【実習】List View 3       147         Spinner       150         【実習】Spinner 1       155         Spinner を選択する       159         【実習】Spinner 2       161         HTTP 通信       163         Web サービスに接続する       163                                                                                                    |
| 第7章<br>7.1<br>7.2<br>7.3<br>7.4<br>7.5<br>7.6<br>7.7<br>7.8<br>7.9<br>7.10<br>第8章<br>8.1<br>8.2                                                                                                    | ユーザインタフェース2       129         ListView       129         【実習】ListView 1       135         一覧のアイテムを選択する       139         【実習】ListView 2       140         ListView のカスタマイズ       142         【実習】ListView 3       147         Spinner       150         【実習】Spinner 1       155         Spinner を選択する       159         【実習】Spinner 2       161         HTTP 通信       163         【実習】HTTP 通信 1       167                                                                                                    |
| 第7章<br>7.1<br>7.2<br>7.3<br>7.4<br>7.5<br>7.6<br>7.7<br>7.8<br>7.9<br>7.10<br><b>第8章</b><br>8.1<br>8.2<br>8.3                                                                                                    | ユーザインタフェース2       129         ListView       129         【実習】ListView 1       135         一覧のアイテムを選択する       139         【実習】ListView 2       140         ListView のカスタマイズ       142         【実習】ListView 3       147         Spinner       150         【実習】Spinner 1       155         Spinner を選択する       159         【実習】Spinner 2       161         HTTP 通信       163         Web サービスに接続する       163         【実習】HTTP 通信 1       167         レスポンスデータから必要な情報を取得する       171                                                          |
| <ul> <li>第7章</li> <li>7.1</li> <li>7.2</li> <li>7.3</li> <li>7.4</li> <li>7.5</li> <li>7.6</li> <li>7.7</li> <li>7.8</li> <li>7.9</li> <li>7.10</li> <li>第8章</li> <li>8.1</li> <li>8.2</li> <li>8.3</li> <li>8.4</li> </ul>              | ユーザインタフェース2       129         ListView       129         【実習】ListView 1       135         一覧のアイテムを選択する       139         【実習】ListView 2       140         ListView のカスタマイズ       142         【実習】ListView 3       147         Spinner       150         【実習】Spinner 1       155         Spinner を選択する       159         【実習】Spinner 2       161         HTTP 通信       163         Web サービスに接続する       163         【実習】HTTP 通信 1       167         レスボンスデータから必要な情報を取得する       171         【実習】HTTP 通信 2       172                          |
| <ul> <li>第7章</li> <li>7.1</li> <li>7.2</li> <li>7.3</li> <li>7.4</li> <li>7.5</li> <li>7.6</li> <li>7.7</li> <li>7.8</li> <li>7.9</li> <li>7.10</li> <li>第8章</li> <li>8.1</li> <li>8.2</li> <li>8.3</li> <li>8.4</li> <li>8.5</li> </ul> | ユーザインタフェース2       129         ListView       129         【実習】ListView 1       135         一覧のアイテムを選択する       139         【実習】ListView 2       140         ListView のカスタマイズ       142         【実習】ListView 3       147         Spinner       150         【実習】Spinner 1       155         Spinner を選択する       159         【実習】Spinner 2       161         HTTP 通信       163         Web サービスに接続する       163         【実習】HTTP 通信 1       167         レスボンスデータから必要な情報を取得する       171         【実習】HTTP 通信 2       172         WebAPI       174 |

## 目次

| 第9章    | JSON 解析 18     | 32 |
|--------|----------------|----|
| 9.1    | JSON           | 32 |
| 9.2    | 【実習】JSON       | 36 |
| 第 10 章 | データペース 19      | )3 |
| 10.1   | SQLite         | 93 |
| 10.2   | 【実習】データベース 1   | )0 |
| 10.3   | sqlite3        | )5 |
| 10.4   | 【実習】データベース 2   | )7 |
| 10.5   | データの検索         | 10 |
| 10.6   | 【実習】データベース 3   | 12 |
| 10.7   | データの追加         | 17 |
| 10.8   | 【実習】データベース 4   | 18 |
| 10.9   | レコードの内容を取得する22 | 24 |
| 10.10  | 【実習】データベース 5   | 26 |
| 10.11  | データを一覧表示する     | 28 |
| 10.12  | 【実習】データベース 6   | 30 |
| 10.13  | 条件検索           | 34 |
| 10.14  | 【実習】データベース 7   | 35 |
| 10.15  | <b>データの</b> 更新 | 10 |
| 10.16  | 【実習】データベース 8   | 12 |
| 10.17  | データの削除         | 17 |
| 10.18  | 【実習】データベース 9   | 18 |

# 第1章

# Android とは

### この章の目的

Android とは何かを理解する

# 1.1 Android とは

## Android とは何か

Android は、スマートフォンやタブレットなどの携帯端末向けの OS です。実際には、ライブラ リ、Android ランタイム、主要アプリケーションなどもまとめて提供されています。

Android アプリケーションの開発を行うために必要な Android SDK (Software Development Kit) は、無償でダウンロードして利用できます。また、Android はオープンソースプロジェクトである ため、ソースコードが公開されています。

Android アプリケーションは Java で開発します。開発したアプリケーションは、Google Play で公開して販売することができます。

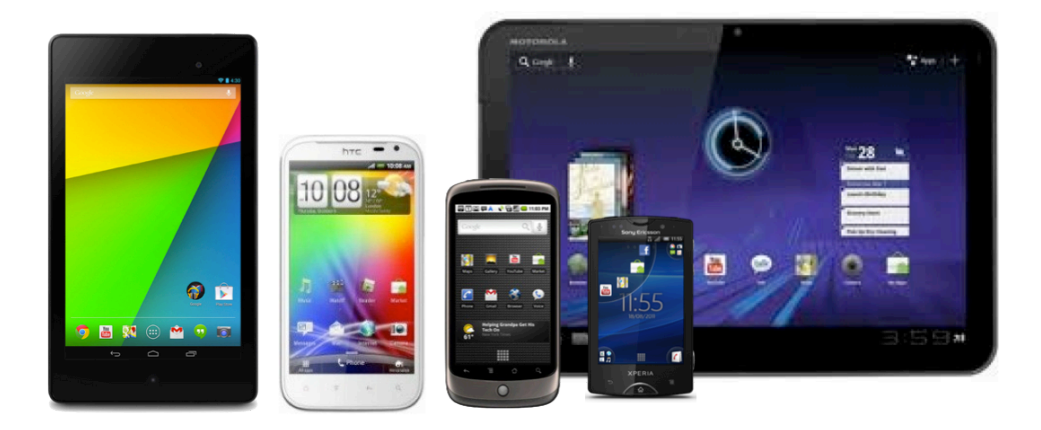

図: ハンドセット、タブレット

## Android が普及した経緯

2007 年 11 月、Google を中心として OHA (Open Handset Alliance) というコンソーシアムが 結成され、携帯端末向けプラットフォーム、Android の開発を推進することが発表されました。 2008 年 10 月、Android 1.0 を搭載した最初の Android 端末 (T-Mobile G1) がリリースされまし た。2009 年 2 月には、同機種用のアップデートとして Android 1.1 がリリースされ、、同年 4 月に Android 1.5、9 月に 1.6、10 月に 2.0、.....とバージョンアップを重ねていきます。

同時に、Android 搭載スマートフォンが市場でのシェアを広げていきました。スマートフォンの世 界市場では 2010 年第 4 四半期以降 1 位を占めています。

Android は Linux をベースとした OS であり、オープンソースであることから、携帯端末に限らず さまざまな機器に移植できます。2012 年には、Android 搭載のスマートフォンと連動する家電が登 場しました。今後もさまざまな分野で活用されていくことでしょう。

## ハンドセット、タブレット以外の Android

- ノート PC
- $\bullet$  MediaController
- TV
- 腕時計

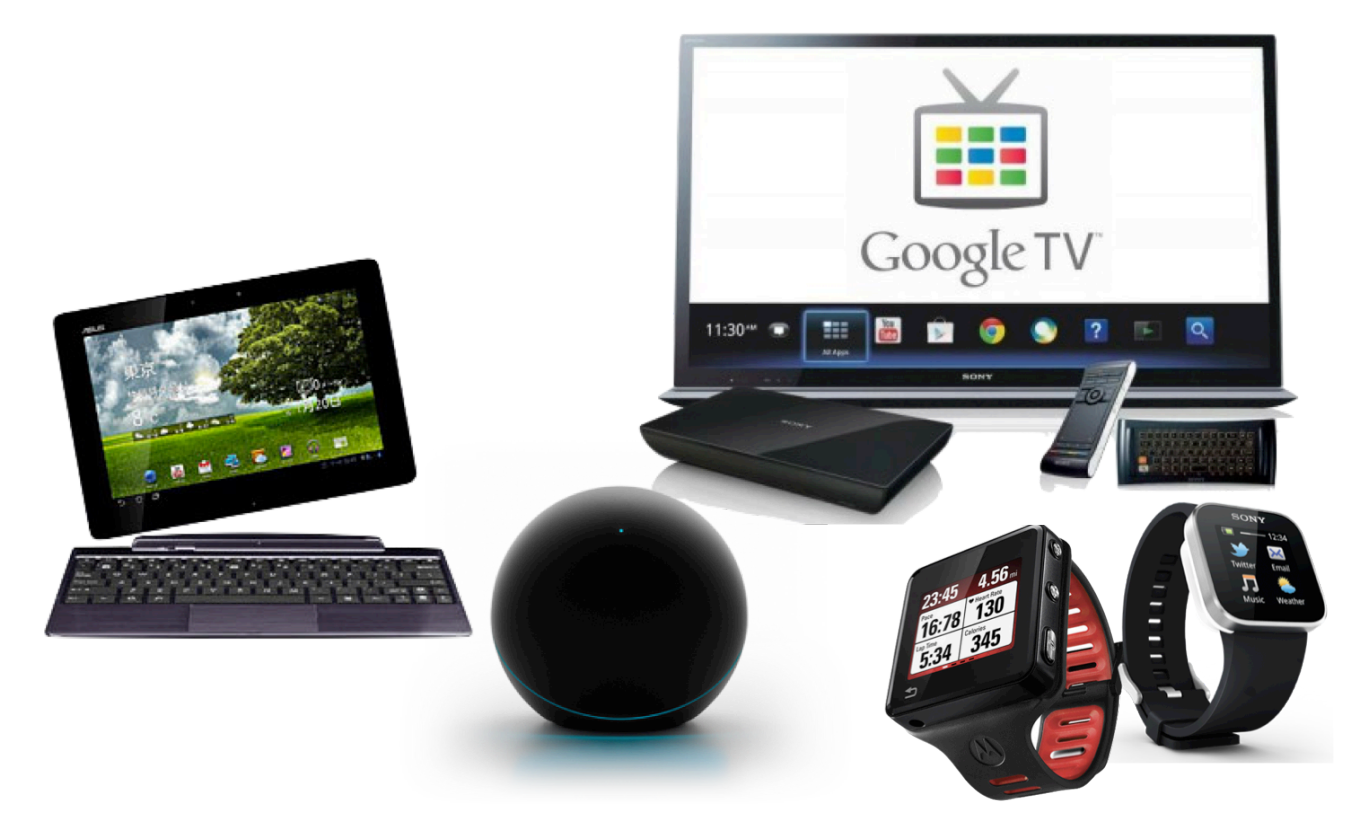

図 1.1 ハンドセット、タブレット以外の Android

## Android OS を搭載した組み込み機器

- カーナビ
- 洗濯機
- 電子レンジ
- FAX

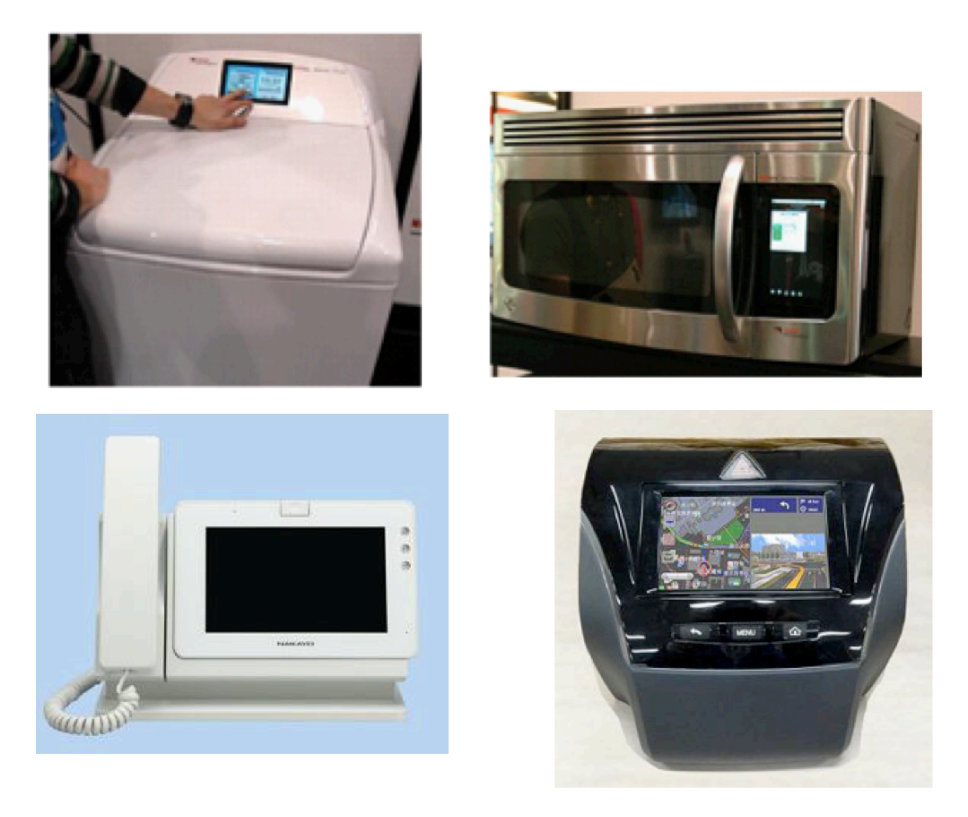

図 1.2 Android 組み込みハードウェア

# 1.2 Android のバージョン

## Android のバージョンと新機能

Android では、バージョンアップとともに様々な新機能をサポートしてきました。頻繁なバー ジョンアップがユーザーに高機能な端末をいち早くリリースすることを可能にしてきました。また、 同時に、アプリケーション開発者にとってはアプリケーションのメンテナンス頻度が上がるため、作 業が増えてしまう原因にもなっています。

| Version | コードネーム      | APIレベル  | リリース                                                     | 新機能                                                                                                    |
|---------|-------------|---------|----------------------------------------------------------|----------------------------------------------------------------------------------------------------|
| 2.0/2.1 | Eclair      | 5, 6, 7 | 2009/10/26 (2.0)<br>2009/12/3 (2.0.1)<br>2010/1/12 (2.1) | <ul> <li>マルチタッチ</li> <li>LiveWallPaper</li> <li>Bluetooth</li> </ul>                                                                                          |
| 2.2     | Froyo       | 8       | 2010/5/21                                                | <ul> <li>Dalvik VM にJITコンパイラを搭載<br/>(2~5倍高速化)</li> <li>クラウドとデバイスの連携API<br/>(C2DM)</li> <li>テザリング対応</li> <li>Adobe Flash対応</li> <li>インストール済アプリの自動更新</li> </ul> |
| 2.3     | Gingerbread | 9, 10   | 2010/12/6                                                | <ul> <li>ゲームのための改良</li> <li>並列GC(目標3ms以下の停止)</li> <li>NFC(近距離無線通信)対応</li> <li>複数のカメラを扱えるAPIの追加</li> <li>SIPの標準サポート</li> <li>バッテリー管理機能の向上</li> </ul>           |

図 1.3 Android 2.x 系の新機能

| Version | コードネーム    | APIレベル | リリース      | 新機能                                                                                                    |
|---------|-----------|--------|-----------|----------------------------------------------------------------------------------------------------|
| 3.0     | Honeycomb | 11     | 2011/2/22 | <ul> <li>大型ディスプレイに最適化</li> <li>タブレット専用となった</li> <li>マルチコアプロセッサのサポート</li> </ul>                                                                    |
| 3.1     | Honeycomb | 12     | 2011/5/10 | <ul> <li>ユーザーインターフェースの改善</li> <li>オープンアクセサリAPI</li> <li>USBホストAPI</li> <li>マウス、ゲームパッド、ジョイスティック<br/>からの入力</li> <li>ホームスクリーンウィジェットのサイズ変更</li> </ul> |
| 3.2     | Honeycomb | 13     | 2011/7/15 | <ul> <li>広範囲なタブレット向けの最適化</li> <li>SDカードに対してのメディア同期</li> <li>スクリーンサポートの拡張</li> </ul>                                                               |

図 1.4 Android 3.x 系の新機能

| Version | コードネーム                | APIレベル | リリース       | 新機能                                                                                                    |
|---------|-----------------------|--------|------------|----------------------------------------------------------------------------------------------------|
| 4.0     | Ice Cream<br>Sandwich | 14, 15 | 2011/10/08 | <ul> <li>ハンドセットとタブレットのUIの統合</li> <li>Android Beam</li> <li>WiFi Direct</li> <li>Bluetooth Health Device Profile</li> <li>Notificationの向上</li> <li>ロック画面で、カメラと音楽の操作</li> <li>ランチャーのアプリ管理の改善</li> <li>画像や動画のエフェクト</li> <li>正確なカメラの測光、顔認識</li> </ul>                        |
| 4.1     | Jelly Bean            | 16     | 2012/06/27 | <ul> <li>Systrace</li> <li>アクセシビリティの拡張</li> <li>双方向テキスト対応</li> <li>Unicode 6.0 の絵文字対応</li> <li>Notificationの拡張</li> <li>リサイズ可能なアプリウィジェット</li> <li>ライトアウト・フルスクリーンモードへの遷移<br/>API</li> <li>Remoteable View の追加</li> <li>デバイスの追加と除去の検知</li> <li>Android Beam の改善</li> </ul> |

図 1.5 Android 4.0, 4.1 の新機能

| Version | コードネーム     | APIレベル | リリース       | 新機能                                                                                                    |
|---------|------------|--------|------------|----------------------------------------------------------------------------------------------------|
| 4.2     | Jelly Bean | 17     | 2012/11/13 | <ul> <li>マルチアカウント</li> <li>クイック設定</li> <li>フォトギャラリーのアップデート</li> <li>360度撮影</li> <li>ジェスチャ文字入力</li> <li>Google Play 以外からインストールするアプリにもマルウェアスキャン</li> </ul>   |
| 4.3     | JellyBean  | 18     | 2013/7/24  | <ul> <li> 描画処理の高速化 </li> <li>OpenGL 3.0対応 </li> <li>バッテリー節約 </li> <li>SELinux対応 </li> <li>Wi-Filに接続することなく、Wi-Fi による位置 情報取得 </li> </ul>                     |
| 4.4     | Kitkat     | 19     | 2013/10/31 | <ul> <li>ART仮想マシンの導入</li> <li>512MB DRAM対応</li> <li>NFC が Host Card Emulation 対応</li> <li>印刷フレームワーク</li> <li>Chromium WebView</li> <li>メモリ使用量解析</li> </ul> |

図 1.6 Android 4.2 以降の新機能

## Android のバージョンと API レベル

Android の各バージョンには、API (Application Programming Interface) Level が割り当てら れています。API Level とは、Android が提供するフレームワーク API を識別する整数値のこと です。Android アプリケーションでは、バージョンではなく API Level で設定を行う場合があるた め、注意してください。

Android のバージョンと API Level は次のとおりです (2014年1月時点)。

| バージョン                     | API Level | コード                    |
|---------------------------|-----------|------------------------|
| Android 1.0               | 1         | BASE                   |
| Android 1.1               | 2         | BASE_1_1               |
| Android 1.5               | 3         | CUPCAKE                |
| Android 1.6               | 4         | DONUT                  |
| Android 2.0               | 5         | ECLAIR                 |
| Android 2.0.1             | 6         | ECLAIR_0_1             |
| Android 2.1.x             | 7         | ECLAIR_MR1             |
| Android 2.2.x             | 8         | FROYO                  |
| Android 2.3, 2.3.1, 2.3.2 | 9         | GINGERBREAD            |
| Android 2.3.3、2.3.4       | 10        | GINGERBREAD_MR1        |
| Android 3.0.x             | 11        | HONEYCOMB              |
| Android 3.1.x             | 12        | HONEYCOMB_MR1          |
| Android 3.2               | 13        | HONEYCOMB_MR2          |
| Android 4.0, 4.0.1, 4.0.2 | 14        | ICE_CREAM_SANDWICH     |
| Android 4.0.3、4.0.4       | 15        | ICE_CREAM_SANDWICH_MR1 |
| Android 4.1、4.1.1         | 16        | JELLY_BEAN             |
| Android 4.2               | 17        | JELLY_BEAN_MR1         |
| Android 4.3               | 18        | JELLY_BEAN_MR2         |
| Android 4.4               | 19        | KITKAT                 |

| 衣 I.I   ハーンヨンと API レヘ | ₹1.1 | ージョン | ィと API | レベル |
|-----------------------|------|------|--------|-----|
|-----------------------|------|------|--------|-----|

# 第2章

# Android のアーキテクチャとコンポー ネント

## この章の目的

- Android のアーキテクチャを理解する
- アプリケーションコンポーネントと Intent の概要を理解する
- アプリケーションコンポーネントのライフサイクルを理解する

# 2.1 Android のアーキテクチャ

Android は、次に示すように複数の階層から構成されます。

| アプリケーション                                                                                                    |                                      |  |  |  |
|----------------------------------------------------------------------------------------------------|--------------------------------------|--|--|--|
| Home アドレス 電話 ブラウザ アブリケーション                                                                                                    | -                                    |  |  |  |
| アプリケーションフレームワーク                                                                                                    |                                      |  |  |  |
| アクティビ<br>ティ         ウィンドウ<br>マネージャ         コンテンツ<br>ブロバイダ         ビュー<br>システム         通知<br>マネージャ         パッケージ<br>マネージャ         電話<br>マネージャ | リソース<br>マネージャ 位置 センサー<br>マネージャ マネージャ |  |  |  |
| ライブラリ                                                                                                    | Androidランタイム                         |  |  |  |
| サーフェス<br>マネージャ スレームワーク SQLite OpenGL   ES FreeType WebKit SGL                                                                                | コア<br>ライブラリ Dalvik VM                |  |  |  |
| SSL libc                                                                                                    |                                      |  |  |  |
| Linuxカーネル                                                                                                    |                                      |  |  |  |
| $ \begin{array}{ c c c c c c c c c c c c c c c c c c c$                                                                                      | WiFiドライバ オーディオ<br>ドライバ 電源管理          |  |  |  |
| ハードウェア                                                                                                    |                                      |  |  |  |
|                                                                                                    |                                      |  |  |  |

図 2.1 Android のアーキテクチャ

## アプリケーション

メーラー、カレンダー、地図、ブラウザ、連絡先などのコアアプリケーション Android のアーキテクチャ図で最も上のレイヤに配置されるのが、アプリケーションレイヤです。 ユーザからみえるのはこれらのアプリケーションだけになっていることで内部で行われている動作 のことは気づかずに利用することが出来ています。しかしながら、Android アプリケーション開発 を行うにはその下のレイアでどのようなことを行っているかを知らなければなりません。

## アプリケーションフレームワーク

アプリケーション開発に利用可能な API

このレイヤは、アプリケーション開発のために使える高水準の部品を提供しています。必要に応じ て独自コンポーネントを追加して拡張することが可能です。

#### アクティビティマネージャ (ActivityManager)

アプリケーションのライフサイクル(後述)を管理するものです。

#### コンテンツプロバイダ (ContentProvider)

アドレス帳のようにアプリケーションの間で共有しなければならないデータを参照できるように しています。

#### リソースマネージャ (ResourceManager)

プログラム以外のデータをリソースといいます。「画像データ」「画面のレイアウト、ボタン、テキストボックスなどの設定ファイル」などを一元管理してリソース ID を指定してプログラムに引き 渡すことが出来ます。

#### 位置マネージャ (LocationManager)

位置情報をアプリケーションに提供してくれるもので、GPS を利用するものや基地局からの電波 強度を利用するものなどがあります。

### 通知マネージャ (NotificationManager)

Notification とは、Android の画面上部に配置されているステータスバー上に表示することができるメッセージのことを指します。テキストメッセージだけでなく以下の設定をすることが出来ます。

- テキストメッセージ
- アイコン
- バイブレーション
- LED

#### ライブラリ

C/C++ のライブラリ

カーネルのすぐ上にあるこのレイヤは、Android ネイティブライブラリとして C か C++ で書かれ ている共有ライブラリです。

#### サーフェスマネージャ (SurfaceManager)

Andorid は単純なウィンドウマネージャを使用しています。表示サブシステムへのアクセスを管理して、複数のアプリケーションからシームレスに 2D と 3D グラフィックレイヤーを合成します。

#### 2D/3D グラフィックスライブラリ (OpenGL ES)

OpenGL ES の API に準拠しています。ライブラリはハードウェア 3D アクセラレーション (ハードウェア依存)、あるいは標準装備の高度に最適化された 3D ソフトウェアラスタライザーを使 用します。

#### メディアフレームワーク (MediaFramework)

様々なフォーマットのビデオ録画・再生とオーディオ録音・再生をサポートしています。

#### SQLite

強力で軽量な様々なリレーショナルデータベースエンジンです。SQLite はデータ保存に単一ファ イルを使用し、アプリケーションに組み込まれて使われます。データベースの操作は,プロトコル やプロセス間通信を使わずに API を呼び出すので高速に動作することができます。

### Android ランタイム:

コアライブラリと Dalvik 仮想マシン アプリケーションの実行環境は、Android ランタイムで実現されています。

#### コアライブラリ

基本的な API を提供しています。Java SE 5.0 ライブラリを広域でサポートしていますが、グ ラフィカルなコンポーネントを使用したアプリケーションを開発する際に使用する swing 等の 機能は取り除かれています。他に Android 専用ライブラリ、各種サードパーティのライブラリ (org.apache.http、org.xml.sax 等)を含んでいます。

#### Dalvik 仮想マシン

Java 言語で書かれた Android 用アプリケーションを動作させる仮想マシンです。メモリ容量が 小さい携帯端末環境に最適化されています。実際には、Java 言語をコンパイルしてバイトコードし たものを実行します。使用する中間言語は Android 専用のものとなり、Dalvik Executable(DEX) と呼ばれています。つまり、一般的な Java バイトコードは利用していないため、Dalvik は Java 仮 想マシン (JVM) ではありません。また、JVM は命令処理に使用するレジスタがスタック状になっ ているのに対し、Dalvik は一般的な CPU のように任意のレジスタを選択する「レジスタ・ベース」 となっています。

Android アプリケーションは主に Java で開発しますが、ソースコード(.java)をコンパイルして 作成された Java バイトコード = クラスファイル(.class)を Dalvik バイトコード(.dex)に変換し て Dalvik 仮想マシン上で実行します。

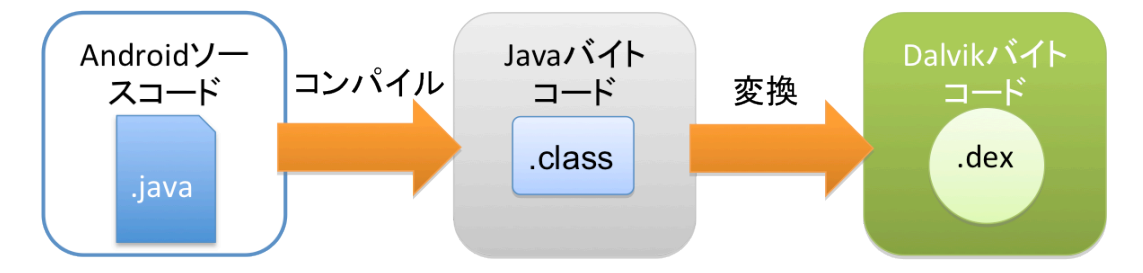

## Linux カーネル

メモリ管理、プロセスス管理、ネットワーク、ドライバなどのコアシステムサービス

## 2.2 アプリケーションコンポーネント

## アプリケーションコンポーネントとは

Android フレームワークには主要な機能を実現させるためのアプリケーションコンポーネントと Intent が用意されています。アプリケーションコンポーネントとは、Android アプリケーションを 開発するための部品です。用途と機能に応じてコンポーネントを使い分け、あるいは組み合わせるこ とで、Android アプリケーションを開発します。アプリケーションコンポーネントには、Activity、 Service、BroadcastReceiver、ContentProvider の4 つがあります。これらのコンポーネントの起 動や連携する仕組みとして Intent という機能が提供されています。

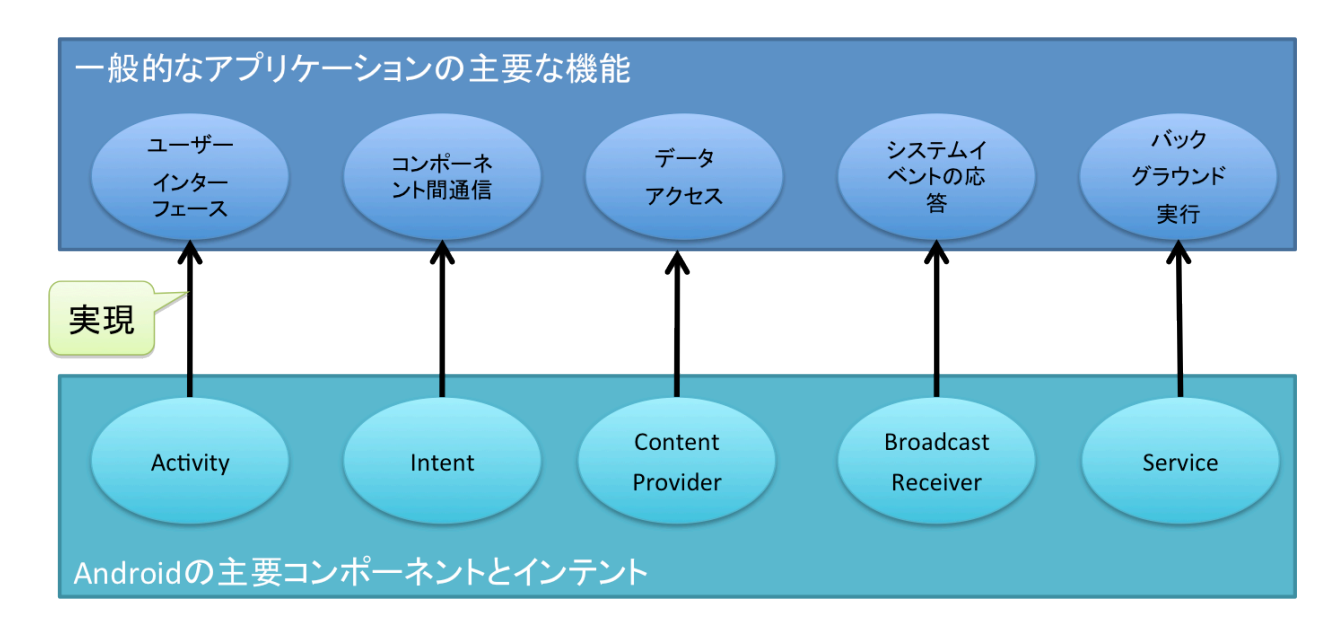

## Activity

UI 画面を持つコンポーネントです。UI 画面を持つ Android アプリケーションは 1 つ以上の Activity から構成され、そのうちの 1 つがアプリケーションのエントリポイントとして最初に呼び 出されます。Java アプリケーションで main メソッドを持つクラスと同じです。

Activity は、android.app.Activity クラスを継承するサブクラスを定義して作成します。Android-Manifest.xml では<activity>タグで設定します。

### Service

バックグラウンド処理を実行するコンポーネントです。たとえば、ファイルのダウンロード処理 などを Activity で実行すると、処理が完了するまで UI 画面を操作できない状態になります。時間 のかかる処理は Service に実装してバックグラウンドで実行するようにします。

Service は、android.app.Service クラスを継承するサブクラスを定義して作成します。Android-Manifest.xml では<service>タグで設定します。

### **BroadcastReceiver**

システムで発生したイベントなどの非同期メッセージを受信するコンポーネントです。たとえば、 バッテリ残量の低下などのイベントを示すメッセージを受け取り、それをユーザに通知するなどの 目的で利用します。

BroadcastReceiver は、android.content.BroadcastReceiver クラスを継承するサブクラスを定義し て作成します。AndroidManifest.xml では<receiver>タグで設定します。

## **ContentProvider**

アプリケーション間でデータ共有を行うためのコンポーネントです。Android では、アプリケー ションで作成したデータを異なるアプリケーションからアクセスすることは基本的に禁止されてい ます。そのため、ContentProvider を作成して、自アプリケーションのデータを他のアプリケーショ ンで共有できるようにします。また、連絡先やシステムの設定などのデータにアクセスするときに は、Android が標準で提供している ContentProvider を利用します。

ContentProvider は、android.content.ContentProvider クラスを継承するサブクラスを定義して作成します。AndroidManifest.xml では<provider>タグで設定します。

#### Intent

アプリケーションコンポーネントのうち、Activity、Service、BroadcastReceiver は、Intent を 使って他のアプリケーションコンポーネントから起動することができます。Intent とは、非同期 メッセージを表すオブジェクトのことです。

### Intent を利用する具体例

- アクティビティ A からアクティビティ B を起動する(画面遷移)
- アドレス帳アプリケーションから電話をかけるアプリケーションへ電話発信を依頼する

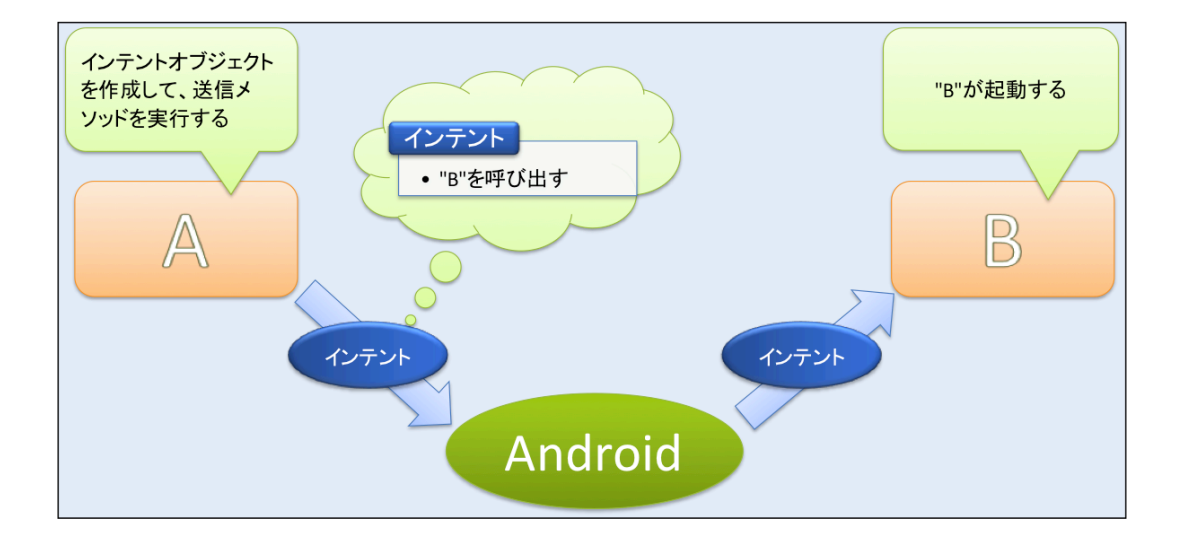

図: コンポーネント A からコンポーネント B を呼び出す例

## 明示的 Intent と暗黙的 Intent

呼び出し先のコンポーネントが明確な場合、コンポーネントを直接指定して呼び出す方法を「明示的 Intent」といいます。

一方、起動先を指定せず、実行する動作や発生したイベントを示すアクション(および関連するカ

テゴリやデータ)のみを指定して生成した Intent を暗黙的 Intent といいます。暗黙的 Intent を 利用する場合には、コンポーネント側でどの種類の Intent を受け取るかを設定しておかなければ なりません。AndroidManifest.xmlの<activity>タグ、<service>タグ、<receiver>タグの配下に <intent-filter>タグを記述し、<action>タグ、<category>タグ、<data>タグで受け取る Intent を定義します。

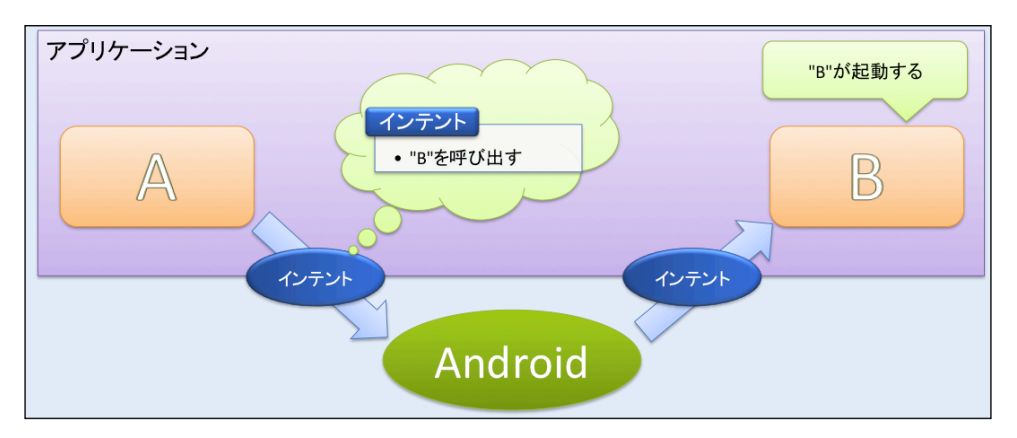

図:明示的 Intent の例

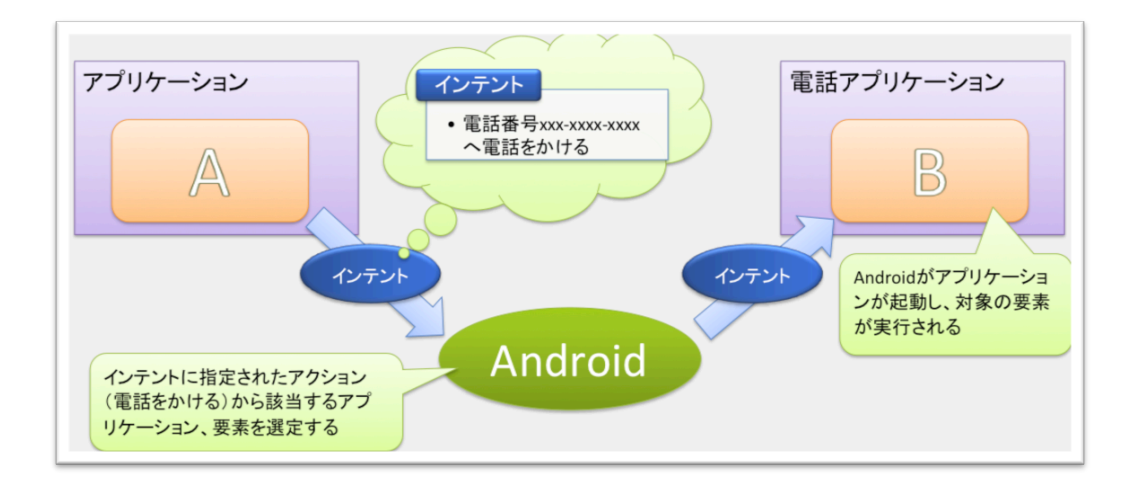

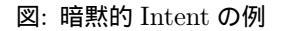

暗黙的なインテントを使用すると、Android に含まれているアプリケーションと連携して、次のようなの事が出来ます。

- 電話アプリケーション
  - 指定した番号のダイヤルウィンドウを開く
- アドレス帳アプリケーション
  - アドレス帳のリストを表示する
  - アドレス帳の中から1つのアドレス情報を表示する
  - 指定のアドレス情報を編集する

• Web ブラウザ

- 指定した URL アドレスの Web サイトをブラウザで表示する

## 2.3 ライフサイクル

Activity、Service、BroadcastReceiver はライフサイクルを持ち、コンポーネントの起動や終了の際に特定のライフサイクルメソッドが呼び出されます。アプリケーションコンポーネントを開発 するには、ライフサイクルメソッドがどのタイミングで呼び出されるかを理解する必要があります。

#### Activity のライフサイクル

Activity は起動されてから終了するまでの間、次の3種類の状態を遷移します。

#### フォアグランド状態:

アクティビティが表示されていて、ユーザとやりとりできる状態

#### バックグラウンド状態:

アクティビティが別のアクティビティによって隠されている状態

#### ビジブル状態:

アクティビティが表示されているが、操作できない状態

停止状態や一時停止状態の Activity は、メモリ不足の際にシステムによって強制的に終了される 場合があります。

Activity では、これらの状態を遷移する際に特定のライフサイクルメソッドが呼び出されます。

| # | イベント名     | 内容                                                                    |
|---|-----------|-----------------------------------------------------------------------|
| 1 | onCreate  | 最初の起動時に発生するイベント                                                       |
| 2 | onStart   | アクティビティが表示される直前に発生するイベント                                              |
| 3 | onResume  | アクティビティが利用可能な状態(アクティブ状態)になる直前に発生するイベント                                |
| 4 | onPause   | アクティビティがビジブルになる直前に発生するイベント                                            |
| 5 | onStop    | onPauseの後、Activityが非表示の状態になった場合に発生するイベント<br>(メモリ不足の際、イベントが発生しない場合がある) |
| 6 | onRestart | 終了状態のアクティビティが再度表示される際に発生するイベント                                        |
| 7 | onDestory | アクティビティが破棄される直前に発生するイベント<br>(メモリ不足の際、イベントが発生しない場合がある)                 |

図: 通知されるイベント

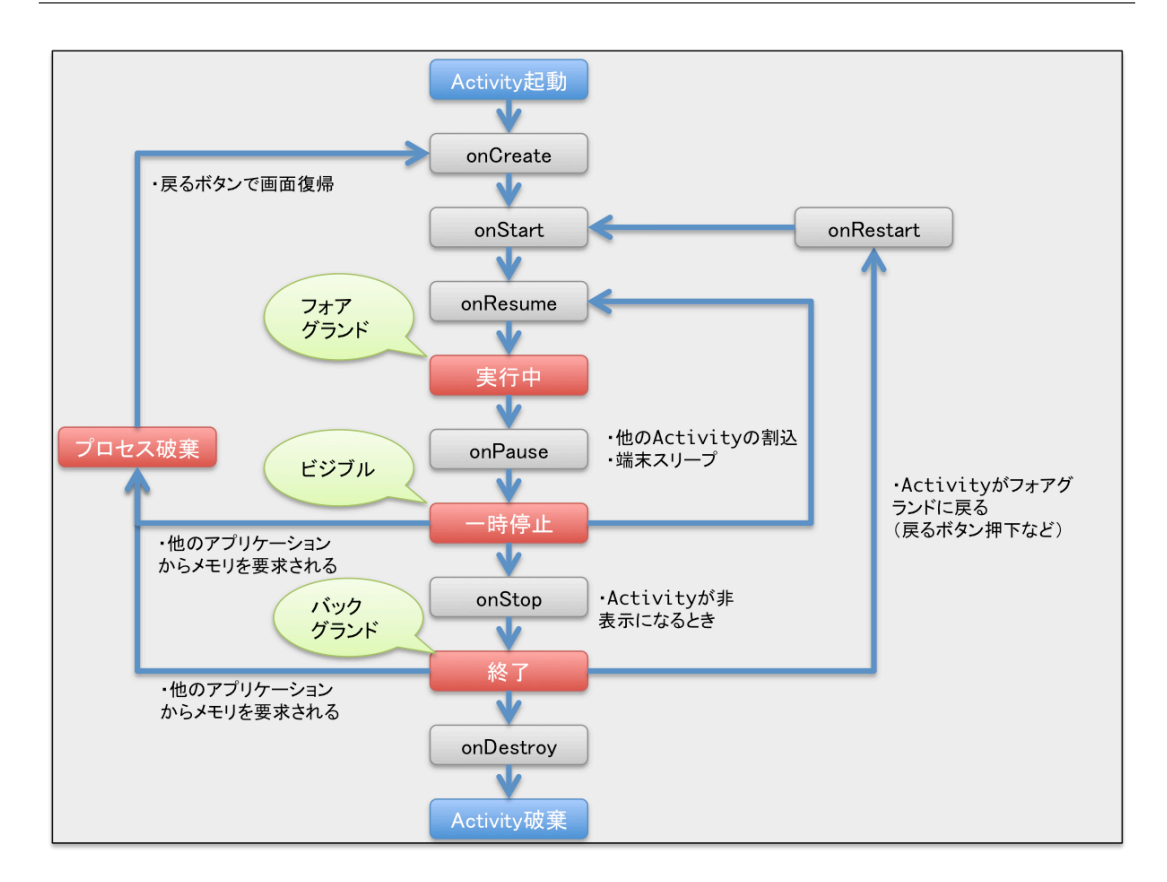

図: Activity のライフサイクル

Activity を作成する際には、必要に応じてこれらのライフサイクルメソッドをオーバーライド します。たとえば、Activity の実行に必要な初期処理は onCreate メソッドで実行します。また、 Activity の終了前に実行しておかなければならない処理 (データの保存など)は onPause メソッド に記述します。これは、別の Activity がフォアグラウンド状態になり、現在の Activity で onPause メソッドが呼び出された後は、メモリ不足などの理由によりシステムによって強制終了され、onStop メソッドと onDestroy メソッドが呼び出されない可能性があるからです。

## Service のライフサイクル

Service のライフサイクルは、どのように起動されたかによって異なります。

Service が startService メソッドにより起動されると、onCreate メソッド、onStartCommand メ ソッドが呼び出されます。stopService メソッドまたは stopSelf メソッドにより終了するときには onDestroy メソッドが呼び出されます。Service が bindService メソッドによりバインドされると、 onCreate メソッド、onBind メソッドが呼び出されます。unbindService によりバインドが解除さ れると、onUnbind メソッド、onDestroy メソッドが呼び出されます。

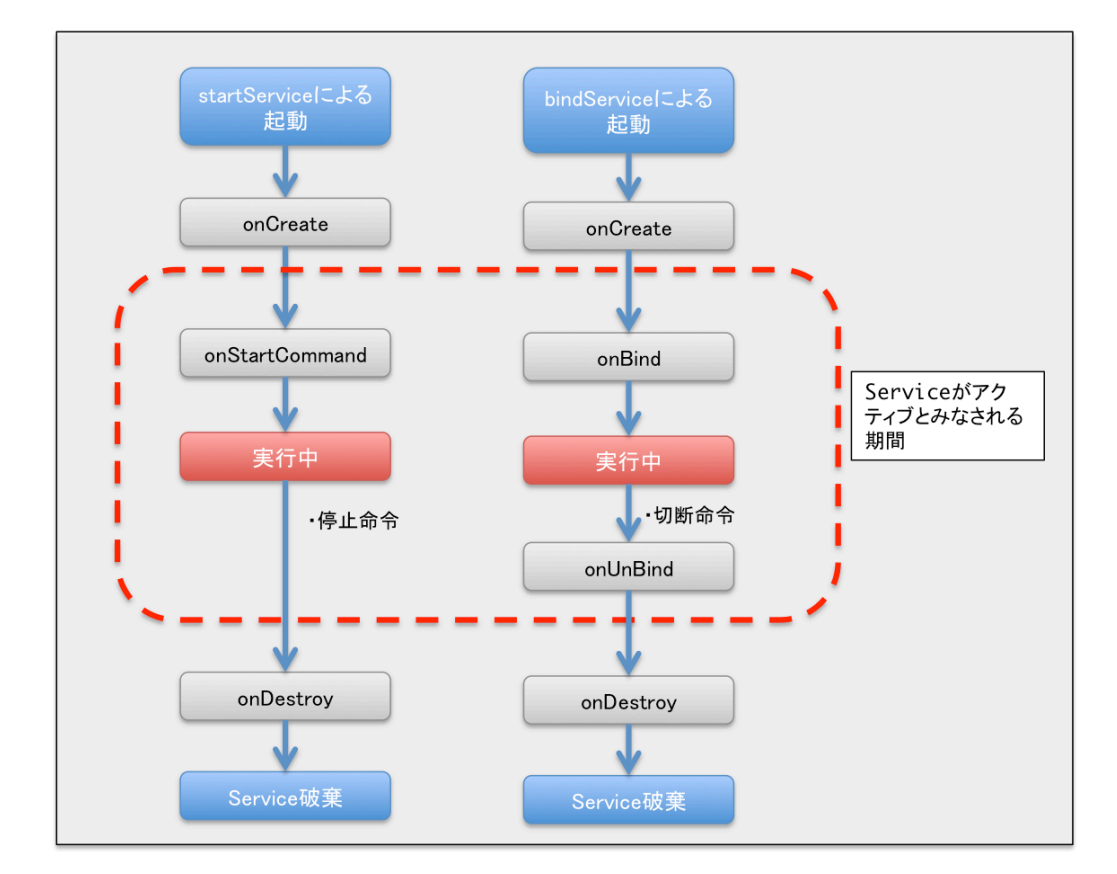

図: Service のライフサイクル

## BroadcastReceiver のライフサイクル

BroadcastReceiver はライフサイクルメソッドとして onReceive メソッドのみを持ちます。 BroadcastReceiver が起動されると onReceive メソッドが呼び出されます。onReceive メソッドが 呼び出されてから終了するまでの期間のみ、BroadcastReceiver はアクティブとみなされます。

# 第3章

# 開発環境の構築

#### この章の目的

- Android アプリケーションの開発環境を準備する
- エミュレータを作成する
- 環境変数を登録する

# 3.1 Android アプリケーションの開発環境を準備する

## 3.2 開発環境とインストールツールについて

本書で使用する PC の開発環境とインストールツールについて説明します。

#### PC の開発環境

本書で使用している Android 開発環境は以下のとおりです。 この章では、Android SDK、 SDK Pratform をインストールします。

| 表 | 3.1 | 開発環境 |
|---|-----|------|
|   | -   |      |

| OS           | Windows 7                               |
|--------------|-----------------------------------------|
| 作業ディレクトリ     | c: $\texttt{W}$ and roid training basic |
| Java SDK     | JDK 1.6                                 |
| AndroidSDK   | Ver 22.3                                |
| SDK Pratform | Android 4.4 (API 19)                    |

## ● <注意>

- c:¥android\_training\_basic フォルダは各自で作成すること
- Java は事前にインストールされていること

#### 付属 DVD について

演習に必要な全てのツールは、本書付属の DVD で提供済です。 DVD の中に「android\_training\_basic.zip」というファイルが1つ用意されています。 zip ファイルを解凍すると「android\_trainig\_basic」フォルダが作成され、その中には表 3.2 よう なファイル及びフォルダが用意されています。

表 3.2 android trainig basic.zipの中身

| ディレクトリ名                                | 説明                            |
|----------------------------------------|-------------------------------|
| adt-bundle-windows-x86_64-20131030.zip | Android 開発ツールと Eclipse(64bit) |
| adt-bundle-windows-x86-20131030.zip    | Android 開発ツールと Eclipse(32bit) |
| workspace                              | Eclipse のワークスペース              |
| answer_docs\html                       | 実習の解答ドキュメント                   |

## インストールするツール

本書では、表 3.3 のツールをインストールします。

#### 表 3.3 開発環境

| ソフトウェア           | バージョン                         |
|------------------|-------------------------------|
| Eclipse          | Eclipse IDE with built-in ADT |
| AndroidSDK       | Ver 22.3                      |
| SDK Pratform SDK | Android 4.4 (API 19)          |

#### 開発ツールの説明

#### Eclipse IDE with built-in ADT:

Android アプリケーション開発に対応した Eclipse です。

Android の開発をするための Eclipse のプラグイン ADT が組み込まれています。

### Android SDK:

Android 上で実行可能なアプリケーション開発するための SDK (Software Development Kit)です。

Android 端末やエミュレータとホスト PC を USB で接続して、アプリケーション・プログラ ムを携帯電話機上で実行しながら PC 上でデバッグすることが可能です。

#### Android Development Tools (ADT):

Eclipse で Android の開発をするための Eclipse のプラグインです。

# 3.3 開発環境の構築

手順

- 1. AndroidSDK、Eclipse のインストール
- 2. Eclipse の設定
- 3.環境変数の登録

## 手順 1. AndroidSDK、Eclipse のインストール

**配布ファイル「**android\_training\_basic.zip」を解凍し、作成された「android\_training\_basic」 フォルダを C ドライブ直下に配置します。

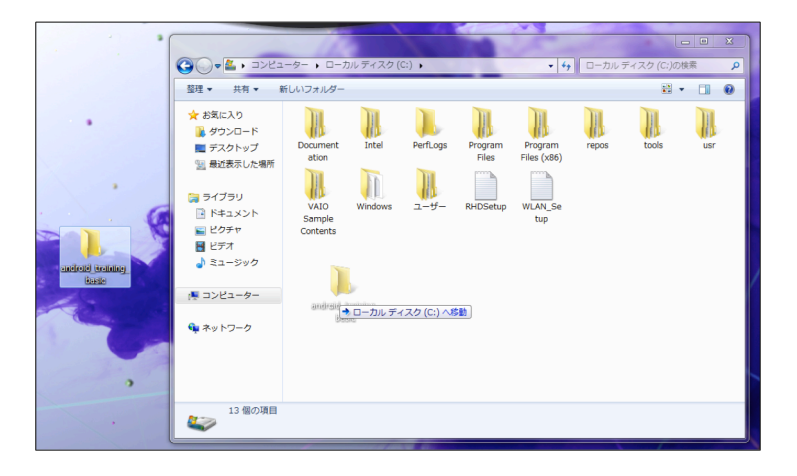

c:¥android\_training\_basic 以下が、図 3.1のようになっていることを確認します。

|                 |                                      |                  |                    |            | X |
|-----------------|--------------------------------------|------------------|--------------------|------------|---|
| لرط – ם 🔪 🚽 🥥 🌍 | ・ディスク(C:) → android_training_basic → | <b>-</b> ↓ ↓     | android_training_b | asicの検索    | م |
| 整理 ▼ ライブラリに)    | 倉加 ▼ 共有 ▼ 新しいフォルダー                   |                  |                    | = • 🔳      | 0 |
| 🚖 お気に入り         | 名前                                   | 更新日時             | 種類                 | サイズ        |   |
| 🚺 ダウンロード        | answer_docs                          | 2014/01/27 16:51 | ファイル フォル…          |            |   |
| 🜉 デスクトップ        | 퉬 workspace                          | 2014/01/27 17:51 | ファイル フォル           |            |   |
| 1911 最近表示した場所   | 📔 adt-bundle-windows-x86_64-20131030 | 2014/01/09 11:07 | ZIP ファイル           | 491,930 KB |   |
|                 | adt-bundle-windows-x86-20131030      | 2014/01/10 10:03 | ZIP ファイル           | 491,797 KB |   |
| 🍃 ライブラリ         |                                      |                  |                    |            |   |
| ■ ドキュメント        |                                      |                  |                    |            |   |
| ■ ピクチャ          |                                      |                  |                    |            |   |
| ■ ビデオ           |                                      |                  |                    |            |   |
| <br>♪ ミュージック    |                                      |                  |                    |            |   |
|                 |                                      |                  |                    |            |   |
| 🌉 コンピューター       |                                      |                  |                    |            |   |
| 🚢 ローカル ディスク     |                                      |                  |                    |            |   |
| 🗣 ネットワーク        |                                      |                  |                    |            |   |
| 4個の項目           |                                      |                  |                    |            |   |

 $\boxtimes 3.1$  c: ¥ and roid training basic

次に、「adt-bundle-windows-x86\_64-20131030.zip<sup>\*1</sup>」を同じフォルダ内に解凍します。作成さ れた adt-bundle-windows-x86\_64-20131030 フォルダの内容が、図 3.2 の用になっていることを確 認します。「adt-bundle-windows-x86\_64-20131030.zip」には、Android 開発に必要なツールが用 意されています。それらのバージョン情報は、表 3.3 のようになっています。

| 😋 🔍 🗢 🕌 « android_ | training_ba + adt-bundle-windows-x86_64 | -20131030 +      | - + adt-bundle | -windows-x86_ | 64-201. | . P |
|--------------------|-----------------------------------------|------------------|----------------|---------------|---------|-----|
| 整理 ▼ ライブラリに        | 追加 ▼ 共有 ▼ 新しいフォルダー                      |                  |                | 8≡ ▼          |         | •   |
| 🚖 お気に入り            | 名前                                      | 更新日時             | 種類             | サイズ           |         |     |
| ] ダウンロード           | 🐌 eclipse                               | 2014/01/09 11:18 | ファイル フォル       |               |         |     |
| 🜉 デスクトップ           | 🎳 sdk                                   | 2014/01/09 11:19 | ファイル フォル…      |               |         |     |
| 🔄 最近表示した場所         | 🖷 SDK Manager                           | 2013/10/30 14:49 | アプリケーション       | 350 KB        |         |     |
| 🏹 ライブラリ            |                                         |                  |                |               |         |     |
| 📑 ドキュメント           |                                         |                  |                |               |         |     |
| 📔 ピクチャ             |                                         |                  |                |               |         |     |
| 😸 ビデオ              |                                         |                  |                |               |         |     |
| 🎝 ミュージック           |                                         |                  |                |               |         |     |
| 🏴 コンピューター          |                                         |                  |                |               |         |     |
| 🗣 ネットワーク           |                                         |                  |                |               |         |     |
| 3個の項目              |                                         |                  |                |               |         |     |

図 3.2 c:¥android training basic¥adt-bundle-windows-x86 64-20131030 フォルダの内容

これでインストールは完了です。

## 手順 2. Eclipse の設定

c:¥android\_training\_basic¥adt-bundle-windows-x86\_64-20131030¥eclipse 以下にある、 eclipse をダブルクリックして起動します。

| 🌀 🔍 🛡 📕 « adt-bur  | dle-windows-x86_64-20131030 + e         | clipse 🕨 ·             | 🔹 🐓 eclipseの検 | 索      | Q |
|--------------------|-----------------------------------------|------------------------|---------------|--------|---|
| 整理 ▼ 💼 開<          | 新しいフォルダー                                |                        |               | III 🗸  | • |
| 🚖 お気に入り            | 名前                                      | 更新日時                   | 種類            | サイズ    |   |
| 🎉 ダウンロード           | Configuration                           | 2014/01/09 11:18       | ファイル フォル      |        |   |
| 📃 デスクトップ           | 🅌 dropins                               | 2013/10/24 13:22       | ファイル フォル…     |        |   |
| ── 最近表示した場所        | 鷆 features                              | 2014/01/09 11:18       | ファイル フォル…     |        |   |
| NCM .              | 🎉 p2                                    | 2014/01/09 11:18       | ファイル フォル…     |        |   |
| = = < =            | 퉬 plugins                               | 2014/01/09 11:18       | ファイル フォル…     |        |   |
|                    | 🎉 readme                                | 2014/01/09 11:18       | ファイル フォル…     |        |   |
| 1<12 1             | .eclipseproduct                         | 2013/02/04 4:25        | ECLIPSEPRODU  | 1 KB   |   |
| ■ ピクチャ             | i artifacts                             | 2013/10/24 13:22       | XML ドキュメント    | 80 KB  |   |
| 😸 ビデオ              | 🔵 eclipse                               | 2013/02/04 5:05        | アプリケーション      | 305 KB |   |
| 🎝 ミュージック           | <ul> <li>eclipse</li> </ul>             | 2013/10/24 13:24       | 構成設定          | 1 KB   |   |
|                    | eclipsec                                | 2013/02/04 5:05        | アプリケーション      | 18 KB  |   |
| ▲ コンピューター          | 💿 epl-v10                               | 2013/02/04 4:28        | Chrome HTML   | 17 KB  |   |
| 18 - 2 - 2         | 💿 notice                                | 2013/02/04 4:28        | Chrome HTML   | 9 KB   |   |
| 🗣 ネットワーク           |                                         |                        |               |        |   |
| eclipse<br>アプリケーショ | 更新日時: 2013/02/04 5:05<br>aン サイズ: 305 KB | 作成日時: 2014/01/09 11:18 |               |        |   |

<sup>\*1 32</sup>bit 版の Windows を使っている場合は、adt-bundle-windows-x86-20131030.zip を使用してください。

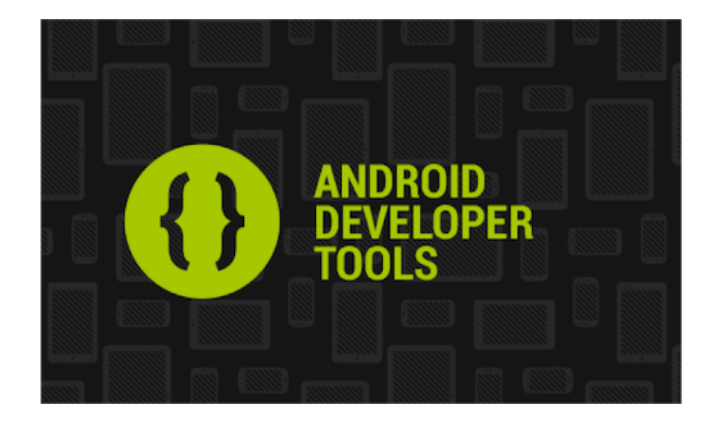

Workspace 選択ウィンドウが表示されたら、Workspace に

<sup>r</sup>C:¥android\_training\_basic¥workspace」

と入力し、 [Use this as the default and do not ask again] にチェックを入れて [OK] ボタンをクリックします。

| elect a workspace                                                                                              |          |           |
|----------------------------------------------------------------------------------------------------|----------|-----------|
| ADT stores your projects in a folder called a workspace.<br>Choose a workspace folder to use for this session. |          |           |
| Workspace: CYUsersYle-user/Workspace                                                                           | ▼ Browse |           |
|                                                                                                    |          |           |
| Use this as the default and do not ask again                                                                   |          |           |
|                                                                                                    |          | <br>Grand |

Welcome!と表示されたら、 [Android IDE ×] タブの "×" をクリックして閉じます。

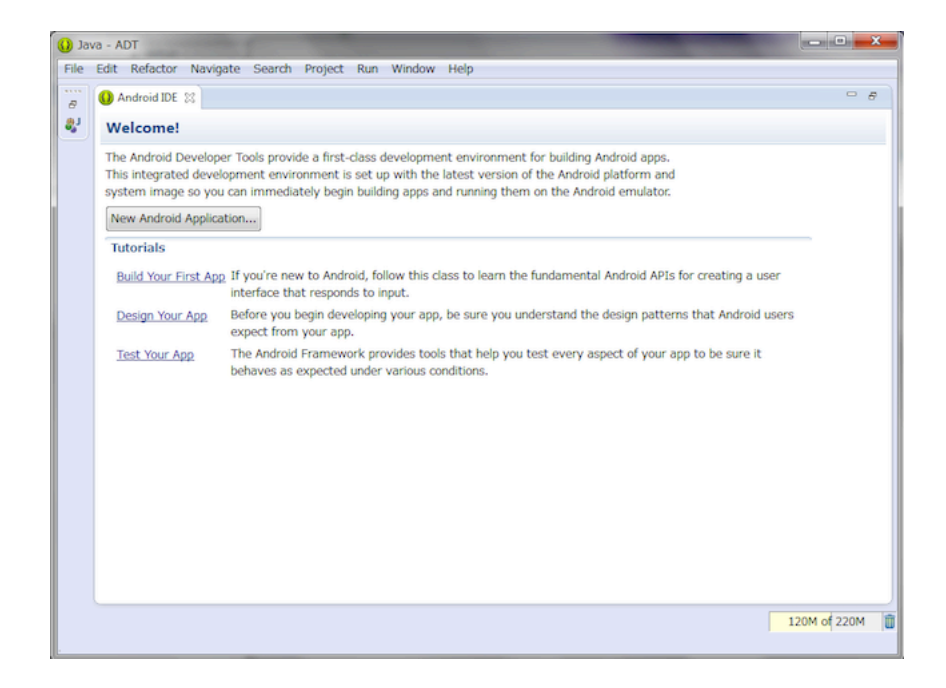

画面が次のように表示されていることを確認します。

| 🕕 Java - ADT                                                                     |                                                     |
|----------------------------------------------------------------------------------|-----------------------------------------------------|
| File Edit Refactor Navigate Search Project Run Window Help                       |                                                     |
| 11 + 11 % △   5 ≅   7 + 12 N   ≫ + 0 + 0 + 0 + 18 @ + 12 % + 12 + 10 + + + + + + | 2 C                                                 |
| Quick Access                                                                     | 🗈 🕄 🐉 Java                                          |
| Package Explorer 😥 " 🗆                                                           | BE Outline ∷ □ □<br>An outline is not<br>available. |
| Problems \$3 @ Javadoc Declaration Oitems Description                            | Resource                                            |
|                                                                                  | 31M of 167M                                         |

#### ADT の設定

Eclipse の Androis SDK のパスを確認します。

[Window] メニュー > [Preferences] を選択し、Preferences ウィンドウを表示します。

| 🕠 Java - ADT                        |                                                                                                    |              |
|-------------------------------------|----------------------------------------------------------------------------------------------------|--------------|
| File Edit Refactor Navigate Search  | Project Run Window Help                                                                                                    |              |
| Package Explorer      C     C     C | New Editor       Hide Toolbar       Open Perspective       Show View       Customize Perspective As       Reset Perspective       Close Perspective       Close Perspectives       Navigation       Android SDK Manager       Android Virtual Device Manager       Run Android Lint       Preferences | Quick Access |
|                                     | Problems (2) @ Javadoc (2) Declaration<br>terms<br>escription                                                                                                    | Resource     |
|                                     |                                                                                                    | 30M of 167M  |

Preferences ウィンドウから [Android] を選択します。

SDK Location の内容が

c:¥android\_training\_basic¥adt-bundle-windows-x86\_64-20131030¥sdk となっていることを確認します。

| Preferences                                                                                      |                                                                               |                                                                                                    | Ļ                                      | - • • ×          |
|--------------------------------------------------------------------------------------------------|-------------------------------------------------------------------------------|----------------------------------------------------------------------------------------------------|----------------------------------------|------------------|
| type filter text                                                                                 | Android                                                                       |                                                                                                    |                                        | <b>⇔ -</b> ⇔ - • |
| <ul> <li>▷ General</li> <li>▷ Android</li> <li>▷ Ant</li> <li>▷ C/C++</li> <li>▷ Holo</li> </ul> | Android Preferences<br>SDK Location: C:¥android<br>Note: The list of SDK Targ | d_training_basic¥adt-bundle-windows-x86_64-20131<br>ets below is only reloaded once you hit 'Apply' or 'Ol | 030¥sdk <u>B</u> r<br>K <sup>*</sup> . | owse             |
| <ul> <li>Heip</li> <li>Tostall/Lindato</li> </ul>                                                | Target Name                                                                   | Vendor                                                                                                    | Platform                               | API Level        |
| <ul> <li>Java</li> <li>Run/Debug</li> <li>Team</li> <li>Validation</li> <li>XML</li> </ul>       | Android 4.4                                                                   | Android Open Source Project                                                                                | 4.4                                    | 19               |
|                                                                                                  |                                                                               | Restore Defa                                                                                               | ults                                   | Apply            |
| (?)                                                                                              |                                                                               | ОК                                                                                                    | Car                                    | icel             |

### 文字コードの設定

次に、文字コードの設定を変更します。 Preferences ウィンドウから [General] > [Workspace] を選択し [Text file encoding] の値を [UTF- 8 に変更します。

| D Preferences                                              |                                          |                                      | • <b>×</b> |
|------------------------------------------------------------|------------------------------------------|--------------------------------------|------------|
| type filter text                                           | Workspace                                | 4                                    | • • • •    |
| General     Appearance     Gemeany (Patch                  | See 'Startup and Shutdown' for workspace | pe startup and shutdown preferences. | Â          |
| Content Types                                              | Build automatically                      |                                      |            |
| Editors                                                    | Refresh using native hooks or polling    |                                      |            |
| Keys                                                       | Refresh on access                        |                                      |            |
| Network Connection                                         | Save automatically before build          |                                      |            |
| Perspectives<br>Search                                     | Always close unrelated projects without  | ut prompt                            |            |
| Security                                                   | Workspace save interval (in minutes): 5  | 5                                    |            |
| <ul> <li>Startup and Shutd</li> <li>Web Browser</li> </ul> | Workspace name (shown in window title)   | 6                                    |            |
| <ul> <li>Workspace</li> <li>Android</li> </ul>             | Open referenced projects when a project  | t is opened                          |            |
| > Ant                                                      | Always Never Promot                      | a is opened                          |            |
| > C/C++                                                    | Overente Official Compte                 |                                      |            |
| Help                                                       | Text file encoding                       | New text file line delimiter         |            |
| Install/Update                                             | O Default (MS932)                        | Dgfault (Windows)                    |            |
| ⊳ Java                                                     |                                          | Other: Windows →                     |            |
| ► Run/Debug *                                              | ISO-8859-1<br>US-ASCII                   |                                      |            |
| (?)                                                        | UTF-16<br>UTF-168E<br>UTF-161 F          | OK Cance                             | el         |
|                                                            | UTF-8                                    |                                      |            |

以上で Eclipse の設定は完了です。

## 手順3.環境変数の登録

スタートメニューの [コントロールパネル] からコントロールパネルを開き、[システムとセキュリ ティ] を選択します。

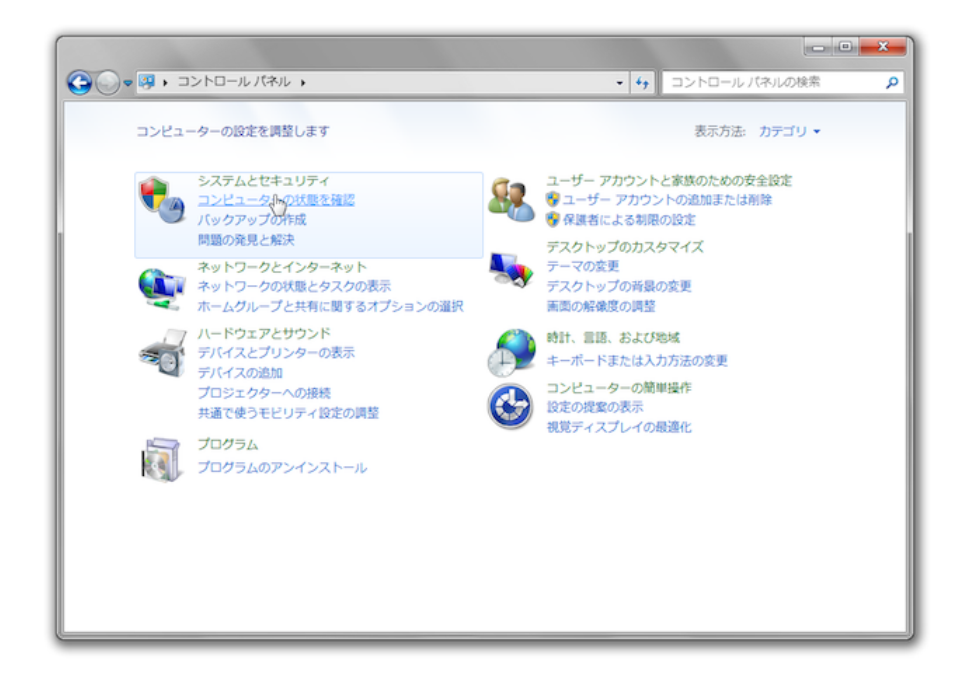

システムとセキュリティウィンドウで [システム] を選択します。

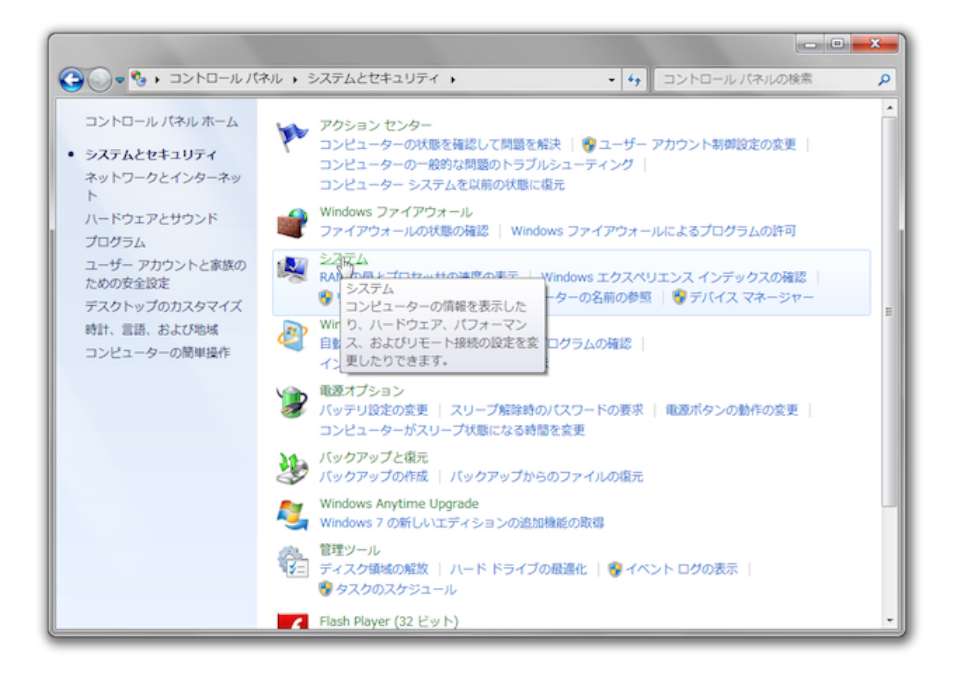

[システムの詳細設定]を選択し、システムのプロパティウィンドウを表示させます。

| システムのプロパティ                                     |  |  |
|------------------------------------------------|--|--|
| コンピューター名 ハードウェア 詳細設定 システムの(保護 リモート             |  |  |
| Administrator としてログオンしない場合は、これらのほとんどの変更はできません。 |  |  |
| パフォーマンス<br>視覚効果、プロセッサのスケジュール、メモリ使用、および仮想メモリ    |  |  |
| 設定(S)                                          |  |  |
| ユーザー ブロファイル                                    |  |  |
| ログオンに関連したデスクトップ設定                              |  |  |
|                                                |  |  |
| 起動と回復                                          |  |  |
| システム起動、システム障害、およびテバッグ情報                        |  |  |
|                                                |  |  |
| 環境変数( <u>N</u> )                               |  |  |
| OK         キャンセル         適用(A)                 |  |  |

システムのプロパティウィンドウで [環境変数] ボタンをクリックし環境変数ウィンドウを表示さ せます。

| 変数                                                                         | 値                                                                                                    |
|----------------------------------------------------------------------------|----------------------------------------------------------------------------------------------------|
| TEMP                                                                       | %USERPROFILE%¥AppData¥Local¥Temp                                                                                     |
| TMP                                                                        | %USERPROFILE%¥AppData¥Local¥Temp                                                                                     |
|                                                                            | 新担(N) (2年(F) 間版2(D)                                                                                                  |
| ノステム環境変数(S)                                                                | 新規(N) 篇集(E) 削除(D)                                                                                                    |
| マステム環境変数(S)<br>変数                                                          | 新規(N) 編集(E) 削除(D)<br>値                                                                                               |
| マステム環境変数(S)<br>変数<br>asl.log                                               | 新規(N) 編集(E) 削除(D)<br>値<br>Destination=file                                                                           |
| マステム環境変数(S)<br>変数<br>asl.log<br>ComSpec                                    | 新規(N) 編集(E) 削除(D)<br>値<br>Destination=file<br>C:¥Windows¥system32¥cmd.exe                                            |
| マステム環境変数(S)<br>変数<br>asl.log<br>ComSpec<br>configsetroot                   | 新規(N) 編集(E) 肖ᆙ除(D)<br>値<br>Cestination=file<br>C:¥Windows¥system32¥cmd.exe<br>C:¥Windows¥ConfigSetRoot               |
| マステム環境変数(S)<br>変数<br>asl.log<br>ComSpec<br>configsetroot<br>FP NO HOST CHF | 新規(N) 編集(E) 肖明余(D)<br>値<br>Cestination=file<br>C:¥Windows¥system32¥cmd <i>e</i> xe<br>C:¥Windows¥ConfigSetRoot<br>NO |

環境変数ウィンドウの [ユーザー環境変数] から [新規] ボタンをクリックし、新しいユーザー変数 ウィンドウを表示させます。

| 所しいユーザー変数        | <b>↓</b>                                    |
|------------------|---------------------------------------------|
| 変数名( <u>N</u> ): | path                                        |
| 変数値(⊻):          | dt-bundle-windows-x86_64-20131030¥sdk¥tools |
|                  | OK キャンセル                                    |
|                  |                                             |

新しいユーザー変数ウィンドウの、変数名と変数値を次のように設定します。

● 変数名

- path

- 変数値
  - C: ¥ android\_training\_basic ¥ adt-bundle-windows-x86\_64-20131030 ¥ sdk ¥
     platform-tools;C: ¥ android\_training\_basic ¥ adt-bundle-windows-x86\_64-20131030
     ¥ sdk ¥ tools

OK ボタンをクリックして全てのウィンドウを閉じます。

## 3.4 エミュレータの作成

Android アプリケーション開発では、Android 端末またはエミュレータで開発したアプリケー ションのデバッグやテストを行います。Android エミュレータとは、パソコン上で実行可能な仮想 端末ソフトウェアです。エミュレータを実行するには、AVD (Android Virtual Device)を作成し ます。

### AVD の定義を作成する

ツールバーの [Android Virtual Device Manager] ボタンをクリックして Android Virtual Device Manager を起動します。

[Device Definitions] タブを選択し、定義一覧を表示します。

| 🚯 Java - ADT                                                                                                |                                                 |
|----------------------------------------------------------------------------------------------------|-------------------------------------------------|
| File Edit Refactor Navigate Search Project Run Window                                                       | Help                                            |
| 🗂 • 🗉 🖉 🖨 🚍 🖂 • 🕃 🔍 🕸 • O • 💁 •                                                                             |                                                 |
|                                                                                                    | Quick Access                                    |
| Package Explorer                                                                                            |                                                 |
| Android Virtual Devices Device Definitions                                                                  |                                                 |
| List of known device definitions. This can la                                                               | ater be used to create Android Virtual Devices. |
| Device                                                                                                    | New Device                                      |
| Nexus 7         by Google           Screen:         7.3", 800 × 1280, Large           RAM:         1024 MiB | 2 tvdpi                                         |
| Nexus 4 by Google<br>Screen: 4.7', 768 × 1280, Norm<br>RAM: 1907 MIB                                        | al xhdpi                                        |
| Nexus 10 by Google           Screen: 10.1°, 2560 × 1600, X-I           RAM: 1907 MIB                        | Large xhdpi                                     |
| Galaxy Nexus by Google<br>Screen: 4.7', 720 × 1280, Ngm<br>RAM: 1024 MiB                                    | al xhdpi                                        |
| A user-created device definition.                                                                           | generic device definition.                      |
|                                                                                                    | 20M of 167M                                     |

一覧から [Galaxy Nexus by Google] を選択し、[Clone] ボタンをクリックします。
| ,                |                                                                            | Quick Access                                                                                                    |
|------------------|----------------------------------------------------------------------------|----------------------------------------------------------------------------------------------------|
| Package Explorer | Android Virtual Device Manager                                             |                                                                                                    |
|                  | Android Virtual Devices Device Definitions                                 |                                                                                                    |
| - 1              | List of known device definitions. This can later be used to create Android | d Virtual Devices.                                                                                                    |
| - 1              | Device                                                                     | New Device                                                                                                    |
|                  | Nexus 7 by Google                                                          | Class                                                                                                    |
|                  | Screen: 7.3", 800 × 1280, Large tvdpi                                      | Cone                                                                                                    |
|                  | - KAM: 1024 MIB                                                            | ■ Edit an existing device device |
|                  | Nexus 4 by Google                                                          |                                                                                                    |
|                  | Screen: 4.7", 768 × 1280, Normal xhdpi                                     | Create AVD                                                                                                    |
|                  | RAM: 1907 MiB                                                              |                                                                                                    |
|                  | Nexus 10 by Google                                                         |                                                                                                    |
|                  | Screen: 10.1", 2560 × 1600, X-Large xhdpi                                  |                                                                                                    |
|                  | RAM: 1907 MIB                                                              |                                                                                                    |
|                  | Galaxy Nexus by Google                                                     |                                                                                                    |
|                  | Screen: 4.7", 720 × 1280, Normal xhdpi                                     |                                                                                                    |
|                  | RAM: 1024 MIB                                                              |                                                                                                    |
|                  |                                                                            | - Refresh                                                                                                    |
|                  | A user-created device definition.                                          | Ince                                                                                                    |
|                  |                                                                            |                                                                                                    |
|                  |                                                                            |                                                                                                    |

Clone Device ウィンドウで次の項目を変更し、[Clone Device] ボタンをクリックします。

### 表 3.4 定義の設定

| 項目    | 設定値            |
|-------|----------------|
| Name  | myGalaxy Nexus |
| Input | DPad           |

| ame: myGalaxy Nexus            |                                                                        | Size:          | normal                                                      |                                           |
|--------------------------------|------------------------------------------------------------------------|----------------|-------------------------------------------------------------|-------------------------------------------|
| Screen Size (in):              | 4.65 ]                                                                 | Screen Ratio:  | long .<br>(xhdpi                                            |                                           |
| Resolution (px):               | 720 × 1280                                                             | Density:       |                                                             |                                           |
| Sensors:                       | ✓ Accelerometer   Gyroscope                                            | Buttons:       | Software                                                    |                                           |
|                                | GPS Proximity Sensor                                                   |                | Portrait:                                                   |                                           |
| Cameras                        | 🖉 Front 🔍 Rear                                                         |                | Enabled<br>Landscape:                                       | Navigation                                |
| input:                         | C Keyboard<br>No Nav OPad Trackball                                    | Device States: | Enabled     Portrait with ki     Enabled     Landscape with | Navigation Eyboard:  Navigation Keyboard: |
| RAM:                           | 1024 MiB -                                                             |                | ✓ Enabled                                                   | Navigation                                |
| The device "Ga<br>"myGalaxy Ne | alaxy Nexus" will be duplicated into<br>xus" under the "User" category | Clane Device   | existing device                                             | Cancel                                    |

一覧に myGalaxy Nexus が追加されていることを確認します。

| Dev | vice                                                                        | - | New Device. |
|-----|-----------------------------------------------------------------------------|---|-------------|
|     | myGalaxy Nexus<br>Screen: 4.7", 720 × 1280, Normal xhdpi                    | Е | Edit        |
| -   | RAM: 1024 MiB<br>Used by: myGalaxy_Nexus                                    |   | Delete      |
|     | Nexus S by Google<br>Screen: 4.0°, 480 × 800, Normal hdpi<br>RAM: 343 MiB   |   | Create AVD. |
|     | Nexus One by Google<br>Screen: 3.7", 480 × 800, Normal hdpi<br>RAM: 512 MIB |   |             |
|     | Nexus 7 by Google                                                           |   |             |
|     | Screen: 7.3°, 800 × 1280, Large tvdpi<br>RAM: 1024 MiB                      |   | Refresh     |

# AVD を作成する

一覧から myGalaxy Nexus を選択して、[Create AVD...] ボタンをクリックします。

| Android | Virtual Devices Device Definitions                                                                                |                     |                             |
|---------|----------------------------------------------------------------------------------------------------|---------------------|-----------------------------|
| List of | known device definitions. This can later be used to create Androi                                                 | id Virtual Devices. |                             |
| Devi    | 0e                                                                                                    | ^                   | New Device                  |
|         | myGalaxy Nexus<br>Screen: 4.7", 720 × 1280, Normal xhdpi<br>PAM- 1024 MiB                                         | H                   | Edit                        |
|         | 10101. 1024 010                                                                                                   |                     | Delete                      |
|         | Nexus S by Google<br>Screen: 4.0", 480 × 800, Normal hdpi<br>RAM: 343 MiB                                         |                     | Create AVD<br>Creates a new |
|         | Nexus One         by Google           Screen:         3.7", 480 × 800, Normal hdpi           RAM:         512 MiB |                     |                             |
|         | Nexus 7 by Google<br>Screen: 7.3", 800 × 1280, Large tvdpi<br>RAM: 1024 MiB                                       |                     | Refresh                     |
| A I     | user-created device definition. 📗 A generic device definition.                                                    |                     |                             |

Create new Android Virtual Device ウィンドウで次のように設定し、[OK] ボタンをクリックします。

#### 表 3.5 AVD の設定

| 項目       | 設定値            |
|----------|----------------|
| AVD Name | myGalaxy_Nexus |
| Device   | myGalaxy Nexus |
| Target   | Android 4.4    |

| \rm O Create new Android                               | Virtual Device (AVD)                                                                                                  |  |  |  |  |  |  |
|--------------------------------------------------------|----------------------------------------------------------------------------------------------------|--|--|--|--|--|--|
| AVD Name:                                              | myGalaxy_Nexus                                                                                                    |  |  |  |  |  |  |
| Device:                                                | myGalaxy Nexus (4.65°, 720 × 1280: xhdpi) 🔹                                                                           |  |  |  |  |  |  |
| Target:                                                | Android 4.4 - API Level 19                                                                                            |  |  |  |  |  |  |
| CPU/ABI:                                               | ARM (armeabi-v7a)                                                                                                    |  |  |  |  |  |  |
| Keyboard:                                              | ✓ Hardware keyboard present                                                                                           |  |  |  |  |  |  |
| Skin:                                                  | Display a skin with hardware controls                                                                                 |  |  |  |  |  |  |
| Front Camera:                                          | None •                                                                                                    |  |  |  |  |  |  |
| Back Camera:                                           | None                                                                                                    |  |  |  |  |  |  |
| Memory Options:                                        | RAM: 1024 VM Heap: 64                                                                                                 |  |  |  |  |  |  |
| Internal Storage:                                      | 200 MiB •                                                                                                    |  |  |  |  |  |  |
| SD Card:                                               |                                                                                                    |  |  |  |  |  |  |
|                                                        | ● Size: MiB ▼                                                                                                    |  |  |  |  |  |  |
|                                                        | © File: Browse                                                                                                    |  |  |  |  |  |  |
| Emulation Options:                                     | Snapshot Use Host GPU                                                                                                 |  |  |  |  |  |  |
| Override the exis                                      | ting AVD with the same name                                                                                           |  |  |  |  |  |  |
| On Windows, em<br>depending on the<br>RAM if the emula | ulating RAM greater than 768M may fail<br>e system load. Try progressively smaller values of<br>ator fails to launch. |  |  |  |  |  |  |
|                                                        | OK Cancel                                                                                                    |  |  |  |  |  |  |

[Android Virtual Devices] タブに切り替え、一覧に myGalaxy\_Nexus が追加されていることを 確認します。

| ndroid Virtual Dev  | ices Device Definitions   |                      |                |              |         |
|---------------------|---------------------------|----------------------|----------------|--------------|---------|
| ist of existing And | droid Virtual Devices loc | ated at C:¥Users¥le  | -user¥.android | ¥avd         |         |
| AVD Name            | Target Name               | Platform             | API Level      | CPU/ABI      | New     |
| ✓ myGalaxy_N        | . Android 4.4             | 4.4                  | 19             | ARM (armeabi | Edit    |
|                     |                           |                      |                |              | Delete  |
|                     |                           |                      |                |              | Repair  |
|                     |                           |                      |                |              | Details |
|                     |                           |                      |                |              | Start   |
|                     |                           |                      |                |              |         |
|                     |                           |                      |                |              |         |
|                     |                           |                      |                |              |         |
|                     |                           |                      |                |              | Refresh |
| 🖌 A valid Android   | Virtual Device. 📐 A re    | pairable Android Vir | tual Device.   |              |         |

# AVD を起動する

作成した myGalaxy\_Nexus を選択して、[Start...] ボタンをクリックします。 Launch Options ウィンドウで [Launch] ボタンをクリックすると、エミュレータが起動します。

| 🚺 Laun | ch Options          | X       | J |
|--------|---------------------|---------|---|
| Skin:  | 720x1280            |         |   |
| Dens   | ity: 320            |         |   |
| Sc.    | ale display to real | size    |   |
|        |                     |         |   |
|        | Screen Size (in):   | . 4.7   |   |
|        | Monitor dpi:        | 96 ?    |   |
|        | Scale:              | default |   |
| 🗆 📼 wi | ipe user data       |         |   |
| La     | unch from snapsh    | ot      |   |
| Sa     | ive to snapshot     |         |   |
|        |                     |         |   |
|        | Launch              | Cancel  |   |
|        | 22.241041           |         |   |

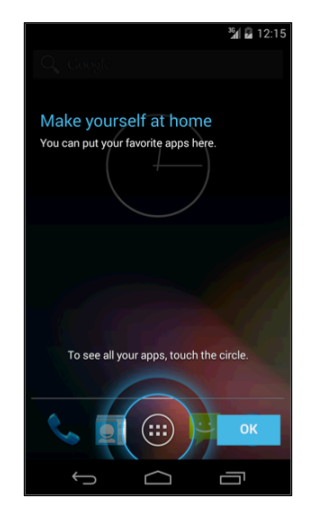

# 第4章

# 開発ツールの使い方

目的

- Eclipse の基本的な操作方法をおぼえる
- 新規プロジェクトを作成できる
- 画面デザインを変更することができる
- ログの出力ができるようになる

# 4.1 アプリケーションの作成

Eclipse を使って簡単な Android アプリケーションを作成してみましょう。 Eclipse で Android アプリケーションを作成するには Android プロジェクトを作成します。

## プロジェクトの新規作成

Eclipse を起動し、[File]メニュー > [New]>[Android Application Project]を選択します。

| st 🚺 | ava - H      | elloWorld/ | res/layout/a     | activity_n | hain.xml | - ADT  |           |     |                             |       |
|------|--------------|------------|------------------|------------|----------|--------|-----------|-----|-----------------------------|-------|
| File | <u>E</u> dit | Refactor   | <u>N</u> avigate | Search     | Project  | Run    | Window    | Hel | p                           |       |
|      | New          |            |                  |            |          | Alt+   | Shift+N ▸ |     | Java Project                | → •   |
|      | Open         | File       |                  |            |          |        |           | 2   | Android Application Project |       |
|      | Close        |            |                  |            |          |        | Ctrl+W    | 2   | Project                     | strin |
|      | Close        | All        |                  |            |          | Ctrl+S | Shift+W   | ₩°  | Package                     | lexus |
|      |              |            |                  |            |          |        |           | ~   | Class                       |       |

新規作成したプロジェクトは、図 4.1 のような Hello world! と表示されるアプリケーションとし て作成されます。

[New Android Application] ウィンドウでは、Application の設定情報を表 4.1 次のようにし、 [Next] ボタンをクリックします。

| 項目                   | 設定値                             |
|----------------------|---------------------------------|
| Application Name     | HelloWorld                      |
| Project Name         | HelloWorld                      |
| Package Name         | com.example.hellowold           |
| Minimum Required SDK | API 19: Android 4.4.2           |
| Target SDK           | API 19: Android 4.4.2           |
| Compile With         | API 19: Android 4.4.2           |
| Theme                | Holo Light with Dark Action Bar |

表 4.1 プロジェクト概要

| New Android Application                             |                                     |                 |        |        |
|-----------------------------------------------------|-------------------------------------|-----------------|--------|--------|
| New Android Application<br>The prefix 'com.example. | ' is meant as a placeholder and sho | uld not be used |        | 0      |
| Application Name:0 H                                | elloWorld                           |                 |        |        |
| Project Name: 0 H                                   | elloWorld                           |                 |        |        |
| Package Name: 4 o                                   | om.example.helloworld               |                 |        |        |
| Minimum Required SDK:0 A                            | PI 19: Android 4.4.2                | *               |        |        |
| Target SDK:0 A                                      | PI 19: Android 4.4.2                | •               |        |        |
| Compile With: 0 A                                   | PI 19: Android 4.4.2                | •               |        |        |
| Theme: 0 H                                          | olo Light with Dark Action Bar      | •               |        |        |
|                                                     |                                     |                 |        |        |
|                                                     |                                     |                 |        |        |
|                                                     |                                     |                 |        |        |
|                                                     |                                     |                 |        |        |
|                                                     |                                     |                 |        |        |
|                                                     |                                     |                 |        |        |
| 2                                                   | < Back                              | Nout a          | Einich | Canaal |

次の画面では、 [Create Custom launcher icon] のチェックを外し、 [Next] ボタンをクリックします。

| () New Android Application                   |                  |        |           |        |
|----------------------------------------------|------------------|--------|-----------|--------|
| New Android Application<br>Configure Project |                  |        |           | 0      |
| Create custom launcher icon                  |                  |        |           |        |
| Create activity                              |                  |        |           |        |
| Mark this project as a library               |                  |        |           |        |
| Create Project in Workspace                  |                  |        |           |        |
| Location: C:¥android_training¥work           | space¥HelloWorld |        |           | Browse |
| Working sate                                 |                  |        |           |        |
| Add project to working sets                  |                  |        |           |        |
| Working sets:                                |                  |        | •         | Sglect |
|                                              |                  |        |           |        |
|                                              |                  |        |           |        |
|                                              |                  |        |           |        |
|                                              |                  |        |           |        |
|                                              |                  |        |           |        |
| 0                                            | - Davk           | Nexts  | <br>Teith | Canaal |
| (f)                                          | < Dory           | Wext > |           | Canoe  |

[Create Activity] ウィンドウでは、デフォルトで表 4.2 ようなの設定になっていることを確認し、 [Next] ボタンをクリックします。

| 表 4.2 | Create | Activity | の設定 |
|-------|--------|----------|-----|
|-------|--------|----------|-----|

| 項目              | 設定値           |
|-----------------|---------------|
| Create Activity | チェック有り        |
| Activity の種類    | Blank Activty |

| O New Android Application                                                                                                    |                   |
|----------------------------------------------------------------------------------------------------|-------------------|
| Create Activity<br>Select whether to create an activity, and if so, what kind of activity.                                              | 0                 |
| Create Activity                                                                                                    |                   |
| Blank Activity                                                                                                    |                   |
| Fullscreen Activity                                                                                                    |                   |
| Master/Detail Flow                                                                                                    | ( <b>****</b> *** |
| Blank Activity<br>Creates a new blank activity, with an action bar and optional navigational elements such as tabs or horizontal swipe. |                   |
| () < Rack Next > Enish                                                                                                    | Cancel            |

[New Blank Activity] ウィンドウでは、デフォルトで表 4.3 ようなの設定になっていることを確認し、[Finish] ボタンをクリックする

表 4.3 New Blank Activity の設定

| 項目              | 設定値           |
|-----------------|---------------|
| Activity Name   | MainActivity  |
| Layout Name     | activity_main |
| Navigation Type | None          |

| New Android Application              |                                                                  |                  |
|--------------------------------------|------------------------------------------------------------------|------------------|
| Blank Activity                       |                                                                  |                  |
| Creates a new blank activity, with a | action bar and optional navigational elements such as tabs or ho | orizontal swipe. |
|                                      |                                                                  |                  |
|                                      |                                                                  | ( <b>■</b> i)    |
| Activity Namee MainActivity          |                                                                  |                  |
| Layout Namee activity_main           |                                                                  |                  |
| Navigation Typeo None                |                                                                  | •                |
|                                      |                                                                  |                  |
|                                      |                                                                  |                  |
| The name of the activity class to cr | rate                                                             |                  |
|                                      |                                                                  |                  |
|                                      |                                                                  |                  |
|                                      |                                                                  |                  |
|                                      |                                                                  |                  |
|                                      |                                                                  |                  |
|                                      |                                                                  |                  |
|                                      |                                                                  |                  |
| (?)                                  | < Back Next >                                                    | Einish Cancel    |

新規プロジェクトが作成され、[Package Explorer] に Hello World プロジェクトが追加されていることを確認します。

| Java - HelloWorld/src/com/example/h                                                                                                    | elloworld/MainActivity.java - ADT                       |             |
|----------------------------------------------------------------------------------------------------|---------------------------------------------------------|-------------|
| Elle Edit Refactor Source Navigate                                                                                                    | Segrch Project Run Window Help                          |             |
|                                                                                                    | 🌣 + 🖸 + 💁 + 🔍 🗃 🞯 + 🎒 🖋 + 🖓 📝 🗐 🗐 🔮 + 🤤 + 🖶 + +         | * 2         |
|                                                                                                    | Quick                                                   | Access      |
| Package lapters 12     Package lapters 12     Package lapters 12     Package lapters     Package lapters     Package lapt | <pre>cuck ativity_main_amm [] MainActivity_ion 2:</pre> | Acces       |
|                                                                                                    | Problems II @ Javadoc Declaration                       | × - 0       |
|                                                                                                    | Description                                             | Resource Pi |
|                                                                                                    | ۲ <u> </u>                                              |             |
| Writable                                                                                                    | Smart Insert 159M of 273M                               |             |

# Android プロジェクトの構造

Android プロジェクトを作成すると、プロジェクト内にさまざまなフォルダやファイルが自動的 に作成されます。[Package Explorer] で HelloWorld プロジェクトを展開してみましょう。

#### src フォルダ:

Android アプリケーションを構成する Activity のソースコード (MainActivity.java)が生成 されます。

#### res フォルダ:

Android アプリケーションで利用するリソースを格納するフォルダです。レイアウト、メ ニュー、文字列などのリソースが自動的に生成されます。

#### AndroidManifest.xml:

Android アプリケーションの設定を行うためのファイルです。

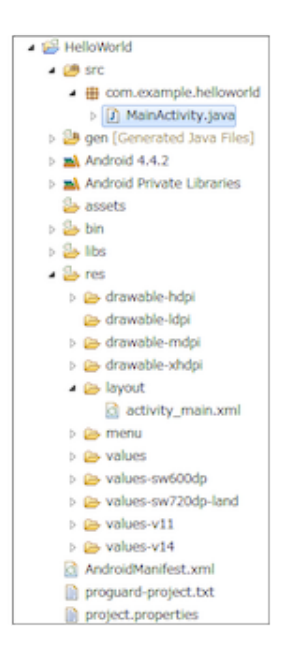

# アプリケーションの実行

作成された、HelloWorld プロジェクトを選択し、右クリックし、 [Run As] > [Android Application] を選択します。

| 😡 Java - HelloWork                                                                         | d/src/com/example/helloworld/M                       | ainActivity.java - A            | DT                                                                                                    |           | - 0 <b>- X</b> -                                         |
|--------------------------------------------------------------------------------------------|------------------------------------------------------|---------------------------------|----------------------------------------------------------------------------------------------------|-----------|----------------------------------------------------------|
| Eile Edit Refacto                                                                          | or Source Navigate Search E                          | Project <u>R</u> un <u>W</u> ir | idow <u>H</u> elp                                                                                                    |           |                                                          |
| 1 ·                                                                                        | 8 8 2 · 3 \$ · 0 ·                                   | Q. • X #                        | 🞯 • 🎒 🖉 • 🖗 🌶 🖬 🕤 🖢 • 🗧 • 👳                                                                                                    | ¢ • ⇒ •   | 2                                                        |
|                                                                                            |                                                      |                                 |                                                                                                    | Quick Acc | cess 📑 📑 💐 Java                                          |
| 🗯 Package Exp                                                                              | New<br>Go Into                                       | ,                               | MainActivity.java 😫                                                                                                    | •         |                                                          |
| ▲ 😥 HelloW<br>▲ 🥭 src<br>▲ 🌐 🤇                                                             | Open in New Window<br>Open Type Hierarchy<br>Show In | F4<br>Alt+Shift+W •             | undle;[]<br>tivity extends Activity {                                                                                                    |           | com.example.hello     G MainActivity     o_onCreate(Bund |
| > 29 gen<br>> 29 gen<br>⇒ 30 And<br>⇒ 30 And<br>20 assi                                    | Copy<br>Copy Qualified Name<br>Paste<br>Delete       | Ctrl+C<br>Ctrl+V<br>Delete      | <pre>onCreate(Bundle savedInstanceState) ( ate(savedInstanceState); iew(R.layout.activity_main);</pre>                                                                                                    |           | ● ▲ onCreateOption                                       |
| <ul> <li>▷ Solution</li> <li>▷ Solution</li> <li>▷ Solution</li> <li>▷ Solution</li> </ul> | Build Path<br>Source<br>Refactor                     | Alt+Shift+S +<br>Alt+Shift+T +  | <pre>onCreateOptionsHenu(Henu menu) {     the menu; this adds items to the action bar     ater().inflate(R.menu.main, menu);</pre>                                                                                                    | if it     |                                                          |
|                                                                                            | Import<br>Export                                     |                                 | ,                                                                                                    |           |                                                          |
| ) (B) ( ()<br>4 (B) ()<br>1 (B) ()                                                         | Refresh<br>Close Project<br>Assign Working Sets      | F5                              |                                                                                                    |           |                                                          |
|                                                                                            | Run As                                               | •                               | 1 Android Application                                                                                                    | *         | < >                                                      |
|                                                                                            | Profile As<br>Validate                               | ;                               | Jie         2 Android Junit Test           Image: State of the state of the s |           | ~ • •                                                    |
|                                                                                            | Compare With<br>Restore from Local History           | •                               | Ju 5 JUnit Test Alt+Shift+X, T                                                                                                    |           | Resource Pi                                              |
| proc                                                                                       | Android Tools<br>Resource Configurations             | ,                               | Kun Configurations                                                                                                    |           |                                                          |
|                                                                                            | Team                                                 | •                               |                                                                                                    |           | •                                                        |
| HelloWorld                                                                                 | Properties                                           | Alt+Enter                       | 00M of 275M                                                                                                    |           |                                                          |

アプリケーションがエミュレータにインストールされ、 Hello World アプリケーションが起動す るのを確認します。

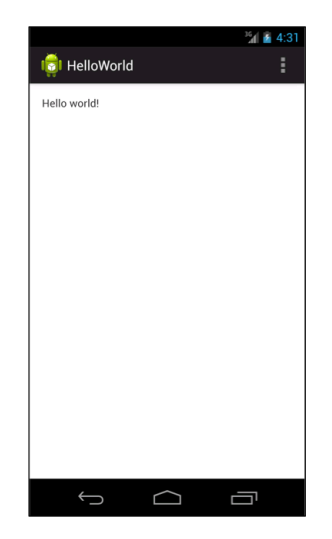

⊠ 4.1 Hello World

# 4.2 Activity

プロジェクトの新規作成で、 [Create Activity] にチェックを入れて、 Android プロジェクトを 作成すると、自動的に Activity のソースコードが生成されます。 Activity は、 Android アプリケー ションを構成するコンポーネントの1つで、 UI 画面を持ちます。 Android アプリケーションは基本 的に1つ以上の Activity で構成します。

HelloWorld プロジェクトでは MainActivity が自動的に生成されました。アプリケーションを実行すると、この MainAtivity が最初に起動されます。 MainActivity クラスのコードは次のようになっています。

```
リスト 4.1: MainAcivity.java
```

```
1: package com.example.helloworld;
2:
3: import android.os.Bundle;
4: import android.app.Activity;
5: import android.view.Menu;
6:
7: public class MainActivity extends Activity {
8:
       @Override
9:
       protected void onCreate(Bundle savedInstanceState) {
10:
            super.onCreate(savedInstanceState);
11:
            setContentView(R.layout.activity_main);
12:
13:
       }
14:
15:
       @Override
       public boolean onCreateOptionsMenu(Menu menu) {
16:
17:
           // Inflate the menu; this adds items to the action bar if it is present.
18:
            getMenuInflater().inflate(R.menu.main, menu);
19:
            return true;
```

20: } 21: 22: }

10 行目の onCreate メソッドは Activity のライフサイクルメソッドの 1 つです。Activity が起動 されると、最初に onCreate メソッドが呼び出されます。

onCreate メソッドでは、Android アプリケーションの実行に必要な処理を行います。12 行目の setContentView メソッドは、レイアウトを設定するメソッドです。Activity が表示する画面レイア ウトは、このメソッドに指定するレイアウトファイル(詳細は後述)に指定します。

16 行目の onCreateOptionsMenu メソッドは、アプリケーションでオプションメニューを利用する 際に必要なメソッドです。オプションメニューとは、[MENU]ボタンを押したときに表示されるメ ニューのことです。HelloAndroid プロジェクトでは次のようなメニューが表示されます。

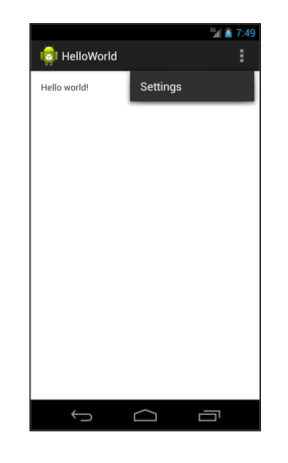

# 4.3 リソースファイル

Android プロジェクトを作成すると、プロジェクト内に res フォルダが作成されます。 res フォ ルダは、リソースファイルを格納するフォルダです。

Android アプリケーションでは、画面レイアウト、文字列、メニューなどを XML で定義してリ ソースとして利用します。これらのリソースは、プログラムや他のリソースファイルからリソース ID で参照できます。

#### レイアウトファイル

画面レイアウトを定義するファイルです。 HelloAndroid プロジェクトでは res/layout フォルダ に activity main.xml というレイアウトファイルが生成されます。

リスト 4.2: activity\_main.xml

| リソースファイル                        | 内容                                |
|---------------------------------|-----------------------------------|
| res/drawable(-mdpi、-hdpiなど)/*.* | 画像ファイル(.png、.jpg など)              |
| res/layout/*.xml                | 画面デザイン情報 ( activity_main.xml など ) |
| res/values/colors.xml           | 色情報                               |
| res/values/dimens.xml           | サイズ情報                             |
| res/values/strings.xml          | 文字列情報                             |

表 4.4 リソースファイルの種類

1: <RelativeLayout xmlns:android="http://schemas.android.com/apk/res/android"

- 2: xmlns:tools="http://schemas.android.com/tools"
- 3: android:layout\_width="match\_parent"
- 4: android:layout\_height="match\_parent"

5: android:paddingBottom="@dimen/activity\_vertical\_margin"

6: android:paddingLeft="@dimen/activity\_horizontal\_margin"

- 7: android:paddingRight="@dimen/activity\_horizontal\_margin"
- 8: android:paddingTop="@dimen/activity\_vertical\_margin"
- 9: tools:context=".MainActivity" >

```
11: <TextView
```

10:

15:

- 12: android:layout\_width="wrap\_content"
- 13: android:layout\_height="wrap\_content"
- 14: android:text="@string/hello\_world" />
- 16: </RelativeLayout>

# 4.4 画面デザインを変更する

ADT にはレイアウトファイルを編集するためのレイアウトエディタが提供されています。レイ アウトエディタの機能を使用して、 HelloWorld にボタン、チェックボックス、エディットテキス ト(テキスト入力ができるビュー)を含む画面を作成してみましょう。

| E Outline 없                   | [ |
|-------------------------------|---|
| ▼ LinearLayout1               |   |
| Ab textView1 - "Hello world!" |   |
| 💦 button 1                    |   |
| 🕢 checkBox1 – "CB1"           |   |
| 👔 editText1                   |   |
|                               |   |

図 4.2 アウトライン

| ビュー       | 表示文字列    |
|-----------|----------|
| ボタン       | Button01 |
| チェックボックス  | CB1      |
| エディットテキスト | EditText |

| エックホックス      | ODI       |
|--------------|-----------|
| :ディットテキスト    | EditText  |
|              |           |
|              |           |
|              | 🕍 📓 10:50 |
| i HelloWorld | :         |

Hello world! Button01 CB1 EditText

# 画面デザインリソースファイルを開く

Package Explorer から res/layout/activity\_main.xml をダブルクリックします。 res/layout/activity\_main.xml のファイルがレイアウトエディタで開かれ、図 4.3 の画面が表示されることを確認します。

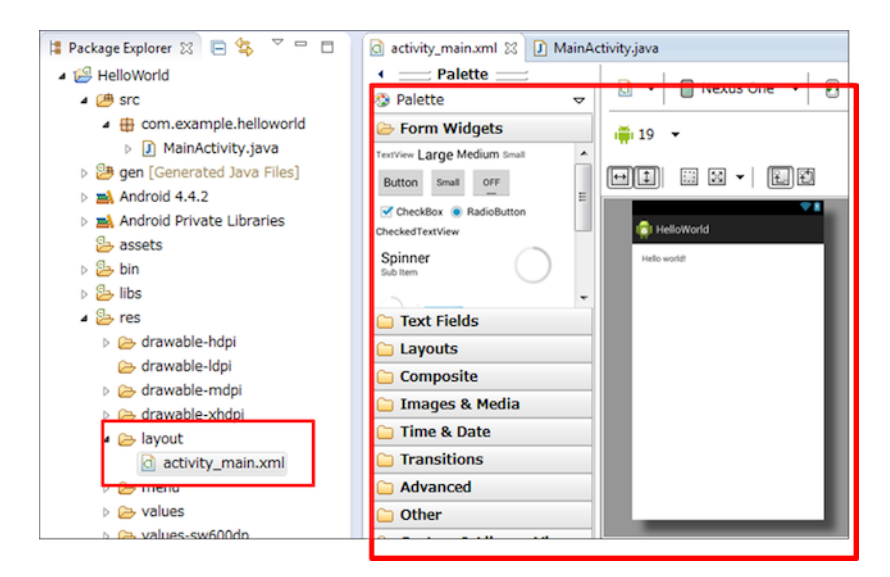

図 4.3 レイアウトエディタ

#### TextView を画面中央に移動する

レイアウトエディタの Graphical Layout タブで、TextView を画面中央に移動させます。

• プレビュー画面上の TextView を選択し、中央にドラッグします。

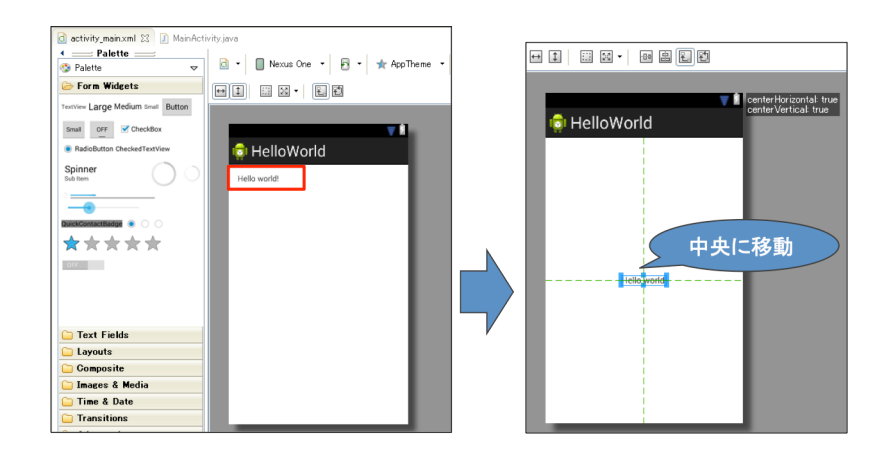

#### Button、CheckBox を追加する

画面デザインにボタン、チェックボックスを追加します。

- [Form Widgets] から Button を選択し、スクリーン上にドラッグ & ドロップし、画面上に Button が表示されていることを確認する
- [Form Widgets] から CheckBox をスクリーン上にドラッグ & ドロップし、画面上に CheckBox が表示されていることを確認する

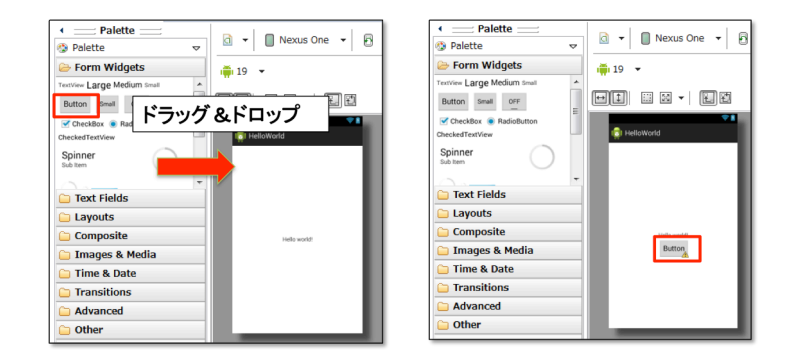

## Button、CheckBox のテキストを変更する

次に、配置した Button と CheckBox のテキストを変更します。

• スクリーン上の CheckBox を選択し、 Properties ビュー上で Text プロパティを CheckBox

#### から CB1 に変更する

• 同様に Button の Text プロパティを Button01 に変更する

| 🗄 Outline 🛛  | - 8                                        |
|--------------|--------------------------------------------|
| A 🗔 Relative | eLayout                                    |
| Ab Text      | View - "Hello Android!"                    |
|              |                                            |
|              |                                            |
|              |                                            |
| Properties   | 🔆 🕂 🛱 👘 🕀 🕀                                |
| Id           | · · ·                                      |
| E Layout P   | 0                                          |
| Text         | @string/hello_android (Hello Android!) 🛛 🔤 |
| Hint         |                                            |
| Text Color   |                                            |
| Text App     | ?android:attr/textAppearanceSmall (@ 🖃     |
| Text Size    | -                                          |
| Content      | -                                          |
| TextView     |                                            |
| Text         | @string/hello_android (Hello Android!)     |
| Hint         |                                            |
|              |                                            |

### アプリケーションを実行する

変更を保存し、アプリケーションを実行します。実行画面が次のようになっていることを確認し ます

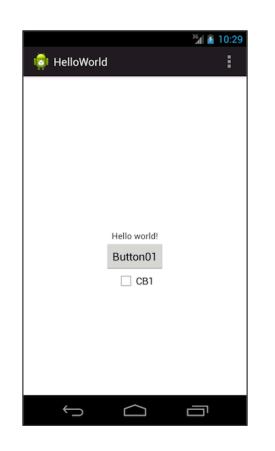

# 4.5 View の整列

Layout を変更し、ボタンやテキストを整列させましょう。

# LinearLayout に変更する

RelativeLayout から LinearLayout に変更します。

• プレビュー画面上で右クリックし、 [Change Layout] を選択

• New Layout Type を LinearLayout(Vertical) に変更

| TextView Large Medium Small | - |               |                   |             |                                         |        |
|-----------------------------|---|---------------|-------------------|-------------|-----------------------------------------|--------|
| Button Small OFF            | = |               |                   |             |                                         |        |
| CheckBox 💿 RadioButton      | - |               | <b>*1</b>         |             |                                         |        |
| CheckedTextView             | - | in HelloWorld |                   |             |                                         |        |
| Spinner                     |   |               |                   |             | O Change Layout                         |        |
| Sub Item                    |   |               | Assign ID         | Alt+Shift+R | Change from Relativestorest             |        |
| <u></u>                     | Ŧ |               | Edit Background   |             | New Layout Type LinearLayout (Vertical) | •      |
| 🗀 Text Fields               |   |               | Edit PaddingLeft  |             |                                         |        |
| 🗀 Layouts                   |   |               |                   |             |                                         |        |
| 🗀 Composite                 |   | hiello wr     | Layout Width      |             |                                         |        |
| 🗀 Images & Media            |   | Butto         | Layout Height     | •           | Preview > OK                            | Cancel |
| 🗁 Time & Date               | - |               | Other Properties  |             |                                         |        |
|                             | - |               | Extract Include   |             |                                         |        |
| Transitions                 |   |               | Extract Include   |             |                                         |        |
| Advanced                    |   |               | Extract Style     |             |                                         |        |
| 🗀 Other                     |   |               | Wrap in Container | _           |                                         |        |
| 🗀 Custom & Library Views    | 5 | 4             | Change Layout     |             |                                         |        |

#### アプリケーションの実行

変更を保存し、アプリケーションを実行します。実行画面が次のようになっていることを確認し ます

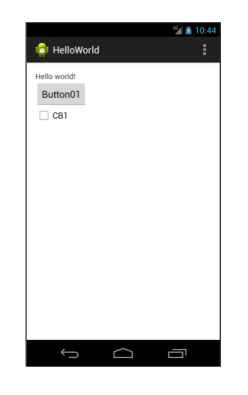

#### 余計な空白があって綺麗に整列されない場合

LinearLayout への変更時、配置情報によっては margin で補正されていることがあります。 margin の値を消すことで対応出来ます。

[Properties View] で margin の設定値を確認を確認します。

#### 4.6 EditText の追加

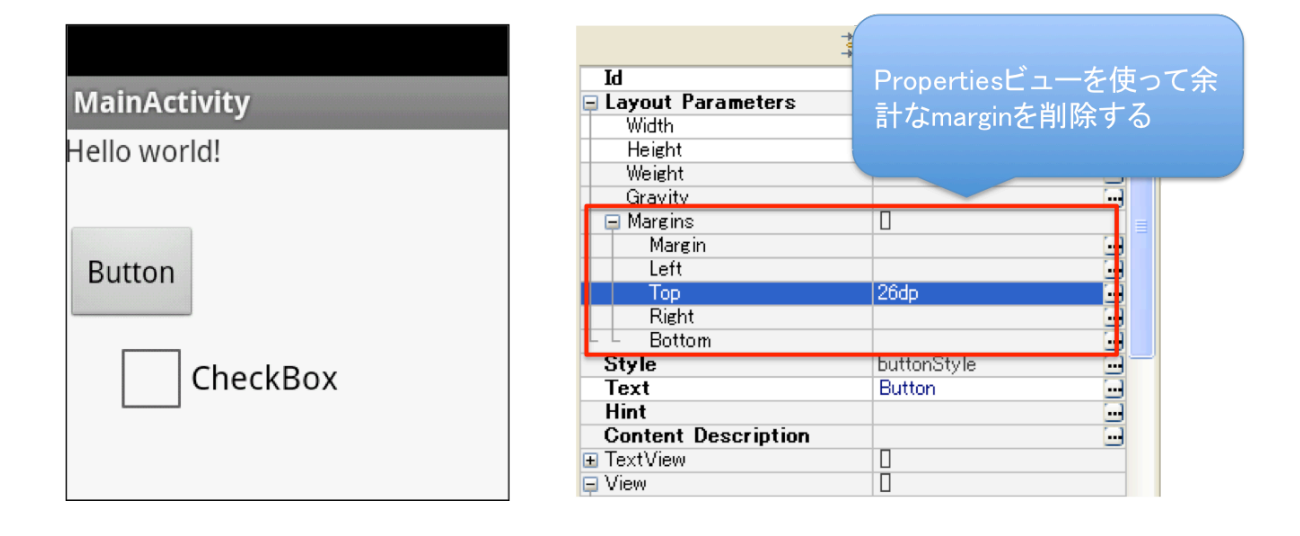

# 4.6 EditText の追加

ボタン、チェックボックスはレイアウトエディタの GUI 機能を利用して追加しましたが、エ ディットテキストは、画面デザインリソースファイル(XML ファイル)を直接編集して追加しま す。

# xml エディタを起動する

レイアウトエディタの activity\_main.xml タブをクリックし、レイアウトエディタに XML ソー スが表示されることを確認します。

| tivity_main.xml 83                                                                  | - ( |
|-------------------------------------------------------------------------------------|-----|
| <pre>cLinearLayout xmlns:android="http://schemas.android.com/apk/res/android"</pre> |     |
| xmlns:tools="http://schemas.android.com/tools"                                      |     |
| android: layout width="match parent"                                                |     |
| android: layout_height="match_parent"                                               |     |
| android: orientation "vertical" >                                                   |     |
| <textview< td=""><td></td></textview<>                                              |     |
| android:id="@+id/textView1"                                                         |     |
| android:layout_width="wrap_content"                                                 |     |
| android:layout_height="wrap_content"                                                |     |
| android:padding="@dimen/padding_medium"                                             |     |
| android:text="@string/hello_world"                                                  |     |
| tools:context=".MainActivity" />                                                    |     |
| <button< td=""><td></td></button<>                                                  |     |
| android:id="@+id/button1"                                                           |     |
| android:layout_width="wrap_content"                                                 |     |
| android:layout_height="wrap_content"                                                |     |
| android:text="Button01" />                                                          |     |
| <checkbox< td=""><td></td></checkbox<>                                              |     |
| android:id="@+id/checkBox1"                                                         |     |
| android:layout_width="wrap_content"                                                 |     |
| android:layout_height="wrap_content"                                                |     |
| android:text="CB1" />                                                               |     |
| /LinearLayout>                                                                      | ~   |
| C                                                                                   |     |

| ■res/layout/activity_main.xml(一部省略)                                                                                                    |
|----------------------------------------------------------------------------------------------------|
|                                                                                                    |
| <textview< th=""></textview<>                                                                                                    |
| <pre>android:id="@+id/textView1" android:layout_width="wrap_content" android:layout_height="wrap_content"</pre>                                                      |
| android:padding="@dimen/padding_medium"                                                                                                    |
| android:text="@string/hello_world"                                                                                                    |
| tools:context=".MainActivity" />                                                                                                    |
| <button< th=""></button<>                                                                                                    |
| <pre>android:id="@+id/button1"<br/>android:layout_width="wrap_content"<br/>android:layout_height="wrap_content"<br/>android:text="Button01" /&gt;</pre>              |
| <checkbox<br>android:id="@+id/checkBox1"<br/>android:layout_width="wrap_content"<br/>android:layout_height="wrap_content"<br/>android:text="CB1" /&gt;</checkbox<br> |
| V Ethical Eayout/                                                                                                    |

# EditText を追加する

EditText タグを activity main.xml に追加します。

リスト 4.3: EditText を追加する

```
1: <LinearLayout xmlns:android="http://schemas.android.com/apk/res/android"
2:
       ... />
3:
      <TextView
4:
         ... />
5:
6:
7:
     <Button
         ... />
8:
9:
10: <CheckBox
11:
       ... />
12:
     <EditText
13:
      android:id="@+id/editText1"
14:
15:
          android:layout_width="wrap_content"
16:
          android:layout_height="wrap_content"
          android:text="EditText" />
17:
18:
19: </LinearLayout>
```

# アプリケーションの実行

変更を保存し、アプリケーションを実行します。実行画面が図 4. のようになっていることを確認 します

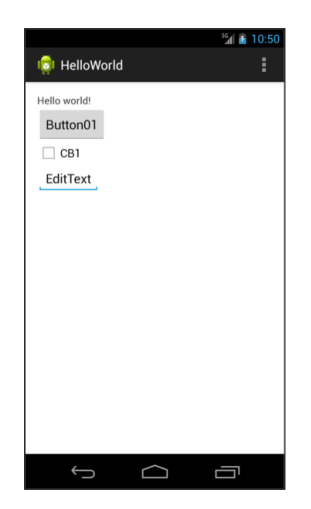

# 4.7 文字列リソース

アプリケーションで使う文字列をリソースファイルとして定義します。 画面レイアウトを定義 するファイルです。プロジェクトを新規作成すると、 res/values フォルダに strings.xml という文 字列リソースファイルが生成されます。

リスト 4.4: strings.xml

文字列リソースは、 <string> タグで定義します。 name 属性には文字列リソースの名前、 <string> タグの値に文字列を指定します。

<string name="hello\_world">Hello world!</string>

リソースファイルなどの XML ファイルから文字列リソースを参照する場合は、次のように記述します。

@<リソースの種類>/<リソース名>

初期状態の activity main.xml の TextView の Text プロパティは次のように記述されています。

```
<TextView
android:layout_width="wrap_content"
android:layout_height="wrap_content"
android:text="@string/hello_world" />
```

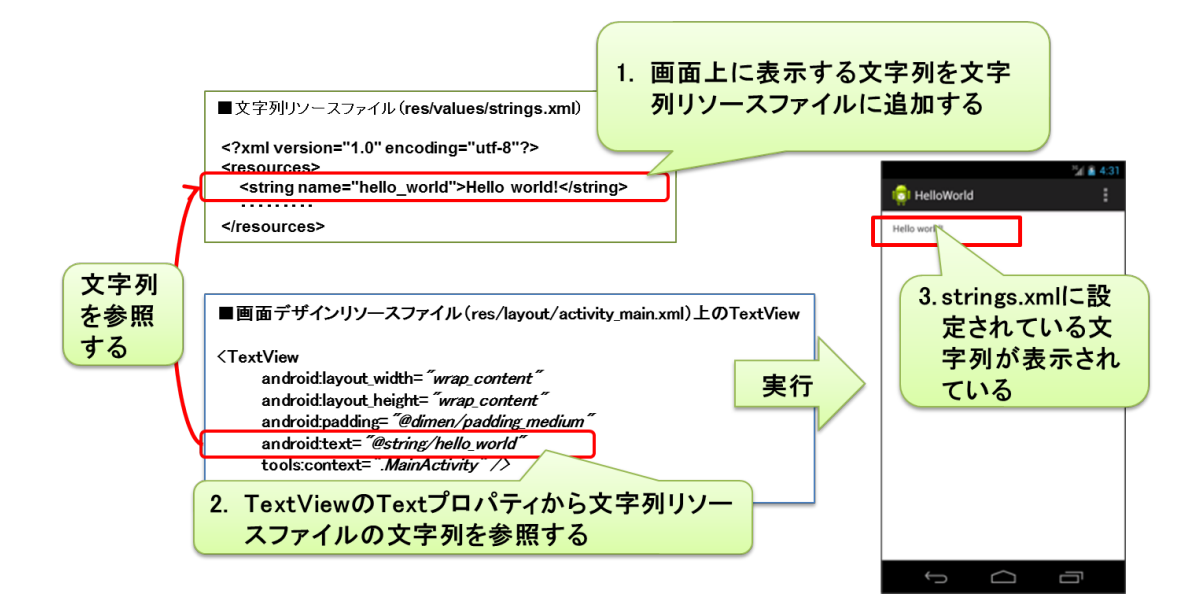

#### 文字列リソースを追加する

文字列リソースファイルに文字列設定を追加し、Button の Text を Hello Button に変更します。

- Package Explorer から res/values/strings.xml をダブルクリックする
- res/values/strings.xml のファイルがリソースエディタで開かれ、右図の画面が表示されるこ

#### とを確認する

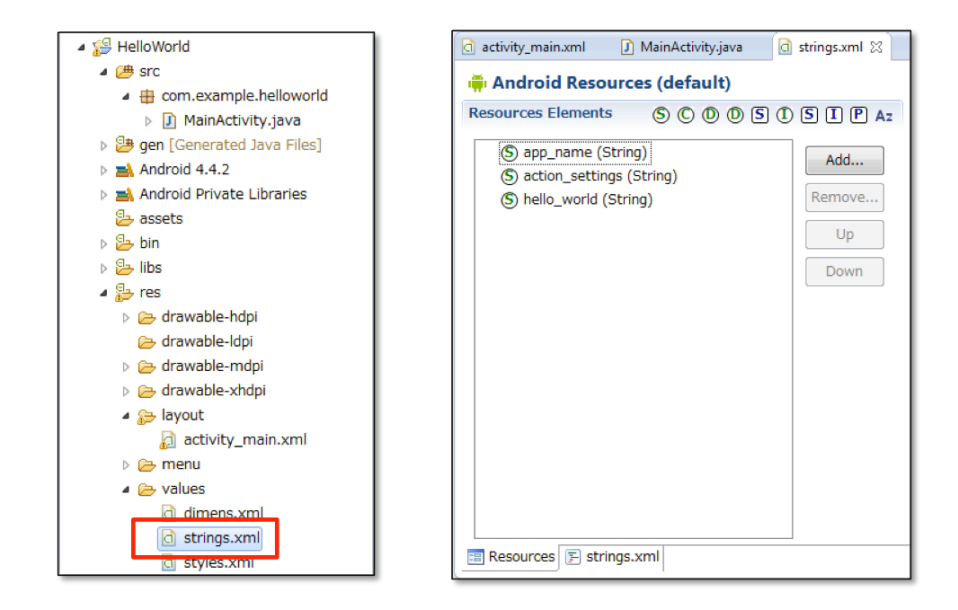

- Resources タブの [Add...] ボタンをクリックし、追加要素の選択画面を表示する
- 選択画面から、String を選択し、[OK] ボタンをクリックする

#### 第4章 開発ツールの使い方

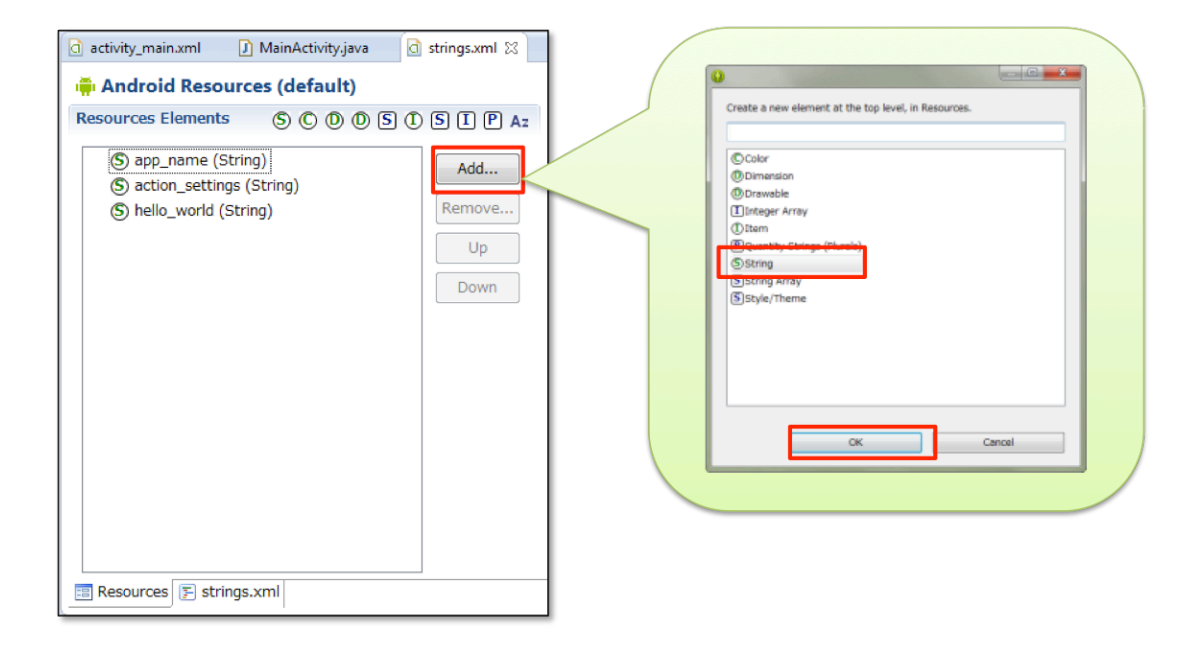

- Resources タブの Resouces Elements に String が追加されていることを確認する
- Resources タブの Attributes for String の Name、Value に次の値を入力する
  - Name : button\_label
  - Value : Hello Button

| activity_main.xml 🕽 MainActivity.java 🔯 *s                                                                                                    | trings.xml 🛛                       |                                                                                                    | - 0 |
|----------------------------------------------------------------------------------------------------|------------------------------------|----------------------------------------------------------------------------------------------------|-----|
| activity_main.xml       ) MainActivity.java       d *s         Image: Android Resources (default)         Resources Elements       S ( ) () () () ()         S app_name (String)         S action_settings (String)         S hello_world (String)         S String | Add<br>Add<br>Remove<br>Up<br>Down | Attributes for String<br>©Strings©, with optional simple formatting, can be<br>stored and retrieved as resources. You can add<br>formatting to your string by using three standard HTML<br>tags: b, i, and u. If you use an apostrophe or a quote in<br>your string, you must either escape it or enclose the<br>whole string in the other kind of enclosing quotes.<br>Name button_label |     |
|                                                                                                    | Down                               | Name button label<br>Value* Hello Button                                                                                                    |     |
| Resources 🗊 strings.xml                                                                                                    |                                    |                                                                                                    | Ŧ   |

# Button の Text を変更する

作成した文字列リソースを Buton の Text プロパティに設定します。

- Package Explorer から res/layout/activity\_main.xml をダブルクリックする
- レイアウトエディタが起動したら、 Layout タブを開いて Button01 を選択する

• Properties ビューから Text プロパティを @string/button\_label に変更する

| HelloWorld<br>Hello World<br>Hello Button<br>CB1<br>EditText |            |                                        |          |
|--------------------------------------------------------------|------------|----------------------------------------|----------|
|                                                              | Properties | <b>↓ ↓ _</b> ■ ■                       | E E      |
|                                                              | Id         | @+id/button1                           | <u> </u> |
|                                                              | Layout P   | 0                                      | E        |
|                                                              | Style      | android:buttonStyle                    |          |
|                                                              | Text       | @string/button_label (Hello Button)    |          |
|                                                              | Hint       |                                        |          |
|                                                              | Content    |                                        |          |
|                                                              | TextView   | 0                                      |          |
|                                                              | Text       | @string/button_label (Hello Button)    |          |
|                                                              | Hint       |                                        |          |
| <                                                            | Text C     | @android:color/primary_text_holo_light |          |
| main.xml                                                     | Text C     | android:color/hint_foreground_holo     |          |
|                                                              |            |                                        | 0        |

# アプリケーションの実行

変更を保存し、アプリケーションを実行します。実行画面が次のようになっていることを確認し ます

| 🏮 HelloWorld | : |
|--------------|---|
|              | • |
| Hello world! |   |
| Hello Button |   |
| CB1          |   |
| EditText     |   |
|              |   |
|              |   |
|              |   |
|              |   |
|              |   |
|              |   |
|              |   |
|              |   |
|              |   |
|              |   |
| Ĵ            | Ŋ |

# 4.8 AndroidManifest.xml

AndroidManifest.xml は、Android アプリケーションを設定するためのファイルで、XML で記述します。 Android アプリケーションは必ず AndroidManifest.xml を持ちます。 HelloAndroid

プロジェクトでは、次のような AndroidManifest.xml が生成されます。

リスト 4.5: AndroidManifest.xml

```
1: <?xml version="1.0" encoding="utf-8"?>
2: <manifest xmlns:android="http://schemas.android.com/apk/res/android"
     package="com.example.helloworld"
3:
 4:
       android:versionCode="1"
 5:
       android:versionName="1.0" >
 6:
 7:
       <uses-sdk
          android:minSdkVersion="19"
8:
           android:targetSdkVersion="19" />
9:
10:
11:
       <application
12:
          android:allowBackup="true"
13:
           android:icon="@drawable/ic_launcher"
14:
          android:label="@string/app_name"
15:
          android:theme="@style/AppTheme" >
16:
          <activity
17:
               android:name="com.example.helloworld.MainActivity"
               android:label="@string/app_name" >
18:
19:
               <intent-filter>
                   <action android:name="android.intent.action.MAIN" />
20:
21:
22:
                   <category android:name="android.intent.category.LAUNCHER" />
23:
               </intent-filter>
24:
           </activity>
25:
       </application>
26:
27: </manifest>
```

#### <manifest>タグ

AndroidManifest.xml のルートタグで、必ず 1 つ記述します。複数記述することはできません。 <manifest>タグの子として<application>タグや<uses-sdk>タグなどを記述します。 <manifest>タグには次のようなプロパティを指定します。

- package:アプリケーションのパッケージ名
- android:versionCode:アプリケーションのバージョンを示す整数
- android:versionName:アプリケーションのバージョンを示す文字列(ユーザ表示用)

#### <application>タグ

Android アプリケーションに関する情報を記述します。

<application>タグの子として<activity>タグ、<service>タグ、<provider>タグ、<receiver>タ グなどを記述します。

<application>タグでは次のようなプロパティを指定します。

- android:description:アプリケーションの説明
- android:icon:アプリケーションのアイコン
- android:label: アプリケーションのラベル
- android:debuggable:ユーザモードでのデバッグの可否
- android:permission:アプリケーションの実行に必要なパーミッション
- android:theme:アプリケーションに適用するテーマ

#### <activity>タグ

Activity に関する情報を記述します。アプリケーションに複数の Activity が含まれている場合、 Activity ごとに<activity>タグを記述します。 <activity>タグの子として<intent-filter>タグなどを記述します。

<activity>タグでは次のようなプロパティを指定します。

- android:name: Activity のクラス名
- and roid:icon : Activity  $\mathcal{OPT}$
- android:label: Activityのラベル

#### <intent-filter>タグ

Activity などのコンポーネントは Intent という非同期メッセージをやりとりします。<intentfilter>タグは、Activity がどの種類の Intent を受け取るかを指定します。子として<action>タグ、 <category>タグ、<data>タグを記述します。

#### <uses-sdk>タグ

<manifest>タグの子として記述します。android:minSdkVersion 属性には、アプリケーションが 必要とする Android のバージョンを API Level で指定します。

# 4.9 アプリケーションログの参照

android.util.Log クラスのメソッドを使って、Eclipse の [LogCat]ビューにメッセージを出力します。Log クラスでは次のメソッドを提供しています。

#### static int e(String tag, String msg):

LogCat]ビューに致命的なエラーの情報を出力する際に使います。

#### static int w(String tag, String msg):

LogCat]ビューに警告レベルのエラーの情報を出力する際に使います。

#### static int i(String tag, String msg):

LogCat]ビューにアプリケーション関連の情報を出力する際に使います。

#### static int d(String tag, String msg):

[LogCat]ビューにデバッグ情報を出力する際に使います。

#### static int v(String tag, String msg):

[LogCat]ビューに詳細な情報を出力する際に使います。

```
リスト 4.6: サンプルコード
```

```
1: Log.e("HelloWorld", "Error Message"); // エラーを出力するログ

2: Log.w("HelloWorld", "Warning Message"); // ワーニングを出力するログ

3: Log.i("HelloWorld", "Infomation Message"); // アプリケーション動作の情報を出力するロ

ダ

4: Log.d("HelloWorld", "Debug Message"); // デバッグ情報を出力するログ

5: Log.v("HelloWorld", "Verbose Message"); // 詳細情報を出力するログ
```

#### LogCat ビュー

Eclipse の[Window]メニューの[Show View] - [Other]を選択し、[LogCat]を選択する と、[LogCat]ビューが表示されます。

| L | Time           | PID | TID | Application      | Tag        | Text               |
|---|----------------|-----|-----|------------------|------------|--------------------|
| E | 07-19 03:01:45 | 614 | 614 | jp.oesf.tutorial | HelloWorld | Error Message      |
| W | 07-19 03:01:45 | 614 | 614 | jp.oesf.tutorial | HelloWorld | Warning Message    |
| I | 07-19 03:01:45 | 614 | 614 | jp.oesf.tutorial | HelloWorld | Infomation Message |
| D | 07-19 03:01:45 | 614 | 614 | jp.oesf.tutorial | HelloWorld | Debug Message      |
| v | 07-19 03:01:45 | 614 | 614 | jp.oesf.tutorial | HelloWorld | Verbose Message    |

### Hello World からログを出力する

HelloWorld の起動時にアプリケーションログを出力させましょう。

#### MainActivity.java を修正する

Package Explorer から MainActivity.java をダブルクリックし、エディタを起動させ次のように 修正します。

リスト 4.7: MainActivity.java

```
1: @Override
2: protected void onCreate(Bundle savedInstanceState) {
3: super.onCreate(savedInstanceState);
       setContentView(R.layout.activity_main);
4:
5:
       Log.e("HelloWorld", "Error Message");
6:
       Log.w("HelloWorld", "Warning Message");
7:
       Log.i("HelloWorld", "Infomation Message");
8:
       Log.d("HelloWorld", "Debug Message");
9:
10:
       Log.v("HelloWorld", "Verbose Message");
11:
```

12: }

\_\_\_\_\_

# アプリケーションの実行

変更を保存し、アプリケーションを実行します。 LogCat ビューに 5 つのログが出力されている ことを確認します。

| L | Time           | PID | TID | Application      | Tag        | Text               |
|---|----------------|-----|-----|------------------|------------|--------------------|
| E | 07-19 03:01:45 | 614 | 614 | jp.oesf.tutorial | HelloWorld | Error Message      |
| U | 07-19 03:01:45 | 614 | 614 | jp.oesf.tutorial | HelloWorld | Warning Message    |
| I | 07-19 03:01:45 | 614 | 614 | jp.oesf.tutorial | HelloWorld | Infomation Message |
| D | 07-19 03:01:45 | 614 | 614 | jp.oesf.tutorial | HelloWorld | Debug Message      |
| v | 07-19 03:01:45 | 614 | 614 | jp.oesf.tutorial | HelloWorld | Verbose Message    |

# 第5章

# ユーザインタフェース1

#### この章の目的

- View と ViewGroup の概要を理解する
- Toast を理解する
- OptionMenu を理解する
- AlertDialog を理解する

# 5.1 View

# View とは

View とは、ボタンやチェックボックスなどの画面を構成するユーザインタフェースのことです。 android.view.View クラスは Button クラスや TextView クラスなどの基底クラスです。Button や TextView などのクラスは android.widget パッケージに配置されているため、具体的なユーザイン タフェースはウィジェットとも呼ばれます。また、複数の View をまとめる機能をもった View を ViewGroup と呼びます。

#### View の例

View には次のようなものがあります。(詳細については、後述します。)

#### **TextView**

テキストを表示します。

#### Button

基本的な押しボタンです。ユーザのクリック操作に対応しています。

#### CheckBox

ON/OFF という状態をもっています。クリックすることで状態を変更することができます。

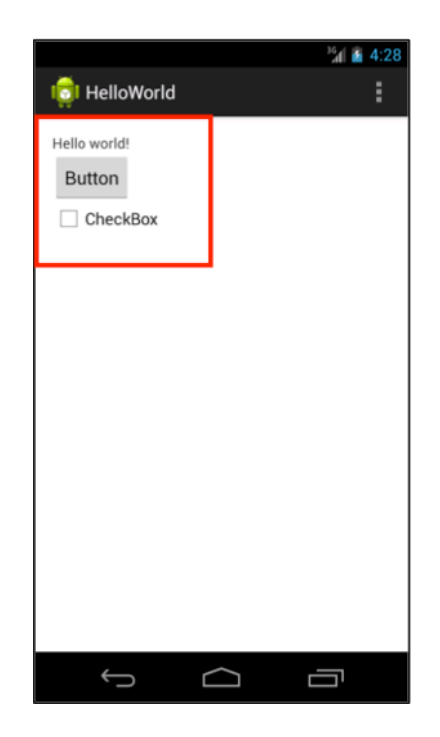

# View のプロパティ

View をどのように表示するかを決定するのが、View のプロパティです。View のサイズや、表示 する文字や画像や色など、余白をどのくらい使うかなどの情報をプロパティとして設定します。ど んなプロパティが使えるかは View によって様々ですが、共通するプロパティも存在します。プロ パティはレイアウトリソースの xml の属性で指定します。また、Eclipse にはプロパティを設定す るためのプロパティビューが用意されています。

```
id
```

ビューの ID layout\_width ビューの幅 layout\_height ビューの高さ layout\_margin ビューの外側の余白 padding ビューの内側の余白

リスト 5.1: プロパティの例

```
1: <Button
2: android:id="@+id/button1"
```

- 3: android:layout\_width="wrap\_content"
- 4: android:layout\_height="wrap\_content"
- 5: android:layout\_alignLeft="@+id/textView1"
- 6: android:layout\_below="@+id/textView1"

```
7: android:text="Button" />
```

# 5.2 View の作成

Eclipse のレイアウトエディタを使って、いろいろな View を作成してみましょう。

- $\bullet~{\rm TextView}$
- $\bullet~{\rm EditText}$
- Button
- CheckBox
- ImageView
- ProgressBar

# **TextView**

#### TextView とは

TextView は、テキスト(文字列)を表示するための View です。文字列のサイズや文字列のカ ラーなど変更する事が可能です。

#### TextView の使い方

TextView を使って、「Hello Android!」と表示させてみましょう。

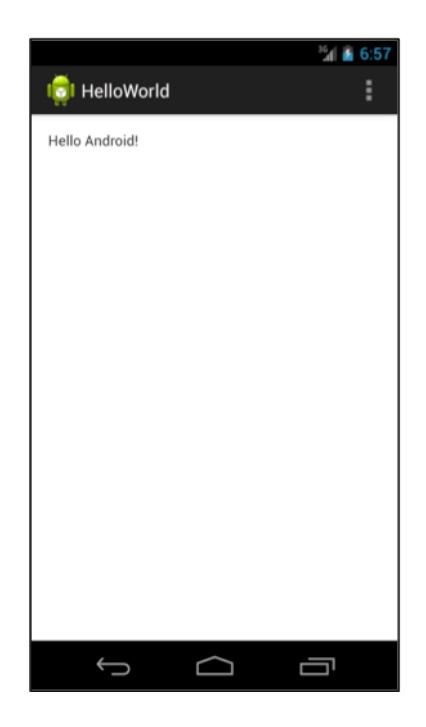

#### TextView の追加

レイアウトファイルをエディタで開き、TextView を選択します。TextView を画面上にドラッグ &ドロップします。

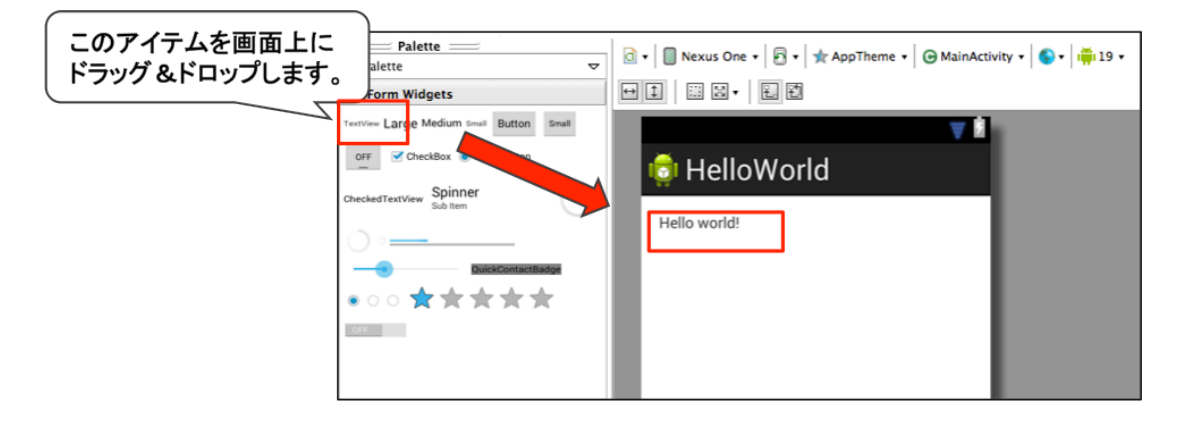

## String リソースの追加

res/values/strings.xml をエディタで開きリソースツール上から表示するテキストを追加します。 4章 デザイン以外のリソースを使用する参照

Add....

Remove... Up

Down

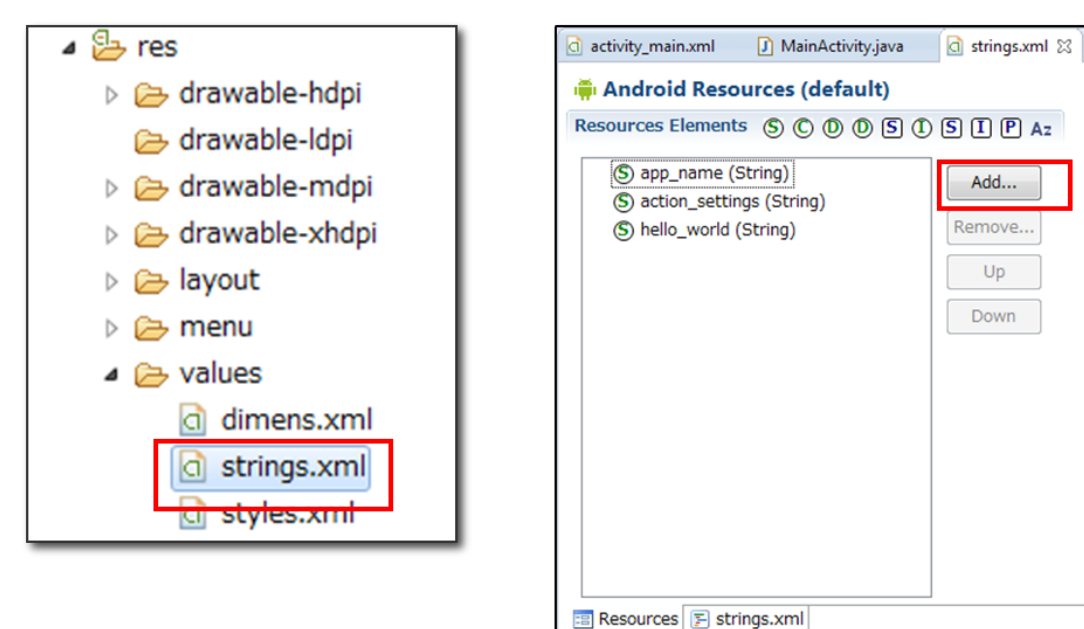

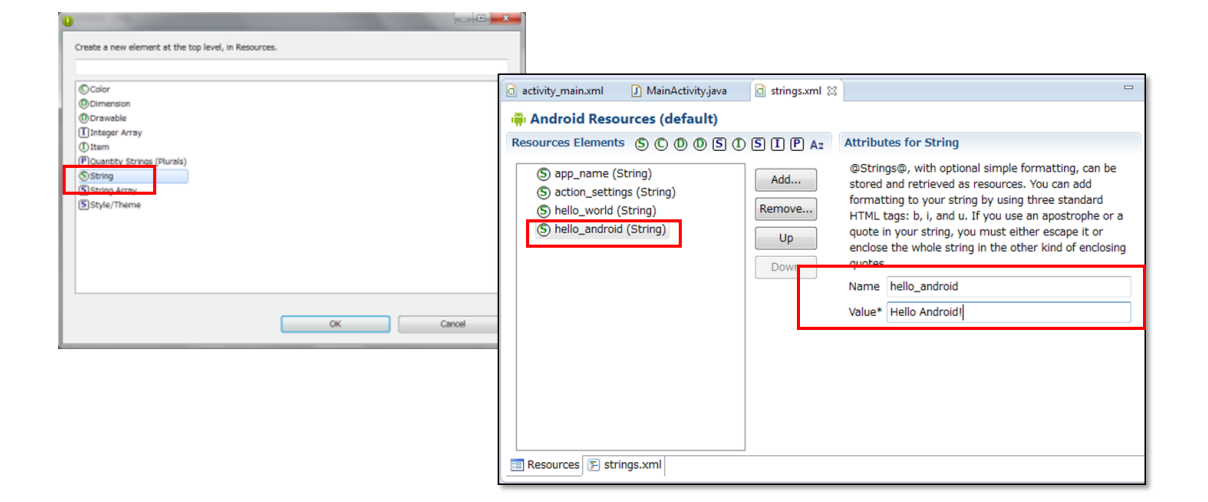

#### プロパティの変更

TextView に表示する文字列を変更します。プロパティの設定値を、次のように変更します。

#### text:

@string/hello android

```
リスト 5.2: TextView の例
```

```
1: <RelativeLayout xmlns:android="http://schemas.android.com/apk/res/android"
2:
       . . .
```

| 3:  | >                                       |
|-----|-----------------------------------------|
| 4:  |                                         |
| 5:  | <textview< td=""></textview<>           |
| 6:  | android:id="@+id/textView1"             |
| 7:  | android:layout_width="wrap_content"     |
| 8:  | android:layout_height="wrap_content"    |
| 9:  | android:text="@string/hello_android" /> |
| 10: |                                         |
| 11: |                                         |
|     |                                         |

#### アプリケーションの実行

アプリケーションを実行し、TextViewの値が「Hello Android!」になっていることを確認します。

### TextView のフォントを変更する

テキストサイズとテキストカラーを変更しましょう。

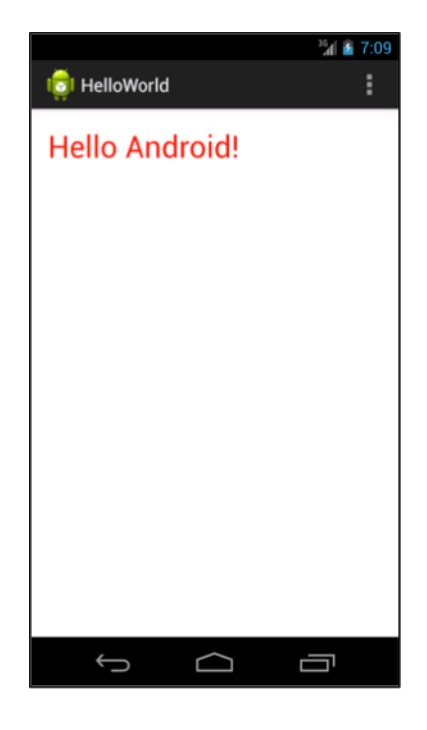

## Color リソースファイルの作成

色を定義した colors.xml を次の手順で作成します。

- 1. /res/values を選択した状態で AndroidXML ファイル作成ボタンをクリックする。
- 2. ファイル名に「colors.xml」と指定し、Finish ボタンをクリックする
- 3. /res/values 以下に colors.xml が作成されていることを確認する

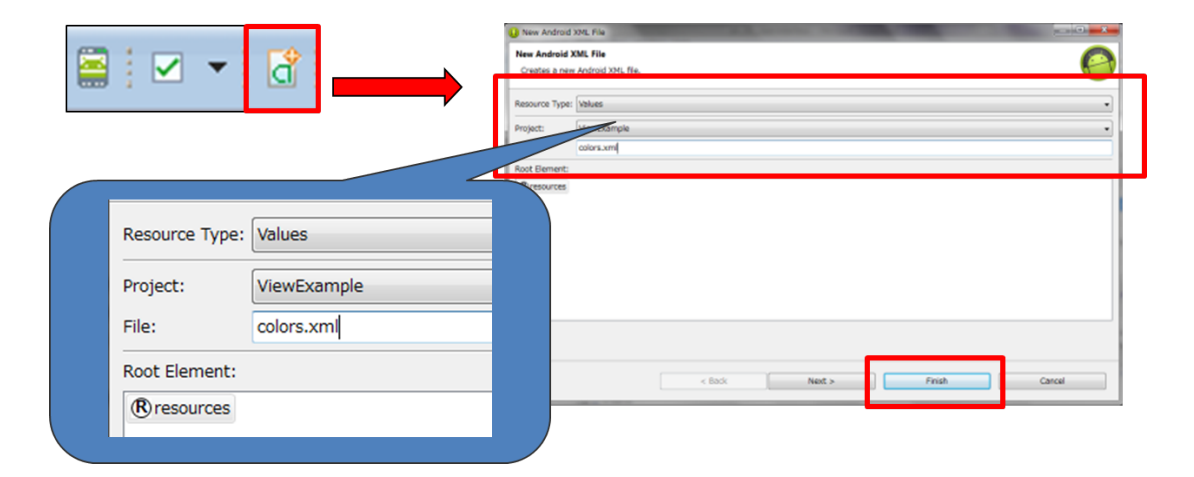

#### Color リソースの追加

次の手順で、カラーリソースを追加します。

- 1. res/values/colors.xml をダブルクリックしリソースエディタを起動する
- 2.「add」ボタンをクリックし、一覧ウインドウからから Color リソースを選択する
- 3. nameの値を「hello\_android\_color」、Valueの値を「#FF0000」に設定する

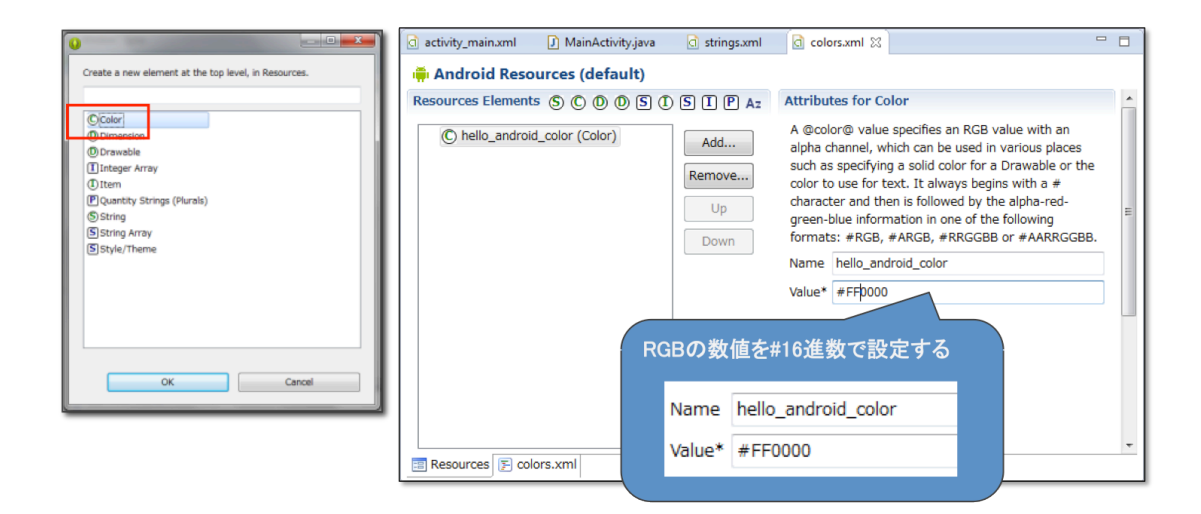

#### Dmension リソースの追加

次の手順で、Dimention リソースを追加します。

- 1. res/values/dimens.xml をダブルクリックしリソースエディタを起動する
- 2.「add」ボタンをクリックし、一覧ウインドウからから Dimention リソースを選択する
- 3. nameの値を「hello\_android\_text\_size」、Valueの値を「30sp」<sup>\*1</sup>に設定する

<sup>\*1</sup> Android ではテキストサイズの単位は sp で指定します

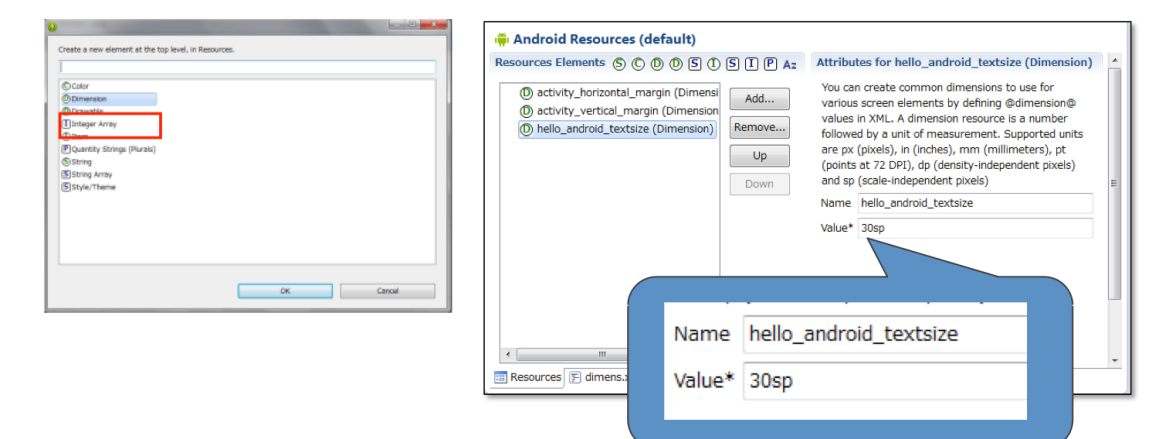

#### プロパティの変更

TextView に、テキスサイズとテキストカラーを設定します。プロパティの設定値を、次のように 変更します。

#### textColor:

@color/hello\_android\_color

#### textSize:

@dimen/hello android text size

```
リスト 5.3: TextView の例 2
```

```
1: <RelativeLayout xmlns:android="http://schemas.android.com/apk/res/android"
2:
       . . .
3:
       >
4:
      <TextView
5:
6:
          android:id="@+id/textView1"
7:
          android:layout_width="wrap_content"
          android:layout_height="wrap_content"
8:
           android:text="@string/hello_android"
9:
10:
           android:textColor="@color/hello_android_color"
11:
           android:textSize="@dimen/hello_android_text_size" />
12:
13: </RelativeLayout>
```

#### アプリケーションの実行

アプリケーションを実行し、テキストカラーとテキストサイズが変更されていることを確認します。

# EditText

#### EditText とは

EditText は、テキスト入力することができる View です。

#### EditText の使い方

EditText を使って、「Hello Android!」と表示させてみましょう。

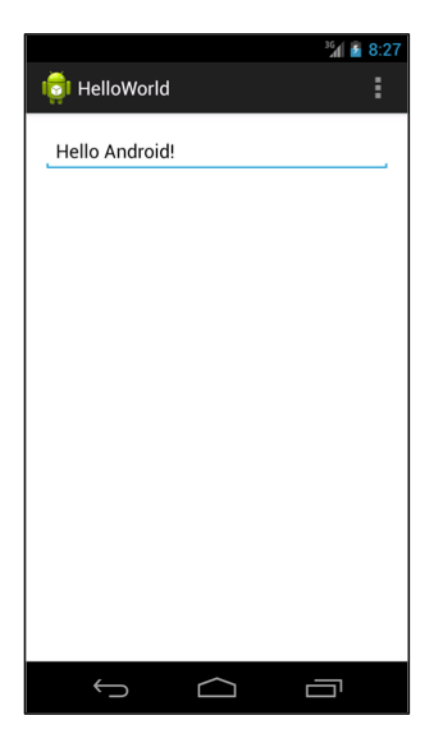

#### EditText の追加

レイアウトファイルをエディタで開き、EditText を選択します。EditText を画面上にドラッグ &ドロップします
| このアイテムを画面上に<br>ドラッグ&ドロップします。                                                       | ⇒                                                                                                    | ▼         ■         Nexus One ▼         ●         ★ AppTheme ▼         ● MainActivity ▼         ●         1.5         1.9           ■         ■         ■         ●         ●         ●         1.5         ●         1.5         0.5         0.5         0.5         0.5         0.5         0.5         0.5         0.5         0.5         0.5         0.5         0.5         0.5         0.5         0.5         0.5         0.5         0.5         0.5         0.5         0.5         0.5         0.5         0.5         0.5         0.5         0.5         0.5         0.5         0.5         0.5         0.5         0.5         0.5         0.5         0.5         0.5         0.5         0.5         0.5         0.5         0.5         0.5         0.5         0.5         0.5         0.5         0.5         0.5         0.5         0.5         0.5         0.5         0.5         0.5         0.5         0.5         0.5         0.5         0.5         0.5         0.5         0.5         0.5         0.5         0.5         0.5         0.5         0.5         0.5         0.5         0.5         0.5         0.5         0.5         0.5         0.5 |
|------------------------------------------------------------------------------------|----------------------------------------------------------------------------------------------------|----------------------------------------------------------------------------------------------------|
| abc<br>abc<br>user@domain<br>Address<br>12:00am<br>42<br>42.0<br>MultiAutoComplete | Firstname Lastname<br>3***2***1<br>(555) b<br>Lorem ipsum ob-<br>amet, consectetur<br>adipiscing elit, sed<br>do eiusmod tempor<br>1/1/2011<br>-42<br>AutoComplete | HelloWorld                                                                                                    |

#### プロパティの変更

EditView のプロパティの設定値を、次のように変更します。

#### text:

@string/hello android

# layout\_width:

 $wrap\_content$ 

## layout\_height:

 $wrap\_content$ 

wrap\_content と match\_parent layout\_width、layout\_height は View の縦、横の長さを指 定します。次のような値を指定できます。

#### wrap\_content:

内容に応じて、適したサイズに設定される。

#### match\_parent:

所属している ViewGroup のサイズの最大値が設定される。

## 数值 + 単位:

数値 + 単位でサイズを指定する。単位には dp を使うのが一般的。

リスト 5.4: EditText の例

```
1: <RelativeLayout xmlns:android="http://schemas.android.com/apk/res/android"
2: ...
3: >
4:
5: <EditText
6: android:id="@+id/editText1"
7: android:layout_width="match_parent"
8: android:layout_height="wrap_content"</pre>
```

9: android:layout\_alignParentLeft="true" 10: android:layout\_alignParentTop="true" 11: android:text="@string/hello\_android" 12: android:ems="10" > 13: 14: <requestFocus /> 15: </EditText> 16: 17: </RelativeLayout>

## アプリケーションの実行

アプリケーションを実行し EditText が表示されていることを確認します。

## **Button**

### Button とは

基本的な押しボタンです。クリックイベントによって押したとき処理を実装することができます。 基本的な押ボタン以外にも、ToggleButton や CheckBox など押した状態を管理するボタンも存在 します。

### Button の使い方

Button を表示させてみましょう。

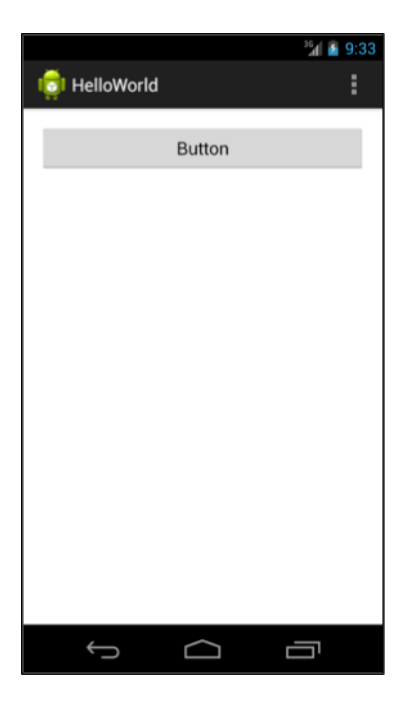

### Button の追加

レイアウトファイルをエディタで開き、Button を選択します。Button を画面上にドラッグ&ド ロップします

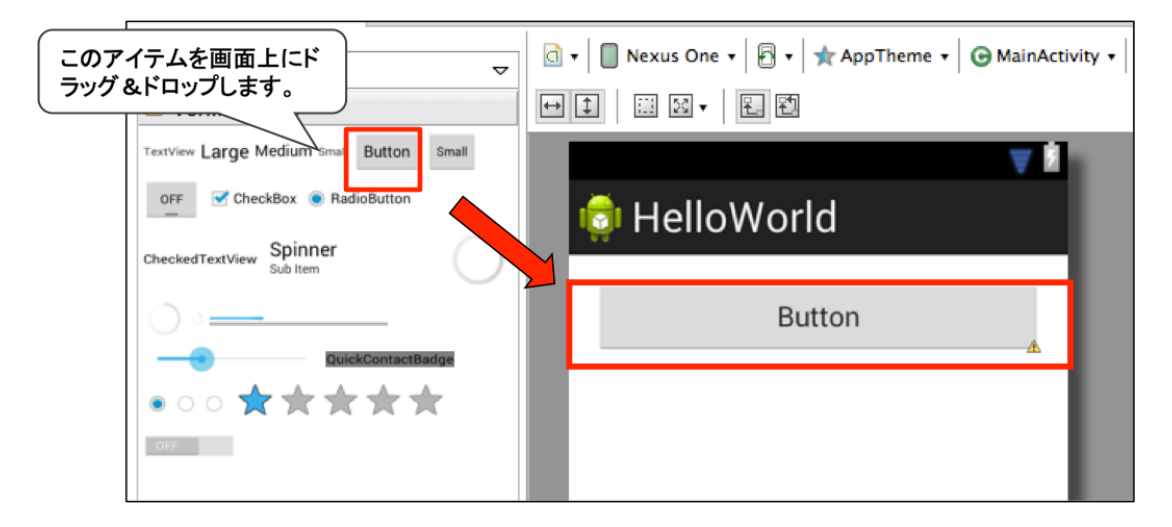

## プロパティの変更

Button のプロパティの設定値を、次のように変更します。

## layout\_width:

match\_parent

#### layout\_height:

 $wrap\_content$ 

アプリケーションの実行

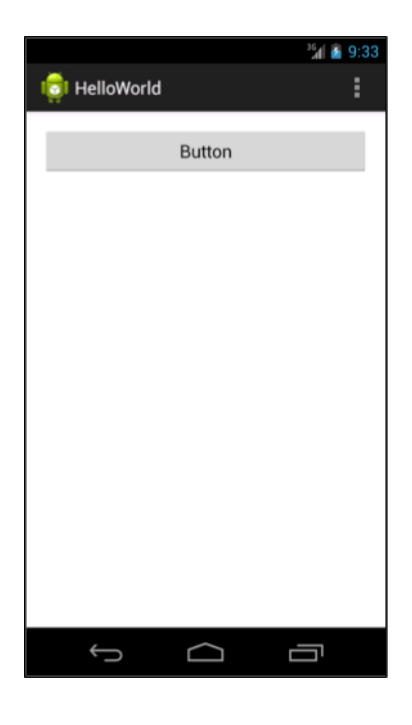

リスト 5.5: Button の例

```
1: <RelativeLayout xmlns:android="http://schemas.android.com/apk/res/android"
2:
       . . .
       >
3:
4:
5:
      <Button
        android:id="@+id/button1"
6:
          android:layout_width="match_parent"
7:
           android:layout_height="wrap_content"
8:
           android:layout_alignParentLeft="true"
9:
           android:layout_alignParentTop="true"
10:
           android:text="Button" />
11:
12:
13: </RelativeLayout>
```

# 5.3 クリックイベント

作成したプロジェクトを実行し、ボタンをクリックしても何も起こりません。これはイベント処 理を行っていないからです。Android でも、Java の GUI プログラミングと同じようにイベント処 理を行う必要があります。

## イベント処理の手順

Android でのイベント処理の手順は、Java の場合とほぼ同じです。

- イベントリスナインタフェースを実装するクラスを作成し、イベントハンドラメソッドにイベントに対応する処理を記述する。
- 2. イベントリスナの実装クラスのオブジェクトを生成し、ボタンなどの View のオブジェクト に登録する。
- 3. ボタンのクリックなどのイベントが発生すると、登録したイベントリスナのイベントハンド ラメソッドがされる。

#### View.OnClickListener インタフェース

View へのクリックが発生すると、View.OnClickListener インタフェースの onClick メソッド が呼び出されます。onClick メソッドには引数としてイベントの発生元の View が渡されます。

## クリックイベント対応

ボタンのクリックのイベント処理を追加してみましょう。ボタンがクリックされたときに、ボタ ンにクリックされた回数が表示されるようにします。具体的な手順は次のとおりです。

- 1. MainActivity クラスに View.OnClickListener インタフェースを実装する。
- 2. MainActivity クラスに onClick メソッドを追加し、ボタンクリック時の処理を記述する。
- 3. MainActivity クラスの onCreate メソッドに、setOnClickListener メソッドでイベントリス ナを登録する処理を記述する。
- **1. MainActivity クラスに View.OnClickListener インタフェースを実装する。** MainActivity クラスは次のように定義されています。

public class MainActivity extends Activity {

MainActivity.java を開き、extends Activity のうしろに「implements On」と入力して、Ctrl キー + スペースキーを押します。実装するインタフェースの候補が表示されるので、「OnClickListener - android.view.View」を選択します。

| Ð  | "Mair                                                              | nActivity.java 😫 👌 linear_sample.xml                                             | - a                                                          |   |
|----|--------------------------------------------------------------------|----------------------------------------------------------------------------------|--------------------------------------------------------------|---|
|    | pa                                                                 | ckage com.example;                                                               | 12                                                           |   |
|    | ⊖in<br>in<br>in                                                    | port android.os.Bundle;<br>port android.app.Activity;<br>port android.view.Menu; |                                                              |   |
|    | pu                                                                 | blic class MainActivity extends Activi                                           | ity                                                          |   |
| 20 |                                                                    | implements On                                                                    | (                                                            | 4 |
| a  |                                                                    | private int cot = 0:                                                             | OnClickListener - android.view.View                          |   |
|    |                                                                    | pravace and circ - oy                                                            | OnAccountsUpdateListener - android.accounts                  | 9 |
|    | Θ                                                                  | @Override                                                                        | OnActivityDestroyListener - android.preference.PreferenceM   |   |
| n  | protected void onCreate(Bundle save                                |                                                                                  | OnActivityResultListener - android.preference.PreferenceMai  |   |
|    | super.oncreate(savedInstancesta<br>setContentView(R.layout.Linear_ | OnActivityStopListener - android.preference.PreferenceMana                       |                                                              |   |
|    |                                                                    | }                                                                                | OnAudioFocusChangeListener - android.media.AudioManager      |   |
|    |                                                                    | @Override                                                                        | OnBackStackChangedListener - android.support.v4.app.Frag     |   |
| -  |                                                                    | public boolean onCreateOptionsMenu(                                              | OnBufferingUpdateListener - android.media.MediaPlayer        |   |
|    |                                                                    | <pre>// Inflate the menu; this adds getMenuToflater()_inflate/R_men</pre>        | OnCancelListener - android.app.SearchManager                 |   |
|    |                                                                    | return true;                                                                     | OnCancelListener - android.content.DialogInterface           |   |
|    |                                                                    | )                                                                                | OnCheckedChangeListener - android.widget.CompoundButt:     m | , |
|    |                                                                    |                                                                                  | 'Ctrl+Space' の押下 で テンプレート・プロポーザル を表示                         | Ł |
| 1  | ,                                                                  |                                                                                  |                                                              | Ĩ |
|    | €                                                                  |                                                                                  |                                                              |   |

MainActivity クラスの定義の横には赤い×マークが付いています。これはソースコード内にエ ラーがあるという意味です。

|--|--|--|

この×マークにカーソルを合わせると、エラーの内容が表示されます。

```
        Image: Second second second
```

さらに×マークをクリックすると、その対処方法が表示されます。

| Sec. 8 | public class | MainActivity extends Activity implement | ts OnClickListener{                                             |
|--------|--------------|-----------------------------------------|-----------------------------------------------------------------|
| 9      | )            | Add unimplemented methods               | 1 method to implement:                                          |
| 10     | )⊖ @Override | Make type 'MainActivity' abstract       | <ul> <li>android.view.View.OnClickListener.onClick()</li> </ul> |
| ▲11    | protected    | The Rename in file (#2 R)               |                                                                 |
| 12     | super        | The Bename in workspace (\T\BR)         |                                                                 |
| 13     | setCo        |                                         |                                                                 |
| 14     | }            |                                         |                                                                 |
| 15     | 5            |                                         |                                                                 |
| 16     | i⊝ @Override |                                         |                                                                 |
| ▲17    | public bo    |                                         |                                                                 |
| 18     | 3 // In      |                                         |                                                                 |
| 19     | getMe        |                                         |                                                                 |
| 20     | ) retur      | 1                                       |                                                                 |
| 21     | . }          | 1.                                      | Press 'Tab' from proposal table or click for focus              |
| 1      |              |                                         |                                                                 |

「Add uninplemented methods」を選択すると、MainActivity クラスに次のように onClick メ ソッドが追加されます。

```
1: @Override
2: public void onClick(View v) {
3: // TODO Auto-generated method stub
```

```
4:
5: }
```

2. MainActivity クラスに onClick メソッドを追加し、ポタンクリック時の処理を記述する

onClick メソッドの引数はイベントが発生した View です。この場合は、ボタンになります。ボタンは、レイアウトファイルで次のように定義されています。

```
<Button
android:id="@+id/button2"
android:layout_width="match_parent"
android:layout_height="wrap_content"
android:layout_alignParentLeft="true"
android:layout_alignParentTop="true"
android:text="Button" />
```

ボタンは android.widget.Button クラスで表されます。MainActivity クラスに Button を保持 する private フィールドを宣言します。"Button"と入力したところで Ctrl + スペース を押すと "import android.widget" が追加されます。

```
import android.widget.Button;
public class MainActivity extends Activity implements OnClickListener{
    private Button button;
```

Button クラスの setText メソッドを使えばボタンの文字列を設定できます。 onClick メソッドに次のように記述して、Button の表示文字列を"clicked!"に設定します。

```
@Override
public void onClick(View v) {
    button.setText("clicked!");
}
```

## 3. MainActivity クラスの onCreate メソッドに、setOnClickListener メソッドでイベントリス ナを登録する処理を記述する。

MainActivity クラスの onCreate メソッドに、イベントリスナを登録するために、setOnClick-Listener メソッドの呼び出しを追加します。 public void setOnClickListener(OnClickListener 1)

setOnClickListener メソッドの引数には View.OnClickListener インタフェースを実装したクラ スのオブジェクトを渡します。今回の場合は、MainActivity クラス自体を表す this です。 イベントリスナを登録するのはボタンですが、ボタンはレイアウトファイルで定義されています。 そのため、このレイアウトファイルから次のメソッドでボタンのオブジェクトを取得します。

public final View findViewById(int id)

findViewById メソッドには、レイアウトファイルで定義されているボタンのリソース ID を指定 します。また、戻り値として View クラス型を返すため、Button 型にキャストします。

button = (Button)findViewById(R.id.button1);

取得した Button にイベントリスナを登録します。

button.setOnClickListener(this);

MainActivity クラスは次のようになります。

リスト 5.6: MainActivity.java

```
1: package com.example.chap05_view_examples;
 2:
 3: import android.os.Bundle;
 4: import android.app.Activity;
5: import android.view.Menu;
6: import android.view.View;
7: import android.view.View.OnClickListener;
8: import android.widget.Button;
9:
10: public class MainActivity extends Activity implements OnClickListener{
11:
12:
       private Button button;
13:
       @Override
      protected void onCreate(Bundle savedInstanceState) {
14:
15:
           super.onCreate(savedInstanceState);
16:
           setContentView(R.layout.activity_main);
17:
           button = (Button)findViewById(R.id.button1);
18:
```

```
19:
           button.setOnClickListener(this);
20:
       }
21:
22:
       @Override
23:
       public boolean onCreateOptionsMenu(Menu menu) {
24:
           // Inflate the menu; this adds items to the action bar if it is present.
25:
           getMenuInflater().inflate(R.menu.main, menu);
26:
           return true;
27:
       }
28:
29:
     @Override
30:
       public void onClick(View v) {
31:
           button.setText("clicked!");
       }
32:
33:
34: }
```

## onClick メソッドでクリックしたビューを判断する方法

複数の Button に対してイベントリスナの登録を行うと、全ての Button のクリックイベントが、 onClick メソッド集中します。

```
button1 = (Button)findViewById(R.id.button1);
button1.setOnClickListener(this);
button2 = (Button)findViewById(R.id.button2);
button2.setOnClickListener(this);
```

そのため、onClick メソッドで処理の振り分けが必要になります。処理を振り分けるには、引数「View」から、ビューの「id」を取得して判断します。次のコードは「android:id="@+id/button1"」 がクリックされたことを判断する例です。

```
public void onClick(View v) {
    if(v.getId() == R.id.button1){
        // button1 がクリックされたときの処理
    }else if(v.getId() == R.id.button2){
        // button2 がクリックされたときの処理
    }
}
```

# 5.4 【実習】Button

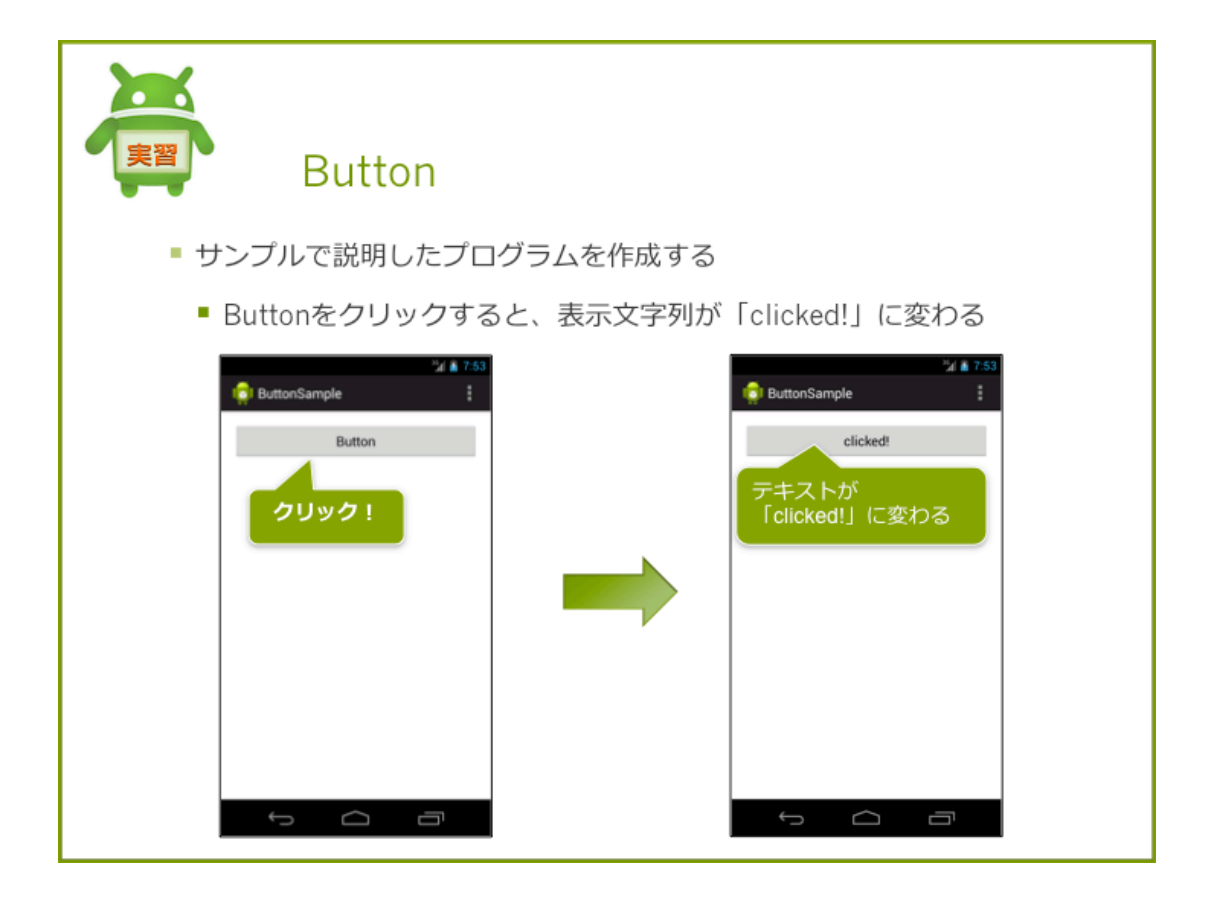

## 実習

説明を参考にして、同じプログラムを作成してみましょう。

## プロジェクト概要

## 表 5.1 プロジェクト概要

| 項目              | 設定値                      |
|-----------------|--------------------------|
| Project Name    | ButtonSample             |
| Build Target    | 4.4                      |
| Aplication name | ButtonSample             |
| Package         | com.example.buttonsample |
| Create Activity | MainActivity             |

## 確認

アプリケーションを実行し、Buttonの表示文字列が「clicked!」になっていることを確認します。

## 解答

別ドキュメントを参照して下さい。

## Button に OnClickListener を実装する方法

ここでは MainActivity クラスに View.OnClickListener インタフェースを実装しましたが、その 他の方法を紹介します。

#### 匿名クラスを使って OnClickListener を実装する

匿名の内部クラスを使って実装することができます。

- 1. Button#setOnClickListener で引き数内で OnClickListener を生成
- 2. OnClick メソッドをオーバライドする

#### レイアウトファイルに onClick を設定する

レイアウトファイルに OnClickListener を設定することができます。

1. View のの onClick プロパティに、クリック時に呼び出したいメソッド名を設定します。ここ では onClickButton を指定します。

```
<Button
android:id="@+id/button1"
android:layout_width="match_parent"
android:layout_height="wrap_content"
android:layout_alignParentLeft="true"
android:layout_alignParentTop="true"
android:onClick="onClickButton"
android:text="Button" />
```

1. Activity に onClickButton メソッドを追加します。引数には View を指定します。

public void onClickButton(View v) {
 button.setText("clicked!");

}

## CheckBox

## ChekBox とは

CheckBox は選択状態を持つことができる View です。CheckBox をタップすると選択状態を変更する事ができます。

## CheckBox の使い方

CheckBox を使って、「Hello Android!」と表示させてみましょう。

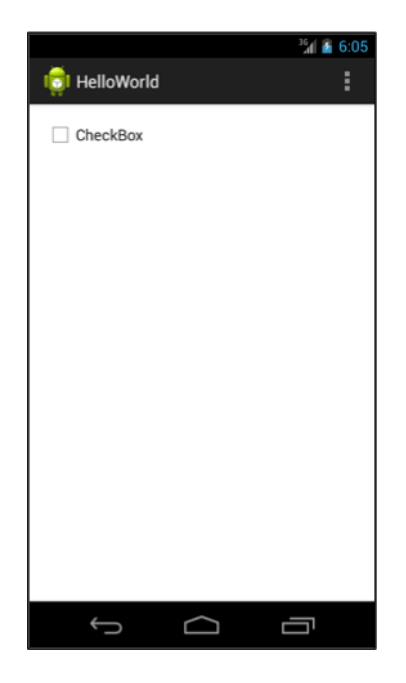

### CheckBox の追加

レイアウトエディタを使って CheckBox を配置します。

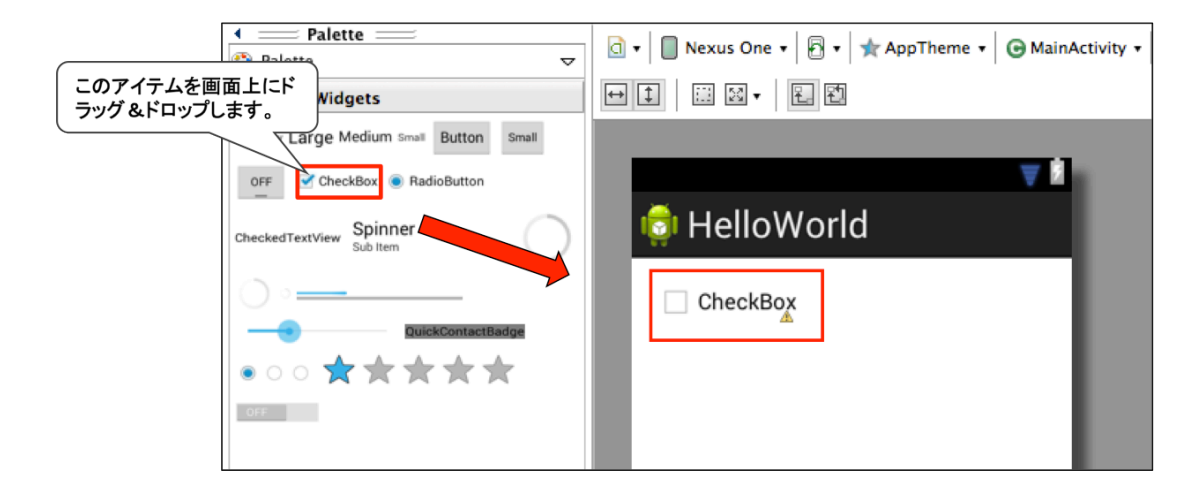

### プロパティの変更

CheckBox のプロパティの設定値を、次のように変更します。

#### text:

@string/hello android

</RelativeLayout>

#### アプリケーションの実行

アプリケーションを実行し CheckBox が表示されていることを確認します。CheckBox をクリックするとチェック状態が変わることも確認します。

### チェック状態の変更通知を受け取る方法

CheckBox のチェック状態の変更通知を受け取るには、OnCheckedChangeListener を使用します。

onCheckedChanged メソッドの引数 isChecked を使用してチェック状態を取得すします。onClick-

Listener の場合と違って、ユーザがクリックしなくても、チェック状態が変更されると呼び出されます。

```
checkBox.setOnCheckedChangeListener(new OnCheckedChangeListener() {
    @Override
    public void onCheckedChanged(CompoundButton buttonView, boolean isChecked) {
        if (isChecked) {
            // チェックされた状態の時の処理を記述
        } else {
            // チェックされていない状態の時の処理を記述
        }
    }
};
```

## ImageView

## ImageView とは

ImageView は画像を表示することができる View です。

## ImageView の使い方

ImageView を使って、ic\_launcher.png を表示させてみましょう。

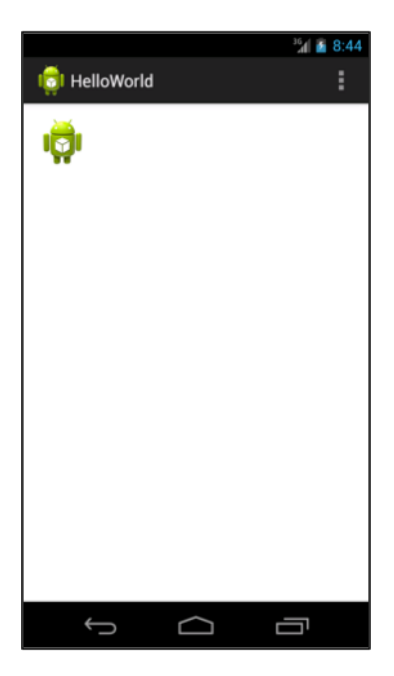

#### 画像リソースの準備

表示させたい画像を res/drawable(-hdpi, -xhdpi など) フォルダ内に用意します(エクスプローラからドラッグアンドドロップで配置できます)。

デフォルトで、アプリケーションのランチャーアイコンが保存されています。

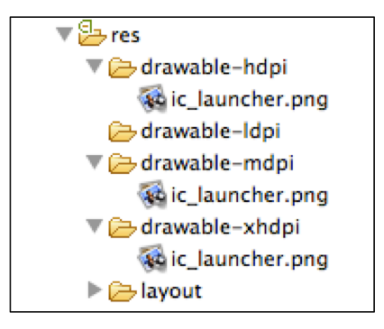

#### ImageView の追加

レイアウトエディタを使って ImageView を配置します。配置すると、自動的に Resource Chooser ウィンドウが表示されます。一覧から ic\_launcher を選択します。

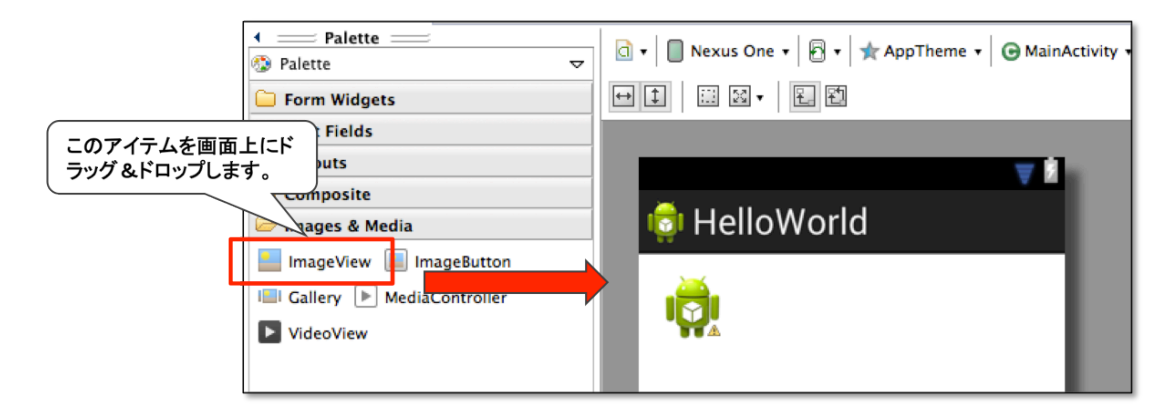

| U Resource Chooser         |             |
|----------------------------|-------------|
| Choose a drawable resource |             |
| Project Resources          |             |
| System Resources           |             |
|                            |             |
| Ic_launcher                |             |
|                            |             |
|                            |             |
|                            | <b>&gt;</b> |
|                            |             |
|                            | <b>'</b>    |
|                            |             |
|                            |             |
|                            |             |
|                            |             |
|                            |             |
| Create New Icon            |             |
|                            |             |
| Clear OK Cancel            |             |
|                            |             |

## プロパティの変更

ImageView の src プロパティが選択した画像リソースに設定されていることを確認します。

#### src:

 $@drawable/ic\_launcher$ 

```
<RelativeLayout xmlns:android="http://schemas.android.com/apk/res/android"

... >

<ImageView

android:id="@+id/imageView1"

android:layout_width="wrap_content"

android:layout_height="wrap_content"

android:layout_alignParentLeft="true"

android:layout_alignParentTop="true"

android:src="@drawable/ic_launcher" />

</RelativeLayout>
```

## アプリケーションの実行

アプリケーションを実行し ImageView が表示されていることを確認します。

## **ProgressBar**

### ProgressBar とは

ProgressBar は、処理の進捗状況を表示するための View です。回転タイプのものと、進捗バータ イプのものなど、見た目を変更することでができます。

#### ProgressBar の使い

次のような2種類の ProgressBar を表示させてみましょう。

|              | ³á 👔 👔 10:56 |
|--------------|--------------|
| 讨 HelloWorld | :            |
| $\bigcirc$   |              |
|              |              |
|              |              |
|              |              |
|              |              |
|              |              |
| ¢            |              |

### ProgressBar の追加

レイアウトエディタを使って ProgressBar を配置します。2種類の ProgressBar を表示させてみましょう。

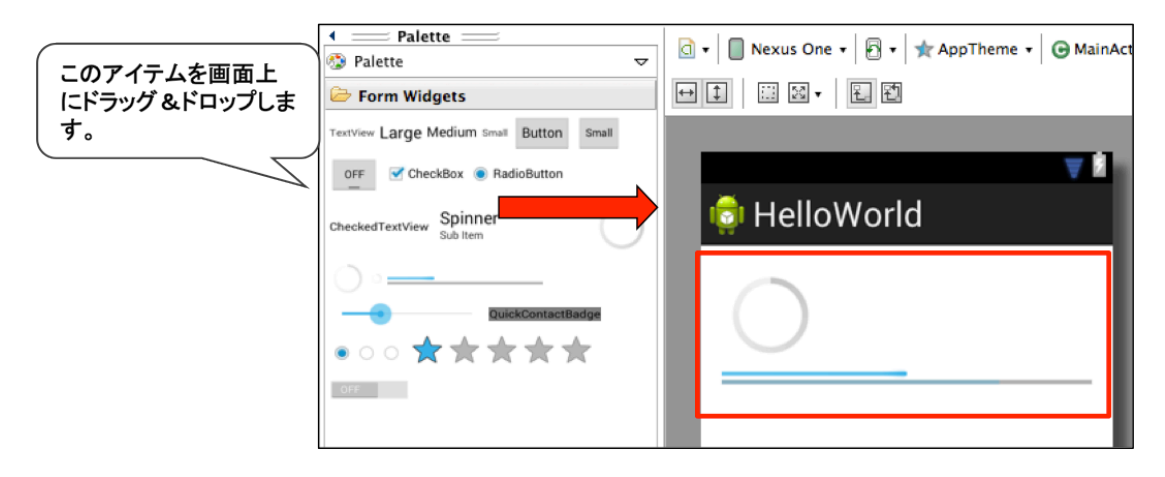

### プロパティの変更

ProgressBar のプロパティの設定値を、次のように変更します。

#### progressBar1 変更なし

#### progressBar2

#### style:

?android:attr/progressBarStyleHorizontal

#### progress:

50

#### max:

100

secondaryProgress:

75

```
<RelativeLayout xmlns:android="http://schemas.android.com/apk/res/android"
    . . .
   >
    <ProgressBar
        android:id="@+id/progressBar1"
        style="?android:attr/progressBarStyleLarge"
       android:layout_width="wrap_content"
       android:layout_height="wrap_content"
       android:layout_alignParentLeft="true"
       android:layout_alignParentTop="true" />
    <ProgressBar
       android:id="@+id/progressBar2"
        style="?android:attr/progressBarStyleHorizontal"
        android:layout_width="match_parent"
        android:layout_height="wrap_content"
        android:progress="50"
        android:max="100"
        android:secondaryProgress="75"
        android:layout_alignLeft="@+id/progressBar1"
        android:layout_below="@+id/progressBar1" />
```

```
</RelativeLayout>
```

## アプリケーションの実行

アプリケーションを実行し ProgressBar が表示されていることを確認します。

# 5.5 ViewGroup

## ViewGroup とは

ViewGroup は内部に TextView などの他の View を含むことができる View です。ViewGroup の内部に他の ViewGroup を含むこともできます。

## ViewGroup の例

図 5. の例では、LinearLayout を使って、内部に TextView を配置しています。

|                    | ៉វៀ 📓 4:31 |                        |   | <sup>16</sup> 🕯 4:29 |
|--------------------|------------|------------------------|---|----------------------|
| i HelloWorld       | :          | <br>👩 HelloWorld       | i | :                    |
| TextView1TextView2 |            | TextView1<br>TextView2 |   |                      |
|                    |            |                        |   |                      |
|                    |            |                        |   |                      |
|                    |            |                        |   |                      |
|                    |            |                        |   |                      |
|                    |            |                        |   |                      |
|                    |            |                        |   |                      |
| ý á                |            | $\leftarrow$           |   |                      |

## LinearLayout

#### LinearLayout とは

LinearLayout は View を垂直方向または水平方向に配置することができる ViewGroup です。

## LinearLayout の使い方

2 つの TextView を水平方向に配置してみましょう。それぞれの TextView には「TextView1」「TextView2」と表示させます。

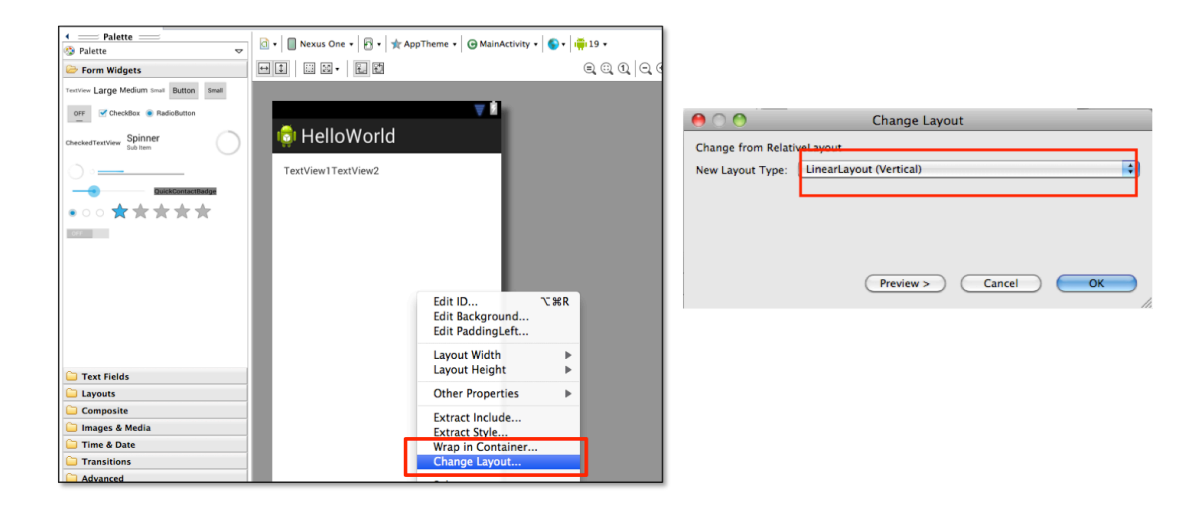

#### LinearLayout の追加

デフォルトは RelativeLayout になっている為、LinearLayout に変更します。

- 1. プレビュー画面上で右クリックし、[Change Layout] を選択
- 2. [New Layout Type] を [LinearLayout(Horizontal)] に変更

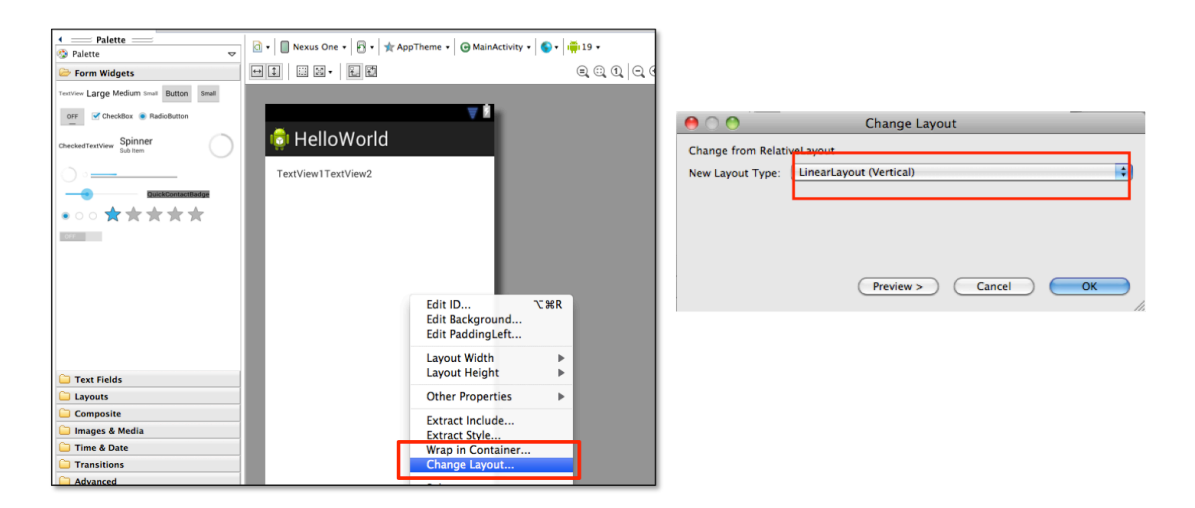

TextView を2つ追加します。

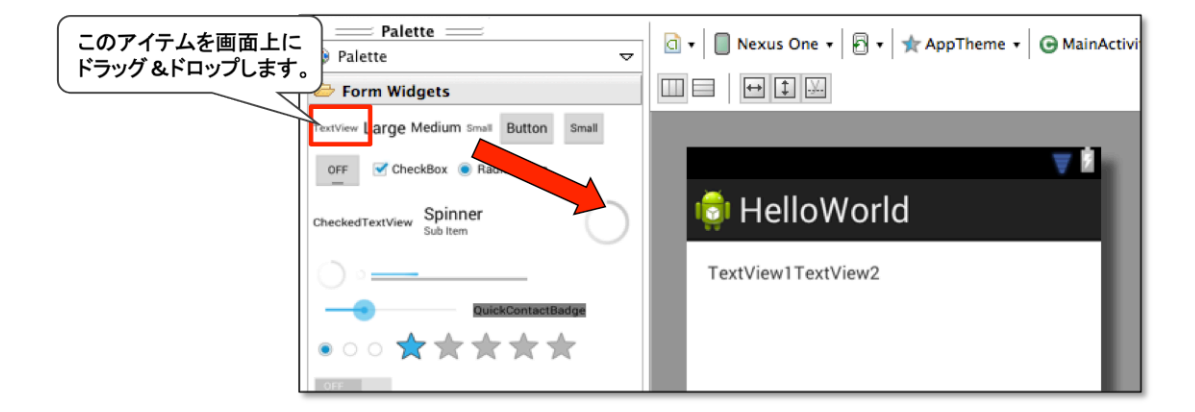

## プロパティの変更

[New Layout Type] で [LinearLayout(Horizontal)] を選択すると、orientaion プロパティの値が horizontal に設定されます。

orientation プロパティは、View の配置する方向を設定します。vertical を指定すると、垂直方向に 配置され、horizontal を指定すると、水平方向に配置されます。

#### orientation:

horizontal

```
<LinearLayout xmlns:android="http://schemas.android.com/apk/res/android"
    xmlns:tools="http://schemas.android.com/tools"
    android:id="@+id/LinearLayout1"
    android:layout_width="match_parent"
    android:layout_height="match_parent"
    android:orientation="horizontal"
    android:paddingBottom="@dimen/activity_vertical_margin"
    android:paddingLeft="@dimen/activity_horizontal_margin"
    android:paddingRight="@dimen/activity_horizontal_margin"
    android:paddingTop="@dimen/activity_vertical_margin"
    tools:context=".MainActivity" >
    <TextView
        android:id="@+id/textView1"
        android:layout_width="wrap_content"
        android:layout_height="wrap_content"
        android:text="TextView1" />
    <TextView
       android:id="@+id/textView2"
        android:layout_width="wrap_content"
        android:layout_height="wrap_content"
        android:text="TextView2" />
```

```
</LinearLayout>
```

### アプリケーションの実行

アプリケーションを実行し TextView が横並びで表示されていることを確認します。

## FrameLayout

#### FrameLayout とは

FrameLayout は一つの View を配置することを目的としたレイアウトです。FrameLayout に追加した View はデフォルトでは、親となる FrameLayout の左隅(座標 (0.0)の位置に表示)に配置されます。複数の View を配置した場合も親となる FrameLayout の左隅の位置に表示されるので配置した View が重なって表示されます。

- FrameLayout のメリット
  - View 同士を重ねることができます
- FrameLayout のデメリット
  - View を整列させることが難しい

## FrameLayout の使い方

FrameLayout に TextView と ImageView を配置してみましょう。

|              |        | <sup>36</sup> .4 | 4:29 |
|--------------|--------|------------------|------|
| 형 HelloWorld |        |                  | •    |
| Te jew1      |        |                  |      |
|              |        |                  |      |
|              |        |                  |      |
|              |        |                  |      |
|              |        |                  |      |
|              |        |                  |      |
|              |        |                  |      |
| Û            | $\Box$ |                  |      |

#### FrameLayout の追加

プレビュー画面上で右クリックし、[Change Layout] を選択し [FrameLayout] に変更し、TextView と ImageView を追加します。

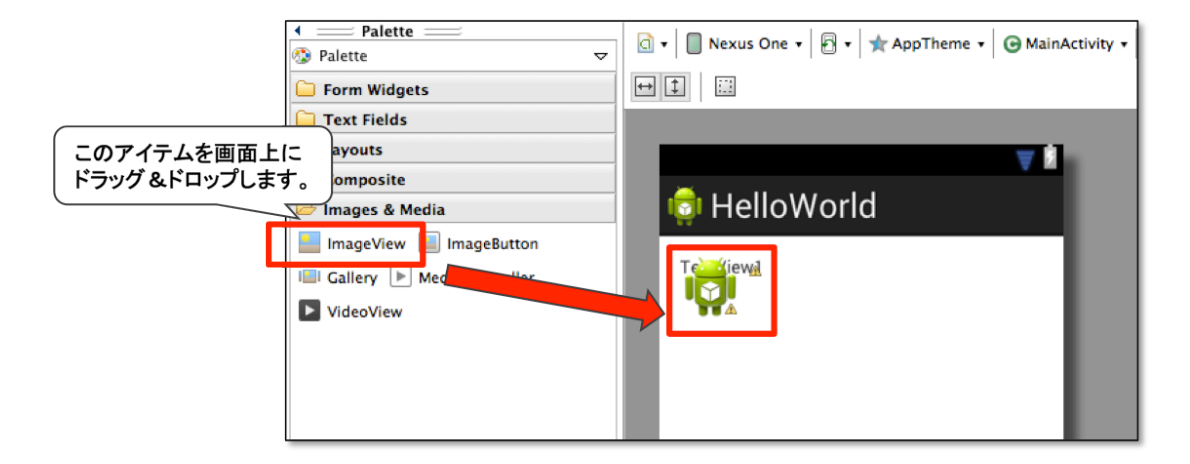

## プロパティの変更

変更なし

```
<FrameLayout xmlns:android="http://schemas.android.com/apk/res/android"</pre>
    xmlns:tools="http://schemas.android.com/tools"
    android:id="@+id/FrameLayout1"
    android:layout_width="match_parent"
    android:layout_height="match_parent"
    android:paddingBottom="@dimen/activity_vertical_margin"
    android:paddingLeft="@dimen/activity_horizontal_margin"
    android:paddingRight="@dimen/activity_horizontal_margin"
    android:paddingTop="@dimen/activity_vertical_margin"
    tools:context=".MainActivity" >
    <TextView
        android:id="@+id/textView1"
        android:layout_width="wrap_content"
        android:layout_height="wrap_content"
        android:text="TextView1" />
    <ImageView
        android:id="@+id/imageView1"
        android:layout_width="wrap_content"
        android:layout_height="wrap_content"
        android:src="@drawable/ic_launcher" />
</FrameLayout>
```

#### アプリケーションの実行

アプリケーションを実行し TextView と ImageView が重なって表示されていることを確認します。

## **RelativeLayout**

#### RelativeLayout とは

RelativeLayout は View(親)の位置を決め、その位置を元に View(子)の位置を相対的(Relative) に指定することができる ViewGroup です。相対的に参照される View(親)は 参照する View (子)よりも先に定義する必要があります。

**RelativeLayout のメリット** 基準となる View (親)の位置を変更すると View (親)を基準として配置した View (子)の位置も自動的に変更されます。

RelativeLayout のデメリット 基準となっている View(親)を削除することができなくなり ます。

## RelativeLayout のプロパティ

RelativeLayout は、次のようなプロパティを使って、View を相対的に配置します。

#### layout\_centerInParent:

説明:指定した View を画面の中心に親として配置する

## layout\_above:

@+id/center

## layout\_alignLeft:

基準となる View の上に表示する

#### layout\_below:

基準となる View の下に表示する

#### layout\_toLeftOf:

基準となる View の左に表示する

#### layout\_toRightOf:

基準となる View の右に表示する

#### layout\_alignLeft:

指定した View の左側の境界に合わせて整列する

#### layout\_alignRight:

指定した View の右側の境界に合わせて整列する

### layout\_alignTop:

指定した View の上側の境界に合わせて整列する

#### layout\_alignBottom:

指定した View の下側の境界に合わせて整列する

#### RelativeLayout の使い方

RelativeLayout を使って View を配置してみましょう。

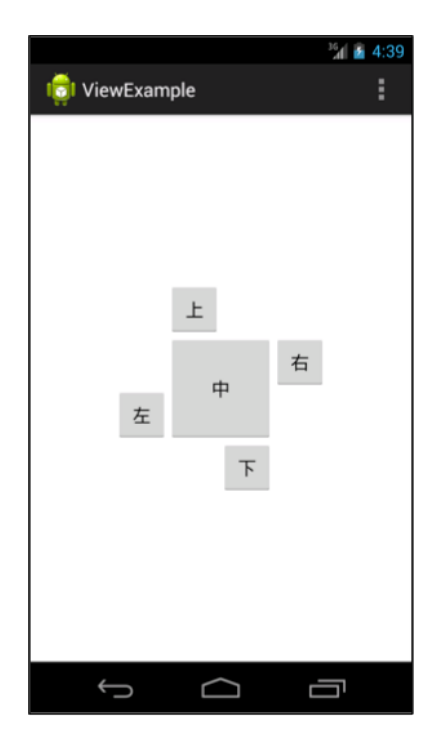

## RelativeLayout の追加

RelativeLayout プロジェクトを新規作成した直後の状態で、既に activity\_main.xml に追加されています。

| ▲ Palette                                | 🔄 🗸 🔲 My_4in WVGA 🖌 🕅 🖌 🛧 AppT |
|------------------------------------------|--------------------------------|
| 🥸 Palette 🗢 🗢                            |                                |
| 🗁 Form Widgets                           | ↔ ‡ 💠 छ ▾ 🗜 ଅ                  |
| TextView Large Medium Small Button Small | 🗢 🕯                            |
| CheckedTextView Spinner<br>Sub Item      |                                |
| CuickContactBadge                        | 上右                             |
| 🗀 Layouts                                | 左                              |
| Composite                                |                                |
| 🗀 Images & Media                         |                                |
| 🗀 Time & Date                            |                                |
| C Transitions                            |                                |
| C Advanced                               |                                |
| C Other                                  |                                |

Button を配置する 次の手順で、Button を5つ配置しましょう。

- 1. 基準となる中ボタンを配置する
- 2. 中ボタンを基準に上ボタンと下ボタンを追加する
- 3. 中ボタンを基準に左ボタン、右ボタンをを追加する
- 4. 各 Button のテキスト文字列、上、中、下、左、右をリソースで定義する
- 5. 文字列リソースを、各 Button の Text プロパティに設定する

#### プロパティの変更

自動追加されるコードは親との位置関係と、自由な座標を補正するための margin (余白)が設定 されています。親 View が正しいことを確認し、margin が設定されていないことを確認します。

中ボタン

id:

@+id/center

## layout\_width:

100dp

#### layout\_height:

100 dp

layout\_centerInParent:

true 説明:指定した View を画面の中心に親として配置する

#### text:

@string/center

## 上ボタン

#### id:

@+id/avobe

### layout\_width:

50 dp

layout\_height:

## 50 dp

layout\_above:

@+id/center

## layout\_alignLeft:

@+id/center

#### text:

@string/avobe

### 下ボタン

## 5.5 ViewGroup

#### id:

@+id/below

# layout\_width:

50 dp

# layout\_height:

50 dp

## layout\_below:

@+id/center

## layout\_alignRight:

@+id/center

## text:

@string/below

## 左ボタン

## id:

@+id/left

layout\_width: 50dp

## layout\_height:

50 dp

## layout\_toLeftOf:

@+id/center

## layout\_alignBottom:

@+id/center

## text:

@string/left

## 右ボタン

id: @+id/right layout\_width: 50dp layout\_height 50dp layout\_toRightOf: @+id/center layout\_alignTop: @+id/center text: @string/right

```
<RelativeLayout xmlns:android="http://schemas.android.com/apk/res/android"
    xmlns:tools="http://schemas.android.com/tools"
    . . .
    >
    <Button
       android:id="@+id/center"
       android:layout_width="100dp"
       android:layout_height="100dp"
        android:layout_centerInParent="true"
        android:text="@string/center" />
    <Button
        android:id="@+id/below"
        android:layout_width="50dp"
        android:layout_height="50dp"
        android:layout_below="@+id/center"
        android:layout_alignRight="@+id/center"
        android:text="@string/below" />
    <Button
       android:id="@+id/avobe"
        android:layout_width="50dp"
        android:layout_height="50dp"
        android:layout_above="@+id/center"
        android:layout_alignLeft="@+id/center"
        android:text="@string/avobe" />
    <Button
       android:id="@+id/left"
        android:layout_width="50dp"
        android:layout_height="50dp"
        android:layout_toLeftOf="@+id/center"
        android:layout_alignBottom="@+id/center"
       android:text="@string/left" />
    <Button
        android:id="@+id/right"
        android:layout_width="50dp"
        android:layout_height="50dp"
        android:layout_toRightOf="@+id/center"
        android:layout_alignTop="@+id/center"
        android:text="@string/right" />
</RelativeLayout>
```

## アプリケーションの実行

アプリケーションを実行し、次のことを確認しましょう。

画面中央に中ボタン

- 中ボタンの上に左揃えで上ボタン
- 中ボタンの下に右揃えで下ボタン
- 中ボタンの左に下揃えで左ボタン
- 中ボタンの右に上揃えで右ボタン

# 5.6 OptionMenu

## OptionMenu とは

「MENU」ボタンを押すことで表示されるメニューです

## **OptionMenu** の使い方

OptionMenu に「Hello Android!」と表示させてみましょう。さらに、Hello Android!が選択さ れた時にログを出力させましょう。

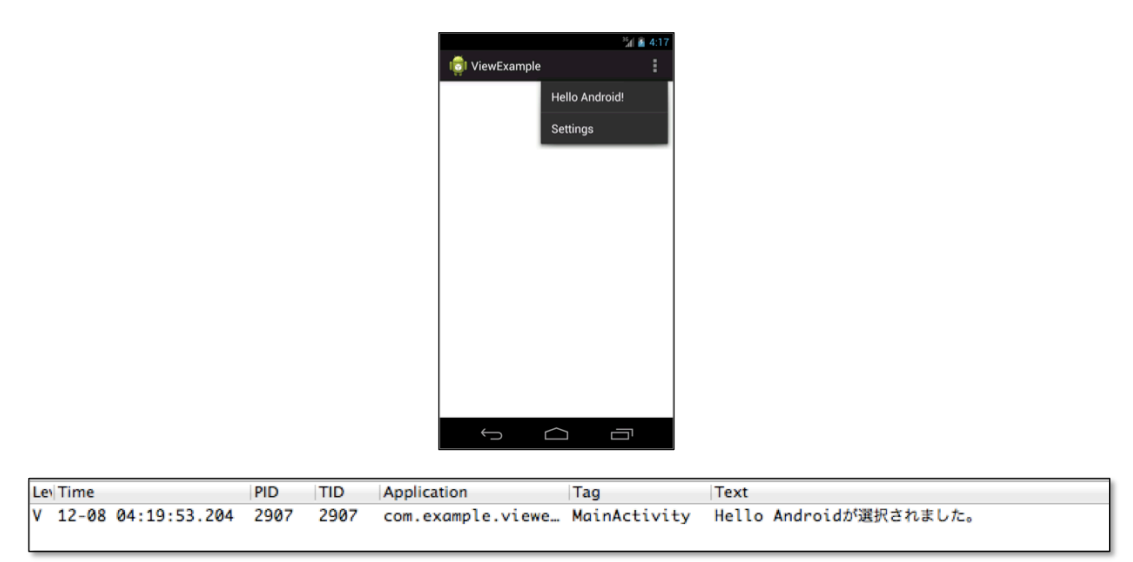

## menu リソースの修正

OptionMenu 用のリソースファイルは、プロジェクト作成時に「res/menu/」フォルダ以下にファ イル名「main.xml」で用意されています。main.xml ファイルに Hello Android! メニューを追加し ます。

- 1. main.xml をダブルクリックし、リソースエディタを起動する
- 2. Add ボタンをクリックし、一覧から Item を選択する
- 3. 新規メニューに次の値を設定する

id:

@+id/item1

#### Title:

 $@string/hello\_android$ 

```
main.xml
```

```
<menu xmlns:android="http://schemas.android.com/apk/res/android" >
```

```
<item
android:id="@+id/action_settings"
android:orderInCategory="100"
android:title="@string/action_settings"/>
<item
android:id="@+id/item1"
android:title="@string/hello_android">
</item>
```

</menu>

#### MainActivity の修正

MainActivity にはメニューを表示する処理と、メニューが選択された時の処理を追加します

#### メニューを表示する処理を追加する

Menu ボタンを押した時に OptionMenu を表示する処理を追加します。Menu ボタンを押すと、 Activity の onCreateOptionsMenu メソッドが呼び出されます。このメソッドをオーバーライドし、 OptionMenu の表示処理を追加します。このメソッドは、プロジェクト作成時に既に追加されてい ます。

```
public class MainActivity extends Activity {
    ...
    @Override
    public boolean onCreateOptionsMenu(Menu menu) {
        // Inflate the menu; this adds items to the action bar if it is present.
        getMenuInflater().inflate(R.menu.main, menu);
        return true;
    }
}
```

### メニューが選択された時の処理を追加する

表示されたメニューを選択すると、onOptionsItemsSelected メソッドが呼び出されます。引数 には選択された MenuItem が渡されます。onOptionItemSelected メソッド内では、MenuItem の getItemId メソッドを使って、選択されたメニューに合わせて処理を振り分けることができます。

```
public class MainActivity extends Activity {
    ...
    @Override
    public boolean onOptionsItemSelected(MenuItem item) {
        if(item.getItemId() == R.id.item1){
            Log.v("MainActivity", "Hello Android!が選択されました。");
            return true;
        }
        return super.onOptionsItemSelected(item);
    }
}
```

## アプリケーションの実行

アプリケーションを実行し、次のことを確認しましょう。

- メニューボタンをクリックした時に、Hello Android!というメニューが表示されている
- Hello Android!メニューを選択すると、「Hello Android!が選択されました」というログが出 力される

## 5.7 Toast

## Toast とは

Toast は短いメッセージを数秒間表示します。メッセージは数秒後に自動的に消えます。Toast が表示されている間は画面を操作可能です。

### Toast の使い方

Toast を使って「Hello Android!」と表示させてみましょう。

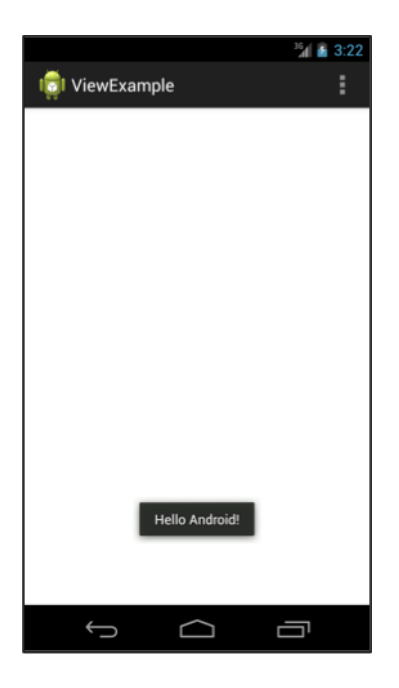

**Toast オブジェクトを作成する** Toast クラスに定義されている makeText メソッドを使って、 Toast オブジェクトを作成します。

リスト 5.7: makeToast メソッドの定義

1: public static Toast makeToast (Context context, CharSequence text, int duration) 2: public static Toast makeToast (Context context, int resId, int duration)

#### 引数の説明

#### context:

コンテキスト

#### text:

表示させるテキスト

## resld:

表示させるテキストのリソース ID

#### duration:

表示時間。Toast.LENGTH\_SHORT (短時間)か Toast.LENGTH\_LONG(長時間)を 指定する。

#### Toast を表示する

show メソッドを実行すると Toast が表示されます。

public void show ()

#### MainActivity の修正

onCreate に Toast を表示する処理を追加します。

```
public class MainActivity extends Activity {
    @Override
    protected void onCreate(Bundle savedInstanceState) {
        super.onCreate(savedInstanceState);
        setContentView(R.layout.activity_main);
        Toast.makeText(this, R.string.hello_android, Toast.LENGTH_SHORT).show();
    }
```

### アプリケーションの実行

アプリケーションを実行し、Toast が表示されていることを確認しましょう。

# 5.8 AlertDialog

## AlertDialog とは

メッセージとボタンを表示することができるダイアログボックスです

## AlertDialog の使い方

AlertDialog を使ってみましょう。

#### AlertDialog の特徴

AlertDialog では、次の UI で構成されています。

- 1. アイコン
- 2. Title  $r + \lambda h$
- 3. MessageText
- 4. PositiveButton
- 5. NeutralButton
- 6. NegativeButton

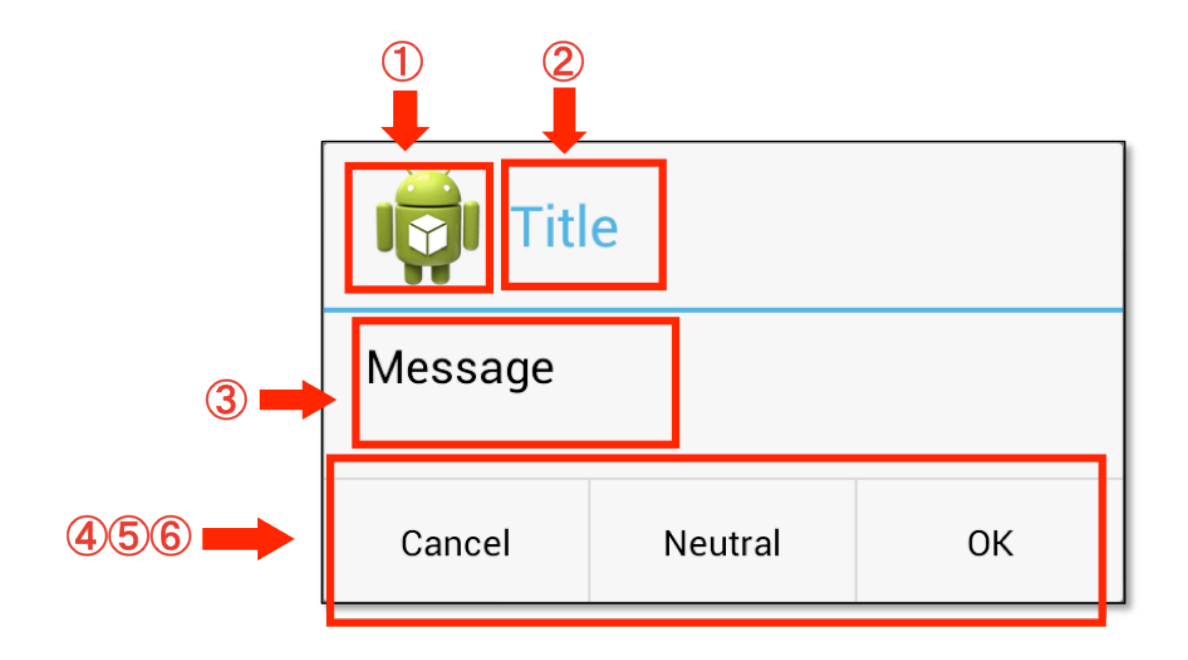

## AlertDialog を表示する

AlertDialog は AlertDialog.Builder を使って表示します。表示内容に対応するデータのセッター メソッドを使用して Dialog のどこに何を表示するかを設定します。各ボタンの設定は DialogInterface.OnClickListener を使ってボタンのクリックイベントを取得します。

表 5.2 プロジェクト概要

| # | メソッド (引数省略)       |
|---|-------------------|
| 1 | setIcon           |
| 2 | setTitle          |
| 3 | Message           |
| 4 | setPositiveButton |
| 5 | setNeutralButton  |
| 6 | setNegativeButton |

}

```
// タイトル
       builder.setTitle("Title");
       // メッセージ
       builder.setMessage("Message");
       // クリックイベントの設定
       builder.setPositiveButton("OK", new DialogInterface.OnClickListener() {
               @Override
               public void onClick(DialogInterface dialog, int which) {
                       Toast.makeText(MainActivity.this, R.string.hello_android,
                                      Toast.LENGTH_LONG).show();
               }
       });
       builder.setNegativeButton("Cancel", null);
       builder.setNeutralButton("Neutral", null);
       // AlertDialog を表示します。
       builder.show();
}
```
# 5.9 まとめ課題

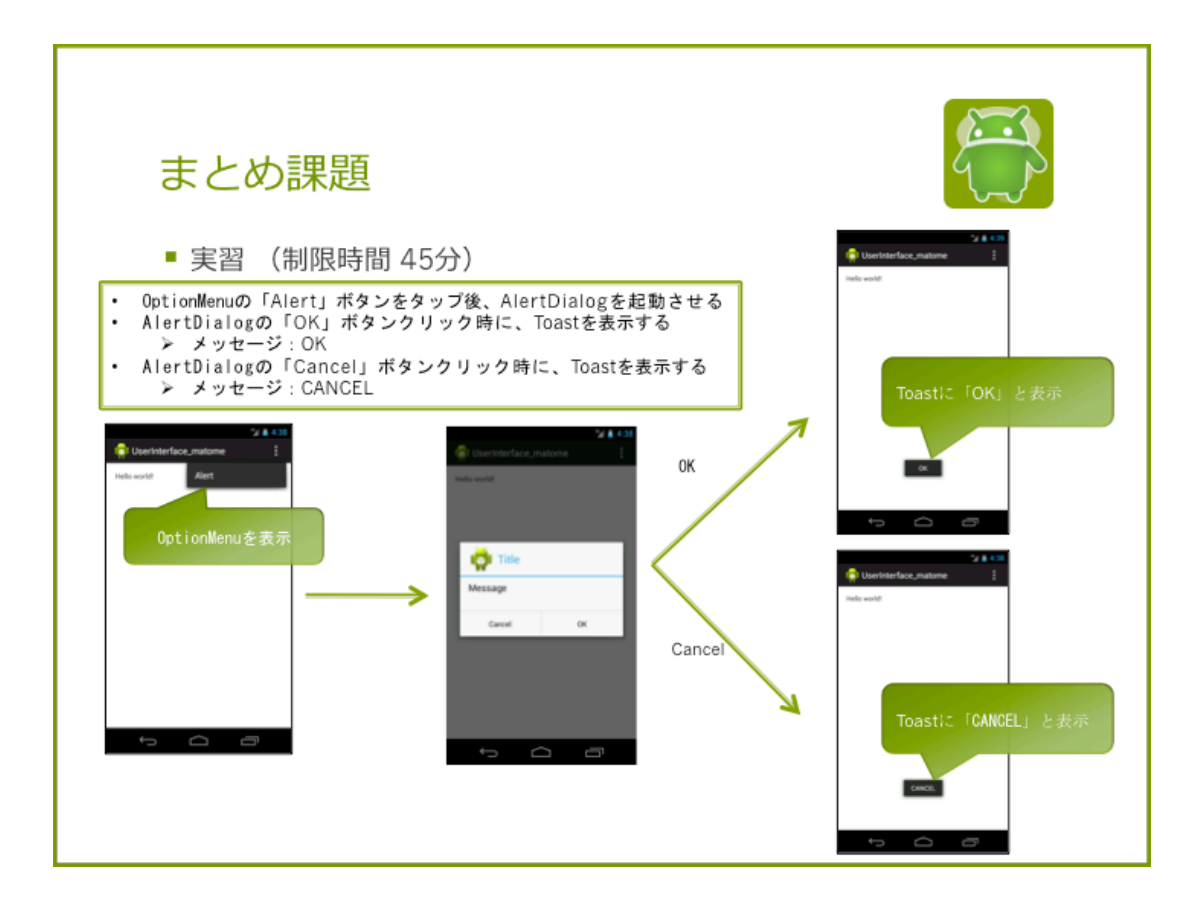

# アプリケーション概要

この章で学習した内容のまとめ実習です。次のようなアプリケーションを作成しましょう

### 動作手順

- 1. アプリケーションを起動する
- 2. メニュー「Alert」を表示する
- 3. Alert を選択すると、AlertDialog を表示する。
- 4. ボタンをクリックすると、Toast を表示し、AlertDialog が閉じる

#### 表 5.3 Toast に表示するメッセージ

| ボタン    | メッセージ  |
|--------|--------|
| OK     | OK     |
| Cancel | CANCEL |

解答

解答ドキュメントを参考して下さい。

# 第6章

# 画面遷移

この章の目的

- 画面遷移の仕方を理解する
- 画面間での連携方法を理解する

# 6.1 シンプルな画面遷移

これまでは、1つの画面だけのアプリケーションを作成してきましたが、多くのアプリケーション は複数の画面で構成されています。そのためには Android で画面遷移するための仕組みを知ってお く必要があります。

まずは、新しい画面を起動するだけの、シンプルな画面遷移アプリケーションを作成してみましょう。

### 画面遷移する方法

画面遷移とは Activity というコンポーネントを起動することです。コンポーネントは Intent を 使って起動することができます。Activity から Activity を呼び出すには、呼び出し元の Activity で、Intent オブジェクトを作成し、起動する Activity の情報を指定します。作成した Intent オブ ジェクトを使用して Activity を呼び出すメソッドを実行すると、遷移先画面が表示されます。新た に作成した画面へ遷移する場合は、遷移先画面の Activity を Android Manifest.xml に登録する必 要があります。

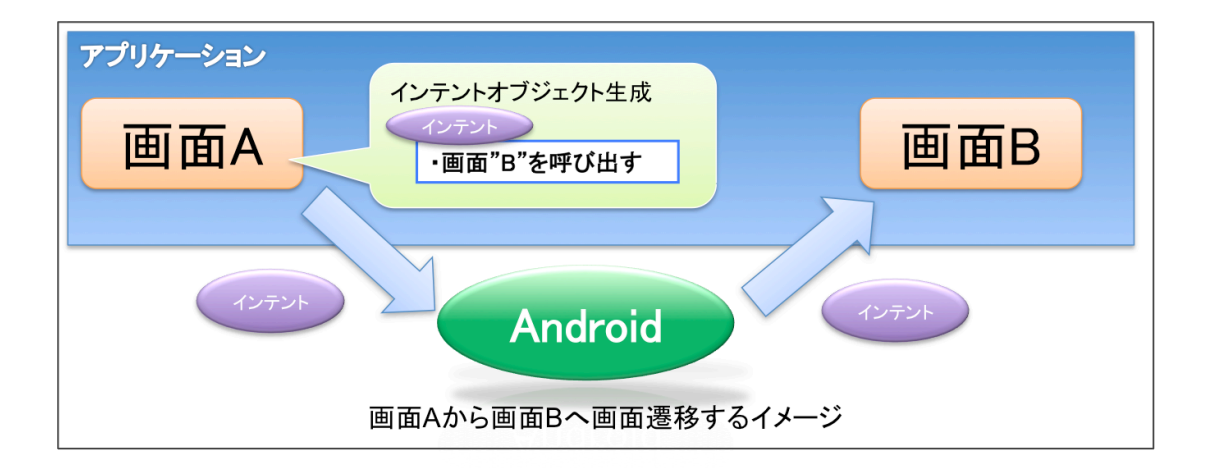

図: 画面 A から画面 B へ画面遷移するイメージ

### インテントを使用して、画面遷移を行う

プログラムでは次の手順で、画面遷移の処理を行います。

- Intent オブジェクトを作成する
   Intent の引数に、遷移元 Activity のオブジェクト、遷移先 Activity のクラス情報を与えて生成します。
- startActivity メソッドを実行する
   メソッドの引数には 1. で作成した Intent オブジェクトを指定します。

リスト 6.2: MainActivity から NextActivity に遷移する例

```
1: import android.app.Activity;
2: import android.view.View;
3: import android.view.View.OnClickListener;
4: import android.content.Intent;
5:
6: public class MainActivity extends Activity implements OnClickListener {
7:
       ....略....
8:
9:
     public void onClick(View view) {
        Intent intent = new Intent(this,NextActivity.class);
10:
                                                                    ••• 1
           startActivity(intent);
                                                                    · · · 2
11:
12:
       }
13: }
```

#### AndroidManifest.xml の設定に追加する

追加した Activity は AndroidManifest.xml の設定に追加する必要があります。AndroidManifest.xml の<application>タグの中に Activity 情報を追加します。

リスト 6.2: NextActivity を AndroidManifest.xml に追加する例

```
1: <application
2: ... >
3: ...
4: <activity
5: android:name="com.example.viewexample.NextActivity"
6: android:label="@string/title_activity_next" >
7: </activity>
8: </application>
```

# 6.2 【実習】画面遷移1

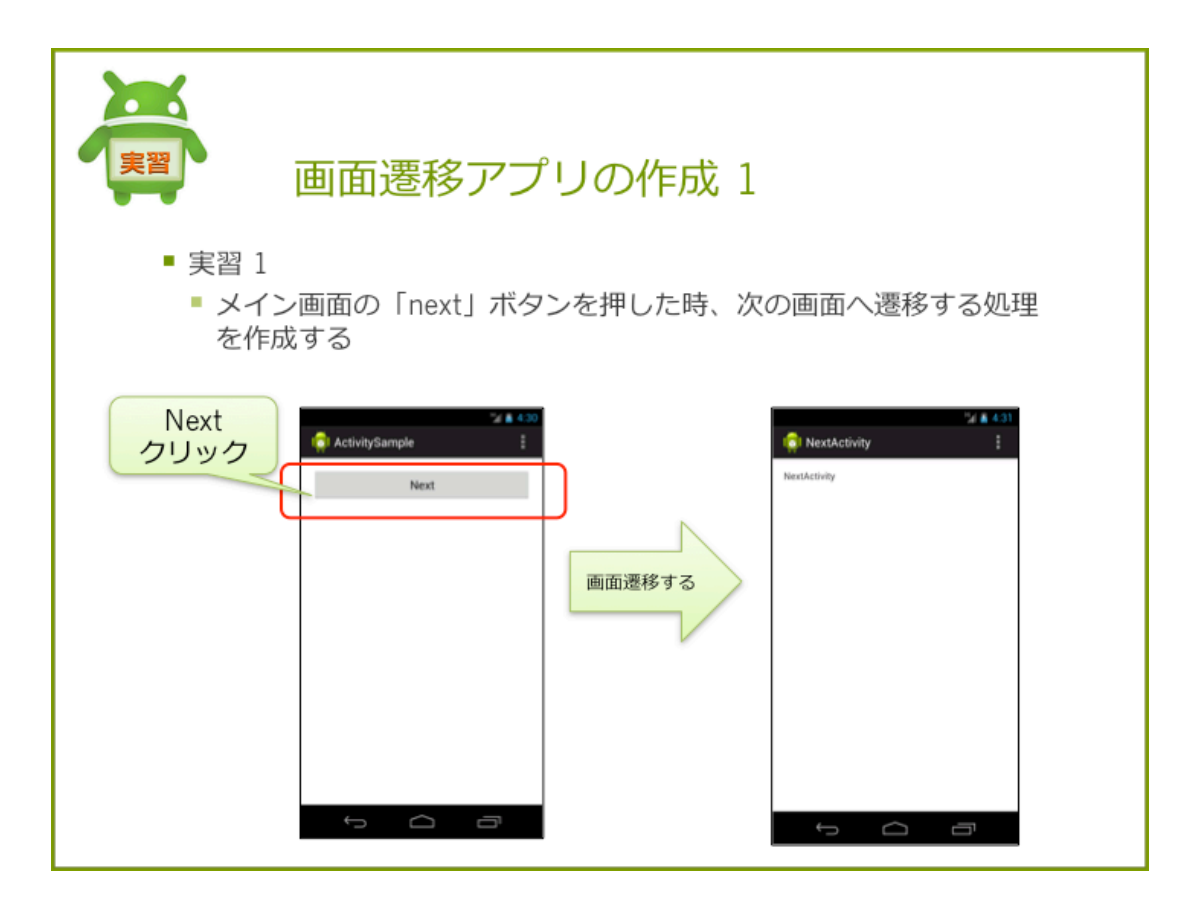

# 実習 1

メイン画面の「next」ボタンを押した時、次の画面へ遷移するアプリケーションを作成しましょう。

# プロジェクト概要

## 表 6.1 プロジェクト概要

| 項目              | 設定値                         |
|-----------------|-----------------------------|
| Project Name    | ActivitySample              |
| Build Target    | 4.4                         |
| Aplication name | ActivitySample              |
| Package         | com.example.activity sample |
| Create Activity | MainActivity                |

#### 手順

1. 遷移先画面の Activity を追加する

- 2. 遷移先画面のレイアウトを修正する
- 3. MainActivity のレイアウトを修正
- 4. MainActivity に画面遷移処理の追加する

## 手順1. 遷移先画面の Activity を追加する

ADT には、簡単に Activity の追加する機能が用意されています。この機能を使うと、Acitivity クラスの作成、リソースファイルの作成および AndroidManifest.xml の登録まで自動的に実装されます。

 パッケージツリーの com.example.activitysample を右クリックし、[New] > [Other] を選択 します。

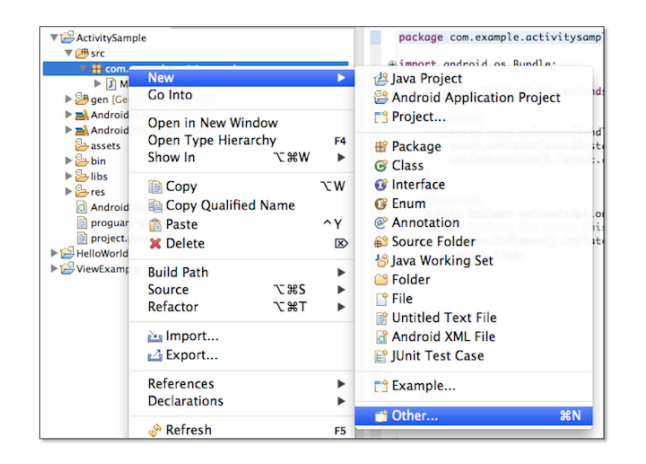

• Select a wizard 画面で [Android] > [Android Activity] を選択します。

| Select a wizard<br>Create an Android Activity                                                                                                    |        |
|----------------------------------------------------------------------------------------------------|--------|
| Wizards:                                                                                                    |        |
| (type filter text                                                                                                    | 8      |
| ▶ Secenal         ▼ Sec Android Activity         Android Application Project         ● Android Con Set         ■ Android Object         ■ Android Project from Existing Code         ■ Android Sample Project         J <sup>1</sup> <sub>2</sub> Android XML Layout File         ☑ Android XML Layout File         ☑ Android XML Layout File         J <sup>1</sup> <sub>2</sub> Thronid XML Layout File         J <sup>1</sup> <sub>2</sub> Thronid XML Spice File         J <sup>1</sup> <sub>2</sub> Template Development Wizard |        |
| ? < Back Next > Cancel                                                                                                    | Finish |

• Create Activity 画面で [Blank Activity] を選択します。

| Create Activity<br>Select which template to use                                                                                            | $\bigcirc$    |  |
|----------------------------------------------------------------------------------------------------|---------------|--|
| Blank Activity<br>Fullscreen Activity<br>Login Activity<br>Master/Detail Flow<br>Settings Activity                                         |               |  |
| Blank Activity<br>Creates a new blank activity, with an action bar and optional navigational elements such as<br>tabs or horizontal swipe. |               |  |
| ? < Back Next >                                                                                                    | Cancel Finish |  |

• Blank Activity 画面で 以下のように設定し、 [Finish] をクリックします。

表 6.2 Blank Activity の設定

| 項目                  | 設定値              |
|---------------------|------------------|
| Project             | NextActivity     |
| Layout Name         | $activity\_next$ |
| Title               | NextActivity     |
| Luncher Activity    | チェックしない          |
| Hierarchical Parent | 未入力              |
| Navigation Type     | None             |

| Project:             | ActivitySample    | :  | ( _ ····· |  |
|----------------------|-------------------|----|-----------|--|
| Activity Name 0      | NextActivity      |    |           |  |
| Layout Name 0        | activity_next     |    |           |  |
| Title 🛛              | NextActivity      |    |           |  |
| θ                    | Launcher Activity |    |           |  |
| ierarchical Parent 0 | Optional          |    |           |  |
| Navigation Type 0    | None              | \$ |           |  |
|                      |                   |    |           |  |
|                      |                   |    |           |  |
|                      |                   |    |           |  |
|                      |                   |    |           |  |
|                      |                   |    |           |  |
|                      |                   |    |           |  |
|                      |                   |    |           |  |

#### 自動作成されたファイルと内容の確認

ADT の機能を使って新規作成されたファイルと追加コードを確認します。

- プロジェクトに次のファイルが追加されていることを確認します。
  - NextActivity.java
  - activity\_next.xml
  - next.xml

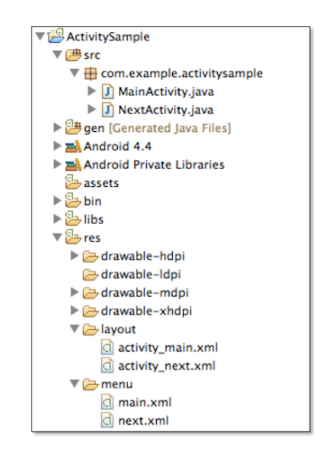

• Activity は画面表示のための基本的なコードが追加されています。

リスト 6.3: NextActivity.java の初期コード

```
1: package com.example.activitysample;
2:
3: import android.os.Bundle;
 4: import android.app.Activity;
5: import android.view.Menu;
6:
7: public class NextActivity extends Activity {
8:
9:
        @Override
       protected void onCreate(Bundle savedInstanceState) {
10:
11:
            super.onCreate(savedInstanceState);
            setContentView(R.layout.activity_next);
12:
13:
        }
14:
15:
        @Override
16:
        public boolean onCreateOptionsMenu(Menu menu) {
            /\!/ Inflate the menu; this adds items to the action bar if it is present.
17:
18:
            getMenuInflater().inflate(R.menu.next, menu);
19:
            return true;
20:
        }
21:
22: }
```

strings.xml には NextActivity の文字が設定された、title\_activity\_next リソースが作成されています。

リスト 6.4: strings.xml

```
1: <?xml version="1.0" encoding="utf-8"?>

2: <resources>

3:

4: <string name="app_name">ActivitySample</string>

5: <string name="action_settings">Settings</string>

6: <string name="hello_world">Hello world!</string>

7: <string name="title_activity_next">NextActivity</string> この文字列が追加され

ている

8:

9: </resources>
```

 AndroidManifest.xmlの<application>タグにNextActivityが追加されていることを確認 します。

リスト 6.5: AndroidManifest.xml の確認

```
1: <activity
2: android:name="com.example.activitysample.NextActivity"
3: android:label="@string/title_activity_next" >
4: </activity>
```

# 手順 2. 遷移先画面のレイアウトを修正する

NextActivity の画面デザインを次のように修正します。

```
リスト 6.6: activity_next.xml
```

```
1: <LinearLayout xmlns:android="http://schemas.android.com/apk/res/android"
 2:
        xmlns:tools="http://schemas.android.com/tools"
        android:id="@+id/LinearLayout1"
3:
        android:layout_width="match_parent"
 4:
       android:layout_height="match_parent"
 5:
        android: orientation="vertical"
 6:
        android:paddingBottom="@dimen/activity_vertical_margin"
7:
8:
        android:paddingLeft="@dimen/activity_horizontal_margin"
        android:paddingRight="@dimen/activity_horizontal_margin"
9:
10:
        android:paddingTop="@dimen/activity_vertical_margin"
11:
       tools:context=".NextActivity" >
12:
       <TextView
13:
14:
           android:id="@+id/text_message"
15:
            android:layout_width="wrap_content"
```

```
16: android:layout_height="wrap_content"
17: android:text="@string/title_activity_next" />
18:
19: </LinearLayout>
```

### 手順 3. MainActivity のレイアウトを修正

MainActivity の画面デザインを次のように修正します。

リスト 6.7: activity main.xml

```
1: <LinearLayout xmlns:android="http://schemas.android.com/apk/res/android"
 2: xmlns:tools="http://schemas.android.com/tools"
 3:
       android:id="@+id/LinearLayout1"
 4:
       android:layout_width="match_parent"
 5:
       android:layout_height="match_parent"
       android:orientation="vertical"
 6:
       android:paddingBottom="@dimen/activity_vertical_margin"
7:
     android:paddingLeft="@dimen/activity_horizontal_margin"
8:
9: android:paddingRight="@dimen/activity_horizontal_margin"
10: android:paddingTop="@dimen/activity_vertical_margin"
      tools:context=".MainActivity" >
11:
12:
13:
      <Button
       android:id="@+id/button1"
14:
15:
         android:layout_width="match_parent"
       android:layout_height="wrap_content"
16:
17:
           android:onClick="onClickNextButton"
18:
           android:text="@string/next" />
19:
20: </LinearLayout>
```

strings.xml Button の表示テキストに使用するための、文字列リソースを追加します。

<string name="next">Next</string>

#### 手順 4. MainActivity に画面遷移処理の追加する

ボタンをクリックすると on ClickNextButton メソッドが呼び出されます。このメソッドに画面遷 移の処理を追加します。Intent オブジェクトを作成し、第1引数に Acitivity のオブジェクト、第2 引数に遷移先の class を指定し、startActivity メソッドを実行します。

リスト 6.8: onClickNextButton メソッド

```
1: public void onClickNextButton(View v){
2: Intent intent = new Intent(this, NextActivity.class);
3: startActivity(intent);
4: }
```

# 確認

アプリケーションを実行し、MainActivity の Next ボタンクリックすると画面遷移することを確認します。

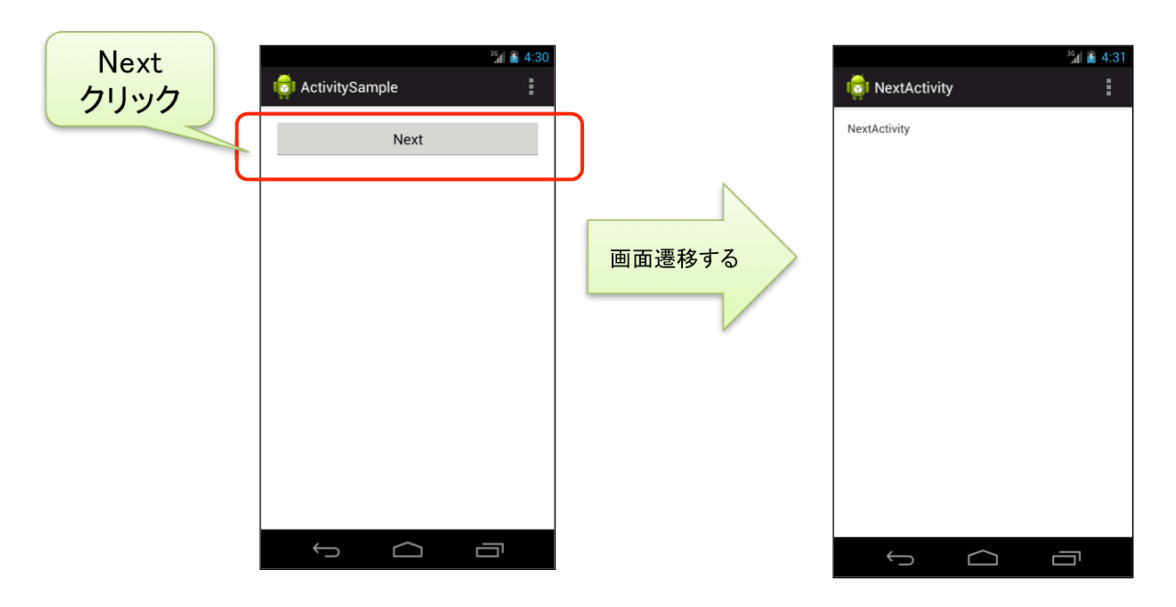

# 解答

解答ドキュメントを参照して下さい。

# 6.3 遷移元の画面に戻る

遷移した画面を終了すると、遷移前の画面が表示されます。これはフォアグランド状態の Activity が破棄されて、バックグラウンド状態だった Activity がフォアグランド状態になるためです。

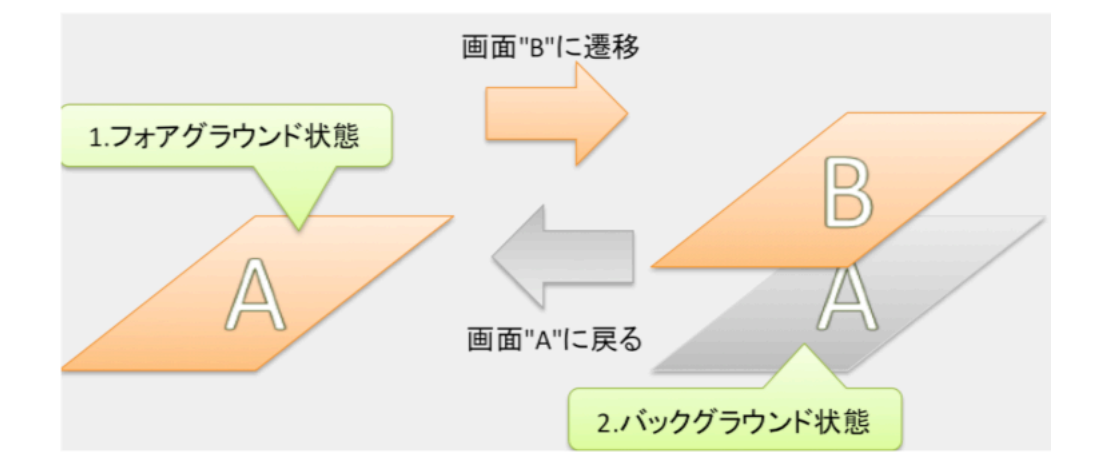

# Activity の終了方法

バックキーを押すと Activity は破棄され、直前の Activity に戻りますが、プログラムから Acitivity を終了することもできます。

Activity を終了するには、Activity の finish メソッドを呼び出します。finish メソッドを呼ぶと、 フォアグランドの Acitivity は onDestory メソッドが呼び出され破棄されます。フォアグランドの Activity が破棄されると、直前の Acitivity が再表示されます。

finish();

# 6.4 【実習】画面遷移2

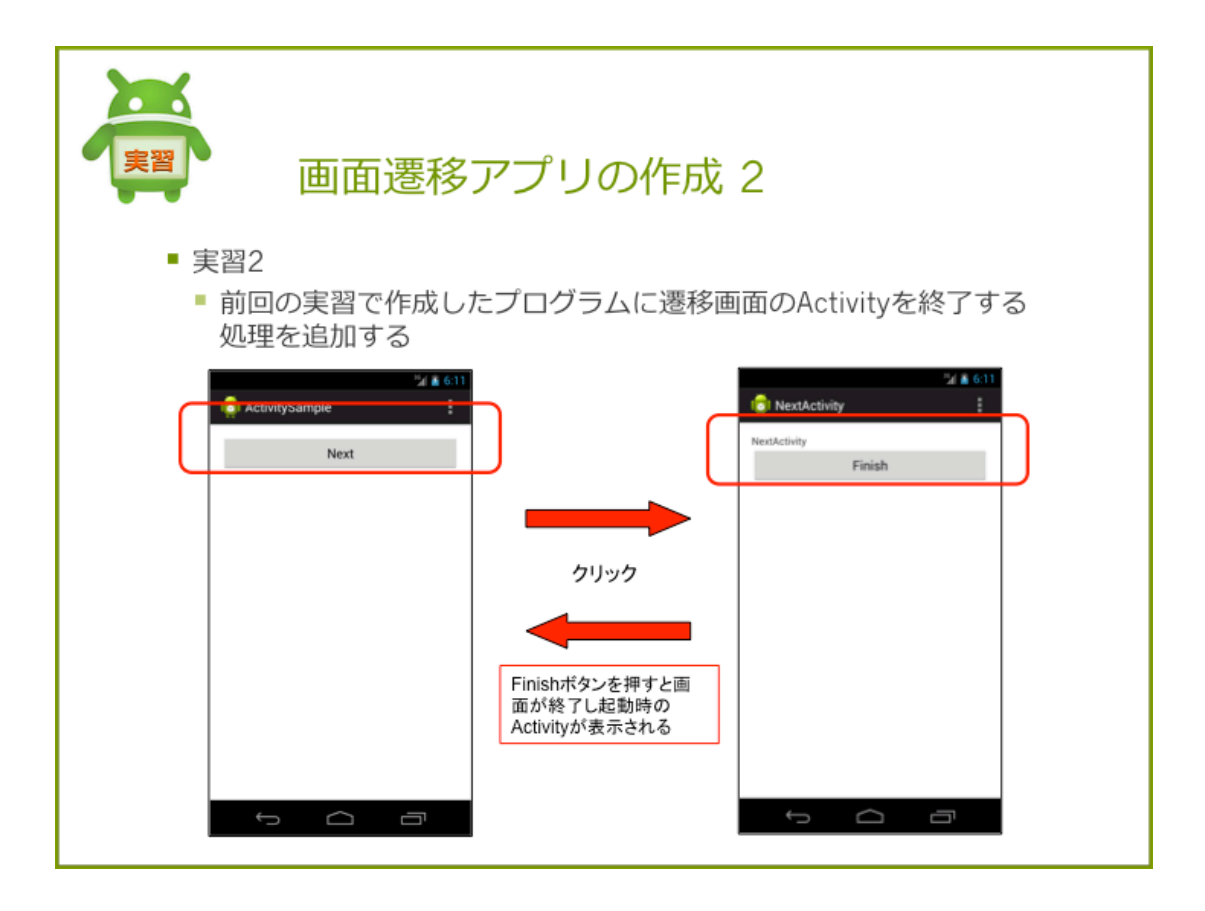

# 実習 2

前回の実習で作成したアプリケーションに、NextActivityの終了機能を追加しましょう。

# 手順

- 1. NextActivity のレイアウトを修正する
- 2. NextActivity に終了処理を追加する

# 手順 1. NextActivity のレイアウトを修正する

NextActivity の画面デザインを次のように修正します。

### NextActivity のレイアウト

リスト 6.9: activity\_next.xml

```
1: <LinearLayout xmlns:android="http://schemas.android.com/apk/res/android"
2: ...
3: >
4:
5: <TextView
6: ...
7: />
8: <Button
9: android:id="@+id/button1"
10: android:layout_width="match_parent"
11: android:layout_height="wrap_content"
12: android:onClick="onClickFinishButton"
13: android:text="@string/finish" />
14:
15: </LinearLayout>
```

#### strings.xml

Button の表示テキストに使用するための、文字列リソースを追加します。

```
<string name="finish">Finish</string>
```

#### 手順 2. NextActivity に終了処理を追加する

Finish ボタンがクリックされたときの処理を追加します。

リスト 6.10: onClickFinishButton メソッド

```
1: public void onClickFinishButton(View v){
2: finish();
3: }
```

# 確認

アプリケーションを実行し、NextActivity で Finish ボタンクリックすると画面が終了することを確認する。

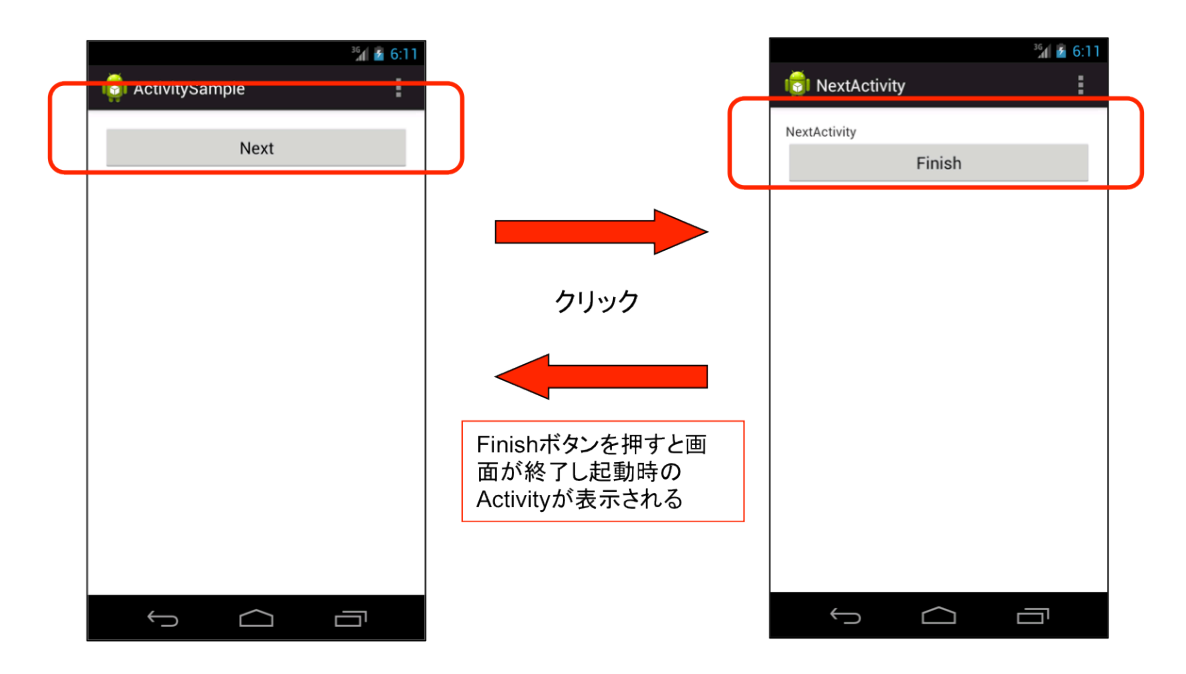

## 解答

解答ドキュメントを参照して下さい。

# 6.5 **画面遷移の連携**

一覧画面から詳細画面に遷移する場合では、詳細画面は一覧画面で何が選択されたのかを知って おく必要があります。Intent を使ってデータを渡すことができます。

# データの渡し方

Activity 間でデータを渡すには、画面遷移の際に作成する Intent オブジェクトに渡したいデータ を詰め込みます。データはキー、バリューのペアで作成します。遷移先画面は、Activity のメソッ ドを使用して送付された Intent オブジェクトを取得し、キーを使用して、Intent オブジェクトから データを取得します。

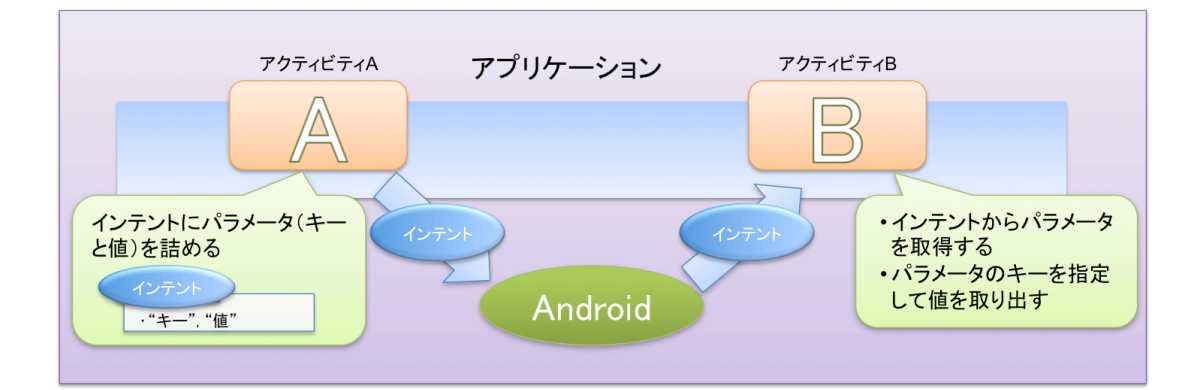

#### 遷移元 Activity

遷移元 Activity では生成した Intent オブジェクトに putExtra メソッドで、データを追加しま す。データはキーとバリューのペアになります。ここでは、"message"というキーに"Android"とい う文字を追加しています。

リスト 6.11: 遷移元 Activity

```
1: public void onClickNextButton(View v){
2: Intent intent = new Intent(this, NextActivity.class);
3: intent.putExtra("message", "Android");
4: startActivity(intent);
5: }
```

#### 遷移先 Activity

遷移先の Activity で、Activity#getIntent メソッドを使用して、Intent オブジェクトを取得しま す。データの型に応じた Intent#getExtra メソッドを使用して、Intent オブジェクトに格納されて いるパラメータを取得する。ここでは"message"というキーを指定して"Android"という文字列を 取得しています。

#### getIntegerExtra:

Integer 型

getLongExtra:

Long 型のデータを取得する

#### getStringExtra:

String 型のデータを取得する

リスト 6.14: 遷移先 Activity

1: protected void onCreate(Bundle savedInstanceState) {

```
2: super.onCreate(savedInstanceState);
3: setContentView(R.layout.activity_next);
4:
5: Intent intent = getIntent();
6: String message = intent.getStringExtra("message");
7:
8: }
```

# 6.6 【実習】画面遷移3

| <b>運</b> 面面遷移                               | アプリの作成 3      |           |
|---------------------------------------------|---------------|-----------|
| <ul> <li>実習3</li> <li>前回作成したプログラ</li> </ul> | ラムにパラメーターの受け測 | 度し処理を追加する |
| ActivitySample :<br>android<br>Next         | android       | tActivity |

# 実習 3

前回の実習で作成したアプリケーションに、データの受け渡し機能を追加しましょう。MainActivity で EditText を用意し、入力された文字列を NextActivity で表示させます。

#### 手順

- 1. MainActivity のレイアウトを修正する
- 2. MainActivity でデータを渡す処理を追加する
- 3. NextActivity でデータの受取処理を追加する

# 手順 1. MainActivity のレイアウトを修正する

MainActivity のレイアウトを次のように修正します。

リスト 6.13: activity\_main.xml

```
1: <LinearLayout xmlns:android="http://schemas.android.com/apk/res/android"
2:
      . . .
3:
      >
4:
5:
      <EditText
6:
        android:id="@+id/edit_message"
          android:layout_width="match_parent"
7:
          android:layout_height="wrap_content" >
8:
9:
      </EditText>
10:
11:
      <Button
12:
        . . .
          />
13:
14:
15: </LinearLayout>//}
16:
17: === 手順 2. MainActivity でデータを渡す処理を追加する
18: MainActivity で Intent にデータを追加します。
19: キー"message"を指定して、EditText に入力された文字列を設定します。EditText の入力文字は
getText メソッドの戻り値に toString メソッドを使うと取得することが出来ます。
20:
21: //listnum[getIntent][遷移先 Activity]{
22: editText.getText().toString()
```

リスト 6.15: onClickNextButton メソッド

```
1: public void onClickNextButton(View v){
2: EditText editText = (EditText)findViewById(R.id.edit_message);
3: Intent intent = new Intent(this, NextActivity.class);
4: intent.putExtra("message", editText.getText().toString());
5: startActivity(intent);
6: }
```

### 手順 3. NextActivity でデータの受取処理を追加する

NextActivity でデータを受け取り、TextView に表示させます。Intent を取得し、キー"message" に格納されたデータを取得します。今回は文字列が格納されていつので、getStringExtra メソッド を使います。

リスト 6.16: onCreate メソッド

```
1: protected void onCreate(Bundle savedInstanceState) {
2: super.onCreate(savedInstanceState);
3: setContentView(R.layout.activity_next);
4:
5: Intent intent = getIntent();
6: String message = intent.getStringExtra("message");
```

```
7: TextView textView = (TextView)findViewById(R.id.text_message);
8: textView.setText(message);
9:
10: }
```

# 確認

アプリケーションを実行し、EdtiText に入力した文字列が NextActivity で表示させるとこを確認します。

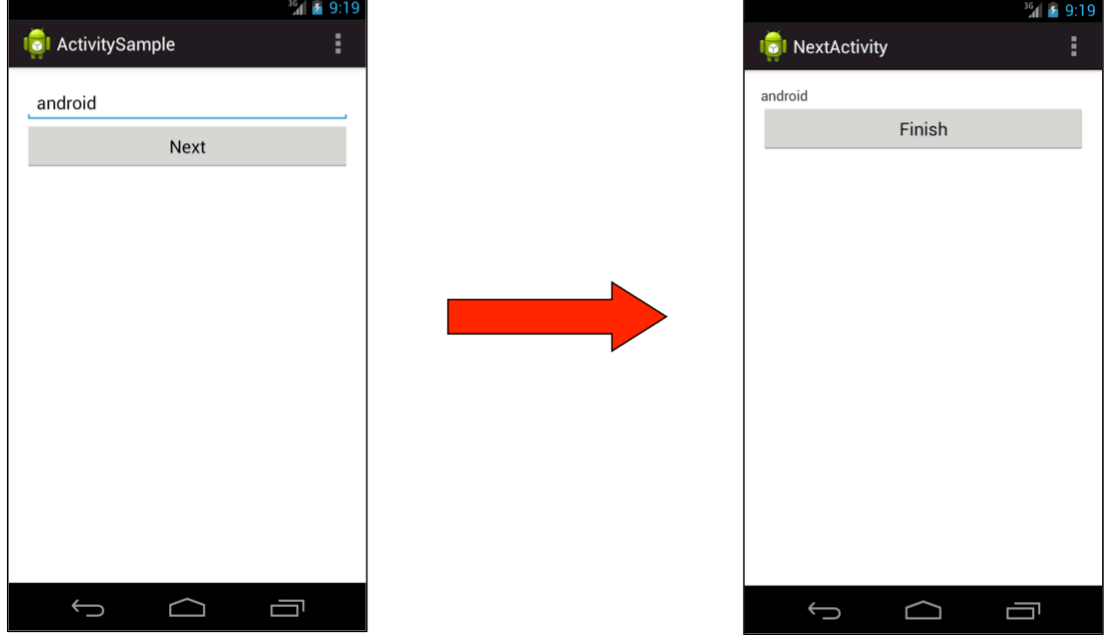

# 解答

解答ドキュメントを参照してください。

# 6.7 遷移先画面から結果を受け取る

遷移先の Activity と連携して、終了時に値を受け取ることができます。遷移先画面で OK が選択 されたのか、Cancel が選択されたのかなどに利用することができます。

## 結果を受け取る方法

遷移元の画面で startActivityForResult メソッドで Activity を起動します。このメソッドで起動 した Activity を終了すると、呼び出し元の Activity の onActivityResult がコールバックされます。 引数には終了コードやデータなどが渡され、Activity がどのように終了したのかを判定することが できます。

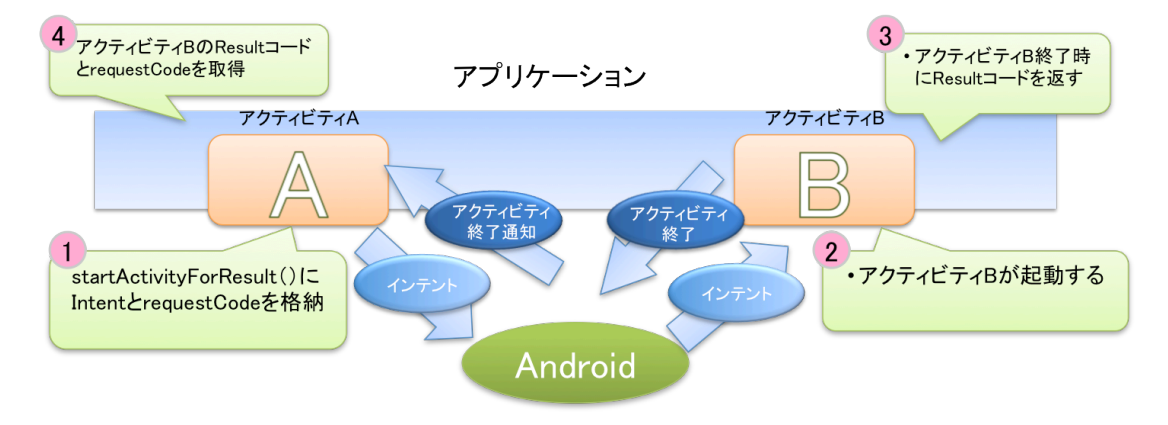

#### Activity の処理結果を取得する(遷移元 Activity)

遷移元 Activity では、呼び出し処理と、遷移先 Activity 終了時のコールバック処理を追加します

**画面を呼び出す処理** 画面を呼び出すときは、startActivityForResult を使います。第1引数の Intent へ起動したい Activity をセットします。第2引数には起動 Activity の識別コードを指定し ます。

リスト 6.17: startActivityForResult

1: public void startActivityForResult (Intent intent, int requestCode)

**遷移先 Activity 終了時のコールバック処理** 遷移先 Acitivty が終了すると、onActivityResult がコールバックされます。このメソッドをオーバライドし、遷移先 Acitivty の終了処理に応じた処 理を追加します。第1引数には、終了した Activity のリクエストコードが各のされています。この 引数を使って、どの Activity からの終了なのかを判定します。第2引数には、Activity がどの様に 終了したのかを表すコードが格納されています。第3引数には Intent が格納されています。終了 コード以外の情報やデータは Intent から取り出します。

リスト 6.18: onActivityResult

1: protected void onActivityResult (int requestCode, int resultCode, Intent data)

リスト 6.19: 遷移元 Acitivty の例

```
public void onClickNextButton(View v){
1:
2:
          EditText editText = (EditText)findViewById(R.id.edit_message);
3:
          Intent intent = new Intent(this, NextActivity.class);
          intent.putExtra("message", editText.getText().toString());
4:
5:
           startActivityForResult(intent, 123);
       }
6:
7:
8:
      @Override
9:
       protected void onActivityResult(int requestCode, int resultCode, Intent data) {
10:
           if(requestCode == 123){
               Log.v("MainACtivity",
11:
                     "NextActivity が終了しました。終了コード=" + resultCode);
12:
13:
          }
       }
14:
```

#### Activity の処理結果を取得する(遷移先 Activity)

遷移先の Activity では、setResult メソッドを使って、どのように終了したのかを設定しま す。第1引数には終了コードを設定します。第2引数には終了コード以外のデータを設定しま す。第2引数は省略することができます。終了コードには、一般的には RESULT\_CANCELED、 RESULT\_OK が用いられるが任意のコードを返すことも可能

リスト 6.20: 遷移先 Acitivty の例

1: public static final int RESULT\_CANCELED = 0
2: public static final int RESULT\_OK = -1

リスト 6.21: 遷移先 Acitivty の例

```
1: public void onClickFinishButton(View v){
2: setResult(RESULT_OK);
3: finish();
4: }
```

### RequestCode & ResultCode

起動した Activity がどのように終了したのかを識別するためのコードが、 RequestCode と ResultCode です。

# RequestCode:

起動した Activity からの実行結果を受け取ることで、どの Activity からの起動なのかを識別 するコード

# ResultCode:

処理の結果コード int 型の値が戻り値となる。実行結果によって返す結果コードを変化さ せるなどして使用する。

# 6.8 【実習】画面遷移 4

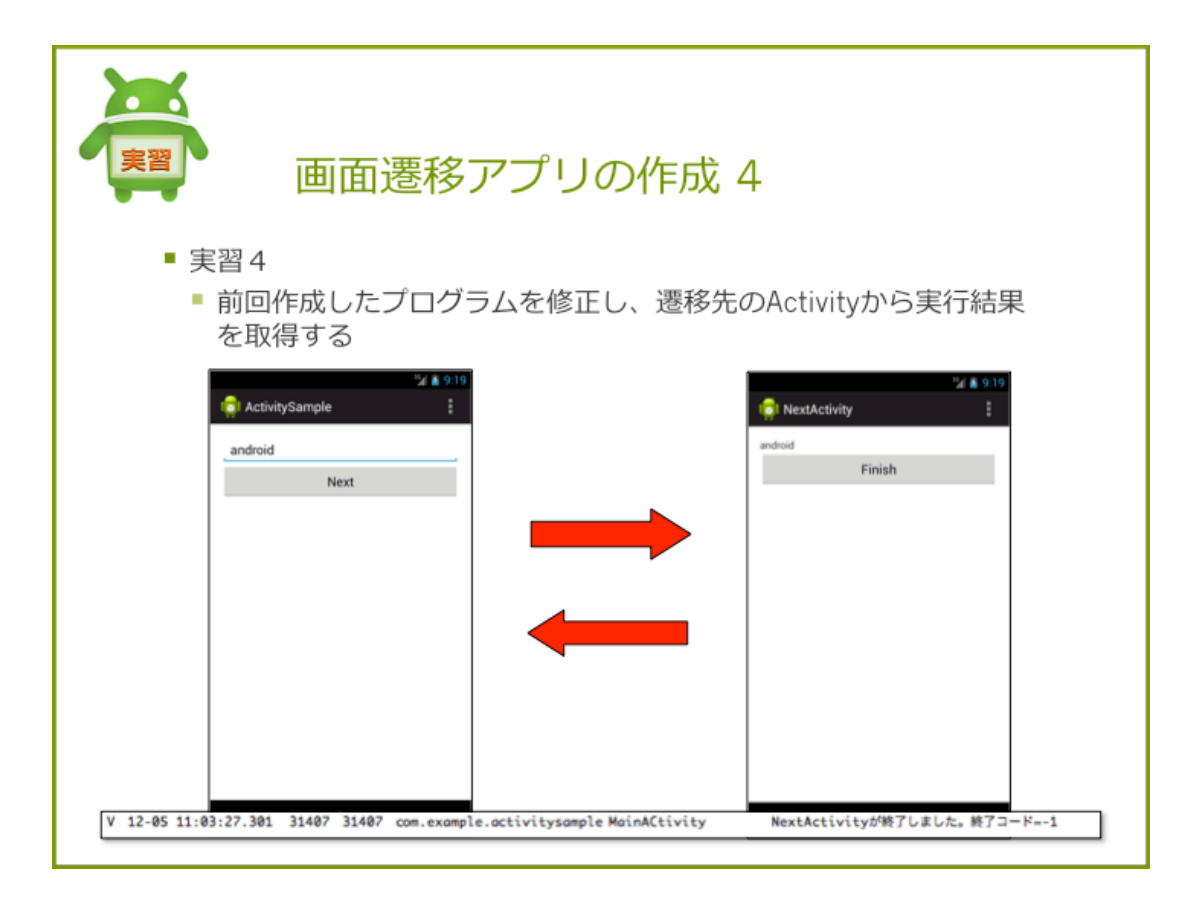

# 実習 4

実習3で作成したアプリケーションに終了結果の受け取り処理を追加します。

## 手順

- 1. MainActivity で終了結果を受け取る処理を追加する
- 2. NextActivity で終了結果を渡す処理を追加する

# 手順 1. MainActivity で終了結果を受け取る処理を追加する

startActivityForResult メソッドを使って、リクエストコード"123"を指定して NextActivity を 起動します。NextActivity 終了時の処理を追加します。

リスト 6.22: MainAcitivty

```
1: public void onClickNextButton(View v){
2: EditText editText = (EditText)findViewById(R.id.edit_message);
```

```
Intent intent = new Intent(this, NextActivity.class);
3:
4:
           intent.putExtra("message", editText.getText().toString());
5:
           startActivityForResult(intent, 123);
       }
6:
7:
8:
       @Override
       protected void onActivityResult(int requestCode, int resultCode, Intent data) {
9:
           if(requestCode == 123){
10:
               Log.v("MainACtivity",
11:
                      "NextActivity が終了しました。終了コード=" + resultCode);
12:
13:
           }
       }
14:
```

# 手順 2. NextActivity で終了結果を渡す処理を追加する

setResult メソッドを使って、終了結果をセットします。終了コードには RESULT\_OK を指定します。

リスト 6.23: NextAcitivty

```
1: public void onClickFinishButton(View v){
2: setResult(RESULT_OK);
3: finish();
4: }
```

#### 確認

アプリケーションを実行し、NextActivity 終了時に、「NextActivity が終了しました。終了コード=-1」というログが出力されることを確認します。

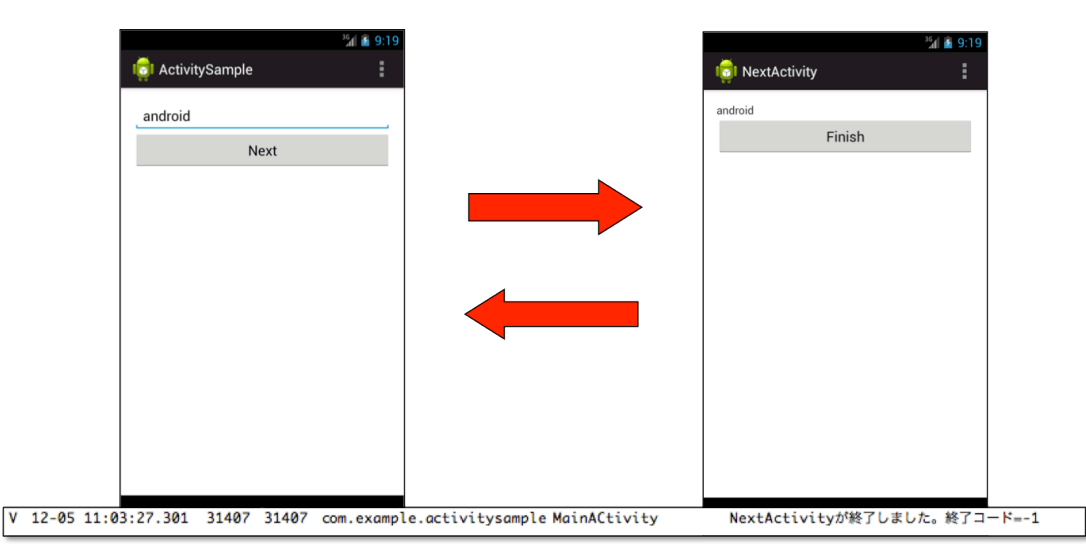

# 解答

解答ドキュメントを参照してください。

# 6.9 まとめ課題

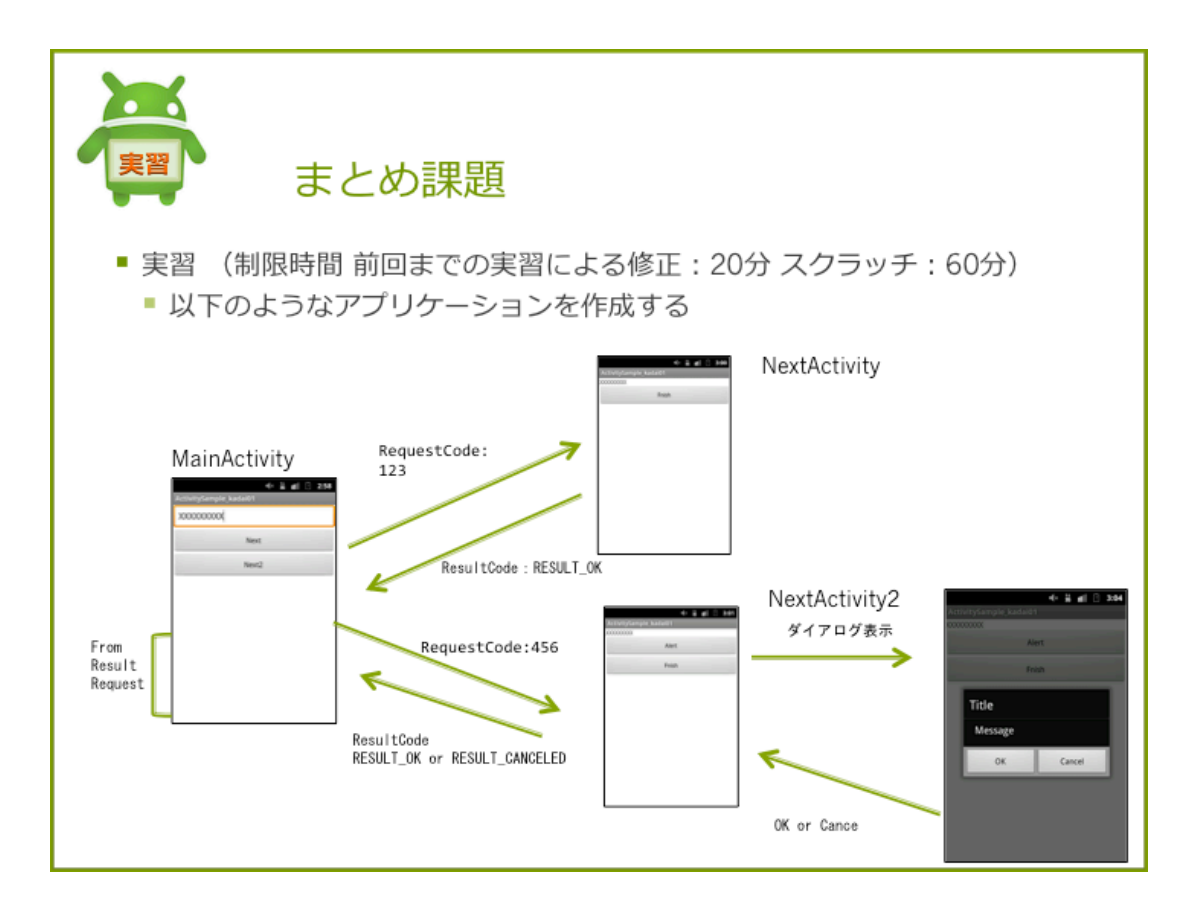

MainActivity, NextActivity, NextActivity2 の3つの画面からなるアプリケーションを作成しましょう。

# アプリケーション動作概要

MainActivity は、 NextActivity または、 NextActivity2 を起動します。 MainActivity は、そ れぞれの Activity が終了したとき起動した Activity に対応したログを出力します。

- **1.「Next」or「Next2」ボタンクリック時に RequestCode を指定して Activity を起動する** RequestCode には、以下の値を設定します。
  - NextActivity :123
  - NextActivity2 :456

#### 2. 起動した Activity は ResultCode を指定して終了する

ResultCode には、以下の値を設定します。

- NextActivity : RESULT\_OK
- NextActivity2 : AlertDialog で選択したボタンで以下の値を返す
  - -「OK」を選択:RESULT\_OK
  - 「 Cancel 」を選択: RESULT\_CANCELED

### 3. 起動元 Activity に終了結果の情報を表示する

各 TextView には以下の情報を表示させます。

- From : 起動した Activity 名
- Result : ResultCode
- Request : RequestCode

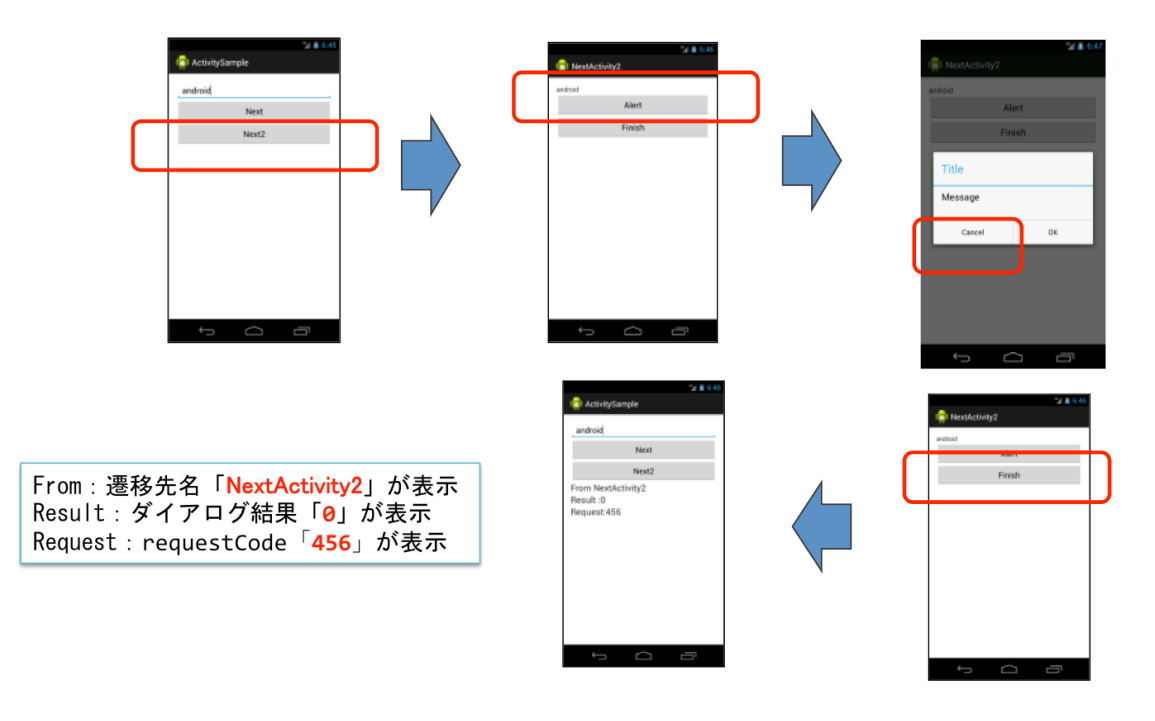

図: 動作例

# 解答

解答ドキュメントを参照してください。

# 第7章

# ユーザインタフェース2

## この章の目的

- Adpater について理解する
- ListViewの使い方を理解する
- Spinner の使い方を理解する

# 7.1 ListView

# ListView とは

ListView はデータをリスト形式で表示するためのビューグループです。ListView を使用すると きは画面デザインと行デザインの2つのリソースファイルが必要です。行のデザインと画面デザイ ンとの関連付けは、Adapter クラスを使ってプログラムで制御します。

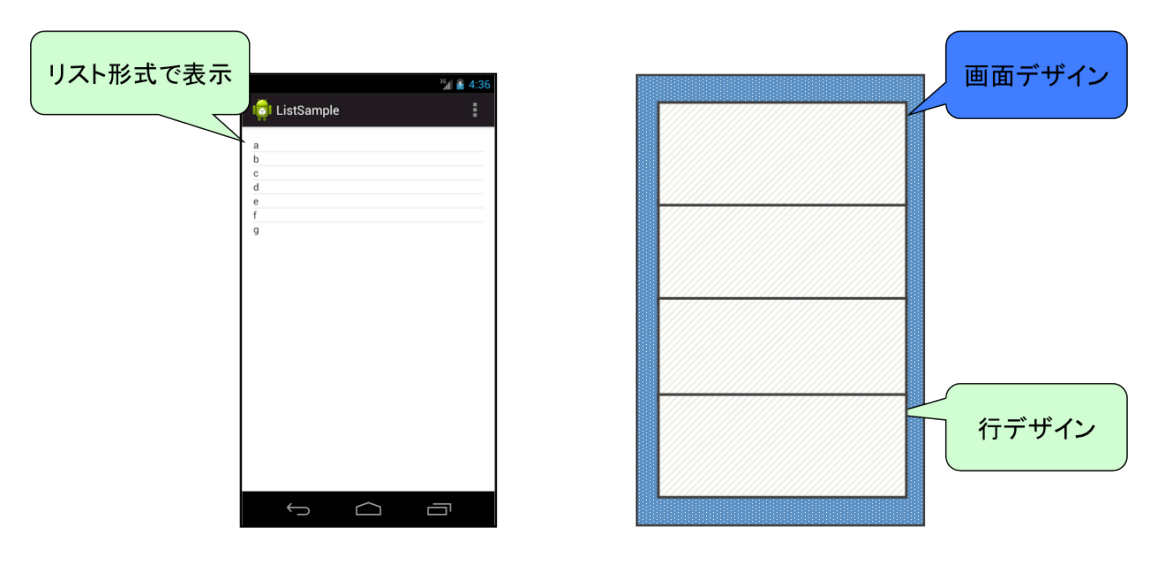

#### Adapter とは

ListView などのデータを、一覧形式で表示する ViewGroup のインタフェースとして Adapter クラスが用意されています。Adapter がデータ1件分の View を、組み立てる役割を担当しています。

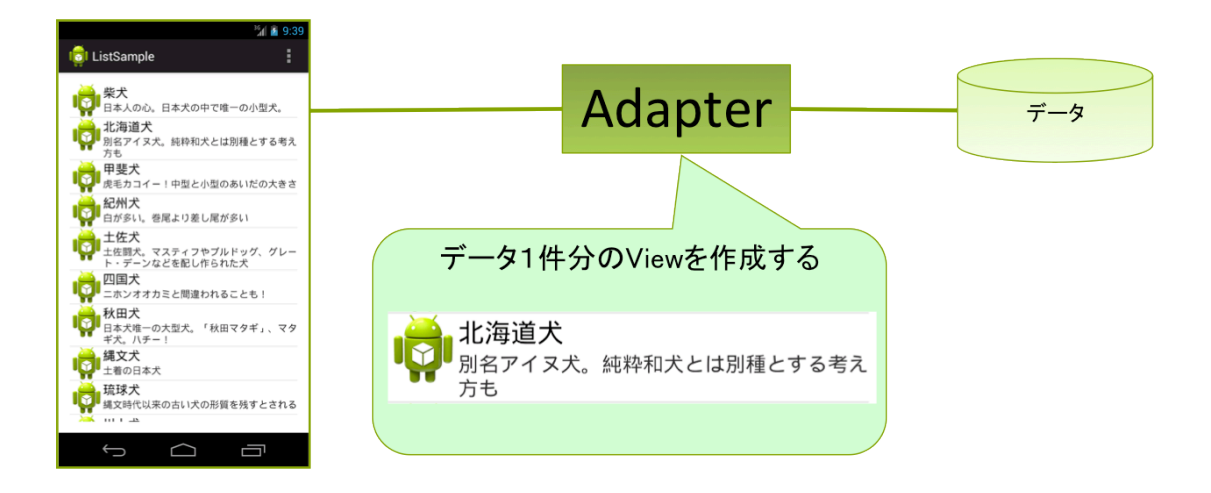

#### View の組み立ての仕組み

Adapter はデータとビューの連携を担っており、表示すべきビューをデータから組み立てるのが 役割です。データ1件分をどのような View 構造で表示するかを決定するのが getView メソッド です。

#### getView:

getView メソッドは、新しいデータが表示されるタイミングで呼び出されます。ListViewの場合、画面をスクロールして、画面外から新しいデータが表示されるタイミングで呼び出されます。

#### **ArrayAdapter**

Android にはデータの管理方法に適した Adapter クラスが複数用意されています。ArrayAdapter クラスは配列や List などのデータ形式を管理するのに適した Adapter です。コン ストラクタを使ってオブジェクトを生成します。第1引数に Context、第2引数に行のリソース ID を指定します。第3引数には管理するデータ型の配列またはコレクションを指定します。

ArrayAdapter(Context context, int resource, T[] objects)

ArrayAdapter(Context context, int resource, List<T> objects)

ListView の setAdapter メソッドまたは、ListActivity の setListAdapter を使って ListView と の関連付けを行います。

void setAdapter(ListAdapter adapter)

void setListAdapter(ListAdapter adapter)

# ListView の使い方

ListView と ListActivity を使って、シンプルな一覧画面を作ってみましょう。

# 手順

- 1. レイアウトファイルに ListView を追加する
- 2. 行のレイアウトファイルを作成する
- 3. Activity を修正する

# 手順 1. レイアウトファイルに ListView を追加する

レイアウトファイルをエディタで開き、ListViewを画面上にドラッグ&ドロップします。

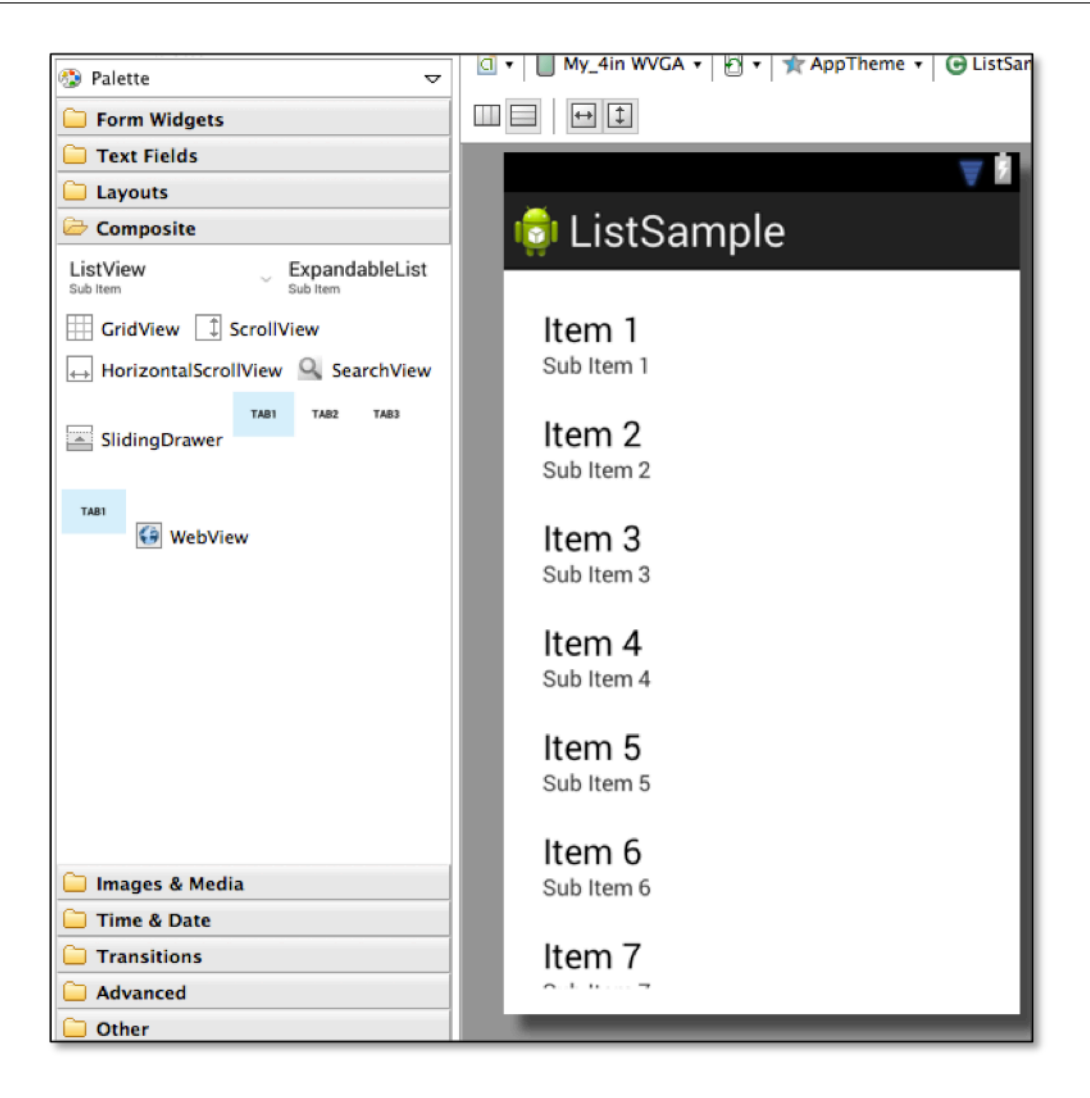

## プロパティの変更

ListActivity を使って ListView にデータを表示する場合は、id に"@android:id/list"を指定する 必要があります。

id:

@android:id/list

リスト 7.1: ListView の例

1: <ListView
2: android:id="@android:id/list"
3: android:layout\_width="match\_parent"
4: android:layout\_height="wrap\_content" >
5: </ListView>

### 手順2. 行のレイアウトファイルを作成する

re/layout フォルダを選択し、AndroidXML 作成ボタンをクリックします。File 名に 「list\_row.xml」と指定し、「Finish」ボタンをクリックし、Window を閉じます。

#### 行のレイアウトファイルを修正する

ArrayAdapter を使って一覧を表示する場合は、行のレイアウトファイルは TextView だけで構成されている必要があります。

リスト 7.2: list row.xml

```
1: <?xml version="1.0" encoding="utf-8"?>
```

```
2: <TextView xmlns:android="http://schemas.android.com/apk/res/android"
```

- 3: android:id="@+id/textView1"
- 4: android:layout\_width="match\_parent"
- 5: android:layout\_height="wrap\_content" />

### 手順 3. Activity を修正する

Activity を修正し、ListView にデータを表示させます。

#### 1. 継承元を ListActivity に変更する

継承元を ListActivity に変更し、表示データの String 配列を定義します。

リスト 7.3: 継承元を ListActivity に変更する

```
1: import android.app.ListActivity;
2:
3: public class ListSampleActivity extends ListActivity {
4:
5: private static final String[] ITEMS = {"a", "b", "c", "d", "e", "f", "g"};
```

#### 2. ArrayAdapter を生成する

コンストラクタを使って ArrayAdapter を生成します。初期化と同時にデータの追加を行います。

ArrayAdapter<String> adapter = new ArrayAdapter<String>(this, R.layout.list\_row, ITEMS);

#### 3. ListView に Adapter をセットする

setListAdapter(adapter);

#### 全体ソース

Activity の修正をまとめると、以下のようになります。

リスト 7.4: ListView のサンプル

```
1: public class ListSampleActivity extends ListActivity {
2:
        private static final String[] ITEMS = {"a", "b", "c", "d", "e", "f", "g"};
3:
4:
5:
       @Override
       protected void onCreate(Bundle savedInstanceState) {
6:
7:
          super.onCreate(savedInstanceState);
8:
          setContentView(R.layout.activity_list_sample);
9:
        ArrayAdapter<String> adapter = new ArrayAdapter<String>(
10:
11:
                    this, R.layout.list_row, ITEMS);
            setListAdapter(adapter);
12:
13:
       }
14:
15:
      @Override
16:
        public boolean onCreateOptionsMenu(Menu menu) {
17:
           \ensuremath{{\prime\prime}}\xspace // Inflate the menu; this adds items to the action bar if it is present.
18:
           getMenuInflater().inflate(R.menu.list_sample, menu);
19:
           return true;
       }
20:
21:
22: }
```

# 7.2 【実習】ListView 1

| ListView                 | 1                  |
|--------------------------|--------------------|
| ■ 実習 1<br>■ ListViewを使った | :サンプルアプリケーションを作成する |

# 実習 1 ListView の表示

シンプルな ListView を使ったアプリケーションを作成しましょう。

## プロジェクト概要

# 表 7.1 プロジェクト概要

| 項目              | 設定値                    |
|-----------------|------------------------|
| Project Name    | ListSample             |
| Build Target    | 4.4                    |
| Aplication name | ListSample             |
| Package         | com.example.listsample |
| Create Activity | ListSampleActivity     |
| Layout File     | activity_list_sample   |
#### 手順

- 1. レイアウトファイルを修正する
- 2. 行用のレイアウトファイルを作成する
- 3. Activity に ListView の表示処理を追加する

## 手順1. レイアウトファイルを修正する

ListView を定義した画面デザインのレイアウトファイル"activity\_list\_sample.xml"に ListView を追加します。

#### 特別な設定が必要なプロパティ

ListView の id の値に中止してください。

#### id:

@android:id/list

リスト 7.5: activity list sample.xml

```
1: <LinearLayout xmlns:android="http://schemas.android.com/apk/res/android"
2:
       . . .
3:
       >
4:
5: <ListView
6:
        android:id="@android:id/list"
7:
           android:layout_width="match_parent"
8:
           android:layout_height="wrap_content" >
9:
      </ListView>
10:
11: </LinearLayout>
```

## 手順 2. 行用のレイアウトファイルを作成する

ListView内で使用する、行デザインのレイアウトファイル"をlist\_row.xml"作成する。

リスト 7.6: list row.xml

```
1: <?xml version="1.0" encoding="utf-8"?>
2: <TextView xmlns:android="http://schemas.android.com/apk/res/android"
3: android:id="@+id/textView1"
4: android:layout_width="match_parent"
5: android:layout_height="wrap_content" />
```

### 手順 3. Activity に ListView の表示処理を追加する

継承元を ListActvitiy に変更し、Adapter を使用して ListView にデータを表示されます。

- 1. 継承元を ListActivity に変更する
- 2. ArrayAdapter を生成する
- 3. ListView に Adapter をセットする

リスト 7.7: ListSampleActivity.java

```
1: package com.example.listsample;
2:
3: import android.os.Bundle;
4: import android.view.Menu;
5: import android.widget.ArrayAdapter;
 6: import android.app.ListActivity;
7:
8: public class ListSampleActivity extends ListActivity {
9:
       private static final String[] ITEMS = { "柴犬", "北海道犬", "甲斐犬",
10:
           "紀州犬","土佐犬","四国犬","秋田犬","縄文犬","琉球犬","川上犬",
11:
           "薩摩犬", "美濃柴", "山陰柴", "まめしば" };
12:
13:
       @Override
14:
15:
       protected void onCreate(Bundle savedInstanceState) {
16:
          super.onCreate(savedInstanceState);
17:
           setContentView(R.layout.activity_list_sample);
18:
19:
           ArrayAdapter<String> adapter = new ArrayAdapter<String>(
20:
                   this, R.layout.list_row, ITEMS);
           setListAdapter(adapter);
21:
       }
22:
23:
24:
       @Override
25:
       public boolean onCreateOptionsMenu(Menu menu) {
           // Inflate the menu; this adds items to the action bar if it is present.
26:
           getMenuInflater().inflate(R.menu.list_sample, menu);
27:
28:
           return true;
       }
29:
30:
31: }
```

#### 実行結果

アプリケーションを実行し、一覧が表示されることを確認します。

|              | <sup>36</sup> 🖌 🔓 4:55 |
|--------------|------------------------|
| ा ListSample | :                      |
| 柴犬           |                        |
| 北海道犬         |                        |
| 甲斐犬          |                        |
| 紀州大          |                        |
| 土佐大          |                        |
| 四国大          |                        |
| 秋田入<br>狸立犬   |                        |
| 縄又入          |                        |
| 111 トプ       |                        |
| 薩摩犬          |                        |
| 美濃柴          |                        |
| 山陰柴          |                        |
| まめしば         |                        |
|              |                        |
|              |                        |
|              |                        |
|              |                        |
|              |                        |
|              |                        |
|              |                        |
|              |                        |
|              |                        |
|              |                        |
|              |                        |
| $ \leq  $    | _                      |
|              |                        |

## 解答

解答ドキュメントを参照してください。

## 7.3 一覧のアイテムを選択する

ー覧に表示されているアイテムをクリックしても何も起きません。アイテムの選択イベントを受け取れるようにしましょう。

#### 選択イベントを取得する

ListViewのアイテム選択を認識するには、ListActivity#onListItemClick メソッドを実装しま す。第1引数に選択したListView、第2引数に選択した行のView、第3引数に一覧の位置、第4 引数にアイテム ID が渡されます。アイテム ID は使用する Adapter によって返す値が違います。 ArrayAdapter の場合は要素番号が渡されます。

protected void onListItemClick(ListView 1, View v, int position, long id)

リスト 7.8: onListItemClick のサンプル

```
1: public class ListSampleActivity extends ListActivity {
2: ... 略...
3: @Override
4: protected void onListItemClick(ListView 1, View v, int position, long id){
5: Log.v("ListSample", "position = " + position);
6: }
7: }
```

# 7.4 【実習】ListView 2

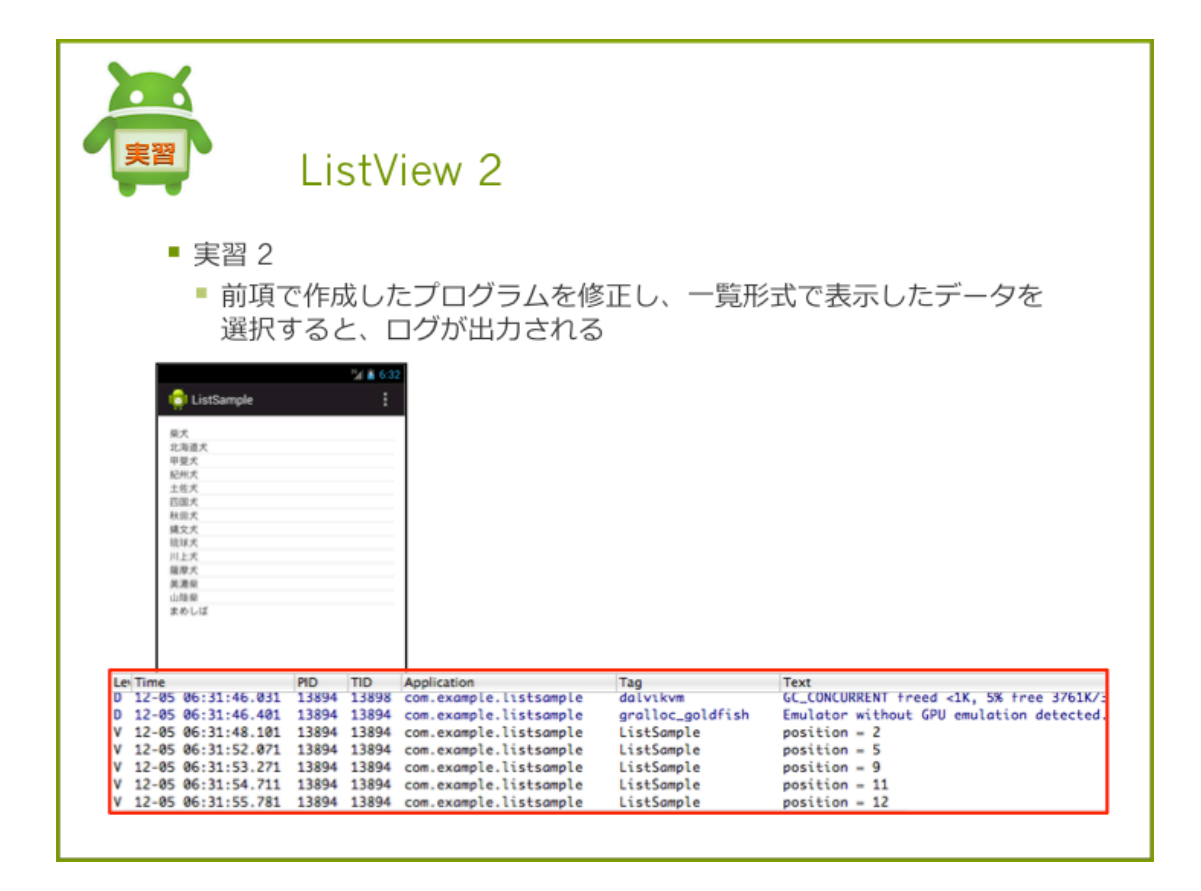

## 実習2アイテム選択

実習1で作成したアプリケーションを修正し、アイテム選択時にログを出力させてみましょう。

### ログ内容

Log.v("ListSample", "position = " + position);

#### 確認

アプリケーションを実行し、アイテム選択時にログが出力されることを確認します。

|                    |       | <sup>36</sup> 1 📓 6:33 |
|--------------------|-------|------------------------|
|                    |       | :                      |
| igi ListSample     |       |                        |
| 40- <del>1</del> 2 |       |                        |
| 木へ                 |       |                        |
| 10.何這八<br>田進士      |       |                        |
| 中支入                |       |                        |
| 10m入<br>+佐子        |       |                        |
| 「四国犬               |       |                        |
| 四国人                |       |                        |
| 17.山八<br>建立士       |       |                        |
| 1000人              |       |                        |
| 川上犬                |       |                        |
| 防壓犬                |       |                        |
| 1000-000<br>差遭些    |       |                        |
| 山陰柴                |       |                        |
| まめしば               |       |                        |
| 0.00010            |       |                        |
|                    |       |                        |
|                    |       |                        |
|                    |       |                        |
| Time               | PID   | TID                    |
| 12-05 06:31:46.031 | 13894 | 13898                  |
| 12-05 06:31:46 401 | 13804 | 13804                  |
| 12-03 00.31.40.401 | 10094 | 10094                  |

| Lev | Time    |              | PID   | TID   | Application            | Tag              | Text                                     |
|-----|---------|--------------|-------|-------|------------------------|------------------|------------------------------------------|
| D   | 12-05 ( | 06:31:46.031 | 13894 | 13898 | com.example.listsample | dalvikvm         | GC_CONCURRENT freed <1K, 5% free 3761K/: |
| D   | 12-05 ( | 06:31:46.401 | 13894 | 13894 | com.example.listsample | gralloc_goldfish | Emulator without GPU emulation detected. |
| ۷   | 12-05 ( | 06:31:48.101 | 13894 | 13894 | com.example.listsample | ListSample       | position = 2                             |
| ۷   | 12-05 ( | 06:31:52.071 | 13894 | 13894 | com.example.listsample | ListSample       | position = 5                             |
| ۷   | 12-05 ( | 06:31:53.271 | 13894 | 13894 | com.example.listsample | ListSample       | position = 9                             |
| ۷   | 12-05 ( | 06:31:54.711 | 13894 | 13894 | com.example.listsample | ListSample       | position = 11                            |
| ۷   | 12-05 ( | 06:31:55.781 | 13894 | 13894 | com.example.listsample | ListSample       | position = 12                            |

## 解答

解答ドキュメントを参照してください。

# 7.5 ListView のカスタマイズ

ListView をカスタマイズして、使いやすいユーザーインタフェースを作成することができます。

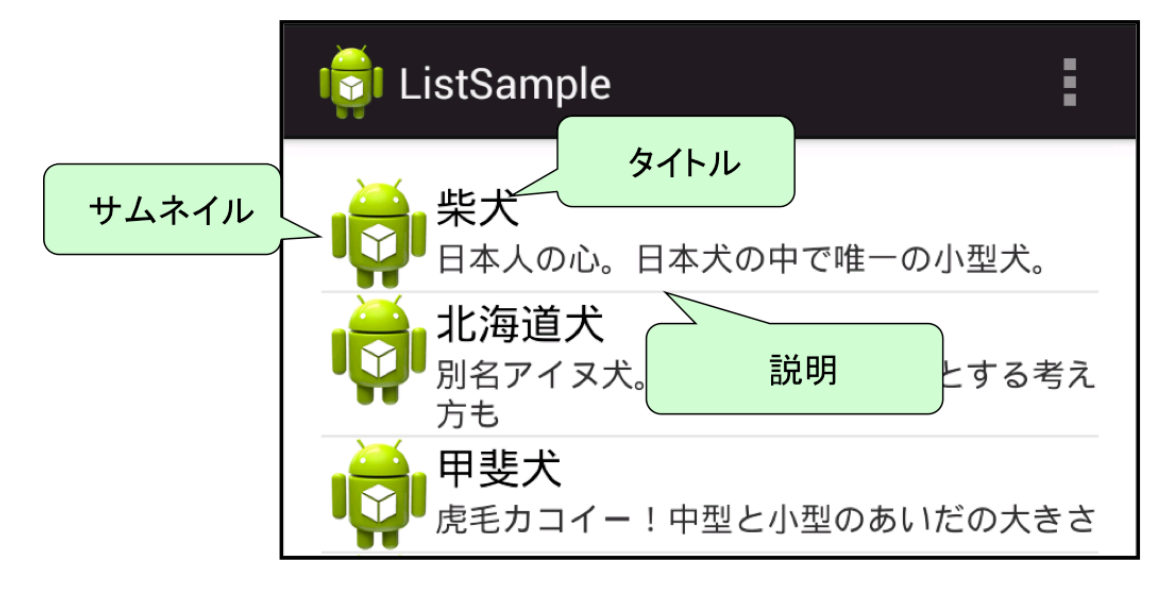

 $custom list view\_example$ 

## ListView をカスタマイズする方法

1行に、「サムネイル」「タイトル」「説明」の3つの要素を含んだListViewを作成してみましょう。

#### 手順

- 1. 行のレイアウトを修正する
- 2. データクラスを作成する
- 3. ArrayAdapter を継承した独自の Adapter を作成する
- 4. ListView にデータを表示させる

#### 手順1. 行のレイアウトを修正する

LinearLayout を組み合わせて図 7.1 のような配置で、ImaveView、TextView、TextView を表示 できるようにします。xml の内容はリスト 7.9 のようになります。

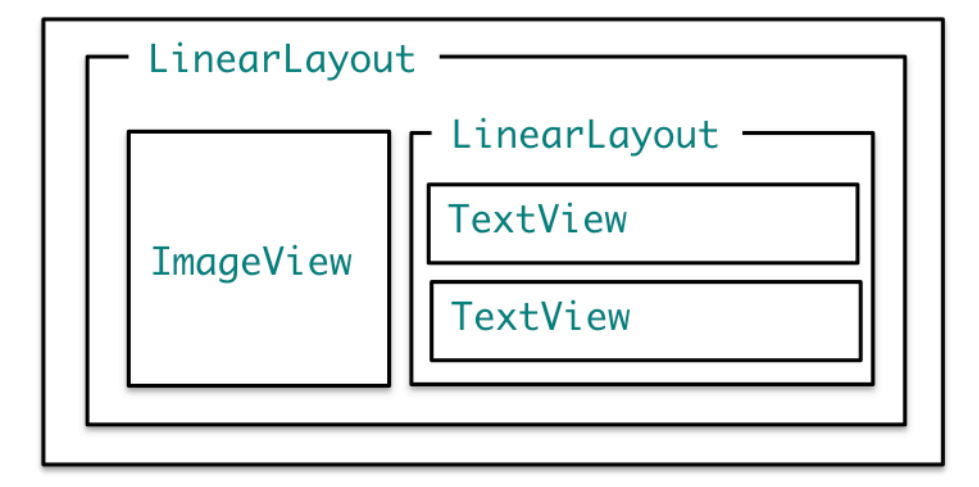

図 7.1 レイアウト構成

```
リスト 7.9: list_row.xml
```

```
1: <?xml version="1.0" encoding="utf-8"?>
2: <LinearLayout xmlns:android="http://schemas.android.com/apk/res/android"
3:
        . . .
4:
        >
5:
 6:
        <ImageView
7:
            android:id="@+id/image_thumbnail"
8:
            android:layout_width="wrap_content"
            android:layout_height="wrap_content" >
9:
        </ImageView>
10:
11:
12:
        <LinearLayout
            android:id="@+id/LinearLayout01"
13:
            android:layout_width="wrap_content"
14:
            android:layout_height="wrap_content"
15:
            android:orientation="vertical" >
16:
17:
18:
            <TextView
19:
                android:id="@+id/text_title"
20:
                android:layout_width="wrap_content"
                android:layout_height="wrap_content"
21:
22:
                android:textAppearance="?android:attr/textAppearanceMedium" >
            </TextView>
23:
24:
25:
            <TextView
26:
                android:id="@+id/text_detail"
                android:layout_width="wrap_content"
27:
28:
                android:layout_height="wrap_content"
29:
                android:textAppearance="?android:attr/textAppearanceSmall" >
30:
            </TextView>
31:
        </LinearLayout>
32:
33: </LinearLayout>
```

#### 手順2. データクラスを作成する

1行分の表示データ、「サブメイルイメージ」「タイトル」「説明」をメンバ変数としたデータクラ ス「Item」を作成します。

リスト 7.10: Item.java

```
1: package com.example.listsample;
2:
3: public class Item {
4:     public String title;
5:     public String detail;
6:     public int resourceId;
7: }
```

#### 手順 3. 独自の Adapter を作成する

Activity の内部クラスに、ArrayAdapter を継承した独自の Adapter を作成します。ジェネリク スには Item クラスを指定します。

リスト 7.11: ItemAdapter クラス

```
class ItemAdapter extends ArrayAdapter<Item> {
1:
2:
3:
           public ItemAdapter(Context context) {
4:
                super(context, R.layout.list_row);
           }
5:
6:
7:
           @Override
8:
           public View getView(int position, View convertView, ViewGroup parent) {
9:
               if (convertView == null) {
10:
                    convertView = getLayoutInflater().inflate(R.layout.list_row, null);
11:
               }
12:
               Item item = getItem(position);
13:
               // TODO ImageViewの設定
14:
               ImageView imageView = (ImageView) convertView
15:
16:
                        .findViewById(R.id.image_thumbnail);
17:
                    imageView.setImageResource(item.resourceId);
18:
19:
               // TODO TextView (Title)の設定
20:
               TextView textTitle = (TextView) convertView
                        .findViewById(R.id.text_title);
21:
22:
                    textTitle.setText(item.title);
23:
               // TODO TextView (summary)の設定
24:
               TextView textSummary = (TextView) convertView
25:
26:
                        .findViewById(R.id.text_detail);
27:
                   textSummary.setText(item.detail);
28:
               return convertView;
```

29: } 30: 31: }

#### 手順 4. ListView にデータを表示させる

MainActivity の onCreate メソッドで setListAdapter で独自の Adapter をセットします。リ ソースファイルにタイトルと説明を配列で定義します。

**string-array リソース** 文字列の配列をリソースファイルに定義することができます。<stringarray>タグを使って、リソース ID と配列の内容を定義します。プログラムからは、Resources ク ラスの getStringArray メソッドでリソース ID を指定して取得します。

リスト 7.12: リソースの取得

1: String[] titles = getResources().getStringArray(R.array.titles); 2: String[] detailes = getResources().getStringArray(R.array.detailes);

リスト 7.13: 構文

```
1: <?xml version="1.0" encoding="utf-8"?>
2: <resources>
3: <string-array name="titles">
       <item>柴犬</item>
4:
5:
          <item>北海道犬</item>
          <item>甲斐犬</item>
6:
7:
          . . .
    </string-array>
<string-array name="detailes">
8:
9:
       <item>日本人の心。日本犬の中で唯一の小型犬。</item>
10:
         <item>別名アイヌ犬。純粋和犬とは別種とする考え方も</item>
11:
12:
        <item>虎毛カコイー! 中型と小型のあいだの大きさ</item>
13:
          . . .
14:
     </string-array>
15:
16: </resources>
```

取得した配列から表示データを組み立てます。for 文で繰り返し、Adpater の add メソッドを使っ てデータを追加します。onCreate の処理はリスト 7.14 のようになります。

リスト 7.14: onCreate メソッド

1: @Override
2: protected void onCreate(Bundle savedInstanceState) {
3: super.onCreate(savedInstanceState);

```
setContentView(R.layout.activity_list_sample);
 4:
5:
6:
           // TODO ItemAdapater を生成する
           ItemAdapter adapter = new ItemAdapter(this);
7:
8:
           setListAdapter(adapter);
9:
          // Item の作成
10:
           // TODO リソースからテキスト配列を取得する
11:
12:
           // null の置き換え
           String[] titles = getResources().getStringArray(R.array.titles);
13:
14:
          String[] detailes = getResources().getStringArray(R.array.detailes);
15:
          for (int i = 0; i < titles.length; i++) {</pre>
16:
             Item item = new Item();
17:
              item.title = titles[i];
18:
19:
              item.detail = detailes[i];
20:
              item.resourceId = R.drawable.ic_launcher;
21:
               // TODO Adapter にデータを追加する
22:
23:
               adapter.add(item);
          }
24:
      }
25:
```

#### 実行結果

アプリケーションを実行するとの図 7. に表示されます。

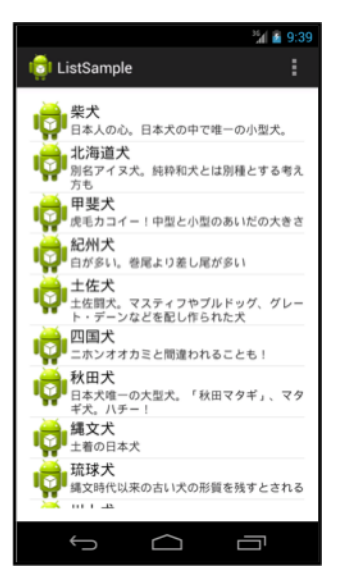

# 7.6 【実習】ListView 3

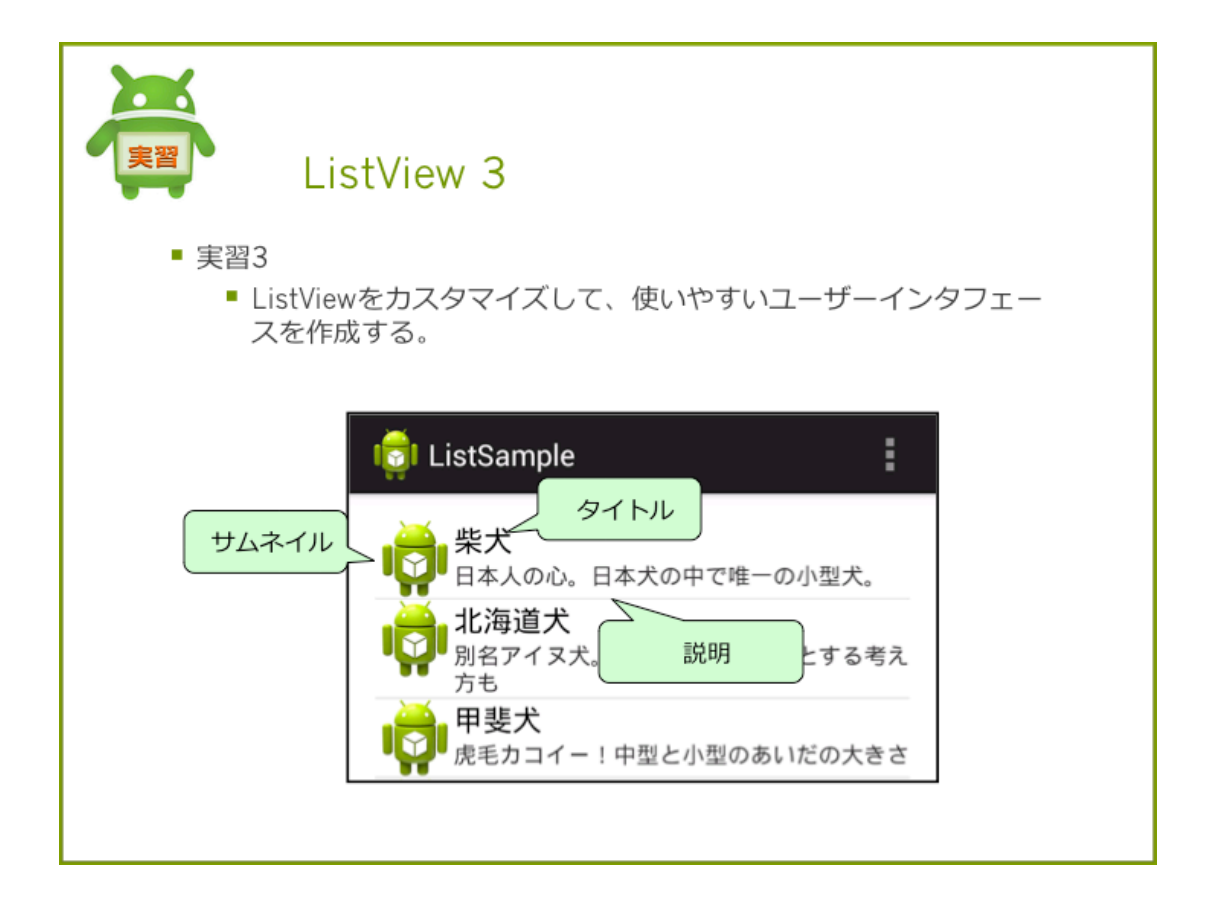

## 実習 3 ListView のカスタマイズ

1行に、「サムネイル」「タイトル」「説明」の3つの要素を含んだ ListView を作成してみましょう。最初は、スケルトンプロジェクト「ListSample\_skeleton03」を解答ドキュメントよりダウン ロード修正してください。

#### 手順

- 1. 行のレイアウトを修正する
- 2. データクラスを作成する
- 3. ArrayAdapter を継承した独自の Adapter を作成する
- 4. ListView にデータを表示させる

## スケルトンプロジェクトについて

スケルトンプロジェクトは、未実装の処理が含まれています。未実装の処理を修正し、アプリケー ションを完成させましょう。

#### 実装済

lis2. データクラスを作成する
 ファイル名「Item.java」で定義済です。

#### 未実装

- 行のレイアウトを修正する
  - ファイル名「list row.xml」で新規に作成します。
- ArrayAdapter を継承した独自の Adapter を作成する
  - getView メソッドの一部の処理が未実装になっています。
- ListView にデータを表示させる
  - onCreate メソッドの一部の処理が未実装になっています。

## 手順 1. 行のレイアウトを修正する

3つの要素をもった list row.xml を作成します。リスト 7.9 と同じ内容になります。

## 手順 2. データクラスを作成する

スケルトンプロジェクトでは作成済です。。リスト 7.10 と同じ内容になります。

#### 手順 3. ArrayAdapter を継承した独自の Adapter を作成する

ListSampleActivity クラスに ArrayAdapter を継承した ItemAdapter クラスが内部クラスで定 義済です。getView メソッドが未完成なので、TODO を埋めていきます。リスト 7.11 と同じ内容 になります。

## 手順 4. ListView にデータを表示させる

ListSampleActivity クラスの onCreate メソッドの TODO を埋めて、ListView の表示処理を実 装させます。リスト 7.14 と同じ内容になります。

#### 確認

アプリケーションを実行して、のように表示されることを確認します。確認できたら、同じプロ グラムを最初から作ってみましょう。

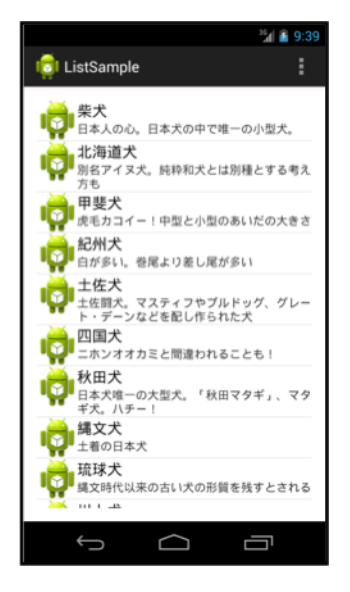

## 解答

解答ドキュメントを参照してください。

# 7.7 Spinner

## Spinner とは

Spinner は、データを一覧形式で表示するためのビューグループです。Spinner を選択すると、ダ イアログが起動し、一覧が表示されます。Spinner を使うときは、Spinner を使用するときは画面デ ザインと Spinner を閉じているときのデザインと、一覧表示の行デザインの2つのリソースファイ ルが必要です。Spinner もデータの表示には Adapter を使用します。

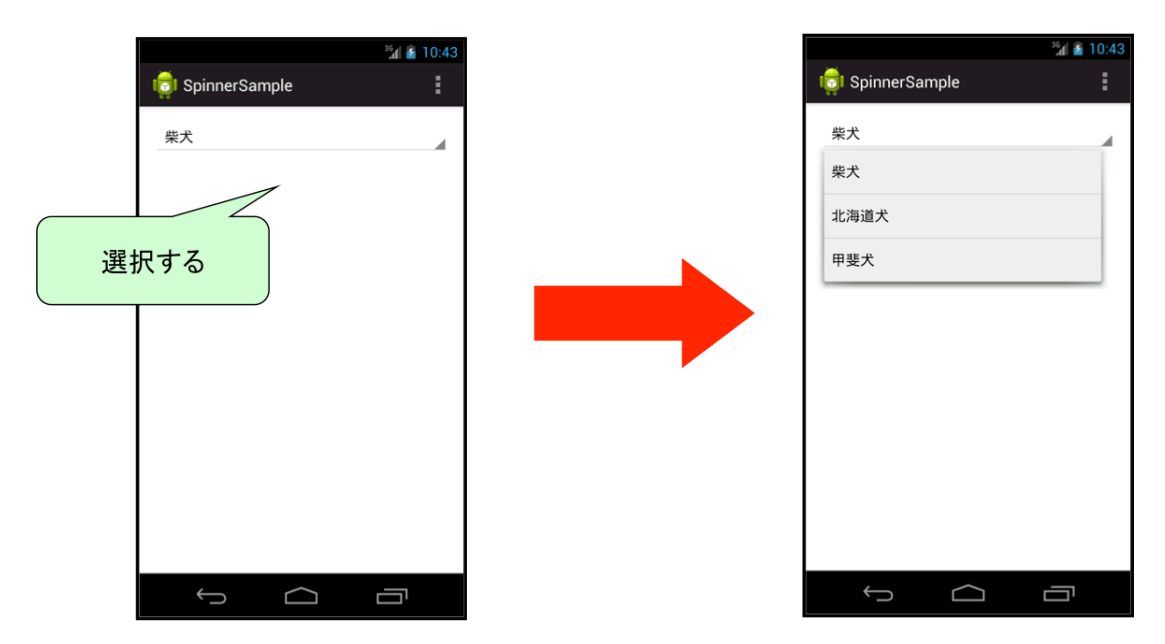

## Spinner の使い方

Spinner を使って、シンプルな一覧画面を作ってみましょう。

#### 手順

- 1. レイアウトファイルに Spinner を追加する
- 2. Spinner にデータを追加する
- 3. Spinner が一覧表示しているときのレイアウトを設定する

#### 手順 1. レイアウトファイルに ListView を追加する

レイアウトファイルをエディタで開き、Spinner を画面上にドラッグ&ドロップします。

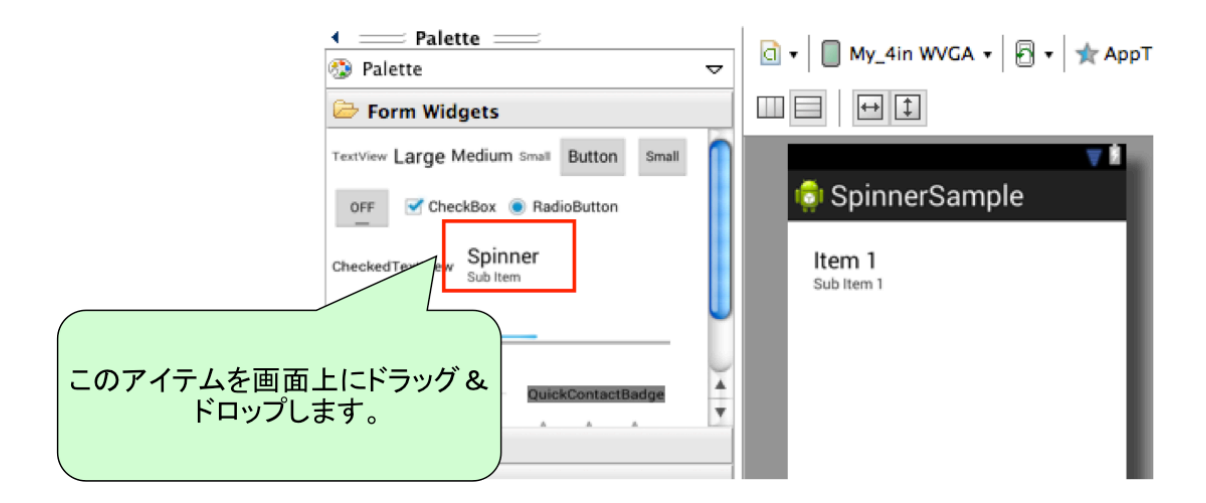

リスト 7.15: Spinner の例

| 1: | <spinner< th=""></spinner<>             |
|----|-----------------------------------------|
| 2: | android:id="@+id/spinner1"              |
| 3: | android:layout_width="match_parent"     |
| 4: | android:layout_height="wrap_content" /> |
|    |                                         |

## 手順 2. Spinner にデータを追加する

Activity を修正し、Spinner が選択されたときのデザインと表示データの設定をします。

### Adapter の準備

Spinner でもデータの表示に Adapter を使用します。ここでは ArrayAdapter を使います。

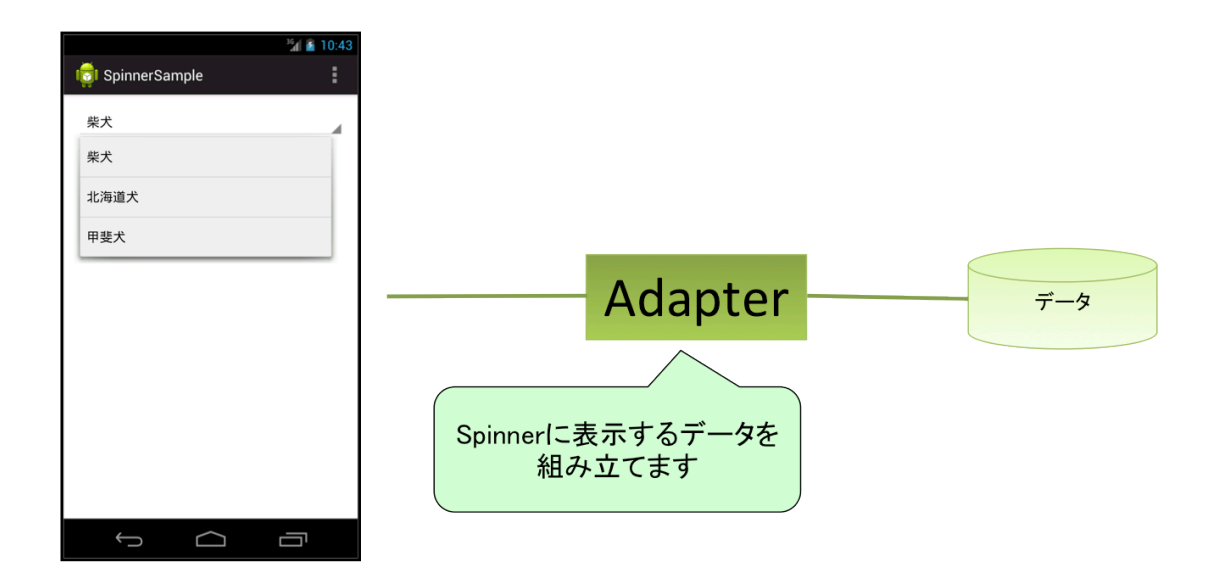

ArrayAdapter を使用して Spinner に表示するデータを追加するには2通りの方法があります。

- ArrayAdapter のインスタンスを生成後にデータを追加する方法
- ArrayAdapter 生成時にデータ配列を使用して作成する方法

ArrayAdapter のインスタンスを生成後にデータを追加する方法 ArrayAdapter クラスのコン ストラクタを使用して ArrayAdapter のインスタンスを生成します。インスタンス生成後に add メ ソッドを使用して Spinner の一覧に表示するデータを追加します。第1引数に Context、第2引数 に Spinner が閉じているときのレイアウトリソースを指定します。ここでは Android フレームワー クで定義されている"simple\_spinner\_item"を指定します。Android フレームワークのリソース ID を使う場合は

android.R.layout.simple\_spinner\_item

のように指定します。

リスト 7.16: ArrayAdapter のインスタンスを生成後にデータを追加する

```
1: //ArrayAdapter インスタンスの生成
2: ArrayAdapter<String> adapter = new ArrayAdapter<String>
3: (this,android.R.layout.simple_spinner_item);
4:
5: //ArrayAdapter のインスタンスに文字列を追加
6: adapter.add("柴犬");
7: adapter.add("北海道犬");
8: adapter.add("甲斐犬");
```

**ArrayAdapter** 生成時にデータ配列を使用して作成する方法 ArrayAdapter#createFromResource メソッドの第二引数に配列を指定して ArrayAdapter の インスタンスを生成します。配列には stinrg-array リソースを指定します。ここではリスト 7.17 の リソースを使います。

リスト 7.17: 文字列リソース: dogs

```
1: <string-array name="dogs">
2: <item>柴犬</item>
3: <item>北海道犬</item>
4: <item>甲斐犬</item>
5: </string-array>
```

リスト 7.18: ArrayAdapter 生成時にデータ配列を使用して作成する方法

1: adapter.createFromResource(this, R.array.dogs, android.R.layout.simple\_spinner\_item);

#### 手順 3. Spinner が一覧表示しているときのレイアウトを設定する

Spinner の一覧に表示されるレイアウトの設定するには、 ArrayAdapter#setDropDownViewResource メソッドを使用します。引数に表示されたとき のリソース ID を指定します。ここでは Android フレームワークで定義されている"simple\_spinner\_dropdown\_item"を指定します。

リスト 7.19: Spinner が一覧表示しているときのレイアウトを設定する

1: adapter.createFromResource(this, R.array.dogs, android.R.layout.simple\_spinner\_item);

#### 全体ソース

リスト 7.20: SpinnerSampleActivity.java

```
1: package com.example.spinnersample;
2:
3: import android.app.Activity;
4: import android.os.Bundle;
5: import android.view.Menu;
6: import android.widget.ArrayAdapter;
7: import android.widget.Spinner;
8:
9: public class SpinnerSampleActivity extends Activity {
10:
11:
       @Override
       protected void onCreate(Bundle savedInstanceState) {
12:
13:
           super.onCreate(savedInstanceState);
14:
           setContentView(R.layout.activity_spinner_sample);
15:
16:
           // ArrayAdapter インスタンスの生成
17:
18:
           ArrayAdapter<CharSequence> adapter = ArrayAdapter.createFromResource(this, R.array.dogs,
19:
                   android.R.layout.simple_spinner_item);
20:
           // リストに表示するためのレイアウトリソースを設定
21:
22:
           adapter.setDropDownViewResource(android.R.layout.simple_spinner_dropdown_item);
23:
           // スピナーの生成
24:
25:
           Spinner spinner = (Spinner) findViewById(R.id.spinner1);
           // スピナーにアダプター設定
26:
27:
           spinner.setAdapter(adapter);
28.
       }
29:
```

| 30:   | ©Override                                                                           |
|-------|-------------------------------------------------------------------------------------|
| 31:   | <pre>public boolean onCreateOptionsMenu(Menu menu) {</pre>                          |
| 32:   | <pre>// Inflate the menu; this adds items to the action bar if it is present.</pre> |
| 33:   | <pre>getMenuInflater().inflate(R.menu.spinner_sample, menu);</pre>                  |
| 34:   | return true;                                                                        |
| 35:   | }                                                                                   |
| 36:   |                                                                                     |
| 37: } |                                                                                     |
|       |                                                                                     |

### 実行結果

アプリケーションを実行し、Spinner を選択すると一覧が表示されることを確認します。

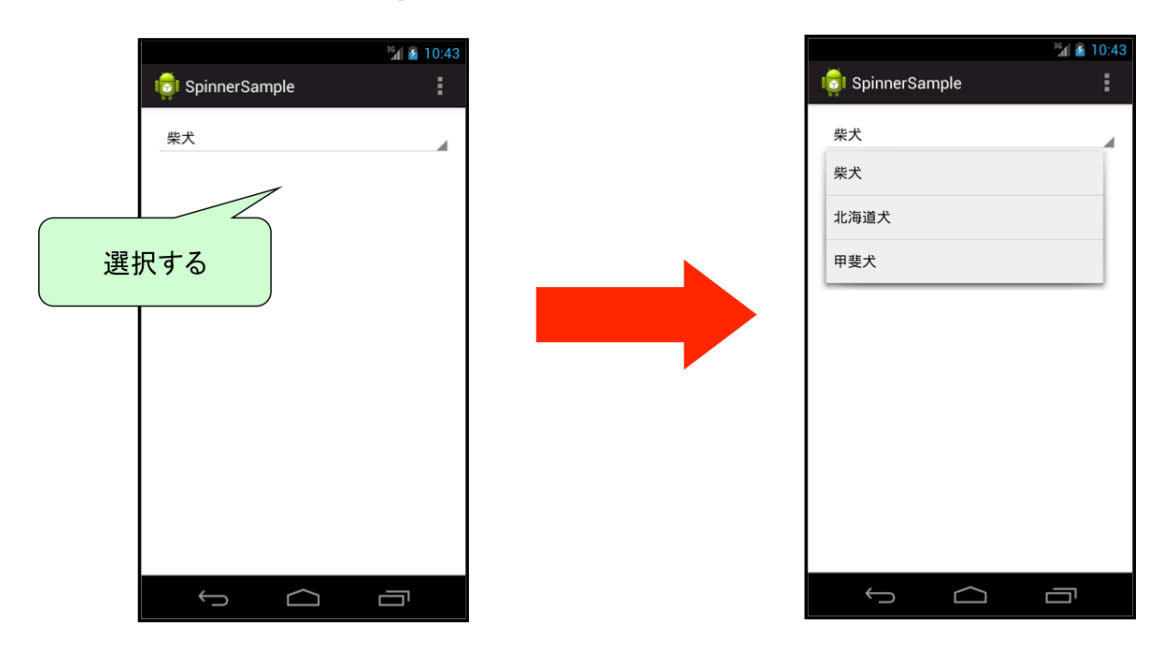

# 7.8 【実習】Spinner 1

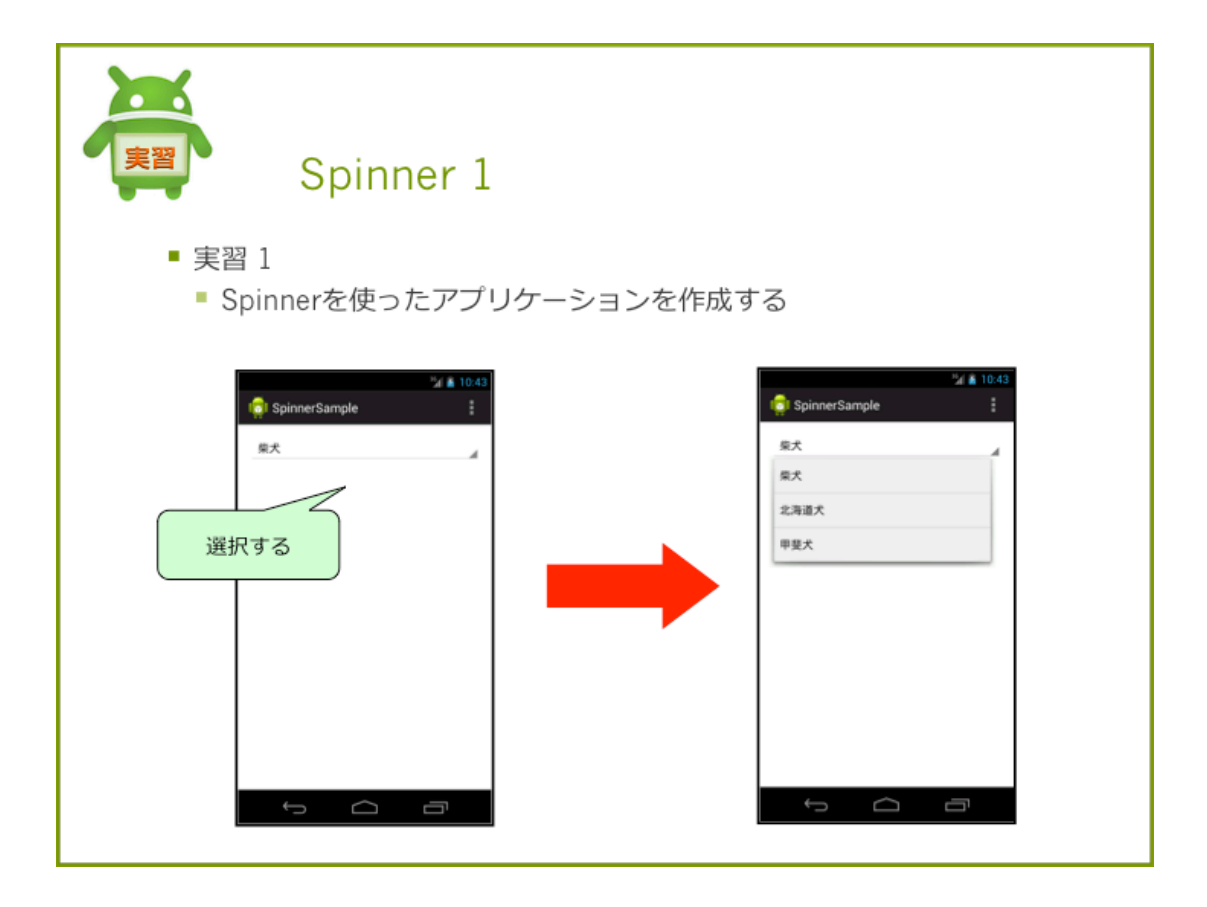

# 実習 1 Spinner の表示

Spinner を表示するアプリケーションを作成しましょう。

## プロジェクト概要

| 表 7.2 | プロジェク | ト概要    |
|-------|-------|--------|
|       |       | 1 100- |

| 項目              | 設定値                       |
|-----------------|---------------------------|
| Project Name    | SpinnerSample             |
| Build Target    | 4.4                       |
| Aplication name | SpinnerSample             |
| Package         | com.example.spinnersample |
| Create Activity | SpinnerSampleActivity     |
| Layout File     | activity_spinner_sample   |

#### 手順

string-array を作成する Spinner のリストに表示する文字列配列を追加

レイアウトファイルの修正 Spinner を追加

Activity に Spinner 表示用の処理を実装する。string-array から文字列を取得し Adapter を生成 Spinner に Adapter を設定

#### 手順 1. string-array を作成する

Spinner のリストに表示する文字列配列を追加します。

リスト 7.21: 文字列リソース: dogs

1: <string-array name="dogs">
2: <item>柴犬</item>
3: <item>北海道犬</item>
4: <item>甲斐犬</item>
5: </string-array>

## 手順2. レイアウトファイルを修正する

Activity のレイアウトをリスト 7.22 のようにします。

リスト 7.22: activity\_spinner\_sample.xml

```
1: <LinearLayout xmlns:android="http://schemas.android.com/apk/res/android"
2: ...
3: >
4:
5: <Spinner
6: android:id="@+id/spinner1"
7: android:layout_width="match_parent"
8: android:layout_height="wrap_content" />
9:
10: </LinearLayout>
```

## 手順 3. Activity に Spinner 表示用の処理を実装する。

string-array から文字列を取得し Adapter を生成します。Spinner に Adapter を設定します。

リスト 7.23: SpinnerSampleActivity

```
1: package com.example.spinnersample;
2:
```

```
3: import android.app.Activity;
4: import android.os.Bundle;
5: import android.view.Menu;
6: import android.widget.ArrayAdapter;
7: import android.widget.Spinner;
8:
9: public class SpinnerSampleActivity extends Activity {
10:
11:
       @Override
12:
       protected void onCreate(Bundle savedInstanceState) {
13:
           super.onCreate(savedInstanceState);
14:
           setContentView(R.layout.activity_spinner_sample);
15:
16:
           // ArrayAdapter インスタンスの生成
17:
18:
           ArrayAdapter<CharSequence> adapter = ArrayAdapter.createFromResource(
19:
                   this, R.array.dogs, android.R.layout.simple_spinner_item);
20:
           // リストに表示するためのレイアウトリソースを設定
21:
           adapter.setDropDownViewResource(
22:
23:
                   android.R.layout.simple_spinner_dropdown_item);
24:
25:
           // スピナーの生成
26:
           Spinner spinner = (Spinner) findViewById(R.id.spinner1);
           // スピナーにアダプター設定
27:
28:
           spinner.setAdapter(adapter);
29:
30:
       }
31:
32:
       @Override
33:
       public boolean onCreateOptionsMenu(Menu menu) {
34:
           /\!/ Inflate the menu; this adds items to the action bar if it is present.
35:
           getMenuInflater().inflate(R.menu.spinner_sample, menu);
36:
           return true;
37:
       }
38:
39: }
```

#### 確認

アプリケーション実行し、Spinner が表示されることを確認します。

## 7.8【実習】Spinner 1

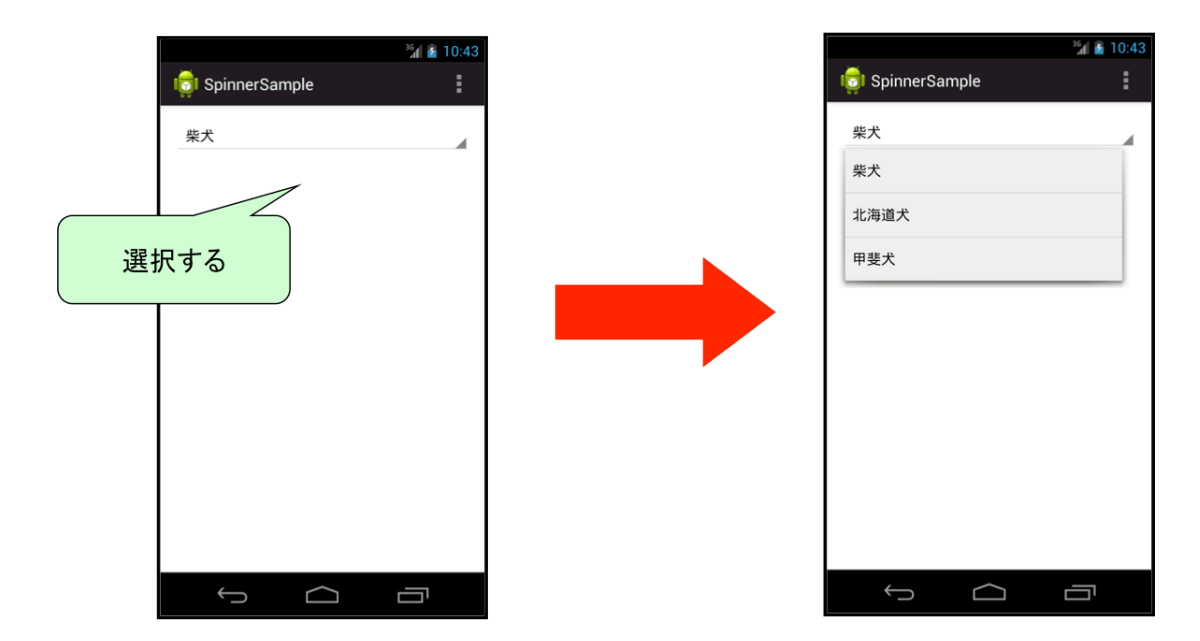

## 解答

解答ドキュメントを参照してください。

# 7.9 Spinner を選択する

ー覧に表示されているアイテムをクリックしても何も起きません。アイテムの選択イベントを受け取れるようにしましょう。

### 選択イベントを取得する

Spinner では、OnItemSelectedListner を使って選択イベントを取得します。Spinner のリストから選択したアイテムを認識するには、Spinner#setOnItemSelectedListener を使って、OnItemSelectedLister を登録し、メソッドを実装します。

void setOnItemSelectedListener(AdapterView.OnItemSelectedListener listener)

setOnItemSelectedListener には、onItemSelected と onNothingSelected が定義されています。 アイテムが選択されると、onItemSelected メソッドが呼び出されます。

void onItemSelected(AdapterView<?> parent, View view, int position, long id)

onItemSelected メソッドの第1引数に選択された Spinner オブジェクト、第2引数に選択した View、第3引数に位置、第4引数にアイテムの ID が入ります。ID は使用する Adapter によって 様々ですが、ArrayAdapter の場合は要素番号が入ります。

何も選択されなかった場合は onNothingSelected が呼び出されます。

リスト 7.24: OnItemSelectedListener の実装例

```
1: spinner.setOnItemSelectedListener(new AdapterView.OnItemSelectedListener() {
      @Override
2:
      public void onItemSelected(AdapterView<?> parent, View view,
3:
4:
              int position, long id) {
5:
6:
          // リストを選んだ時の処理を記述
7:
           TextView textView = (TextView) findViewById(R.id.textView1);
           textView.setText(parent.getSelectedItem().toString());
8:
9:
       }
10:
11:
      @Override
12:
       public void onNothingSelected(AdapterView<?> parent) {
           // 何も選択されなかった時の処理を記述
13:
14:
       }
15: });
```

## 選択したアイテムを取得する

getSelectedItem メソッドを使って Spinner で選択したアイテムを取得します。getSelectedItem メソッドは Object 型を返すため、管理しているデータ型に合わせてキャストする必要があります。

String item = (String) spinner.getSelectedItem();

getSelectedItemPosition メソッドを使うと選択されている位置を取得することができます。

int position = spinner.getSelectedItemPosition();

# 7.10 【実習】 Spinner 2

| Spinner 2                                                                                        |                                                                                           |
|--------------------------------------------------------------------------------------------------|-------------------------------------------------------------------------------------------|
| ■ 実習2<br>■ Spinnerで選択したデー                                                                        | -夕をTextViewに表示する                                                                          |
| "d & 7.66<br>いいのでは<br>単式<br>単型式<br>一<br>一<br>一<br>一<br>一<br>一<br>一<br>一<br>一<br>一<br>一<br>一<br>一 | <sup>™</sup> af № 7:56<br>② SpinnerSample<br>単型大<br>甲型大<br>単型大<br>■<br>単型大<br>■<br>二<br>● |

## 実習2アイテム選択

実習1で作成したプログラムを修正し、Spinner で選択したデータをTextView に表示させてみましょう。

## 確認

Spinner で選択したデータを TextView に表示されていることを確認します。

|                 | <sup>36</sup> 1 📓 7:56 |  |   |                 | ³ʃ 🔓 7:56 |
|-----------------|------------------------|--|---|-----------------|-----------|
| 🤠 SpinnerSample | :                      |  |   | 👩 SpinnerSample | :         |
| 柴犬<br><b>柴犬</b> | 4                      |  |   | 甲斐犬<br>甲斐犬      | 4         |
| 柴犬              |                        |  | Ц |                 |           |
| 北海道犬            |                        |  |   |                 |           |
| 甲斐犬             |                        |  |   |                 |           |
|                 |                        |  |   |                 |           |
|                 |                        |  |   |                 |           |
|                 |                        |  |   |                 |           |
|                 |                        |  |   |                 |           |
|                 |                        |  |   |                 |           |
|                 |                        |  |   |                 |           |
|                 |                        |  |   |                 |           |
| Ĵ               |                        |  |   | ↓ △             |           |

## 解答

解答ドキュメントを参照してください。

# 第8章

# HTTP 通信

この章の目的

- HTTP 通信について理解する
- WebAPI について理解する

# 8.1 Web サービスに接続する

ユーザはブラウザなどのクライアントを使って、HTTP 通信をして外部の Web サービスに接続 します。Android は常時接続が可能なため、外部の Web サービスと連携したアプリケーションを作 成することができます。特定の Web サービスに特化したアプリケーションを作成する場合は、プロ グラム上で通信ロジックを組み込む必要があります。

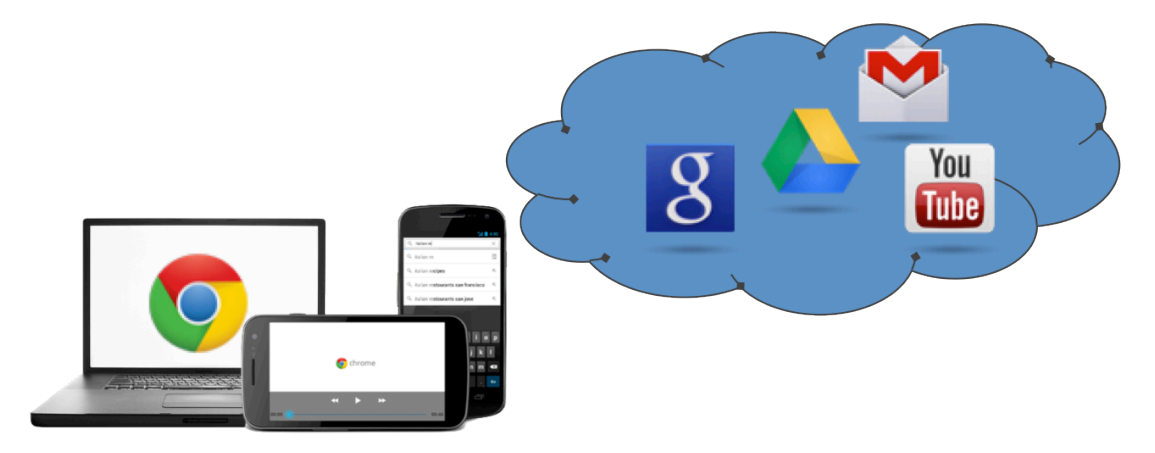

## HTTP 通信の仕方

Android には HTTP 通信を行うユーティリティとして DefaultHttpClient クラスが用意されて います。DefaultHttpClient クラスを使って HTTP 通信の仕方を見てみましょう。

#### 手順

1. DefaultHttpClient クラスを生成する。

- 2. リクエストメソッドの設定をする。
- 3. リクエストを発行しレスポンスオブジェクトを取得する
- 4. レスポンスステータスをチェックする。
- 5. レスポンスデータから必要な情報をとりだす。
- 6. AndroidManifest ファイルにインターネットアクセスのパーミッションを追加する
- 7. StrictMode の制限を解除する

## 手順 1. DefaultHttpClient クラスを生成する。

コンストラクタを使って DefaultHttpClient のオブジェクトを生成します。

// DefaultHttpClient オブジェクトの生成する
DefaultHttpClient client = new DefaultHttpClient();

## 手順2. リクエストメソッドの設定をする

コンストラクタを使って、引数に接続先 URL を指定してリクエストオブジェクトを生成します。 ここでは GET メソッドで接続する HttpGet オブジェクトを生成します。

// GET メソッドで接続するリクエストオプジェクトを生成する
HttpGet get = new HttpGet(URL);

## 手順3. リクエストを発行しレスポンスオブジェクトを取得する

引数に生成したリクエストオブジェクトを指定し、execute メソッドでリクエストを発行します。 execute メソッドを実行すると、HttpResponse オブジェクトが取得できます。

// リクエストを発行してレスポンスを取得する
HttpResponse res = client.execute(get);

## 手順 4. レスポンスステータスをチェックする。

取得した Response オブジェクトからステータスコードの確認をします。ステータスコードは HttpResponse クラスの getStatusLine の戻り値に対して getStatusCode メソッドを実行すると取 得できます。HttpStatus インタフェースのステータスコード定数が用意されています。

```
// ステータスコードのチェックする
if (res.getStatusLine().getStatusCode() == HttpStatus.SC_OK) {
}
```

#### 表 8.1 主なステータスコード定数

| 定数                       | ステータスコード | 説明            |
|--------------------------|----------|---------------|
| SC_OK                    | 200      | 成功            |
| SC_FORBIDDEN             | 403      | アクセス禁止        |
| SC_NOT_FOUND             | 404      | 接続先ページが見つからない |
| SC_INTERNAL_SERVER_ERROR | 500      | サーバサイドエラー     |

## 手順 5. レスポンスデータから必要な情報をとりだす

レスポンスデータから必要な情報を取得します。HttpEntityオブジェクトを取得し、必要に応じて対応するデータに変換します。( 変換方法については後述 )

HttpEntity entity = res.getEntity();

リスト 8.4: 手順 1 から 5 をまとめたコード

```
1: // DefaultHttpClient オブジェクトの生成する
2: DefaultHttpClient client = new DefaultHttpClient();
3:
 4: // GET メソッドで接続するリクエストオブジェクトを生成する
 5: HttpGet get = new HttpGet(URL);
6:
7: try {
8: // リクエストを発行してレスポンスオブジェクトを取得する
9: HttpResponse res = client.execute(get);
10: // ステータスコードをチェックする
11: if (res.getStatusLine().getStatusCode() == HttpStatus.SC_OK) {
12:
          // レスポンス情報を取得する
          HttpEntity entity = res.getEntity();
13:
13:
14: }
15: } catch (Exception e) {
16:
      Log.e(TAG, Log.getStackTraceString(e));
17: }
```

}

## 手順 6. AndroidManifest ファイルにインターネットアクセスのパーミッション を追加する

インターネット接続の権限を追加するため、AndroidManifest ファイルにパーミッションの設定 をします。

 <uses-permission>タグを追加し、 android:name 属性に"android.permission.INTERNET" を設 定します。

HttpEntity entity = res.getEntity();

## 手順 7. StrictMode の制限を解除する

バージョン 2.3 以降より、StrictMode というものが追加されました。StrictMode はアプリケー ションのメインスレッドでの実行制限です。バージョン 3.0 以降はデフォルトでメインスレッドで は Http 通信が行えないように設定されています。今回の例では、メインスレッドで HTTP 通信を 行うため、以下のような方法で制限の解除を行います。

```
protected void onCreate(Bundle savedInstanceState) {
    super.onCreate(savedInstanceState);
    setContentView(R.layout.activity_http_sample);
```

StrictMode.setThreadPolicy(new StrictMode.ThreadPolicy.Builder().permitAll().build());

# 8.2 【実習】HTTP 通信 1

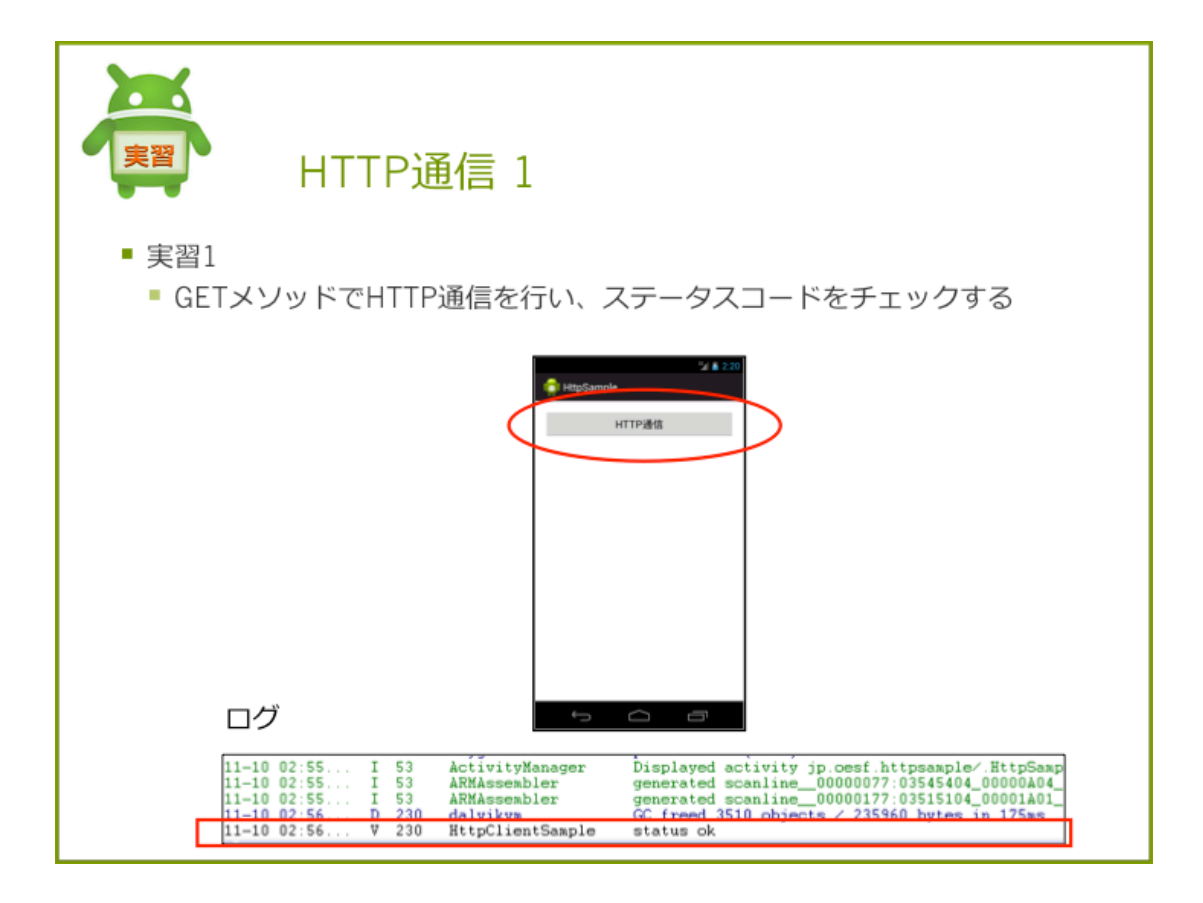

## 実習 1 Http 通信をする

HTTP 通信を行いステータスコードをチェックするアプリケーションを作成しましょう。

## 通信概要

## 接続先:

(実習 1, 2) http://www.oesf.jp/(実習 3) http://iss.ndl.go.jp/api/opensearch

#### 接続メソッド:

 $\operatorname{GET}$ 

ステータスコード:

 $200~({\rm STATUS\_OK})$ 

## プロジェクト概要

HttpSample\_skeleton  $\mathcal{I}$ Dジェクトをインポートします。

| 項目              | 設定値                    |
|-----------------|------------------------|
| Project Name    | HttpSample             |
| Build Target    | 4.4                    |
| Aplication name | HttpSample             |
| Package         | com.example.httpsample |
| Create Activity | HttpSampleActivity     |
| Layout File     | activity_http_sample   |

表 8.2 プロジェクト概要

手順

スケルトンでは、いくつかの処理は実装済となっています。未実装の処理を実装し、プログラ ムを完成させましょう。

- 1. リソースファイルの修正 < 実装済 >
- 2. Activity に HTTP 通信処理の追加 <未実装>
- 3. AndroidManifest.xmlの修正 <未実装>

## 手順1. リソースファイルの修正 <実装済>

レイアウトファイルに Button を配置します。

リスト 8.2: activity\_http\_sample.xml

```
1: <LinearLayout xmlns:android="http://schemas.android.com/apk/res/android"
2:
       . . .
3:
       >
      <Button
4:
5:
           android:id="@+id/button_connect_http"
6:
           android:layout_width="match_parent"
7:
           android:layout_height="wrap_content"
           android:onClick="onClickButton"
8:
           android:text="@string/http" >
9:
      </Button>
10:
11:
```

# 手順 2. Activity に HTTP 通信処理の追加

Button が押されたときに HTTP 通信処理を追加します。Button が押されると、onClickButton メソッドが呼び出されます。onClickButton メソッドの2つの TODO に処理を追加します。

#### 1. DefaultHttpClient クラスを生成する。

// TODO 【HTTP 通信 実習 1】No.01 DefaultHttpClient オブジェクトの生成する
DefaultHttpClient client = new DefaultHttpClient();

### 2. HttpGet オブジェクトを生成する。

コンストラクタを使って HttpGet オブジェクトを生成します。引数には定数 URL を使用します。

// TODO 【HTTP 通信 実習 1】No.02 GET メソッドで接続するリクエストオブジェクトを生成する HttpGet get = new HttpGet(URL);

#### 3. 指定した URL にリクエストを発行する。

execute メソッド実行し、対象接続先にリクエストを発行します。

// TODO 【HTTP 通信 実習 1】No.03 リクエストを発行してレスポンスを取得する
HttpResponse res = client.execute(get);

#### 4. レスポンスステータスをチェックする。

ステータスが 200 ならログを出力します。 出力ログ:Log.v(TAG, "status ok");

```
if (res.getStatusLine().getStatusCode() == HttpStatus.SC_OK) {
    // TODO 【HTTP 通信 実習 1】No.05 ログを出力する
    Log.v(TAG, "status ok");
    ...
}
```

## 手順 3. AndroidManifest.xml の修正

インターネット接続のパーミッションを追加します

```
<!-- TODO インターネット接続のパーミッションを追加する -->
<uses-permission android:name="android.permission.INTERNET" >
</uses-permission>
```

## 確認

アプリケーションを実行し、接続成功のログが出力されることを確認します。

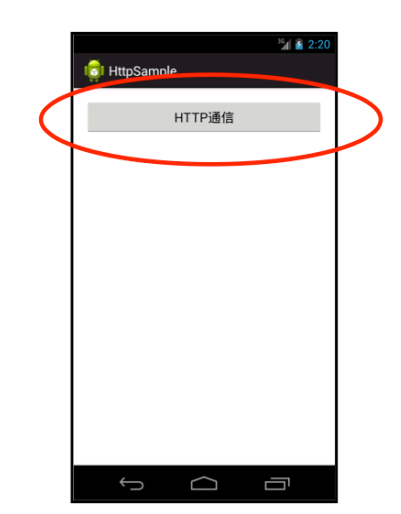

ログ

| 11-10 02:55 | I | 53  | ActivityManager  | Displayed activity jp.cesf.httpsample/.HttpSamp |
|-------------|---|-----|------------------|-------------------------------------------------|
| 11-10 02:55 | I | 53  | ARMAssembler     | generated scanline_00000077:03545404_00000A04_  |
| 11-10 02:55 | I | 53  | ARMAssembler     | generated scanline_00000177:03515104_00001A01_  |
| 11-10 02:55 | D | 230 | daluikum         | CC freed 3510_objects / 235960_bytes_in_175ss   |
| 11-10 02:56 | V | 230 | HttpClientSample | status ok                                       |

## 解答

解答ドキュメントを参照してください。

## 8.3 レスポンスデータから必要な情報を取得する

取得したレスポンスデータから必要な情報を取り出します。レスポンスデータは HTTP ヘッダと HTTP ボディで構成されています。HTTP ボディには HTML 文や JSON など Web サーバから送 られてくるデータが入っています。HttpResponse から HttpEntity オブジェクトを取得し、必要に 応じて対応するデータ(文字列、画像、動画など)に変換します。

#### レスポンスデータから文字列を取得する方法

今回のケースではレスポンスデータは、HTML 文なので文字列に変換します。取得したレスポン スデータを、文字列に変換するには、HttpEntitiy クラスと EntityUtils を使用します。HttpEntitiy を文字列に変換するため、EntitiyUtils の toString メソッドを使用します。

HttpResponse res = client.execute(get); String content = EntityUtils.toString(res.getEntity(), "EUC-JP");

#### 取得データの内容

今回の例では、 OESF のホームページ (URL: http://www.oesf.jp/index.html) の HTML 文書 が取得データになります。

```
<?xml version="1.0" encoding="UTF-8"?>
<rss xmlns:dcterms="http://purl.org/dc/terms/"
xmlns:rdf="http://www.w3.org/1999/02/22-rdf-syntax-ns#"
xmlns:dcndl="http://ndl.go.jp/dcndl/terms/" version="2.0"
xmlns:dc="http://purl.org/dc/elements/1.1/"
xmlns:openSearch="http://a9.com/-/spec/opensearchrss/1.0/"
xmlns:xsi="http://www.w3.org/2001/XMLSchema-instance"
xmlns:rdfs="http://www.w3.org/2000/01/rdf-schema#"
xmlns:dcmitype="http://purl.org/dc/dcmitype/">
  <channel>
    <title>android - 国立国会図書館サーチ OpenSearch</title>
   <link>http://iss.ndl.go.jp/api/opensearch?title=android</link>
   <description>Search results for title=android </description>
   <language>ja</language>
   <openSearch:totalResults>1159</openSearch:totalResults>
   <openSearch:startIndex>1</openSearch:startIndex>
   <openSearch:itemsPerPage></openSearch:itemsPerPage>
   <item>
     <title>特集 199 ドルで破格の性能 驚異の Android タブレット「Kindle Fire」徹底解剖</title>
     http://iss.ndl.go.jp/books/R00000004-I023427272-00</link>
    . . .
```
# 8.4 【実習】HTTP 通信 2

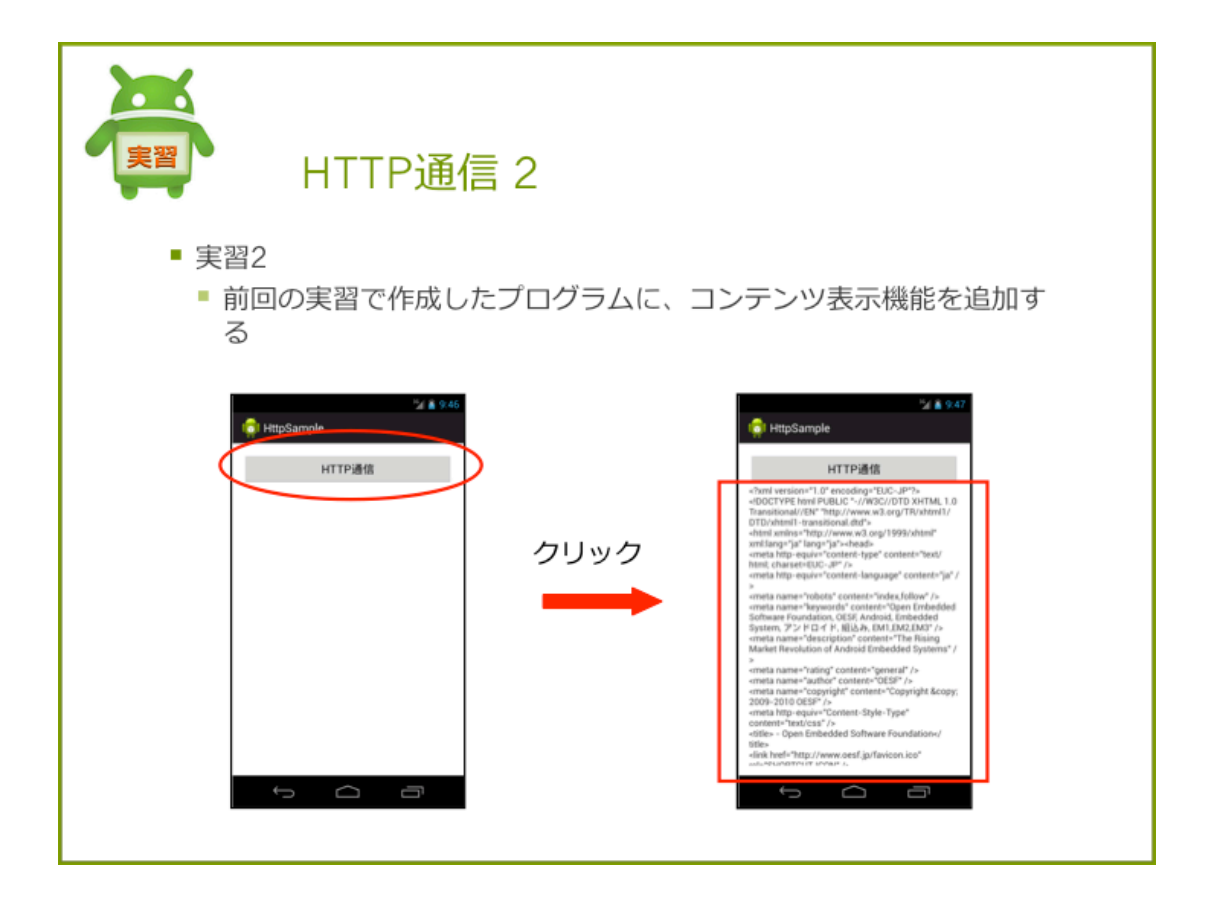

# 実習2 レスポンスデータから文字列を取得する

実習1で作成したプログラムに、HTML文を表示させましょう。

# 手順

- 1. レイアウトファイルの修正
- 2. Activity クラスにレスポンスデータ取得処理を追加
- 3. 取得したデータを画面に表示

# 手順1. レイアウトファイルの修正

レイアウトファイルに、HTML 文を表示するための ScrollView と TextView を追加します。

リスト 8.3: activity\_http\_sample.xml

1: <!-- TODO 【HTTP 通信 実習 2】 TextView を追加する --> 2:

```
3:
       <ScrollView
           android:id="@+id/scrollView1"
4:
           android:layout_width="match_parent"
5:
6:
           android:layout_height="wrap_content" >
7:
           <LinearLayout
8:
               android:layout_width="match_parent"
9:
10:
               android:layout_height="match_parent"
               android:orientation="vertical" >
11:
12:
               <TextView
13:
                   android:id="@+id/text_content"
14:
                   android:layout_width="wrap_content"
15:
                   android:layout_height="wrap_content" >
16:
17:
               </TextView>
18:
           </LinearLayout>
      </ScrollView>
19:
```

# 手順 2. Activity クラスにレスポンスデータ取得処理を追加

HttpResponse から HttpEntity を取得し、EntityUtils#toString メソッドに HttpEntity を引数 に指定して HTML 文を取得します。

```
// TODO 【HTTP 通信 実習 2】 No.01 html 文の取得
String content = EntityUtils.toString(res.getEntity(), "EUC-JP");
```

# 手順3. 取得したデータを画面に表示

activity http sample.xml に追加した TextView にレスポンスデータを設定します。

```
// TODO 【HTTP 通信 実習 2】 No.02 TextView に取得したコンテンツデータを表示
TextView textView = (TextView)findViewById(R.id.textView1);
textView.setText(content);
```

### 確認

アプリケーションを実行し、HTML 文が画面に表示されることを確認します。

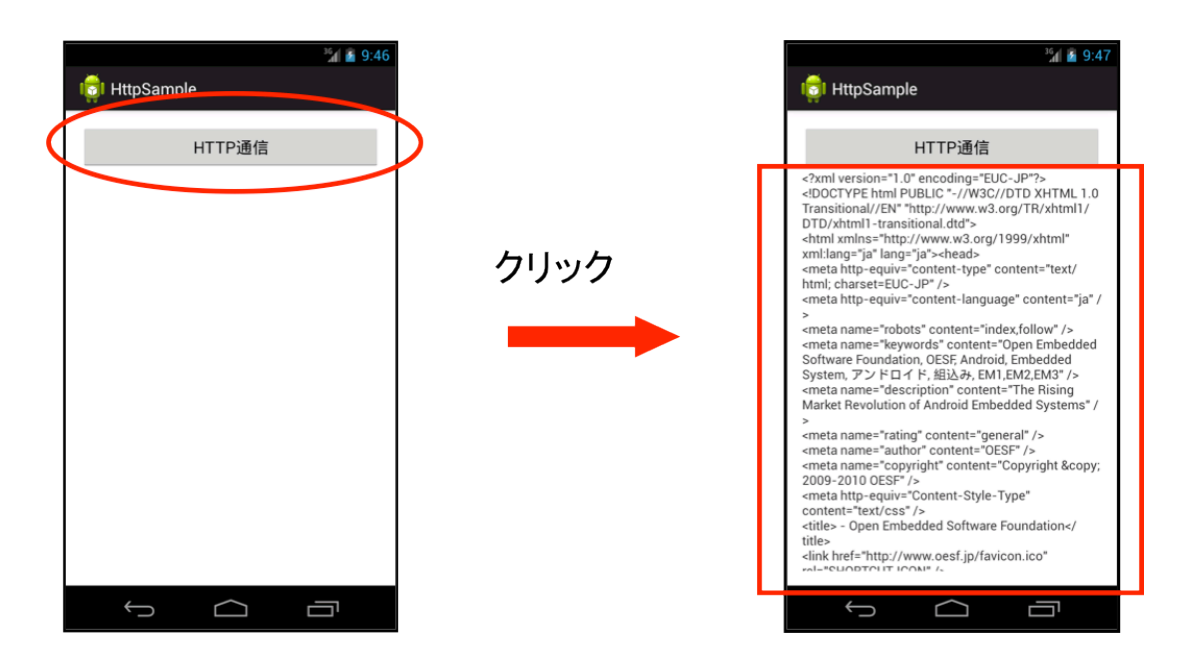

### 解答

解答別ドキュメントを参照してください。

# 8.5 WebAPI

# WebAPI とは

Web 上にあるアプリケーションプログラムインタフェースのことです。基本的には URL にパラ メータを付与して、XML や JSON などのデータでやりとりを行います。代表的な物として、Yahoo API、 Google API、 Twitter API などがある。

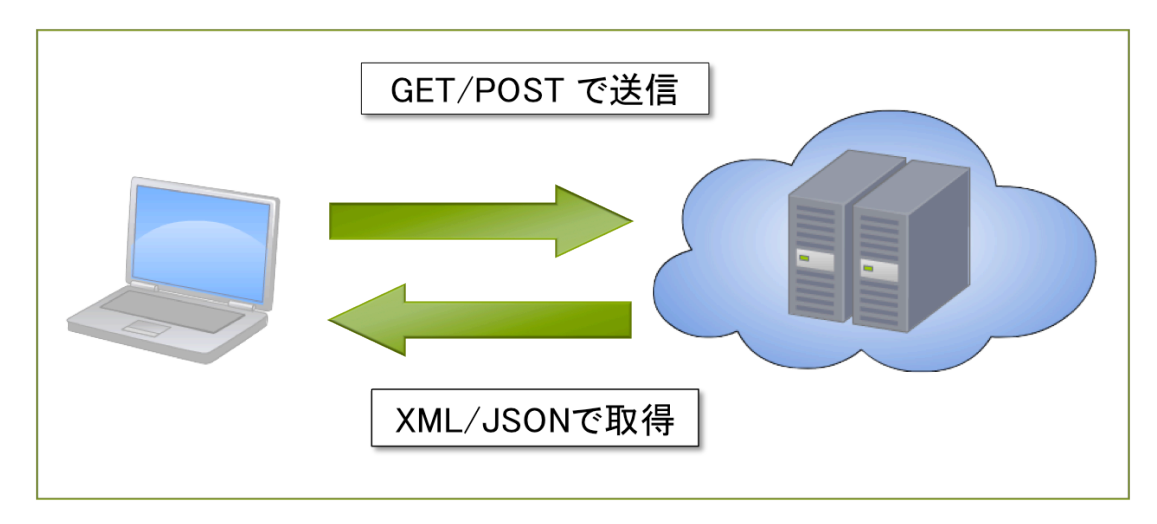

# WebAPI を使った通信の仕方

WebAPI には、リクエストにパラメータを付与してアクセスします。リクエストは、各 Web API の URL(例 http://iss.ndl.go.jp/api/opensearch) に、パラメータ (例: ?title=android) を追加して 作成します。レスポンスは XML や JSON などで返されます。(上記の例では XML が返されます)

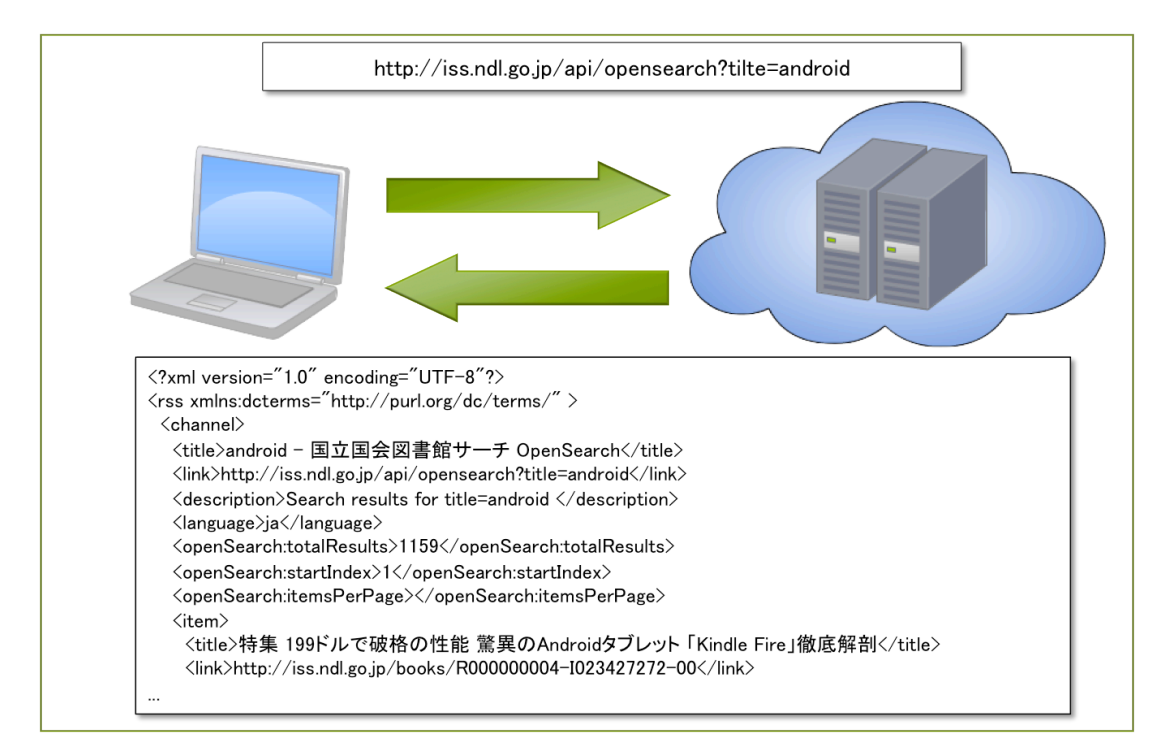

### WebAPI パラメータ

パラメータはキー・バリューのペアで作成します。(例: ?title=android )

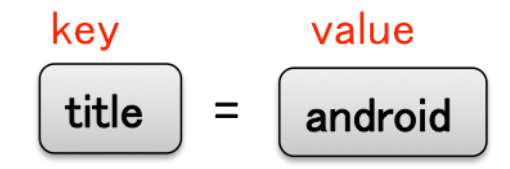

パラメータは key=value の構成で、リクエス URL の末尾に? で接続します。

http://iss.ndl.go.jp/api/opensearch?title=android

# WebAPI を使った HTTP 通信の実装方法

国会図書館 API を使って書籍を検索するアプリケーションを作成します。

### 手順

- 1. パラメータ付き URL の作成
- 2. HttpGet オブジェクトの作成
- 3. リクエストの送信

# 手順 1. パラメータ付き URL の作成

パラメータ付き URL の作成は、android.net.Uri.Builder クラスで作成します。

- 1. コンストラクタを使って Uri.Builder オブジェクトを生成する
- 2. Builder#path メソッドを使って接続先 URL を設定する
- 3. Builder#appendQueryParameter メソッドを使用し WebAPI パラメータを設定する

```
Builder builder = new Builder(); ... 1
builder.path(URL); ... 2
builder.appendQueryParameter("title","android"); ... 3
```

### 手順 2. HttpGet オブジェクトの作成

クエリパラメータから HttpGet オブジェクトを生成します。

- 1. Builder#buid メソッドを使用し、パラメータに基づいた Uri オブジェクトを生成する
- 2. Uri#decode メソッドを使用して、パラメータ付きの接続先 URL 文字列を生成する
- 3. 生成した URL を引数に指定し、HttpGet オブジェクトを生成する

```
String uri = Uri.decode(builder.build().toString()); ... 1,2
HttpGet get = new HttpGet(uri); ... 3
```

# 手順3. リクエストの送信

リクエストの送信は実習2までの手順と同じです。

```
HttpResponse res = client.execute(get);
```

リスト 8.4: 手順 1 から 3 をまとめたコード

```
1: Builder builder = new Builder();
2: builder.path(URL);
3: builder.appendQueryParameter("title", "android");
4:
5: String uri = Uri.decode(builder.build().toString());
6: HttpGet get = new HttpGet(uri);
```

# アプリケーションの実行

アプリケーションを実行し、リクエストに対応するレスポンスデータが帰ってくることを確認し ます。今回の例では、国会図書館に対し、書籍タイトルに "android"が含まれているものの検索リ クエストを実行しました。検索結果が xml 形式で返ってきます。

# 8.6 【実習】HTTP 通信 3

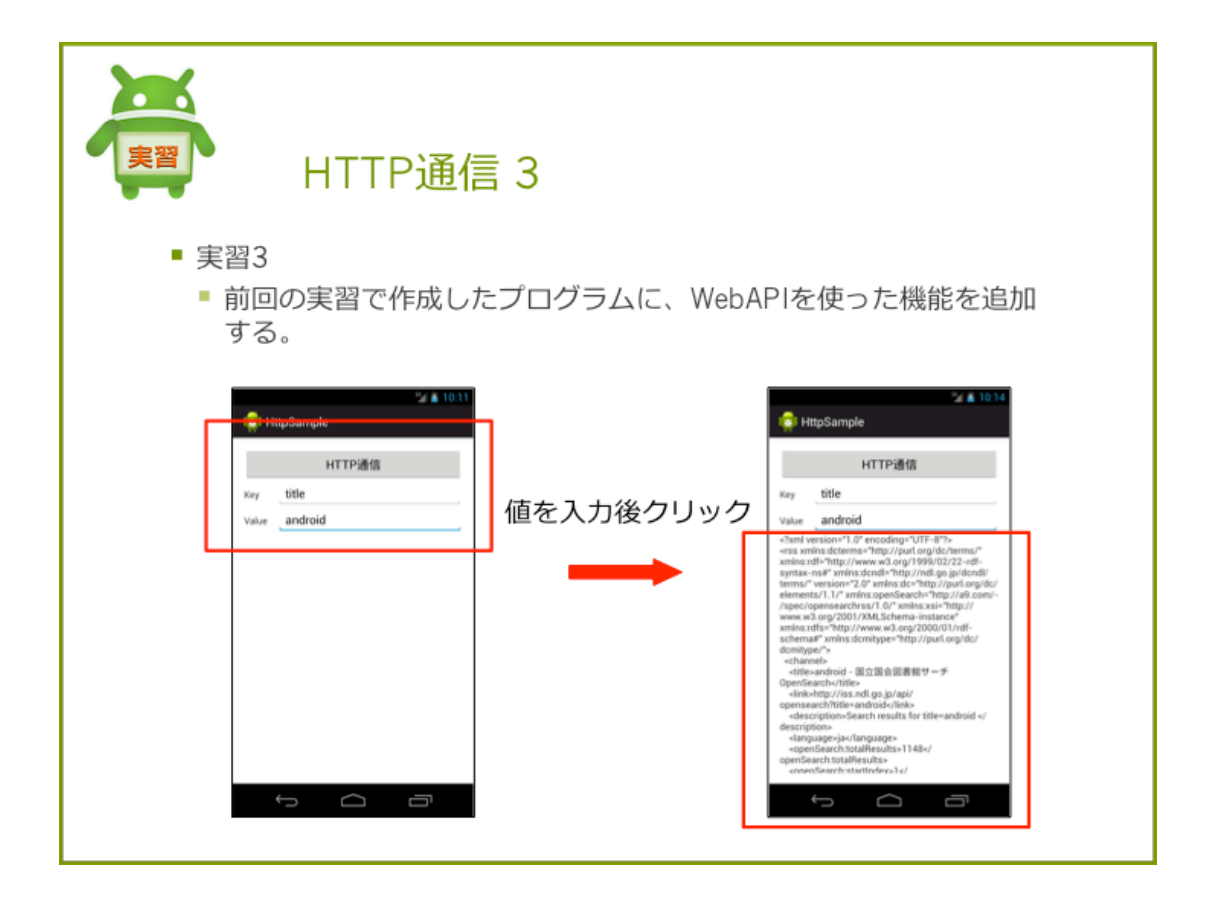

# 実習 3 WebAPI を使った通信

実習 2 で作成したプログラムに、国会図書館 API を使って書籍データの検索機能を追加しましょう。

### 国会図書館の WebAPI 概要

国会図書館の OpenSearch の WebAPI を使って書籍データを取得します。

- リクエスト URL
  - $-\ http://iss.ndl.go.jp/api/opensearch$

### 手順

- 1. リソースファイルの修正
- 2. Activity クラスの修正

# 手順1. リソースファイルの修正

activity http sample.xml を修正し、画面に WebAPI を入力できるようにします。

リスト 8.5: activity http sample.xml

```
1: <!-- TOD0 【HTTP 通信 実習 3】 WebAPI パラメータレイアウトを追加する -->
2:
3: <LinearLayout
 4:
      android:layout_width="match_parent"
 5:
       android:layout_height="wrap_content" >
 6:
      <TextView
7:
          android:layout_width="50dp"
8:
          android:layout_height="wrap_content"
9:
          android:text="@string/key" />
10:
11:
12: <EditText
        android:id="@+id/editKey"
13:
           android:layout_width="match_parent"
14:
15:
          android:layout_height="wrap_content" >
     </EditText>
16:
17: </LinearLayout>
18:
19: <LinearLayout
20:
      android:layout_width="match_parent"
21:
      android:layout_height="wrap_content" >
22:
23: <TextView
24:
          android:layout_width="50dp"
25:
          android:layout_height="wrap_content"
26:
          android:text="@string/value" />
27:
28:
    <EditText
29:
        android:id="@+id/editValue"
30:
           android:layout_width="match_parent"
31:
           android:layout_height="wrap_content" >
      </EditText>
32:
33: </LinearLayout>
```

# 手順 2. Activity クラスの修正

接続先 URL の変更し、WebAPI パラメータ対応の処理を追加します。取得結果の文字列は UTF で取得します。 実習 1.2 で作成した HttpGet オブジェクトの処理はコメントアウトします。

- 接続先
  - http://iss.ndl.go.jp/api/opensearch
- WebAPI パラメータ対応
  - URLの末尾にの?以降の値を付与してリクエストを投げる

- 接続先例
  - http://iss.ndl.go.jp/api/opensearch?title=android

リスト 8.6: HttpSampleActivity

```
1: public class HttpSampleActivity extends Activity {
2:
3:
       private static final String TAG = "HttpClientSample";
       // 接続先 URL ネットワーク接続可
4:
       // private static final String URL = "http://www.oesf.jp/";
5:
6:
       // 実習3 ネットワーク接続可
7:
       private static final String URL = "http://iss.ndl.go.jp/api/opensearch";
8:
9:
10:
       . . .
11:
       public void onClickButton(View v) {
12.
13:
          // TODO 【HTTP 通信 実習 1】No.01 DefaultHttpClient オブジェクトの生成する
14:
           DefaultHttpClient client = new DefaultHttpClient();
15:
           // TODO 【HTTP 通信 実習 3】No.01 WebAPI 用クエリパラメータのの作成
16:
           EditText editKey = (EditText) findViewById(R.id.editKey);
17:
           EditText editValue = (EditText) findViewById(R.id.editValue);
18:
19:
          Builder builder = new Builder();
20:
          builder.path(URL);
21:
           builder.appendQueryParameter(editKey.getText().toString(), editValue
22:
                   .getText().toString());
23:
           // TODO 【HTTP 通信 実習 3】No.02 作成したクエリパラメータから HttpGet オブジェクト
24:
を生成する
25:
           String uri = Uri.decode(builder.build().toString());
26:
           HttpGet get = new HttpGet(uri);
27:
           // TODO 【HTTP 通信 実習 1】No.02 GET メソッドで接続するリクエストオブジェクトを生成
28:
する
           //HttpGet get = new HttpGet(URL);
29:
30:
           try {
31:
32:
                   . . .
33:
                  // TODO 【HTTP 通信 実習 2】 No.01 html 文の取得
34:
35:
                  String content = EntityUtils.toString(res.getEntity());
36:
                   . . .
37:
       }
```

#### 確認

アプリケーションを実行し、取得したレスポンスデータが TextView に表示されることを確認しまう。

パラメータには表 8.3 のようなものが使用できます。

パラメータの詳細については "http://iss.ndl.go.jp/information/api/" を参照してください。

### 第8章 HTTP 通信

表 8.3 パラメータ設定情報

| Key     | Value           |
|---------|-----------------|
| title   | 書籍のタイトルに含まれる文字列 |
| creator | 著者名             |

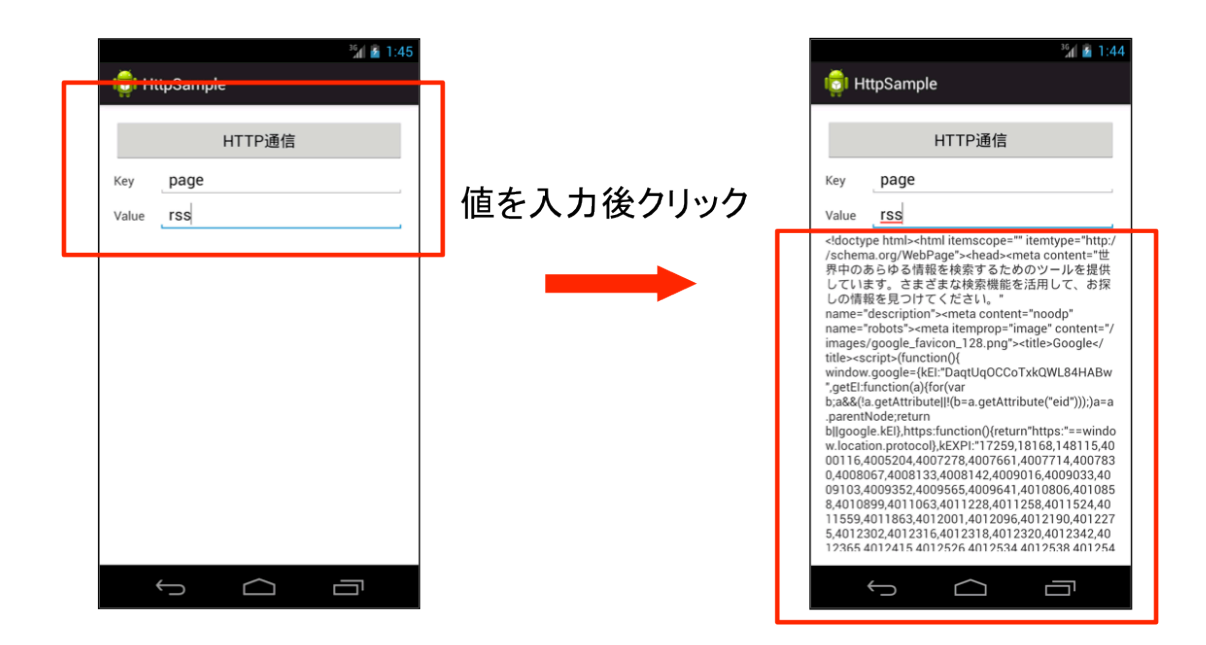

# 解答

解答ドキュメントを参照してください。

# 第9章

# JSON 解析

### この章の目的

- JSON の概要を理解する
- JSON の解析方法を理解する

# 9.1 **JSON**

# JSON とは

JSON とは JavaScript Object Notation の略で、もともとは JavaScript でオブジェクトの記述 方法です。データの表現が容易であることから、JavaScript 以外にもさまざまなところで使われて います。JSON には次のような特徴があります。

### JSON の特徴

- 軽量のデータ記述言語
- マークアップ言語ではないので、XML の解析より高速に処理することが可能
- キー・バリューペアの集まりでデータ構造を記述している
- 文字コードは基本的に UTF-8 のみ

# JSON の構造

JSON 形式のデータは、名前と値のペアの集合になります。たとえば、次のようなデータがあったとします。

- 名前:山田太郎
- 年齢:35
- メールアドレス:taro@example.com

このデータは、次のように表現できます。

{ "name" : "山田太郎", "age" :35, "mail" : "taro@example.com" }

「{」から「}」までで1つのオブジェクトを表します。オブジェクト内には、キーとバリューのペアを記述します。

### JSON の書式

JSON フォーマットは次のように記述します。

{ "key":value , "key":value, ... }

オブジェクト:

「{」から始まり、「}」で終わります。オブジェクト内には key と value のペアを記述します。 それぞれのペアはカンマ(,)で区切ります。 key は必ず二重引用符で囲みます。 value には 他のオブジェクト、文字列、数値、真偽値、配列を指定できます。また、null を指定すること も可能です。

文字列:

「"name":"田中次郎"」のように、二重引用符で囲んで指定します。

数値:

「"age":35」のように、10進数の整数または浮動小数点数を指定します。

### 真偽値:

「"isStudent":true」のように、小文字で true または false と指定します。

配列:

「[要素, 要素, …]」のように 0 個以上の要素をカンマ (,) で区切って指定します。配列はつぎのように記述します。

配列の例

```
["ABC", "DEF", "GHI"]
[10, 20, 30]
[
    { "name" : "山田太郎", "age" : 35 , "mail" : "taro@example.com" },
    { "name" : "鈴木花子", "age" : 28 , "mail" : "hanako@example.com" },
    { "name" : "田中次郎", "age" : 42 , "mail" : "jiro@example.com" }
]
```

# JSON の解析

Android では json.org パッケージを利用して JSON 形式のデータを扱うことができます。 次のような JSON を解析します。この JSON から"value1", "value2"を取得します。

```
{
    "root": {
        "node": [
            "value1",
            "value2"
        ]
    }
}
```

### 手順

- 1. JSON 文字列の構造分析する
- 2. JSON 文字列から JSON のオブジェクトを生成する
- 3. JSONObject または JSONArray からデータを取得する

### 手順 1. JSON 文字列の構造分析する

JSON 文字列の構造を十分に把握し、ルートデータが JSONObject なのか、JSONArray なのか を確認します。

### ルートの型:

JSONObject です。"root"という key を持っていて value の型は JSONObject です。

root:

JSONObject です。"root"という key を持っていて value の型は JSONArray です。

node:

String 配列です。"value1", "value2"を持っています。

### 手順 2. JSON 文字列から JSON のオブジェクトを生成する

JSONObject または JSONArray のコンストラクタに JSON 文字列を引数で指定してオブジェクトを生成する今回のケースではルートの型が JSONObject なので、JSONObject で初期化します。

JSONObject json = new JSONObject(strJson);

# 手順 3. JSONObject または JSONArray からデータを取得する

JSONObject と JSONArray は型に応じた getter メソッドが用意されています。キーまたは、要素番号を引数に指定してデータを取得します。

| 型          | メソッド          |
|------------|---------------|
| int        | getInt        |
| doubel     | getDouble     |
| String     | getString     |
| JSONArray  | getJSONArray  |
| JSONObject | getJSONObject |

表 9.1 JSONObject と JSONArray の主な getter メソッド

今回のケースでは次のような処理になります。

- 1. JSONObject から "root" をキーに指定し JSONObject を生成する
- 2. 生成した JSON を Object から "node" をキーに指定し、JSONArray を生成する
- 3. JSONArray を for で繰り返し、要素番号を指定して n 番目のデータを取得する

```
ArrayList<String> values = new ArrayList<String>();
try {
    JSONObject json = new JSONObject(strJson);
    JSONObject root = json.getJSONObject("root");
    JSONArray node = root.getJSONArray("node");
    for(int i = 0; i < node.length(); i++){
        values.add(node.getString(i));
    }
} catch (JSONException e) {
    Log.e("JsonSampleForDocActivity" , e.getMessage(), e);
}</pre>
```

# 9.2 【実習】JSON

| JSONの解析               |                                                                                                    |
|-----------------------|----------------------------------------------------------------------------------------------------|
| ■ 実習<br>■ JSONの解析を行う  |                                                                                                    |
| Clear<br>JSON<br>クリック | Image: Clear         JSON         Rem (g)-b2-mister Aco, tile-1910 * 5 ta C, tile         descriptions % Cit I at 0 8, till % 0 bb 000, bb C, till         humbhad uri-image/cat logi |

# 実習

次のような JSON を解析するアプリケーションを作成しましょう。JSON が記述されたファイル は assets 以下にファイル名「sample.json」で保存されています。

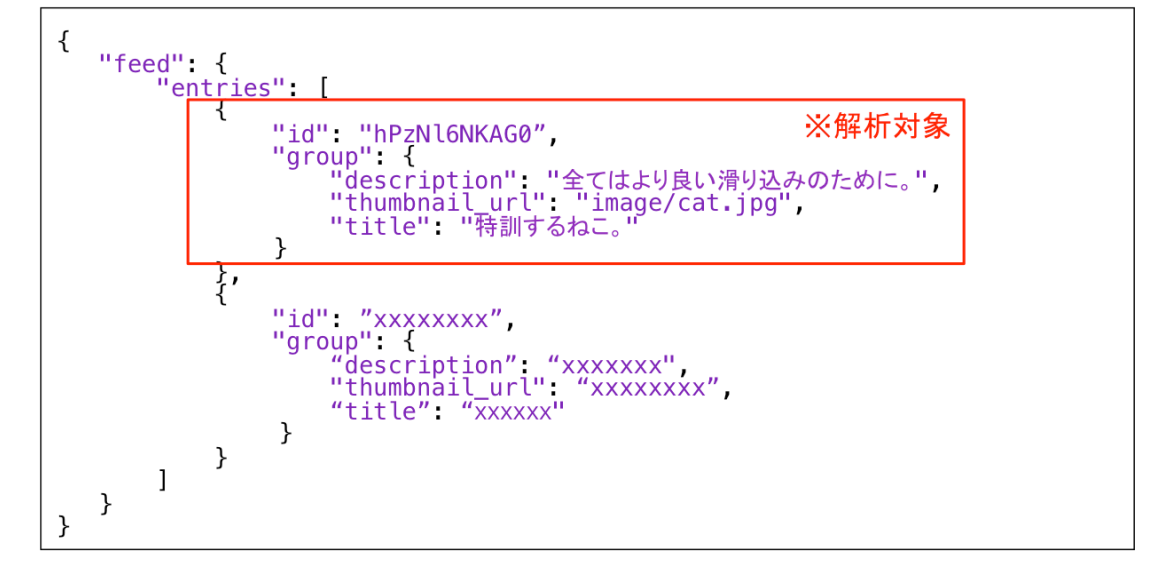

⊠: sample.json

### プロジェクト概要

実習用スケルトンプロジェクトを Eclipse に取り込みます。 プロジェクト名:「JsonSample skeleton」

| 表 9 | .2 . | プロシ | ブェク | ト概要 |
|-----|------|-----|-----|-----|
|     |      |     |     |     |

| 項目              | 設定値                          |
|-----------------|------------------------------|
| Project Name    | JSONSample                   |
| Build Target    | 4.4                          |
| Aplication name | JSONSample                   |
| Package         | com.example.listsample       |
| Create Activity | JSONSampleActivity           |
| Layout File     | $activity\_sample\_json.xml$ |

### 手順

未実装の処理を実装して、アプリケーションを完成させましょう。

- 1. リソースファイルの修正 < 実装済 >
- 2. データクラス Item の作成 <実装済>
- 3. JSON 解析クラス JSONHelper の作成 <未実装>
- 4. Activity に Button 押下時の処理を追加する <実装済 >

# 手順1. リソースファイルの修正 <実装済>

リソースファイルを修正し、画面に Button と TextView を配置します。

リスト 9.1: activity json sample.xml

```
1: <LinearLayout xmlns:android="http://schemas.android.com/apk/res/android"
2:
        . . .
3:
       >
4:
5:
       <Button
6:
        android:id="@+id/button_clear"
7:
          android:layout_width="match_parent"
8:
         android:layout_height="wrap_content"
9:
          android:onClick="onClickClearButton"
           android:text="Clear" >
10:
       </Button>
11:
12:
13:
       <Button
           android:id="@+id/button_json"
14:
           android:layout_width="match_parent"
15:
16:
           android:layout_height="wrap_content"
           android:onClick="onClickJsonButton"
17:
18:
           android:text="JSON" >
       </Button>
19:
20:
      <TextView
21:
         android:id="@+id/text_result"
22:
23:
           android:layout_width="wrap_content"
24:
           android:layout_height="match_parent"
25:
           android:inputType="textMultiLine" >
26:
       </TextView>
27:
28: </LinearLayout>
```

# 手順 2. データクラス Item の作成 <実装済>

JSON データから次の要素を取り出しデータクラス化した Item クラスを作成します。

### 要素に対応するメンパ変数

### id:

String id

### title:

String title

### thumbnail\_url:

String thumbnail url

#### description:

String description

リスト 9.2: Item.java

```
1: package com.example.jsonsample;
2:
3: public class Item {
      public String id;
4:
      public String title;
5:
6:
     public String description;
7:
      public String thumbnail_url;
8:
9:
      @Override
10:
     public String toString() {
         return "Item [id=" + id + ", title=" + title + ", description=" + description
11:
                  + ", thumbnail_url=" + thumbnail_url + "]";
12:
      }
13:
14:
15: }
```

# 手順 3. JSON 解析クラス JSONHelper の作成 <未実装>

JSON データを解析するためのロジッククラス JSONHelper クラスが作成されています。このク ラスは次のメソッドが定義されています。

```
public static ArrayList<Item> parseJson(String strJson)
public static Item parseToItem(JSONObject json)
```

この2つのメソッドは定義のみされており、処理は実装されていません。未実装の処理を実装さ せます。

- parseJson
  - 引数で受け取った JSON 文字列を解析する
  - "entries" キーから JSONArray を取得し、要素ごとに繰り返し、parseToItem を呼び 出す
- parseToItem
  - 引数で受け取った JSONObject からデータを取り出し、値を Item にセットする

リスト 9.3: JSONHelper.java

```
1: package com.example.jsonsample;
2:
3: import java.util.ArrayList;
4:
5: import org.json.JSONArray;
6: import org.json.JSONException;
```

```
7: import org.json.JSONObject;
8:
9: import android.util.Log;
10:
11: public class JsonHelper {
12:
       public static ArrayList<Item> parseJson(String strJson) {
13:
14:
           ArrayList<Item> list = new ArrayList<Item>();
15:
           try {
               // TODO JSON 解析
16:
17:
               JSONObject json = new JSONObject(strJson);
               JSONObject feed = json.getJSONObject("feed");
18:
               JSONArray entries = feed.getJSONArray("entries");
19:
20:
               for (int i = 0; i < entries.length(); i++) {</pre>
21:
                    JSONObject entry = entries.getJSONObject(i);
22:
                    list.add(parseToItem(entry));
               }
23:
24:
           } catch (Exception e) {
25:
               Log.e("JsonHelper", e.getMessage(), e);
           }
26:
27:
28:
           return list;
29:
       }
30:
       public static Item parseToItem(JSONObject json) throws JSONException {
31:
32:
           Item item = new Item();
33:
           // TODO JSON 解析 entries キーから取り出した JSONObject を RowModel にパースする
34:
35:
           item.id = json.getString("id");
36:
           JSONObject group = json.getJSONObject("group");
37:
           item.title = group.getString("title");
38:
           item.description = group.getString("description");
           item.thumbnail_url = group.getString("thumbnail_url");
39:
40:
41:
           Log.v("JsonHelper", item.toString());
42:
           return item;
       }
43:
44: }
```

### 手順 4. Activity に Button 押下時の処理を追加する <実装済>

Json ボタン押下時に JsonHelper#parseJson メソッドを呼び出し、解析後のデータリストを取得 します。TextView に解析結果を表示します。

```
リスト 9.4: JsonSampleActivity.java
```

```
1: public void onClickJsonButton(View v) {
2: ArrayList<Item> list = JsonHelper.parseJson(json);
3: StringBuilder sb = new StringBuilder();
4: for (Item item : list) {
5: sb.append(item.toString());
6: }
```

```
7: textResult.setText(sb.toString());
8: }
```

# 確認

アプリケーションを実行し、図 9. のように表示されることを確認します。

| <sup>36</sup> 1 🙆 8:00 |      | <sup>36</sup> 🖬 🛃 8:00                                                                                                    |
|------------------------|------|----------------------------------------------------------------------------------------------------|
| 🟮 JsonSample           |      | 🤠 JsonSample                                                                                                    |
| Clear<br>JSON          | クリック | Clear<br>JSON<br>Item [ <u>id=hPzNI6NKAG0</u> , titl==特訓するねこ。,<br>description=全てはより良い滑り込みのために。,<br><u>thumbnail_url</u> =image/ <u>cat.jpg</u> ] |
| ↓<br>□                 |      |                                                                                                    |

# 解答

解答ドキュメントを参照してください。

# 【補足実習】

asset/sample.json を編集して entries 内にデータを追加し、2 つ以上のデータクラスを取得できることを確認します。

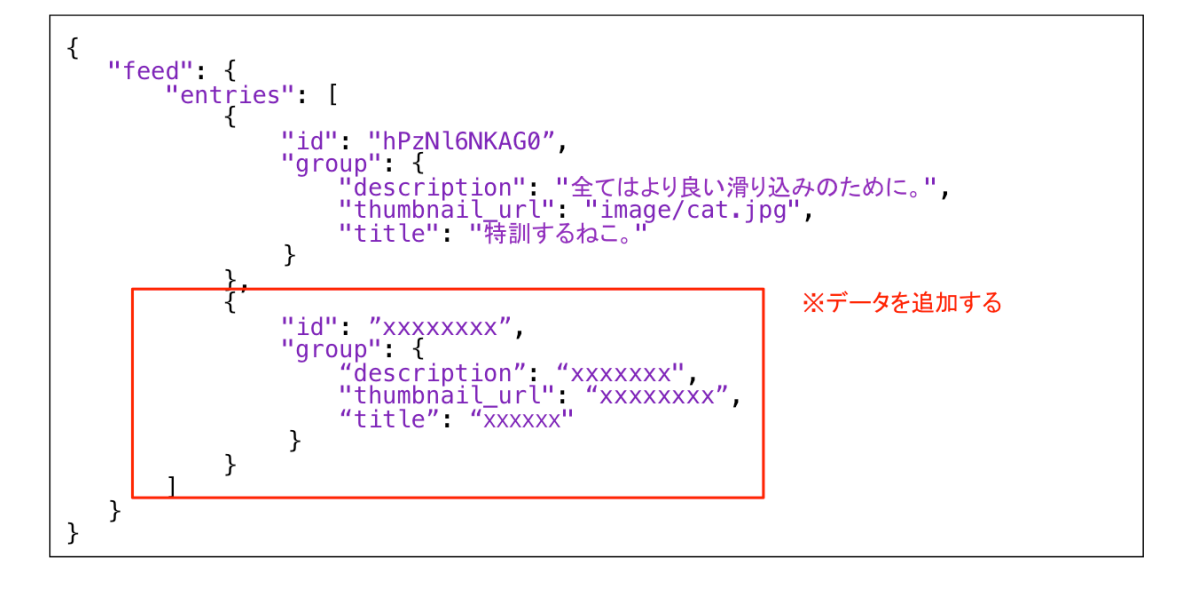

# 第10章

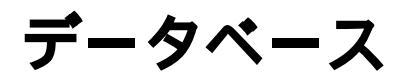

### この章の目的

- SQLite の概要について理解する
- adb コマンドを理解する
- Android からデータベースを操作する方法を習得する

# 10.1 SQLite

# SQLite とは

軽量データベースです。データ保存に単一ファイルを利用します。データベースの操作に SQL を 使用でき、トランザクションを管理できます。仕様、ソースコードが公開されていて、多くの言語 でドライバが開発されてます。

# SQLite のデータ型

SQLite は次の5種類のデータ型に対応されています。これはSQLite が実際に扱うデータ型であって、カラムに指定するデータ型ではありません。

| 表 10.1 | SQLite | のデータ型 |
|--------|--------|-------|
|--------|--------|-------|

| 型       | 設定値      |
|---------|----------|
| TEXT    | テキスト。文字列 |
| INTEGER | 整数値      |
| REAL    | 浮動小数点    |
| BLOB    | バイナリデータ  |
| NULL    | NULL     |

# カラムに指定するデータ型

SQLite はカラムにデータ型を定義する必要はありません。

CREATE TABLE sample\_table(\_id,name,value);

カラムに型を指定する場合は、次のようなデータ型を指定することができます。

- TEXT
- NUMERIC
- INTEGER
- $\bullet~\mathrm{REAL}$
- NONE

カラムのデータ型と値のデータ型は次のような組み合わせになります。

| 型       | 設定値                                      |
|---------|------------------------------------------|
| TEXT    | 全てのデータ型を TEXT として扱う。                     |
| NUMERIC | TEXT と同じだが、数値は INTEGER または REAL に振り分けられる |
| INTEGER | NUMERIC と同じだが、小数点以下が $0$ の場合は整数値として表示    |
| REAL    | NUMERIC と同じだが、小数点以降も表示する                 |
| NONE    | データの型変換を行わない                             |

| 表10.2 カラムに指定するデータ | ヲ型 |
|-------------------|----|
|-------------------|----|

CREATE TABLE sample\_table(\_id INTEGER, name TEXT, value INTEGER);

SQLite では、データ追加時にカラムのデータ型と値のデータ型に合わせた自動的な型変換が行われるため、どのような型でもデータを追加することができます。そのため、カラムに対し別の型を 指定しても仕様上エラーにはなりません。そのため、プログラム側でデータ型を意識する必要があ ります。

# Android で SQLite を操作する

Android は標準で SQLite がサポートされています。Android から SQLite を操作するには次の クラスを使用します。

SQLiteOpenHelper クラス:

データベースを作成、データベースとの接続(オープン)、切断(クローズ)を行う SQLiteDatabase **クラス**:

テーブルの検索、追加、更新、削除を行う。指定した SQL クエリを実行する

# データベースを作成する

データベースを作成するには、SQLiteOpenHelper クラスを継承するサブクラスを作成します。 作成したサブクラスのコンストラクタで SQLiteOpenHelper クラスのコンストラクタを実行する と、SQLite のデータベースファイルが作成されます。データベースファイルが既に存在する場合、 2回目以降のコンストラクタが実行されてもファイルが作成されません。ファイルが存在しない場 合のみデータベースファイルが作成されます。

## テーブルを作成する

SQLiteOpenHelper を使用してデータベースが作成されると、onCreate メソッドが実行されま す。onCreate メソッド内でテーブルを作成する SQL を実行し、テーブルを作成します。 SQL を実行するためには、SQLiteDatabase オブジェクトが必要ですが、onCreate メソッドの引数 でで与えらます。与えられた SQLiteDatabase オブジェクトを使用して SQL を実行し、テーブル を作成します。

# データベースとテーブルを作成する

SQLiteOpenHelper と SQLiteDatabase クラスを使って、データベースとテーブルを作成してみましょう。

#### 手順

- 1. SQLiteOpenHelper クラスのサブクラスを作成する
- 2. コンストラクタで、データベースを作成する
- 3. SQLiteOpenHelper の抽象メソッドをオーバライドする
- 4. SQLiteOpenHelper#onCreate メソッドで、テーブルを生成する SQL 文( CREATE TABLE 文 ) を実行する
- 5. Activity に データベース接続する処理を追加する
- 6. データベースを閉じる

# 手順 1. SQLiteOpenHelper クラスのサブクラスを作成する

SQLiteOpenHelper クラスを継承した独自の SQLiteOpenHelper クラスを作成します。

public class SampleSQLiteOpenHelper extends SQLiteOpenHelper {

# 手順2. コンストラクタで、データベースを作成する

コンストラクタで SQLiteOpenHelper クラスのコンストラクタを実行し、データベースを作成し ます。第1引数に Context、第2引数にデータベース名、第3引数に CursorFactory、第4引数に データベースのバージョンを指定します。

```
public SampleSQLiteOpenHelper(Context context) {
    // データベースを作成する (データベース名は「 SAMPLE_DATABASE 」)
    super(context, "SAMPLE_DATABASE", null,1);
}
```

手順 3. SQLiteOpenHelper の抽象メソッドをオーバライドする

onCreate メソッドと onUpgrade メソッドをオーバライドします。

### onCreate:

テーブルを作成する処理を実装するメソッド

### onUpgrade:

テーブル定義を更新する処理を実装するメソッド (コンストラクタの第4引数の値が変更されると、このメソッドが呼び出されます。)

# 手順 4. SQLiteOpenHelper#onCreate メソッドで、テーブルを生成する SQL 文 (CREATE TABLE 文)を実行する

テーブルを生成する SQL 文の文字列を作成します。onCreate メソッド第一引数 SQLite-Database database の execSQL メソッドに SQL 文の文字列を与え、実行します。

```
@Override
public void onCreate(SQLiteDatabase db) {
    db.execSQL("CREATE TABLE SAMPLE_TABLE(_id INTEGER,name TEXT);");
}
```

### Primary Key は "\_id" という名称で定義する

Android では、次の理由により、テーブルの Primary Key となるカラムは "\_id" という名称で 定義する必要があります。

### 理由

- Content Provider 経由でデータベースを利用する際に "\_id" という列の値をユニーク ID と する仕様のため
- CursorAdapter、ArrayListCursor 等のクラスで、"\_id" という列から情報を取得する実装 が存在するため

### 手順1から4をまとめたコード

```
public class SampleSQLiteOpenHelper extends SQLiteOpenHelper {
    public SampleSQLiteOpenHelper(Context context) {
        super(context, "SAMPLE_DATABASE", null, 1);
    }
    @Override
    public void onCreate(SQLiteDatabase db) {
        db.execSQL("CREATE TABLE SAMPLE_TABLE(_id INTEGER,name TEXT);");
    }
    @Override
    public void onUpgrade(SQLiteDatabase db, int oldVersion, int newVersion) {
     }
}
```

# 5. Activity に データベース接続する処理を追加する

作成した SQLiteOpenHelper を使って、データベースの接続を行います。Activiy で SQLiteOpenHelper のインスタンスを生成します。初めて SQLiteOpenHelper のコンストラクタが実行 されるときはデータベースファイルが作成され、テーブルが作成されます。2回目以降はインスタン スの生成のみ行います。

SampleSQLiteOpenHelper helper = new SampleSQLiteOpenHelper(this);

生成されたインスタンスを使ってデータベースに接続するためのメソッドを実行します。接続用 のメソッドには次のようなメソッドがあります。

### getReadableDatabase:

読み込み専用で SQLiteDatabase オブジェクトを取得する getWritableDatabase: 書き込み可能な SQLiteDatabase オブジェクトを取得する

ここでは onCreate メソッドで、読み込み専用で接続します。

```
public class MainActivity extends Activity {
    @Override
    protected void onCreate(Bundle savedInstanceState) {
        super.onCreate(savedInstanceState);
        setContentView(R.layout.activity_main);
        SampleSQLiteOpenHelper helper = new SampleSQLiteOpenHelper(this);
        SQLiteDatabase database = helper.getReadableDatabase();
        if(database != null){
            Log.v("DatabaseSample", "Succeeded in open the database.");
        }
    }
    ....
```

# 6. 不要になったタイミングでデータベースを閉じる

不要になったタイミングでデータベースを閉じます。データベースを閉じるには、SQLiteOpen-Helper クラスの close メソッドを実行します。

helper.close();

SQLiteDatabase クラスの isOpen メソッドを使うと、データベースが閉じているか確認できます。

```
if(!database.isOpen()){
   Log.v("DatabaseSample", "Succeeded in close the database.");
}
```

# アプリケーションを実行する

アプリケーションを実行し、次のことを確認します。

### データベースが作成されていることを確認する

DDMS を起動しファイルエクスプローラー「com.example.databasesample」の「database」内 に「SAMPLE\_DATABASE」が作成されていることを確認します。 データベースファイルはデフォルトでは /data/data/アプリケーションのパッケージ名/databases 以下に保存されます。

| 📬 🗒 🐘 👌 🕫 🗸 🗐 🖬 🔅                       | 0.9        | 🔹 🖄 🖍 🔹 🔍 Quick Access                                                              | )   2 + 12 + 10 ← + → +   =   🗈   🐉 Java 🕸 Dabug 💋     | DDMS |
|-----------------------------------------|------------|-------------------------------------------------------------------------------------|--------------------------------------------------------|------|
| Devices 🕱                               |            | 😤 Threads 🌐 Heap 🜐 Allocation Tr 🖙 Network Stat                                     | 🖷 File Explorer 🛿 🔵 Emulator Co 📄 System Infor         |      |
| 1 1 1 1 1 1 1 1 1 1 1 1 1 1 1 1 1 1 1 1 | <b>E m</b> |                                                                                     |                                                        | ~    |
| Name                                    |            | Name                                                                                | Size Date Time Permissions Info                        | Ó    |
| V AVD_for_My_Galaxy_Nexus [e            | Onl        | <ul> <li>Com.example.android.apis</li> <li>Com.example.android.livecubes</li> </ul> | 2013-12-05 04:26 drwxr-xx<br>2013-12-05 04:26 drwxr-xx |      |
| com.android.location.fused              | 278        | Com.example.android.softkeyboard                                                    | 2013-12-05 04:26 drwxr-xx                              |      |
| com.android.calendar                    | 648        | com.example.buttonsample                                                            | 2013-12-05 04:26 drwxr-xx<br>2013-12-05 04:26 drwxr-xx |      |
| com.android.systemui                    | 337        | The com.example.databasesample                                                      | 2013-12-05 04:28 drwxr-xx                              |      |
| com.android.mms                         | 380        | ► cache                                                                             | 2013-12-05 04:28 drwxrwxx<br>2013-12-05 04:28 drwxrwxx |      |
| com.android.launcher                    | 400        | SAMPLE_DATABASE                                                                     | 16384 2013-12-05 04:28 -rw-rw                          |      |
| com.android.settings                    | 622        | SAMPLE_DATABASE-JOURNAL                                                             | 8720 2013-12-05 04:28 -rw                              |      |
| com.android.exchange                    | 589        | 🔁 lib                                                                               | 2013-12-05 04:28 lrwxrwxrwx -> /data/                  |      |
| com.android.music                       | 438        | com.example.hellowworld_2x                                                          | 2013-12-05 04:26 drwxr-xx                              |      |

# ログが出力されていることを確認する

データベースの作成とクローズログが出力されていることを確認します。

| V 12-05 04:28:50.611 | 775 | 775 | com.example.databasesample DatabaseSample | Succeeded in open the database.  |
|----------------------|-----|-----|-------------------------------------------|----------------------------------|
| V 12-05 04:28:50.611 | 775 | 775 | com.example.databasesample DatabaseSample | Succeeded in close the database. |

# 10.2 【実習】データベース1

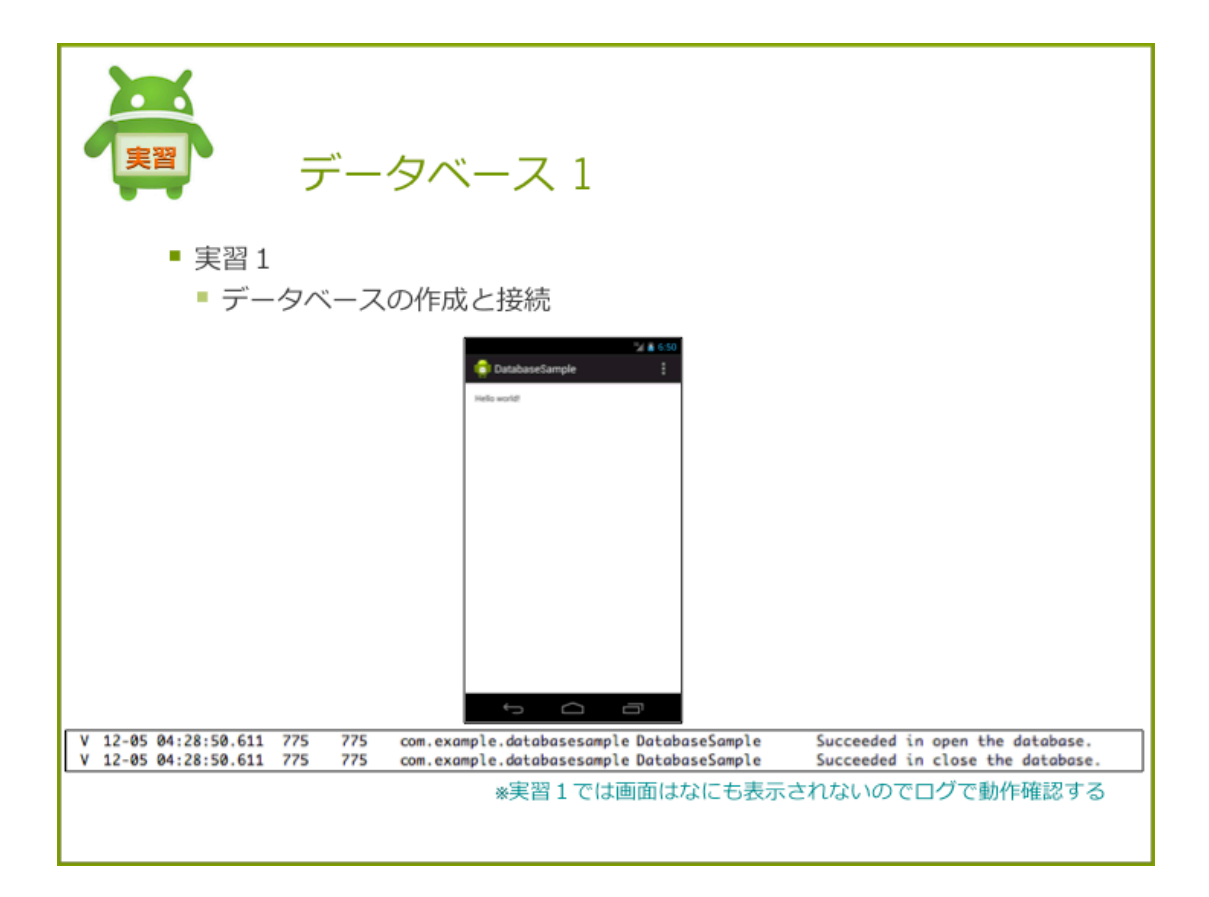

# 実習1データベースの作成

データベースの作成と接続をするアプリケーションを作りましょう。

プロジェクト概要

| 項目              | 設定値                        |
|-----------------|----------------------------|
| Project Name    | DatabaseSample             |
| Build Target    | 4.4                        |
| Aplication name | DatabaseSample             |
| Package         | com.example.databasesample |
| Create Activity | DatabaseSampleActivity     |
| Layout File     | activity_database_sample   |

### 表 10.3 プロジェクト概要

### 手順

- 1. SQLiteOpenHelper のサブクラスを作成する
- 2. Activity にデータベースの接続処理を追加する

# 手順 1. SQLiteOpenHelper のサブクラスを作成する

SQLiteOpenHelper を継承した SampleSQLiteOpenHelper を作成します。次のような設定で、 データベースとテーブルを作成します。

# <データベース概要>

### データベース名:

 $SAMPLE\_DATABASE$ 

テーブル名:

SAMPLE\_TABLE

<テーブル構造>

\_id:

INTEGER 型、主キー、auto increment

name:

TEXT 型、Not Null

### value:

INTEGER 型、Not Null

### 1. 定数の作成

データベース名、テーブル名、テーブル作成クエリを定数で用意します。

### 2. コンストラクの作成

コンストラクタで親クラスのコンストラクタを呼び出し、データベースを作成します。

public SampleSQLiteOpenHelper(Context context) {

}

```
super(context, SAMPLE_DATABASE, null, 1);
```

#### 3. onCreate、onUpgreade のオーバライド

onCreate メソッドでテーブルを作成するクエリを実行し、onUpgrade メソッドはから実装します。

```
@Override
public void onCreate(SQLiteDatabase database) {
    database.execSQL(CREATE_TABLE);
}
@Override
public void onUpgrade(SQLiteDatabase arg0, int arg1, int arg2) {
}
```

#### 手順1をまとめたコード

リスト 10.1: SampleSQLiteOpenHelper.java

```
1: package com.example.databasesamle;
2:
3: import android.content.Context;
4: import android.database.sqlite.SQLiteDatabase;
5: import android.database.sqlite.SQLiteOpenHelper;
6:
7: public class SampleSQLiteOpenHelper extends SQLiteOpenHelper {
8:
9:
       public static final String SAMPLE_DATABASE = "SAMPLE_DATABASE";
10:
       public static final String SAMPLE_TABLE = "SAMPLE_TABLE";
       public static final String CREATE_TABLE = "CREATE TABLE " + SAMPLE_TABLE
11:
               + "(_id INTEGER PRIMARY KEY AUTOINCREMENT" + ",name TEXT not null"
12:
               + ",value INTEGER not null" + ");";
13:
14:
15:
       public SampleSQLiteOpenHelper(Context context) {
16:
            super(context, SAMPLE_DATABASE, null, 1);
       }
17:
18:
19:
       @Override
20:
       public void onCreate(SQLiteDatabase database) {
21:
           database.execSQL(CREATE_TABLE);
22:
       }
23:
24:
       @Override
25:
       public void onUpgrade(SQLiteDatabase arg0, int arg1, int arg2) {
26:
        }
27:
```

28: }

# 手順 2. Activity にデータベースの接続処理を追加する

onCreate メソッドでデータベースの接続処理を追加します。SampleSQLiteOpenHelper を使って、SQLiteDatabase オブジェクトを読み込み専用で取得し、接続されていることを確認しクローズします。接続とクローズのタイミングでログを出力します。

```
@Override
protected void onCreate(Bundle savedInstanceState) {
    super.onCreate(savedInstanceState);
    setContentView(R.layout.activity_database_sample);
    SampleSQLiteOpenHelper helper = new SampleSQLiteOpenHelper(this);
    SQLiteDatabase database = helper.getReadableDatabase();
    if(database != null && database.isOpen()){
       Log.v("DatabaseSample", "Succeeded in open the database.");
       helper.close();
       Log.v("DatabaseSample", "Succeeded in close the database.");
    }
}
```

### 確認

アプリケーションを実行し、次のことを確認します。

- データベースが作成されている
- 接続とクローズログが出力されている

|        |     |     | M 🙆 6:50      |           |          |
|--------|-----|-----|---------------|-----------|----------|
|        |     |     | 🤠 DatabaseSa  | mple      | :        |
|        |     |     | Hello world!  |           |          |
|        |     |     |               |           |          |
|        |     |     |               |           |          |
|        |     |     |               |           |          |
|        |     |     |               |           |          |
|        |     |     |               |           |          |
|        |     |     |               |           |          |
|        |     |     |               |           |          |
|        |     |     |               |           |          |
|        |     |     |               |           |          |
|        |     |     |               |           |          |
|        |     |     |               |           |          |
|        |     |     | $\rightarrow$ | $\square$ | <b>_</b> |
| 50 644 | 225 | 225 |               |           | 1.0.1.1  |

V 12-05 04:28:50.611 775 775 com.example.databasesample DatabaseSample Succeeded in open the database. V 12-05 04:28:50.611 775 775 com.example.databasesample DatabaseSample Succeeded in close the database.

# 解答

解答ドキュメントを参照してください。

# 10.3 sqlite3

### sqlite3 とは

sqlite3 を使うことで、コマンドラインからデータベースを操作することができます。sqlite3 は シェルを起動して利用します。

### シェルを起動する

adb shell コマンドは、端末・エミュレータに接続し、シェルを起動します。

> adb shell

### データベースに接続する

シェル画面から sqlite3 <データベースのパス> でデータベースに接続することができます。

```
# sqlite3 /data/data/com.example.databasesample/databases/SAMPLE_DATABASE
SQLite version 3.7.11 2012-03-20 11:35:50
Enter ".help" for instructions
Enter SQL statements terminated with a ";"
sqlite>
```

### sqlite3 コマンド

sqlite3 では次のようなコマンドを実行することができます。

.help:

ヘルプを表示する

### .dump:

ダンプファイルを表示する

.schema:

CREATE 文を表示する

# .tables:

テーブル一覧を表示する

### SQL 文:

SQL 文を発行する。

例) SELECT \* FROM SAMPLE\_TABLE;

### .header on | off:

カラム名の表示を ON/OFF にする

.exit:

sqlite3 を終了する

# 10.4 【実習】データベース2

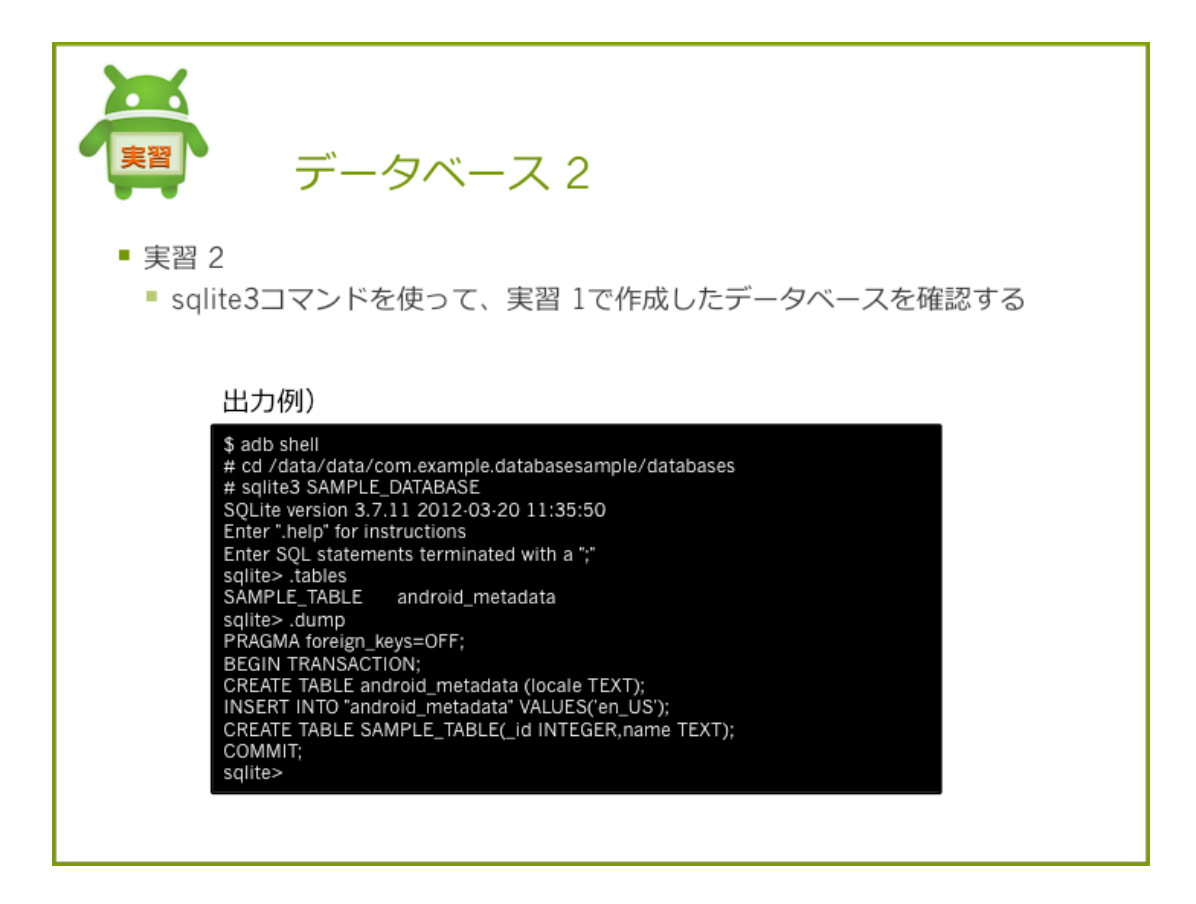

# 実習 2 SQLite

sqlite3を使ってデータベースに接続しましょう。

#### 手順

- 1. シェルを起動する
- 2. データベースファイルを確認する
- 3. sqlite3 コマンドでデータベースに接続する
- 4. テーブルの CREATE 文を表示する

# 手順1.シェルを起動する

adb コマンドを使ってシェルを起動します

> adb shell
# 手順2. データベースファイルを確認する

データベースファイルのディレクトリまで移動し、データベースファイルが存在することを確認 します。

# cd /data/data/com.example.databasesample/databases/
# ls
SAMPLE\_DATABASE

# 手順 3. sqlite3 コマンドでデータベースに接続する

データベースに接続します。

# sqlite3 SAMPLE\_DATABASE
SQLite version 3.7.11 2012-03-20 11:35:50
Enter ".help" for instructions
Enter SQL statements terminated with a ";"
sqlite>

# 手順 4. テーブルの CREATE 文を表示する

テーブルが存在することを確認し、CREATE 文を表示します。

sqlite> .tables SAMPLE\_TABLE android\_metadata

sqlite> .dump
PRAGMA foreign\_keys=OFF;
BEGIN TRANSACTION;
CREATE TABLE android\_metadata (locale TEXT);
INSERT INTO "android\_metadata" VALUES('en\_US');
CREATE TABLE SAMPLE\_TABLE(\_id INTEGER,name TEXT);
COMMIT;

## 確認

CREATE 文が正しく表示されていることを確認します。

### CREATE 文が間違っていた場合

テーブル作成が間違っていた場合は次の手順で修正します。

- 1. DDMS からデータベースファイルを削除する
- 2. テーブル作成部分のソースを修正し、アプリケーションを実行する
- 3. データベースの確認をする

# 10.5 データの検索

# データを検索する方法

データの検索は SQLiteDatabase#query メソッドで行います。query メソッドは引数に SE-LECT 文で使う要素を指定します。戻り値の Cursor は結果セットをループしてデータを取得した り、Index 指定で取得することができます。

Cursor の使用方法については後述

```
public Cursor query(String table,
        String[] columns,
        String selection,
        String[] selectionArgs,
        String groupBy,
        String having,
        String orderBy,
        String limit )
```

#### 表 10.4 query メソッドの引数

| 引数                     | 説明                                   |
|------------------------|--------------------------------------|
| String table           | テーブル名                                |
| String[] columns       | 取得する列名を配列で指定する                       |
| String selection       | 検索条件                                 |
| String[] selectionArgs | selection に? が含まれていた場合、置換する値を配列で指定する |
| String groupBy         | GROUP BY 句相当の文字列                     |
| String having          | HAVING 句相当の文字列                       |
| String orderBy         | ORDER BY 句相当の文字列                     |
| String limit           | LIMIT 句相当の文字列                        |

# 全件検索する

検索条件や取得配列を指定しない場合は、query メソッドの第2引数以降を null で指定します。 戻り値の Cursor オブジェクトから getCount メソッドを使用することで件数を取得することがで きます。Cursor は、不要になったタイミングで閉じる必要があります。Cursor#close メソッドを 使って Cursor を閉じます。

リスト 10.6: 全件検索の例

```
1: SampleSQLiteOpenHelper helper = new SampleSQLiteOpenHelper(this);
2: SQLiteDatabase database = helper.getReadableDatabase();
3:
```

# 10.6 【実習】データベース3

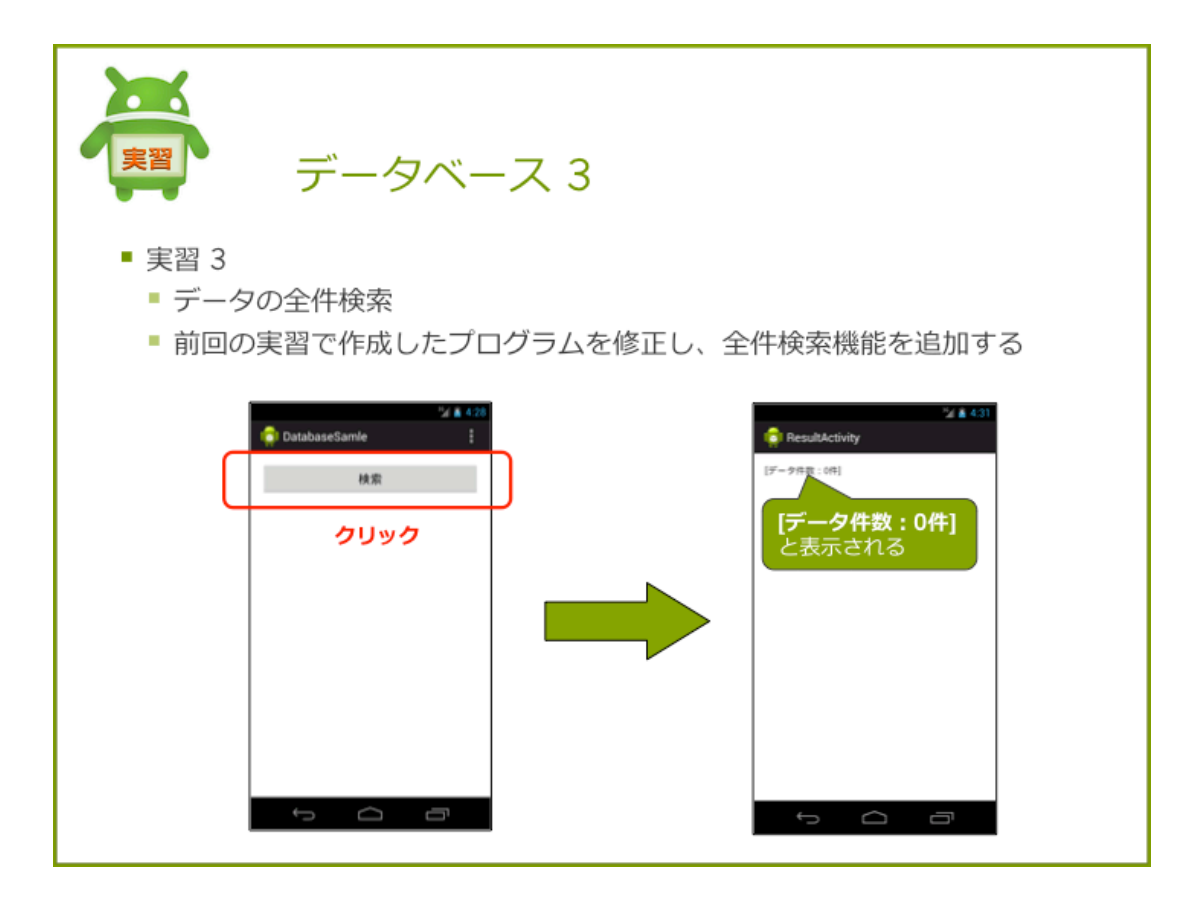

# 実習3データの全件検索

前回の実習で作成したプログラムに、全件検索機能を追加します。

手順

- 1. リソースファイルの修正
- 2. 検索結果画面の作成
- 3. 検索ボタン押下時の処理追加
- 4. 検索結果画面に検索処理の追加

# 手順1. リソースファイルの修正

リソースファイルを次のように修正します。

#### strings.xml

文字列リソースを追加します

リスト 10.3: strings.xml

```
1: <string name="search">検索</string>
```

#### メイン画面のレイアウト

メイン画面のレイアウトに Button を追加します。

リスト 10.4: activity database sample.xml

```
1: <LinearLayout xmlns:android="http://schemas.android.com/apk/res/android"
 2:
          . . .
 3:
          >
 4:
        <Button
 5:
         android:id="@+id/button1"
android:layout_width="match_parent"
android:layout_height="wrap_content"
android:text="@string/search"
 6:
7:
8:
9:
10:
             android:onClick="onClickSearchButton" />
11:
12: </LinearLayout>
```

#### 検索結果画面のレイアウト

検索結果画面のレイアウトを次のように設定します。

ファイル名: activity\_result.xml

リスト 10.5: activity\_result.xml

```
1: <LinearLayout xmlns:android="http://schemas.android.com/apk/res/android"
2: ...
3: >
4:
5: <TextView
6: android:id="@+id/text_count"
7: android:layout_width="wrap_content"
8: android:layout_height="wrap_content" />
9:
10: </LinearLayout>
```

# 手順2. 検索結果画面の作成

検索結果画面の Activity を作成し、AndroidManifest.xml ファイルに登録します。 ファイル名: ResultActivity.java

#### 手順3. 検索ボタン押下時の処理追加

DatabaseSampleActivity で検索ボタンが押されたときに検索結果画面へ遷移する処理を追加する。

```
public void onClickSearchButton(View v) {
    Intent intent = new Intent(this, ResultActivity.class);
    startActivity(intent);
}
```

### 手順4. 検索結果画面に検索処理の追加

ResultActivity クラスに検索処理と、Cursor のクローズ処理を追加します。

#### 1. メンバ変数の定義

Cursor 型のメンバ変数 cursor を定義します。

Cursor cursor;

#### 2. 検索処理を追加する

onCreate メソッドに検索処理を追加します。SQLiteDatabase#query を実行し Cursor を取得 します。Cursor から結果件数を取得し、text search に次のメッセージを表示させます。

[データ件数:XX件]

DatabaseSampleActivity の onCreate メソッドに記述した DB 接続処理のコードは削除します。

```
protected void onCreate(Bundle savedInstanceState) {
    super.onCreate(savedInstanceState);
    setContentView(R.layout.activity_result);
    TextView textCount = (TextView) findViewById(R.id.text_count);
    SampleSQLiteOpenHelper helper = new SampleSQLiteOpenHelper(this);
    SQLiteDatabase database = helper.getReadableDatabase();
    // 全件検索する
```

# 3. Cursor をクローズする

onDestroy メソッドで Cursor をクローズします。(ここでは Acitivtiy が破棄されるタイミング でクローズしている)

```
protected void onDestroy() {
    super.onDestroy();
    cursor.close();
}
```

### 確認

アプリケーションを実行し、検索件数が0件であることを確認します。

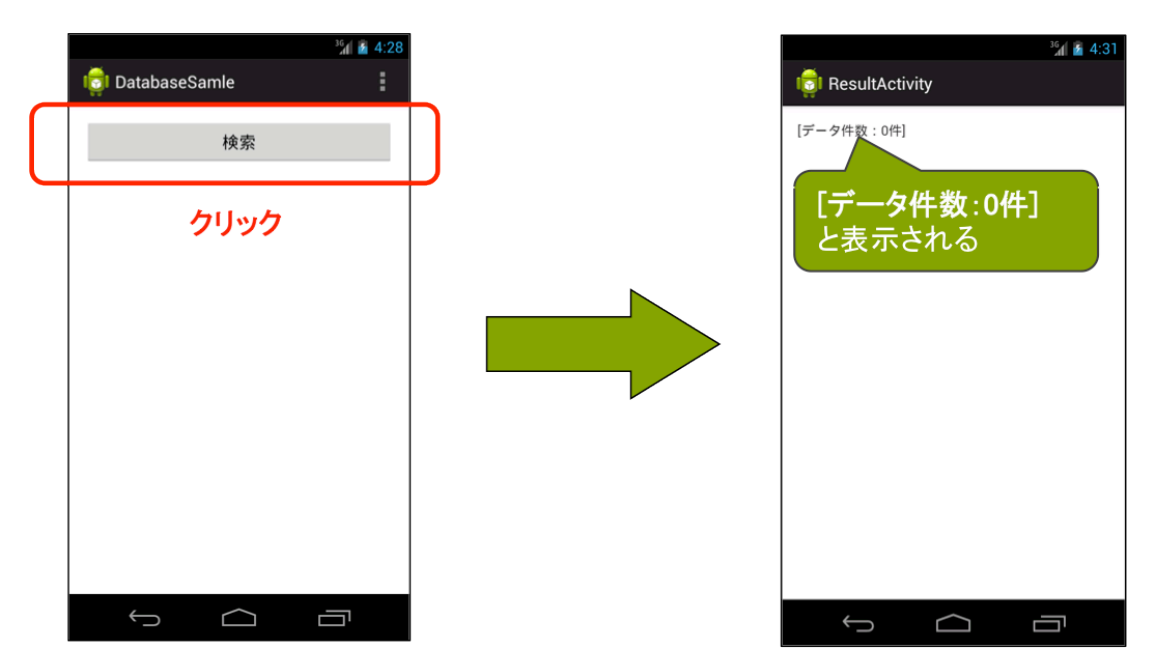

# 解答

解答ドキュメントを参照してください。

# 10.7 データの追加

# データを追加する方法

データの追加は SQLiteDatabase#insert メソッドで行います。

public long insert (String table, String nullColumnHack, ContentValues values)

引数には追加したいレコード情報を指定します。戻り値は\_id です。データの追加に失敗した場合は、-1 が戻り値として返却されます。

insert メソッドのパラメータは次のようになります。

#### String table:

テーブル名

#### String nullColumnHack:

null が許容されていないカラムのデフォルト値

### **ContentValues values:**

追加データのカラム名と値をもった ContentValues オブジェクト

リスト 10.6: insert の例

```
1: SampleSQLiteOpenHelper databaseOpenHelper = new SampleSQLiteOpenHelper(this);
2: // 書込可能の SQLiteDatabase オブジェクトを取得する
3: SQLiteDatabase database = databaseOpenHelper.getWritableDatabase();
4:
5: // isnert データの設定
6: ContentValues values = new ContentValues();
7: values.put("name", "name1");
8: values.put("value", 100);
9:
10: // データを追加する
11: long result = database.insert(SampleSQLiteOpenHelper.SAMPLE_TABLE, null, values);
12: Log.v("AddActivity", "Result:" + result);
13: // データベースから切断する
14: databaseOpenHelper.close();
15: if (result != -1) {
       Toast.makeText(this, "登録完了", Toast.LENGTH_LONG).show();
16:
17: }
```

# 10.8 【実習】データベース4

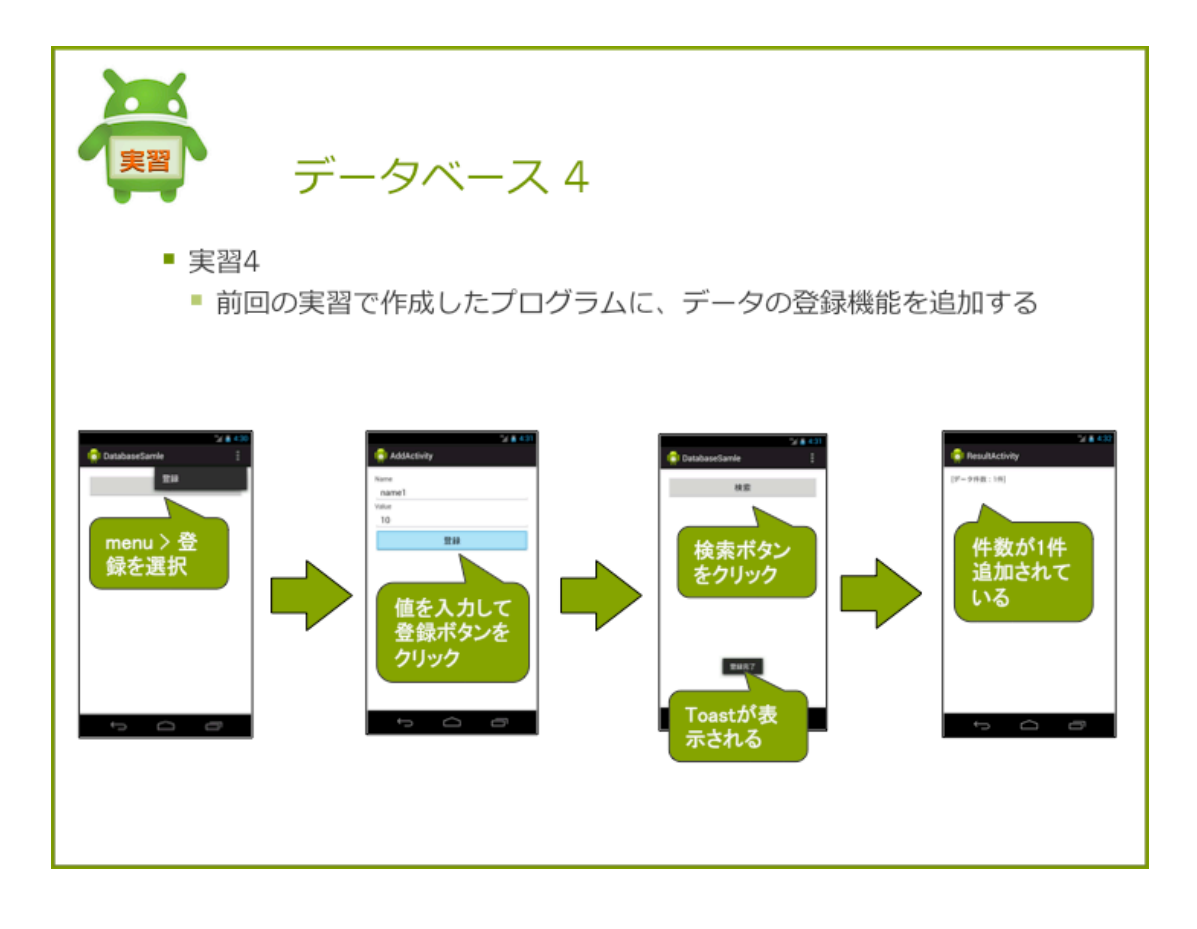

# 実習4データの追加

前回の実習で作成したプログラムを修正し、データの登録機能を追加しましょう。

手順

- 1. リソースファイルの修正
- 2. 登録画面を追加する
- 3. 登録メニュー押下時の処理を追加する
- 4. 登録処理を追加する

# 手順1. リソースファイルの修正

リソースファイルを次のように修正します。

#### strings.xml

文字列リソースを追加します

リスト 10.7: strings.xml

```
1: <string name="add">登録</string>
```

- 2: <string name="add\_complete">登録完了</string>
- 3: <string name="name">Name</string>
- 4: <string name="value">Value</string>

#### 追加画面のレイアウト

追加画面のレイアウトを次のようにします

リスト 10.8: activity add.xml

```
1: <LinearLayout xmlns:android="http://schemas.android.com/apk/res/android"
2:
       . . .
3:
       >
 4:
5:
      <TextView
         android:layout_width="wrap_content"
6:
7:
           android:layout_height="wrap_content"
8:
         android:text="@string/name" />
9:
10: <EditText
11:
        android:id="@+id/edit_name"
12:
           android:layout_width="match_parent"
13:
           android:layout_height="wrap_content"
14:
           android:ems="10" >
15:
     </EditText>
16:
17: <TextView
18:
           android:layout_width="wrap_content"
19:
           android:layout_height="wrap_content"
20:
           android:text="@string/value" />
21:
22: <EditText
23:
       android:id="@+id/edit_value"
24:
           android:layout_width="match_parent"
25:
           android:layout_height="wrap_content"
26:
           android:ems="10" >
27:
       </EditText>
28:
29:
30:
       <Button
31:
        android:layout_width="match_parent"
32:
          android:layout_height="wrap_content"
33:
          android:text="@string/add"
34:
          android:onClick="onClickAddButton" />
35:
36: </LinearLayout>
```

#### res/menu/datavase\_sample.xml

メイン画面のメニューリソースを次のようにします。

リスト 10.9: datavase sample.xml

```
1: <menu xmlns:android="http://schemas.android.com/apk/res/android" >
2:
3: <item
4: android:id="@+id/menu_add"
5: android:title="@string/add">
6: </item>
7:
8: </menu>
```

# 手順 2. 登録画面を追加する

登録画面の Activity を作成し、AndroidManifest.xml ファイルに登録します。 表示レイアウトに activity\_add.xml を指定します。 ファイル名: AddActivity.java

# 手順3. 登録メニュー押下時の処理を追加する

メイン画面に登録メニュー選択後に AddActivity に遷移する処理を追加する。

```
@Override
public boolean onOptionsItemSelected(MenuItem item) {
    Intent intent = new Intent(this, AddActivity.class);
    startActivity(intent);
    return false;
}
```

# 手順4. 登録処理を追加する

AddActivity にデータの登録処理を追加します。

#### 1. 登録ボタンが押されたときのメソッドを追加する

登録ボタンが押されると onClickAddButton メソッドが呼び出されます。メソッドの定義を追加 します。

public void onClickAddButton(View v){

}

#### 2. EditText の値を取得する

onClickAddButton メソッドに EditText の入力値を取得する処理を追加します。TextUtil クラ スの isEmpty メソッドを使うと入力値のチェックができます。

```
// Name の取得
EditText editName = (EditText) findViewById(R.id.edit_name);
String name = editName.getText().toString();
// Value の取得
EditText editValue = (EditText) findViewById(R.id.edit_value);
String value = editValue.getText().toString();
if (!TextUtils.isEmpty(name) && !TextUtils.isEmpty(value)) {
}
```

#### 3. データを登録する

EditText に入力された値を使ってデータの登録処理を追加します。登録結果の値を出力します。

```
SampleSQLiteOpenHelper databaseOpenHelper = new SampleSQLiteOpenHelper(this);

// 書込可能の SQLiteDatabase オブジェクトを取得する

SQLiteDatabase database = databaseOpenHelper.getWritableDatabase();

// isnert データの設定

ContentValues values = new ContentValues();

values.put("name", name);

values.put("value", value);

// データを追加する

long result = database.insert(SampleSQLiteOpenHelper.SAMPLE_TABLE, null, values);

Log.v("AddActivity", "Result:" + result);
```

# 4. 登録完了後の処理を追加する

// データベースから切断する
databaseOpenHelper.close();

登録完了後に Toast を表示し、Activity を終了します。

```
if (result != -1) {
   Toast.makeText(this, R.string.add_complete, Toast.LENGTH_LONG).show();
   finish();
}
```

#### 手順2をまとめたコード

以上の処理を追加すると、onClickAddButtonのコードは次のようになります。

```
public void onClickAddButton(View v) {
    // Name の取得
   EditText editName = (EditText) findViewById(R.id.edit_name);
   String name = editName.getText().toString();
    // Value の取得
   EditText editValue = (EditText) findViewById(R.id.edit_value);
   String value = editValue.getText().toString();
    if (!TextUtils.isEmpty(name) && !TextUtils.isEmpty(value)) {
       SampleSQLiteOpenHelper databaseOpenHelper = new SampleSQLiteOpenHelper(this);
       // 書込可能の SQLiteDatabase オブジェクトを取得する
       SQLiteDatabase database = databaseOpenHelper.getWritableDatabase();
       // isnert データの設定
       ContentValues values = new ContentValues();
       values.put("name", name);
       values.put("value", value);
       // データを追加する
       long result = database.insert(SampleSQLiteOpenHelper.SAMPLE_TABLE, null, values);
       Log.v("AddActivity", "Result:" + result);
       // データベースから切断する
       databaseOpenHelper.close();
       if (result != -1) {
           Toast.makeText(this, R.string.add_complete, Toast.LENGTH_LONG).show();
           finish();
       }
   }
}
```

#### 確認

アプリケーションを実行し、次のことを確認します。

- insert メソッドの戻り値が -1 でないこと
- 登録完了メッセージの Toast が表示されていること

- 登録後に検索を行い、データ件数が1件になっていること
- Activity が終了し、検索画面が表示されていること

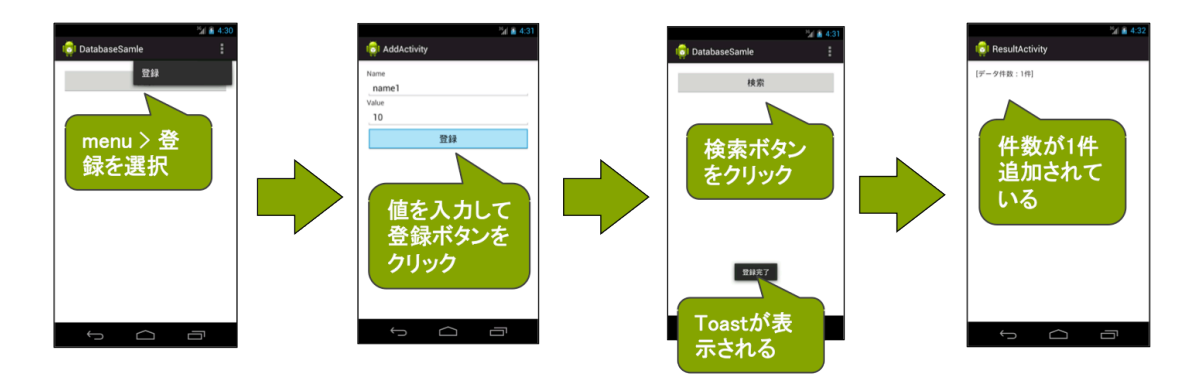

# 解答

解答ドキュメントを参照してください。

# 10.9 レコードの内容を取得する

# データベースから取得したデータを取り出す

データベースから取得したデータを取り出すには Cursor インタフェースを使います。Cursor インタフェースは SQLiteDatabase#query メソッドの戻り値です。Cursor は検索結果の1レコード に対応しています。

#### Cursor インタフェースの使い方

Cursor インタフェースが提供しているメソッドを使うことにより、検索結果のカーソルを最初に 移動したり、カーソルが指しているレコードから指定したデータを取り出すことができます。

#### Cursor インタフェースに定義されている主なメソッド

int getCount():

レコード件数を取得する

int getInt(int columnIndex):

index 指定したカラムの値を数値で取得する

String getString(int columnIndex):

index 指定したカラムの値を文字列で取得する

#### int getColumnIndex(String columnName):

指定したカラムの index 値を取得する

#### boolean moveToFirst():

先頭レコードにカーソルを移動する

boolean moveToNext():

次のレコードにカーソルを移動する

# データを取り出す方法

#### 手順

- 1. SQLiteDatabase#query で Cursor を取得する
- 2. 先頭レコードにカーソルを合わせる
- 3. カラムの index を取得する
- 4. カラム index を指定してデータを Cursor から取り出す

```
// 手順 1. SQLiteDatabase#query で Cursor を取得する
cursor = database.query(SampleSQLiteOpenHelper.SAMPLE_TABLE, null, null, null, null, null, null);
if (cursor != null) {
    textCount.setText("[データ件数:" + cursor.getCount() + "件]");
```

```
// 手順 2. 先頭レコードにカーソルを合わせる
while (cursor.moveToNext()) {
    // 手順 3. カラムの index を取得する
    // 手順 4. カラム index を指定してデータを Cursor から取り出す
    String name = cursor.getString(cursor.getColumnIndex("name"));
    int value = cursor.getInt(cursor.getColumnIndex("value"));
    Log.v("ResultActivity", "name:" + name + " value:" + value);
}
```

# 10.10 【実習】データベース5

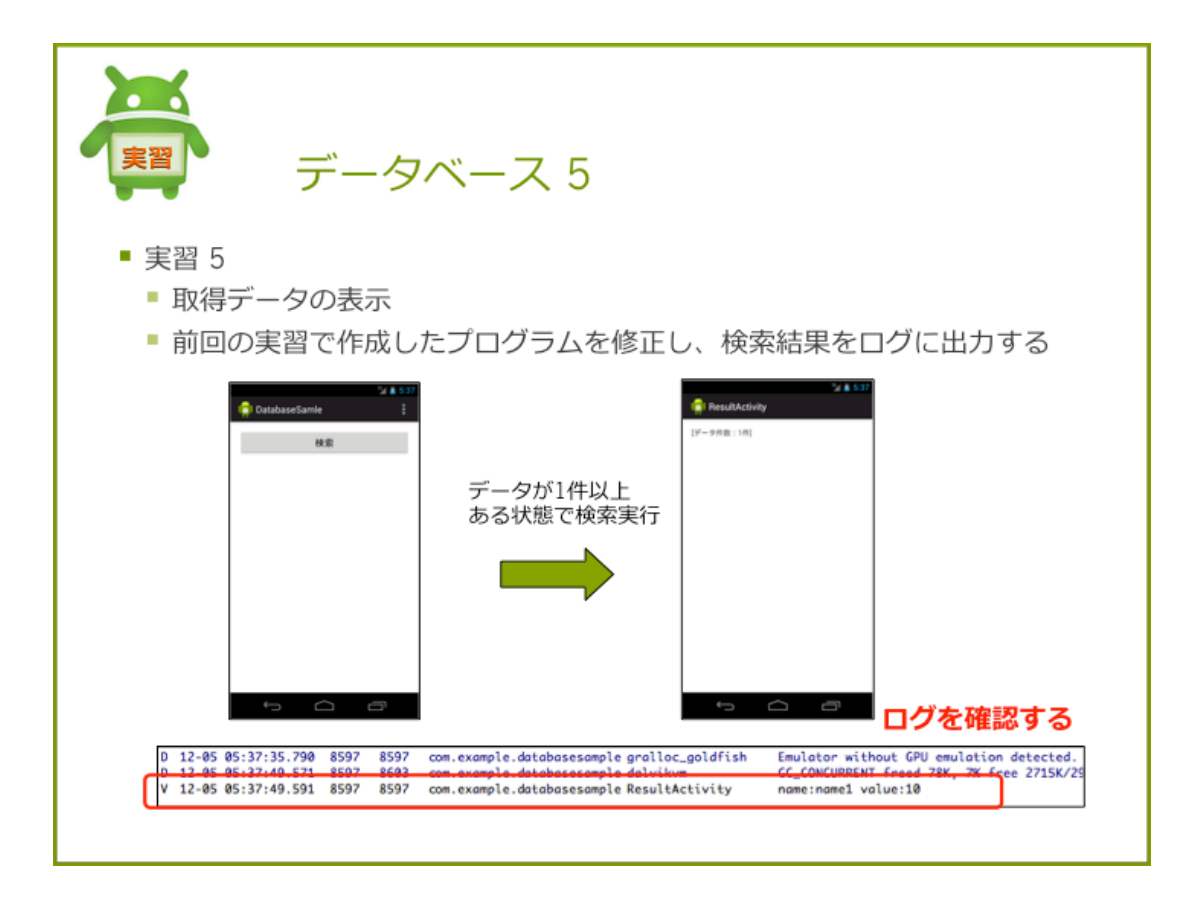

# 実習5取得データを表示する

前回の実習で作成したプログラムを修正し、検索結果をログに出力します。

#### 手順

1. ResultActivity を修正する

# 手順 1. ResultActivity を修正する

取得したデータの内容をログに出力する処理を追加します。

```
protected void onCreate(Bundle savedInstanceState) {
    ...
    if (cursor != null) {
        textCount.setText("[データ件数:" + cursor.getCount() + "件]");
        // データの数だけループする
        while (cursor.moveToNext()) {
    }
}
```

```
// name を取得
String name = cursor.getString(cursor.getColumnIndex("name"));
// value を取得
int value = cursor.getInt(cursor.getColumnIndex("value"));
Log.v("ResultActivity", "name:" + name + " value:" + value);
}
helper.close();
}
```

# 確認

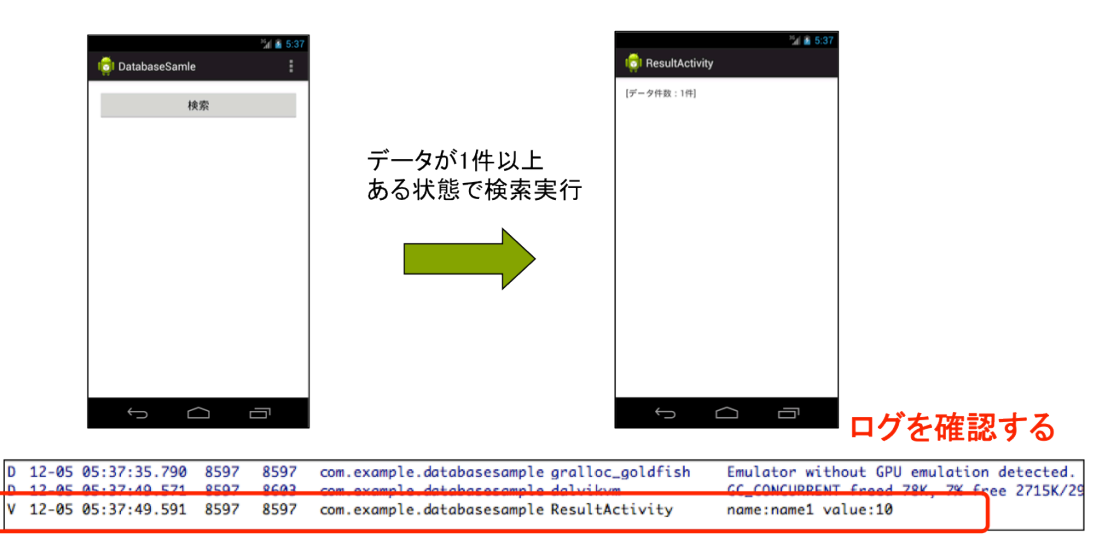

アプリケーションを実行し、取得データがログに出力されていることを確認します。

#### 解答

解答ドキュメントを参照してください。

# 10.11 データを一覧表示する

# 一覧画面に表示する方法

Cursor から取得するデータベースのデータを画面に一覧表示するには、ListView と ListActivity クラスを使用します。Cursor の情報を一覧表示するために Adapter という仕組みを Android は提 供しています。Cursor オブジェクトと ListActivity を Adapter を使用して関連付けを行うことに より、Cursor の情報を画面の ListView に表示します。

| Cursorオブジェクト | ListView |
|--------------|----------|
| データ1件目       |          |
| データ2件目       |          |
| データ3件目       |          |
| •••••        | :        |
| データN件目       |          |

図: Cursor と ListView の関係

# 実装方法

Cursor オブジェクトの内容を一覧画面に表示するには、SimpleCursorAdapter オブジェクトを 使います。SimpleCursorAdapter オブジェクトはコンストラクタを使って生成します。

引数には次の値を指定します。

- 第1引数:Context
- 第2引数:行のレイアウト id
- 第3引数:カーソルオブジェクト
- 第4引数:カーソルから取得するデータのキー
- 第5引数:第4引数で指定したデータを表示させるビューのid
- 第6引数:アダプターの動作を指定するためのフラグ(CursorAdapter クラスに定数が提

## 供されています。)

ListActivity#setListAdapter メソッドを使用し、 SimpleCursorAdapter オブジェクトを ListActivity に登録する

# 10.12 【実習】データベース6

| 実置 データベー                 | -ス6                                             |
|--------------------------|-------------------------------------------------|
| ■ 実習 6<br>■ 前回の実習で作成したプロ | Iグラムを修正し、検索結果を一覧表示する                            |
| ¥ ▲ 5.37                 | ResultListActivity :<br>name1<br>name2<br>name3 |
|                          |                                                 |

# 実習6データの一覧表示

前回の実習で作成したプログラムを修正し、検索結果を一覧表示する。

手順

- 1. リソースファイルを修正する
- 2. 一覧画面を作成する
- 3. 一覧画面に検索結果の表示処理を追加する
- 4. MainActivity を修正する

# 手順1. リソースファイルを修正する

リソースファイルを次のように修正します。

### strings.xml

表示するデータがなかったときのメッセージを追加します。

リスト 10.10: strings.xml

1: <string name="empty">データがありません</string>

#### 検索結果画面のレイアウト

検索結果画面のレイアウトを次のように設定します。 ファイル名:activity\_result\_list.xml

リスト 10.11: activity\_result\_list.xml

```
1: <Linearlayout xmlns:android="http://schemas.android.com/apk/res/android"
 2:
       . . .
3:
       >
4:
       <ListView
5:
6:
          android:id="@android:id/list"
7:
           android:layout_width="match_parent"
           android:layout_height="wrap_content" >
8:
     </ListView>
9:
10:
      <TextView
11:
       android:id="@android:id/empty"
12:
13:
           android:layout_width="wrap_content"
14:
           android:layout_height="wrap_content"
15:
           android:text="@string/empty" />
16:
17: </LinearLayout>
```

# 手順2. 一覧画面を作成する

ListActivity を継承した一覧画面の Activity を作成し、AndroidManifest.xml ファイルに登録します。

Cursor 型のメンバ変数を定義し、表示レイアウトファイルを「activity\_result\_list.xml」に設定します。

ファイル名: ResultListActivity.java

```
public class ResultListActivity extends ListActivity {
    private Cursor cursor;
    @Override
    protected void onCreate(Bundle savedInstanceState) {
        super.onCreate(savedInstanceState);
        setContentView(R.layout.activity_result_list);
    }
```

# 手順3.一覧画面に検索結果の表示処理を追加する

ResultListActivity に検索処理を終了処理を追加します。

### 1. 検索処理を追加する

onStart メソッドをオーバライドし、全件検索処理に追加します。 取得した Cursor オブジェクトを使って、SimpleCursorAdapter オブジェクトを生成します。 setListAdapter メソッドを実行し、ResultListActivity に SimpleCursorAdapter オブジェクトを 登録します。

```
protected void onStart() {
    super.onStart();
    SampleSQLiteOpenHelper helper = new SampleSQLiteOpenHelper(this);
    SQLiteDatabase database = helper.getReadableDatabase();
    // 全件検索する
    cursor = database.query(SampleSQLiteOpenHelper.SAMPLE_TABLE,
           null, null, null, null, null, null);
    if (cursor != null) {
        SimpleCursorAdapter simpleCursorAdapter = new SimpleCursorAdapter(
                this,
                android.R.layout.simple_list_item_1,
                cursor,
                new String[] { "name" },
                new int[] { android.R.id.text1 },
                CursorAdapter.FLAG_REGISTER_CONTENT_OBSERVER);
        setListAdapter(simpleCursorAdapter);
    }
   helper.close();
}
```

# 2. Cursor をクローズする

onStop メソッドをオーバライドし、Cursor をクローズします。

```
@Override
protected void onStop() {
    super.onStop();
    cursor.close();
}
```

# 手順 4. MainActivity を修正する

検索画面からの遷移先を ResultListActivity に変更します。

```
public void onClickSearchButton(View v) {
    Intent intent = new Intent(this, ResultListActivity.class);
    startActivity(intent);
}
```

### 確認

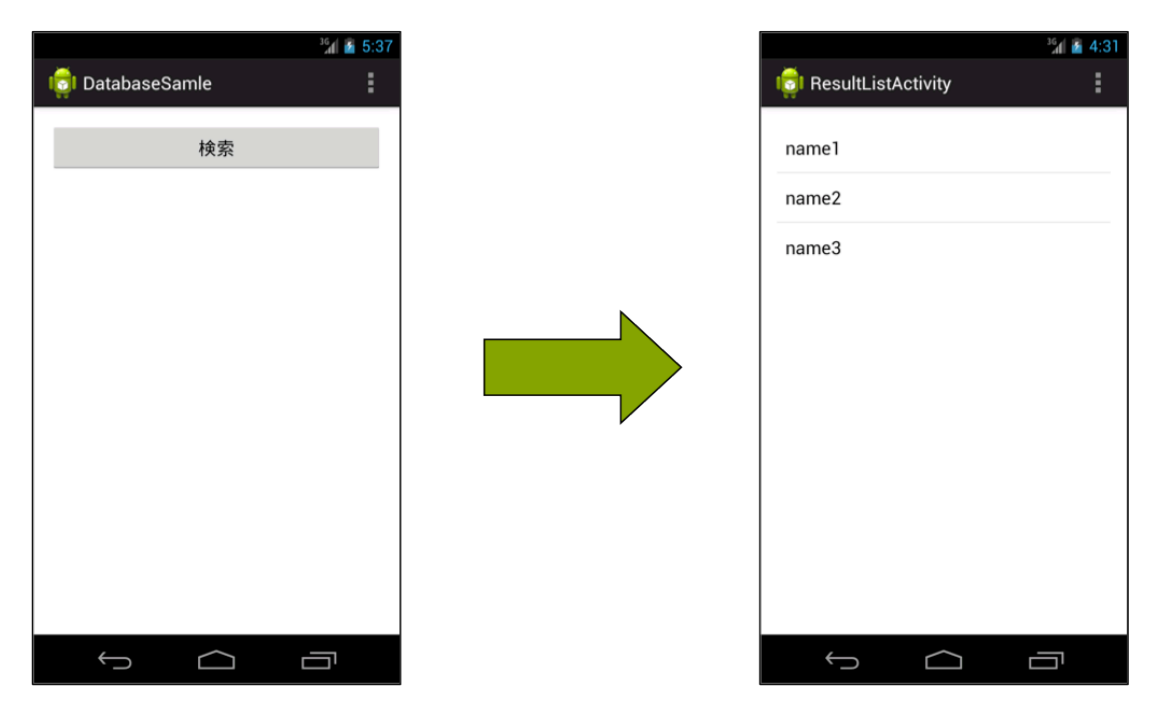

アプリケーションを実行し、検索結果が一覧表示されることを確認します。

# 解答

解答ドキュメントを参照してください。

# 10.13 条件検索

#### 条件を指定して検索する方法

query メソッドの第3引数、第4引数に検索条件を指定することができます。

- 条件の指定方法
  - 方法1:
    - \* 第3引数に where 句相当の文字列を記述する
  - 方法 2:
    - \* 第3引数に "[カラム名]=?" の書式で指定する
    - \* 第4引数に "?" の値を保持した String 配列を指定する

#### 方法1を使ったサンプル

第3引数に where 句相当の文字列を記述する方法です。ここでは、\_id の値が1のデータを取得しています。

# 方法2を使ったサンプル

第3引数に "[カラム名]=?" の書式で指定する方法です。第4引数に "?" の値を保持した String 配列を指定します。ここでは、\_id の値が1のデータを取得しています。

# 10.14 【実習】データベース7

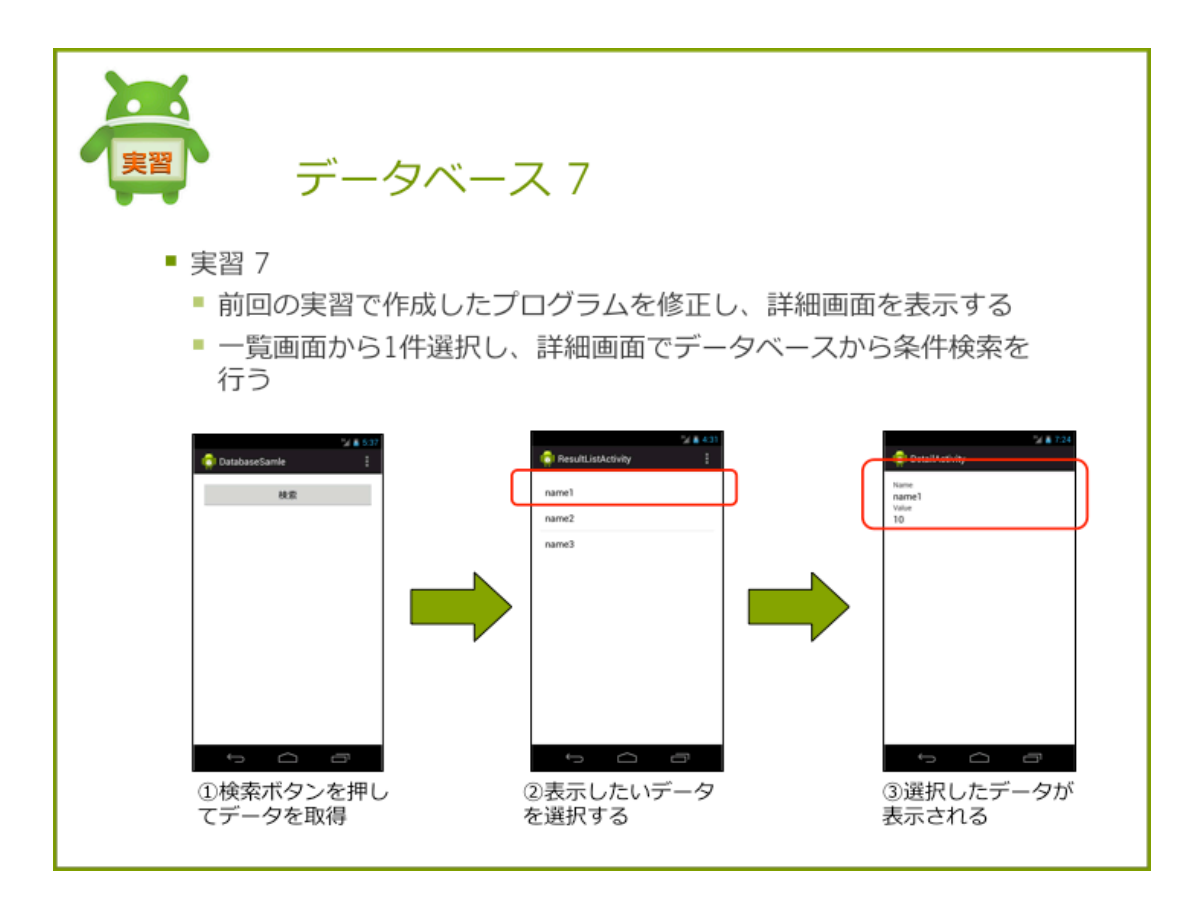

# 実習7条件検索

前回の実習で作成したプログラムを修正し、詳細画面を表示する機能を追加します。

# 手順

- 1. リソースファイルを修正する
- 2. 詳細画面を追加する
- 3. 一覧画面に画面遷移処理を追加する
- 4. 詳細画面にデータを表示する処理を追加する

# 手順1. リソースファイルを修正する

リソースファイルを次のように修正します。

#### 詳細画面のレイアウト

詳細画面のレイアウトを次のように設定します。 ファイル名:activity\_detail.xml

リスト 10.12: activity detail.xml

```
1: <LinearLayout xmlns:android="http://schemas.android.com/apk/res/android"
2:
3:
       >
 4:
       <TextView
5:
 6:
           android:layout_width="wrap_content"
7:
            android:layout_height="wrap_content"
           android:text="@string/name" >
8:
9:
       </TextView>
10:
       <TextView
11:
12:
           android:id="@+id/text_name"
13:
           android:layout_width="wrap_content"
           android:layout_height="wrap_content"
14:
           android:textAppearance="?android:attr/textAppearanceMedium" >
15:
16:
      </TextView>
17:
18:
       <TextView
19:
           android:layout_width="wrap_content"
20:
           android:layout_height="wrap_content"
           android:text="@string/value" >
21:
22:
       </TextView>
23:
24:
       <TextView
25:
          android:id="@+id/text_value"
26:
           android:layout_width="wrap_content"
27:
           android:layout_height="wrap_content"
28:
           android:textAppearance="?android:attr/textAppearanceMedium" >
29:
       </TextView>
30:
31: </LinearLayout>
```

# 手順 2. 詳細画面を追加する

詳細画面の Activity を作成し、AndroidManifest.xml ファイルに登録します。 Cursor 型のメンバ変数を定義し、表示レイアウトファイルを「activity\_detail.xml」に設定します。 ファイル名: DetailActivity.java

```
public class DetailActivity extends Activity {
    private Cursor cursor;
    @Override
```

```
protected void onCreate(Bundle savedInstanceState) {
    super.onCreate(savedInstanceState);
    setContentView(R.layout.activity_detail);
}
```

# 手順3. 一覧画面に画面遷移処理を追加する

ResultListActivity を修正し、アイテム選択時に詳細画面に遷移する処理を追加します。 遷移するときに、選択アイテムの\_idの値を Intent に格納します。

```
@Override
protected void onListItemClick(ListView listView, View view, int position, long id) {
    Intent intent = new Intent(this, DetailActivity.class);
    intent.putExtra("id", id);
    startActivity(intent);
}
```

#### 手順 4. 詳細画面にデータを表示する処理を追加する

DetailActivity に条件検索し、詳細データを表示する処理を追加します。

#### 1. Intent から\_id の値を取得する

DetailActivity の onStart メソッドで、インテントオブジェクトを取得します。Intent から選択 アイテムの id を取得します。

```
@Override
protected void onStart() {
    super.onStart();
    long id = getIntent().getLongExtra("id", -1);
}
```

#### 2. 条件検索をし、データを表示する

取得した id の値を使って、条件検索します。取得したデータを、TextView に設定します。

```
SampleSQLiteOpenHelper databaseOpenHelper = new SampleSQLiteOpenHelper(this);
// 読込専用の SQLiteDatabase オプジェクトを取得する
SQLiteDatabase database = databaseOpenHelper.getReadableDatabase();
```

#### // 条件検索

```
cursor = database.query(SampleSQLiteOpenHelper.SAMPLE_TABLE, null, "_id=" + id, null,
       null, null, null);
if (cursor != null) {
   cursor.moveToFirst();
    // name をセット
   TextView textName = (TextView) findViewById(R.id.text_name);
   String name = cursor.getString(cursor.getColumnIndex("name"));
   textName.setText(name);
   // value をセット
   TextView textValue = (TextView) findViewById(R.id.text_value);
   String value = cursor.getString(cursor.getColumnIndex("value"));
   textValue.setText(value);
}
// データベースから切断する
databaseOpenHelper.close();
```

#### 3. Cursor をクローズする

onStop メソッドをオーバライドし、Cursor をクローズします。

```
@Override
protected void onStop() {
    super.onStop();
    cursor.close();
}
```

# 確認

検索結果一覧画面から1件選択し、選択したデータが詳細画面で表示されることを確認します。

# 第10章 データベース

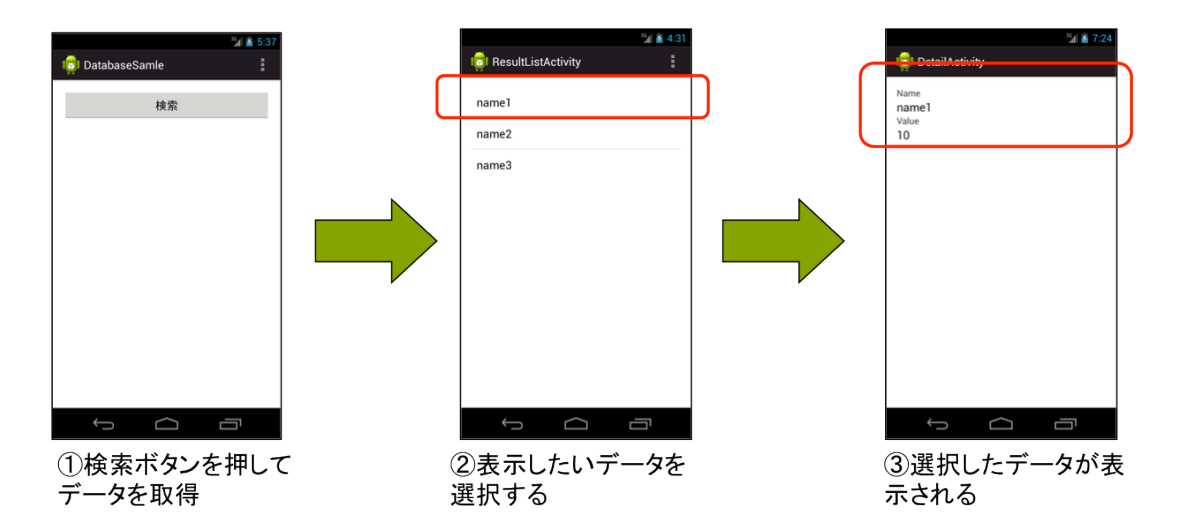

# 解答

解答ドキュメントを参照してください。

# 10.15 データの更新

# データを更新する方法

データベースのデータを更新するためには、SQLiteDatabaseのupdateメソッドを使用します。

引数には更新したいレコード情報を指定します。戻り値は更新件数です。更新に失敗した場合は、 -1 が戻り値として返却されます。

update メソッドのパラメータは次のようになります。

#### String table:

テーブル名

#### **ContentValues values:**

```
更新データのカラム名と値をもった ContentValues オブジェクト
```

#### String where Clause:

WHERE 句相当の条件式

#### String[] whereArgs:

第3引数に "?" が含まれる場合に置き変わる値を保持した String 配列

```
リスト 10.13: update の例
```

```
1: SampleSQLiteOpenHelper databaseOpenHelper = new SampleSQLiteOpenHelper(
2:
               this);
3: SQLiteDatabase database = databaseOpenHelper.getWritableDatabase();
4:
5: // update データの設定
6: ContentValues values = new ContentValues();
7: values.put("name", name);
8: values.put("value", value);
9:
10: // データを更新する
11: long result = database.update(SampleSQLiteOpenHelper.SAMPLE_TABLE,
               values, "_id=" + id, null);
12:
13:
14: databaseOpenHelper.close();
15: if (result != -1) {
       Toast.makeText(this, "更新完了", Toast.LENGTH_LONG).show();
16:
17:
       finish();
18: }
```

# 10.16 【実習】データベース8

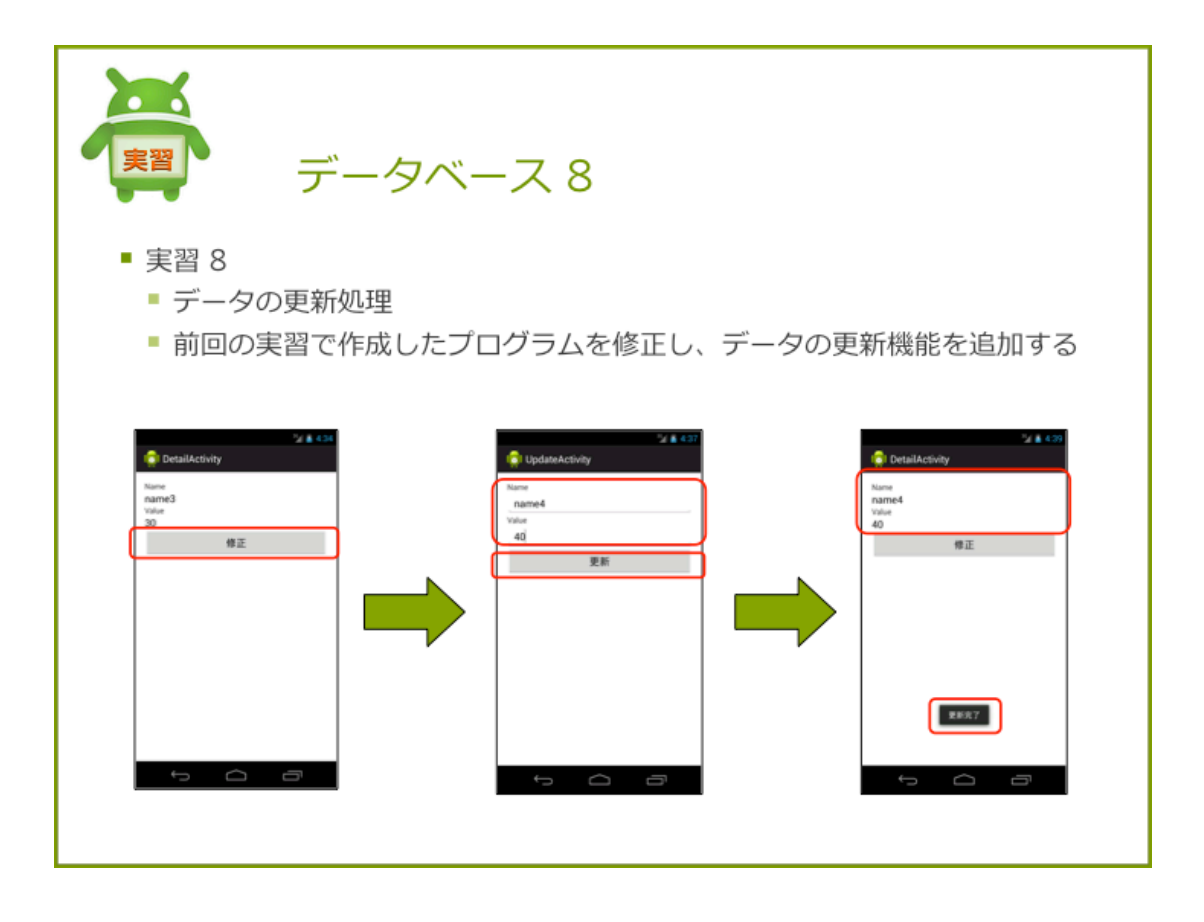

# 実習8データの更新

前回の実習で作成したプログラムを修正し、データの更新機能を追加します。

手順

- 1. リソースファイルを修正
- 2. 更新画面を作成
- 3. 詳細画面からの画面遷移処理を追加
- 4. データベース更新処理を追加

# 手順1. リソースファイルを修正

### strings.xml

次の文字列リソースを追加します。

リスト 10.14: strings.xml

```
1: <string name="edit">修正</string>
```

```
2: <string name="update">更新</string>
```

```
3: <string name="update_complete">更新完了</string>
```

#### 詳細画面のレイアウト

詳細画面のレイアウトを次のように設定します。

リスト 10.15: activity detail.xml

```
1: <LinearLayout xmlns:android="http://schemas.android.com/apk/res/android"
2:
       . . .
       >
3:
4:
5: <TextView ... />
6: <TextView ... />
7:
     <TextView ... />
8:
     <TextView ... />
9:
10:
      <Button
11:
          android:id="@+id/button_edit"
12:
          android:layout_width="match_parent"
       android:layout_height="wrap_content"
13:
         android:onClick="onClickEditButton"
14:
       android:text="@string/edit" >
15:
16:
      </Button>
17:
18: </LinearLayout>
```

#### 更新画面のレイアウト

更新画面のレイアウトを次のように設定します。

リスト 10.16: activity\_update.xml

```
1: <LinearLayout xmlns:android="http://schemas.android.com/apk/res/android"
2:
       . . .
3:
        >
 4:
 5:
       <TextView
 6:
            android:layout_width="wrap_content"
           android:layout_height="wrap_content"
7:
8:
           android:text="@string/name" >
       </TextView>
9:
10:
       <EditText
11:
        android:id="@+id/edit_name"
12:
13:
           android:layout_width="match_parent"
14:
           android:layout_height="wrap_content" >
```
```
</EditText>
15:
16:
        <TextView
17:
18:
            android:layout_width="wrap_content"
19:
            android:layout_height="wrap_content"
20:
            android:text="@string/value" >
       </TextView>
21:
22:
23.
       <EditText
24:
           android:id="@+id/edit_value"
25:
           android:layout_width="match_parent"
26:
           android:layout_height="wrap_content"
27:
           android:inputType="number" >
       </EditText>
28:
29:
30:
       <Button
31:
           android:id="@+id/button_decide"
            android:layout_width="match_parent"
32:
33:
            android:layout_height="wrap_content"
            android:onClick="onClickUpdateButton"
34:
35:
            android:text="@string/update" >
36:
        </Button>
37:
38: </LinearLayout>
```

## 手順2.更新画面を作成

更新画面の Activity を作成し、AndroidManifest.xml ファイルに登録します。 onCreate メソッドでメンバ変数の初期化を行い、更新対象の現在の設定値を表示します。ファイル 名: UpdateActivity.java

```
public class UpdateActivity extends Activity {
    private EditText editName;
    private EditText editValue;
    private long id;
    @Override
    public void onCreate(Bundle savedInstanceState) {
        super.onCreate(savedInstanceState);
        setContentView(R.layout.activity_update);
        editName = (EditText) findViewById(R.id.edit_name);
        editValue = (EditText) findViewById(R.id.edit_value);
        // Intent から値をを取得
        Intent intent = getIntent();
        id = intent.getStringExtra("name");
        String name = intent.getStringExtra("value");
    }
}
```

```
// name をセット
editName.setText(name);
// value をセット
editValue.setText(value);
}
```

## 手順3. 詳細画面からの画面遷移処理を追加

DetailActivity を修正し、更新ボタンクリック時に更新画面に遷移する処理を追加します。 遷移するときに、選択アイテムの id、name、value の値を Intent に格納します。

```
public void onClickEditButton(View v) {
   Bundle extras = getIntent().getExtras();
   long id = extras.getLong("id");

   TextView textName = (TextView) findViewById(R.id.text_name);
   TextView textValue = (TextView) findViewById(R.id.text_value);
   Intent intent = new Intent(this, UpdateActivity.class);
   intent.putExtra("id", id);
   intent.putExtra("name", textName.getText().toString());
   intent.putExtra("value", textValue.getText().toString());
   startActivity(intent);
}
```

## 手順 4. データベース更新処理を追加

更新ボタンクリック時に、EditText に入力された値をデータベースに登録する処理を追加します。

## 確認

Image: Second second secon

アプリケーションを実行し、データが更新されていることを確認します。

# 解答

解答ドキュメントを参照してください。

# 10.17 データの削除

## データを削除する方法

データベースのデータを削除するためには、SQLiteDatabase の delete メソッドを使用します。 データの削除に失敗した場合は-1 削除できた場合はレコード数が戻り値として返却されます。

public int delete(String table, String whereClause, String[] whereArgs)

引数には削除したいレコード情報を指定します。戻り値は削除件数です。削除に失敗した場合は、 -1 が戻り値として返却されます。

delete メソッドのパラメータは次のようになります。

### String table:

テーブル名

## String where Clause:

WHERE 句相当の条件式

#### String[] whereArgs:

第3引数に "?" が含まれる場合に置き変わる値を保持した String 配列

リスト 10.17: delete の例

```
1: SampleSQLiteOpenHelper databaseOpenHelper = new SampleSQLiteOpenHelper(this);

2: SQLiteDatabase database = databaseOpenHelper.getWritableDatabase();

3:

4: // データを削除する

5: long result = database.delete(SampleSQLiteOpenHelper.SAMPLE_TABLE, "_id=" + id,

6: null);

7: // データベースから切断する

8: databaseOpenHelper.close();

9: if (result != -1) {

10: Toast.makeText(this, "削除完了", Toast.LENGTH_LONG).show();

11: finish();

12: }
```

# 10.18 【実習】データベース9

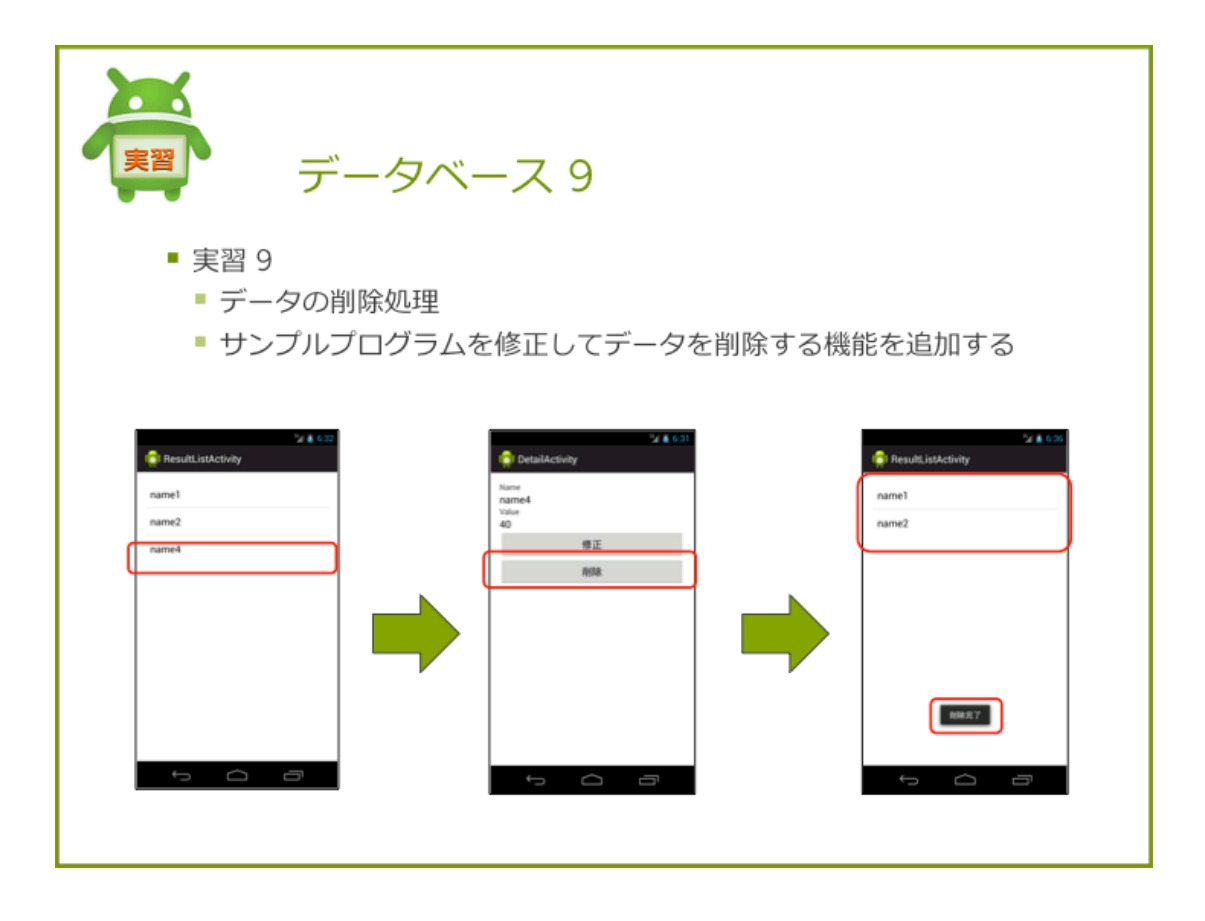

## 実習8データの削除

前回の実習で作成したプログラムを修正し、データの削除機能を追加します。

## 手順

- 1. リソースファイルを修正
- 2. DetailActivity の修正

# 手順1. リソースファイルを修正

# strings.xml

次の文字列リソースを追加します。

<string name="delete\_complete">削除完了</string>

## 詳細画面のレイアウト

詳細画面のレイアウトを次のように設定します。

リスト 10.18: activity\_main.xml

```
1: <LinearLayout xmlns:android="http://schemas.android.com/apk/res/android"
2:
       . . .
       >
3:
4:
       <TextView ... />
5:
       <TextView ... />
 6:
 7:
       <TextView ... />
8:
       <TextView ... />
       <Button ... />
9:
10:
      <Button
11:
         android:id="@+id/button_delete"
12:
          android:layout_width="match_parent"
13:
        android:layout_height="wrap_content"
14:
15:
          android:onClick="onClickDeleteButton"
16:
           android:text="@string/delete" >
      </Button>
17:
18:
19: </LinearLayout>
```

# 手順 2. DetailActivity の修正

DetailActivity を修正し、削除ボタンクリック時に選択アイテムの削除処理を追加します。

```
public void onClickDeleteButton(View v) {
    long id = getIntent().getLongExtra("id", -1);
    SampleSQLiteOpenHelper databaseOpenHelper = new SampleSQLiteOpenHelper(this);
    SQLiteDatabase database = databaseOpenHelper.getWritableDatabase();
    // データを削除する
    long result = database.delete(SampleSQLiteOpenHelper.SAMPLE_TABLE, "_id=" + id, null);
    // データベースから切断する
    databaseOpenHelper.close();
    if (result != -1) {
        Toast.makeText(this, R.string.delete_complete, Toast.LENGTH_LONG).show();
        finish();
    }
}
```

## 確認

アプリケーションを実行し、データが削除されていることを確認します。

|             | 🎽 📓 6:32  |          |                    | 16/16/16/16 | 25A 🗿 6:3            |
|-------------|-----------|----------|--------------------|-------------|----------------------|
| 🤠 ResultLis | tActivity |          | iol DetailActivity |             | 🟮 ResultListActivity |
| name1       |           |          | Name<br>name4      |             | name1                |
| name2       |           |          | 40                 |             | name2                |
| name4       |           |          | 修正                 |             |                      |
|             |           |          | 削除                 |             |                      |
|             |           | <b>۲</b> |                    |             |                      |
|             |           |          |                    |             |                      |
|             |           |          |                    |             |                      |
|             |           |          |                    |             |                      |
|             |           |          |                    |             |                      |
|             |           |          |                    |             | 用版完了                 |
| Û           |           |          | φ                  |             |                      |

# 解答

解答ドキュメントを参照してください。

# 平成25年度「成長分野等における中核的専門人材養成の戦略的推進」事業スマホアプリ開発技術者育成のためのカリキュラム・教材開発と評価指標検証

Android アプリケーション開発教材

平成 26 年 2 月

学校法人電子学園 日本電子専門学校 〒169-8522 東京都新宿区百人町1-25-4 Tel:03-3369-9333

●本書の内容を無断で転記、掲載することは禁じます。